## All FOT ONE STEEB

## DCW Release Notes 2018 Dokumentation

## EINE LÖSUNG DER ALL FOR ONE STEEB AG

# Legende ACHTUNG HINWEIS SYNTAX BEISPIEL EMPFEHLUNG

#### Änderungshistorie

| Datum      | Änderungsbeschreibung  | Bearbeiter         |
|------------|------------------------|--------------------|
| 08.01.2018 | Erste Fassung          | Nicole Schuhmacher |
| 16.01.2018 | Einträge KW 2          | Nicole Schuhmacher |
| 26.01.2018 | Einträge KW 3          | Nicole Schuhmacher |
| 30.01.2018 | Einträge KW 4          | Nicole Schuhmacher |
| 06.02.2018 | Einträge KW 5          | Nicole Schuhmacher |
| 13.02.2018 | Einträge KW 6          | Nicole Schuhmacher |
| 22.02.2018 | Einträge KW 7          | Nicole Schuhmacher |
| 02.03.2018 | Einträge KW 8          | Nicole Schuhmacher |
| 06.03.2018 | Einträge KW 9          | Nicole Schuhmacher |
| 16.03.2018 | Einträge KW 10         | Nicole Schuhmacher |
| 23.03.2018 | Einträge KW 11         | Nicole Schuhmacher |
| 12.04.2018 | Einträge KW 12, 13, 14 | Nicole Schuhmacher |
| 18.04.2018 | Einträge KW 15         | Nicole Schuhmacher |
| 21.06.2018 | Einträge KW 16 bis 24  | Nicole Schuhmacher |
| 25.06.2018 | Einträge KW 25         | Nicole Schuhmacher |
| 24.07.2018 | Einträge KWs 26 bis 29 | Nicole Schuhmacher |
| 10.08.2018 | Einträge KWs 30 und 31 | Nicole Schuhmacher |
| 28.08.2018 | Einträge KWs 32 bis 34 | Nicole Schuhmacher |
| 10.09.2018 | Einträge KWs 35 und 36 | Nicole Schuhmacher |
| 26.09.2018 | Einträge KWs 37 und 38 | Nicole Schuhmacher |
| 31.10.2018 | Einträge KWs 39 bis 44 | Nicole Schuhmacher |
| 27.11.2018 | Einträge KWs 45 bis 47 | Nicole Schuhmacher |
| 17.12.2018 | Einträge KWs 48 bis 50 | Nicole Schuhmacher |
| 07.01.2018 | Einträge KWs 51 und 52 | Nicole Schuhmacher |

#### Inhaltsverzeichnis

| 1. | Einle | itung1        |
|----|-------|---------------|
|    | 1.1.  | Was ist neu?1 |

| 2. | Weitere | ntwicklungen                                  | 2  |
|----|---------|-----------------------------------------------|----|
|    | 2.1. 01 | 00 Menüverwaltung und Benutzersteuerung       | 2  |
|    | 2.2. 02 | 200 Adressenverwaltung                        | 2  |
|    | 2.2.1.  | A Adressenverwaltung                          | 2  |
|    | 2.2.2.  | Z_API API Basis                               | 7  |
|    | 2.2.3.  | ZASPZAE Asynchrone Verarbeitung EU-DSGVO      | 8  |
|    | 2.2.4.  | AADRM Pflegen Adresse                         | 9  |
|    | 2.2.5.  | AT03CHKD Prüfen UID-Nr. AT                    | 13 |
|    | 2.2.6.  | ALTRE Erstellen Korrespondenz                 | 14 |
|    | 2.3. 03 | 00 Finanzbuchhaltung                          | 19 |
|    | 2.3.1.  | BPDATA Erstellen Datenträger                  | 19 |
|    | 2.3.2.  | BSAFTVPLD Erstellen Kontrolldatei Polen       | 22 |
|    | 2.3.3.  | BSAFTPLD1 Erstellen JPK Abrufmeldung PL       | 26 |
|    | 2.3.4.  | BANKO Anzeigen Konto                          | 28 |
|    | 2.3.5.  | BFAIAEXP Bereitstellen FAIA-Daten             | 30 |
|    | 2.3.6.  | BTTXSIIP Anzeigen SII-Meldungen               | 33 |
|    | 2.3.7.  | BTTXP1 Erstellen USt-Abrechnung               | 35 |
|    | 2.3.8.  | BTTXDFD Erstellen Dati Fattura                | 36 |
|    | 2.3.9.  | BPPPGBD Erstellen Payment Practices Report GB | 37 |
|    | 2.3.10. | ZASPZAE Asynchrone Verarbeitung: EU-DSGVO     | 41 |
|    | 2.3.11. | BSAVP Buchen Verkaufsbeleg                    | 43 |
|    | 2.3.12. | 0302-01 Reisekostenabrechnung Deutschland neu | 46 |
|    | 2.3.13. | 0313 Electronic Banking                       | 51 |
|    | 2.3.14. | 0333-CH Zahlverkehr Schweiz                   | 54 |
|    | 2.4. 04 | 00 Anlagenbuchhaltung                         | 56 |
|    | 2.5. 05 | 00 Kostenrechnung                             | 56 |
|    | 2.6. 06 | 00 Einkauf                                    | 57 |
|    | 2.6.1.  | 0600 Teile-/Artikelklassifizierung            | 57 |
|    |         |                                               |    |

|    | 2.6.2. 0610 Einkauf                                         | 60  |
|----|-------------------------------------------------------------|-----|
|    | 2.6.3. 0612 Rechnungsprüfung                                | 64  |
|    | 2.6.4. 0614 Kontraktverwaltung                              | 66  |
|    | 2.7. 0700 Vertrieb                                          | 69  |
|    | 2.7.1. 0710 Vertrieb – Auftragsabwicklung                   | 69  |
|    | 2.7.2. 0730 Vertrieb – Fakturierung                         | 75  |
|    | 2.7.3. 0763 Biersteuer                                      | 78  |
|    | 2.8. 0900 Modulübergreifende Funktionen                     | 81  |
|    | 2.8.1. 9110 Basisanwendungen                                | 81  |
|    | 2.8.2. 9183 Programme PTF-Verfahren                         | 90  |
|    | 2.9. 9999 System                                            | 92  |
|    | 2.10. Consulting-Lösungen                                   | 93  |
|    | 2.10.1. JWEB_BA01 Web-Service Reisekosten (Basis)           | 93  |
|    | 2.10.2. JWEB_165 02 Business Analytics Erweiterungen        | 94  |
| 3. | Fehlerkorrekturen                                           | 95  |
|    | 3.1. 0100 Menüverwaltung und Benutzersteuerung              | 95  |
|    | 3.2. 0200 Adressenverwaltung                                | 95  |
|    | 3.2.1. AADRM Pflegen Adresse                                | 95  |
|    | 3.2.2. AGETD Arbeiten Ablage Adressenverwaltung             | 113 |
|    | 3.2.3. AGETP Übernehmen Externe Adressen                    | 115 |
|    | 3.2.4. A API API Adressenverwaltung                         | 116 |
|    | 3.2.5. ALTRE Erstellen Korrespondenz                        | 117 |
|    | 3.2.6. TTABMNTC Pflegen Tabelleneintrag                     | 118 |
|    | 3.2.7. A Adressenverwaltung                                 | 119 |
|    | 3.2.8. AMATCHTST AMATCH                                     | 120 |
|    | 3.2.9. 0200-01 Service Postleitdaten Deutschland STREETCODE | 121 |
|    | 3.2.10. 0200-01UP Update-Service Packstationen              | 124 |
|    | 3.2.11. 0210 Adressenprüfung gegen EU-Sanktionslisten       | 125 |
|    | 3.2.12. 0250 Vertragsverwaltung                             | 129 |
|    | 3.3. 0300 Finanzbuchhaltung                                 | 130 |
|    | 3.3.1. BANKO Anzeigen Konto                                 | 130 |
|    | 3.3.2. BPDATA Erstellen Datenträger                         | 131 |
|    | 3.3.3. BBALPL0 Drucken Ergebnisrechnung                     | 134 |
|    |                                                             |     |

#### DCW Release Notes

| 3.3.4.  | KACOMP Drucken Mehrfachkontierung             | .135  |
|---------|-----------------------------------------------|-------|
| 3.3.5.  | BANZAMA Erstellen Mahnung Zahlungsanforderung | .136  |
| 3.3.6.  | BSAFTVPLD Erstellen Kontrolldatei Polen       | .137  |
| 3.3.7.  | ZBADMDSP Verwalten BI-Tool                    | .141  |
| 3.3.8.  | BAWV Erstellen AWV-Meldung                    | .142  |
| 3.3.9.  | BTTXDFD Erstellen Dati Fattura                | .143  |
| 3.3.10. | BACCM Pflegen Kontoblatt                      | .144  |
| 3.3.11. | BPUVB Buchen Einkaufsbeleg                    | .147  |
| 3.3.12. | BPRTVAT1 Drucken Steuerregister               | .148  |
| 3.3.13. | BGDPDUEXP Bereitst. GDPdU-Daten               | .149  |
| 3.3.14. | BMRGVCH2 Übernehmen Buchungsbelege            | .150  |
| 3.3.15. | BAPSSTR Drucken Verbindlichkeitsstruktur      | .151  |
| 3.3.16. | BINVCNC1 Stornieren Interne Belege            | .152  |
| 3.3.17. | BARSSTR Drucken Forderungsstruktur            | .153  |
| 3.3.18. | BREMSEL Erstellen Mahnung                     | .154  |
| 3.3.19. | 0302-01 Reisekosten neu                       | .155  |
| 3.3.20. | 0313 Electronic Banking                       | .161  |
| 3.4. 04 | 00 Anlagenbuchhaltung                         | .165  |
| 3.4.1.  | ISTUBR Übernehmen Anlageblätter               | .165  |
| 3.4.2.  | IANZABS Drucken Abschreibungen                | .166  |
| 3.5. 05 | 00 Kostenrechnung                             | .167  |
| 3.5.1.  | KALOVIB Erstellen Ist-Verteilung              | .167  |
| 36 06   |                                               | 169   |
| 261     |                                               | 160   |
| 262     | 0610 Einkouf                                  | . 100 |
| 363     | 0612 Rechnungsprüfung                         | 175   |
| 3.6.4   | 0615 Qualitätskontrolle                       | 176   |
| 365     | 0650 Intrahandelsetatistik                    | 177   |
| 366     | 0699 Grundmodul Warenwirtschaft               | 170   |
| 0.0.0.  |                                               |       |
| 3.7. 07 |                                               | .182  |
| 3.7.1.  | 0/10 Vertrieb-Auftragsabwicklung              | .182  |
| 3.7.2.  | 0730 Vertrieb-Fakturierung                    | .185  |
| 3.7.3.  | 0751 Kommissionierung                         | .192  |
| 3.7.4.  | 0753 Bonusabrechnung                          | .195  |

| 3     | 7.5. 0768 Absatzstätten                               | 196 |
|-------|-------------------------------------------------------|-----|
| 3.8   | . 0900 Modulübergreifende Funktionen                  | 197 |
| 3     | 8.1. 9100 Mandanten-, Benutzerverwaltung              | 197 |
| 3     | 8.2. 9110 Basisanwendungen                            | 199 |
| 3     | 8.3. 9183 Programme PTF-Verfahren (PTF-Dokumentation) | 206 |
| 3.9   | 9999 System                                           | 207 |
| 3     | 9.1. 207                                              |     |
| 3.1   | 0. Consulting-Lösungen                                | 208 |
| 3     | 10.1. 0160 Schnittstelle Exi2M                        | 208 |
| 3     | 10.2. JWEB_165 Business Analytics                     | 210 |
| 3     | 10.3. 9500 Migration DCW <-> SAP                      | 211 |
| 3     | 10.4. JWEB_AT01 UStID-Prüfung Deutschland             | 212 |
| 4. An | hänge                                                 | 214 |
| 4.1   | Verzeichnisse                                         | 214 |
| 4     | 1.1. Abbildungsverzeichnis                            | 214 |

#### 1. Einleitung

Diese Dokumentation bietet Ihnen einen Überblick über Weiterentwicklungen in DCW sowie über Fehlerkorrekturen, die 2018 via PTF veröffentlicht wurden.

Sie gliedert sich in die Kapitel

- Weiterentwicklung und
- Fehlerkorrekturen.

#### 1.1. Was ist neu?

In der aktuellen Ausgabe sind neu hinzugekommen:

#### Weiterentwicklungen:

- PTF 8463 Abschaffung Druckfunktion Italien, S. 43 (0300 Finanzbuchhaltung)
- PTF 8455 Angabe Sachbearbeiter kein Mussfeld, S. 59 (0600 Einkauf)

#### Fehlerkorrekturen:

• PTF 8456 – Anzeigeoptionen Abbruch RNQ1255, S. 203 (9100 Basisanwendungen)

#### 2. Weiterentwicklungen

Hier finden Sie eine Aufstellung der Weiterentwicklungen, die im laufenden Jahr via PTF veröffentlicht worden sind.

#### 2.1. 0100 Menüverwaltung und Benutzersteuerung

#### 2.2. 0200 Adressenverwaltung

#### 2.2.1. A Adressenverwaltung

#### 2.2.1.1. Änderung der Tabelle A0009 - Verwendungsnachweis

*PTF - Datum*: 31.03.2018 *PTF - Nummer*: 8221

|                              | Auswählen T               | abelleneintr | ag        |            |                   |
|------------------------------|---------------------------|--------------|-----------|------------|-------------------|
| and the second second second |                           | TST          | 3.5.0 200 | EURO DCW-P | <u>roduktions</u> |
| Tabelle                      | <u>A0009</u> Verwendu     | ngsnachweis  | <u>[</u>  | )eutsch    |                   |
| Suchen                       |                           |              |           | 000        |                   |
| 1=Auswählen                  |                           |              |           |            |                   |
| Opt Verwendungsna            | chweis                    |              |           |            |                   |
| Bezeichn                     | ung                       |              |           | Programm   | MSGID             |
| ASABSatzst                   | ätte                      |              |           | DABSCHK    |                   |
| _ A2 Firmen A                | dressen                   |              |           | ADRAAKD1   |                   |
| B2 Num Dial                  | oplatt<br>og Kontoblättor |              |           | HUKRKORRH  |                   |
|                              |                           |              |           |            |                   |
| Ell Terrorka                 | ndidaten                  |              |           | AFUSPINU   |                   |
| E1 Lieferan                  | ten                       |              |           | EAVVCHK    |                   |
| _ KD aktive K                | unden                     |              |           | NDAVCCHK   |                   |
| _ MV Meldever                | leger                     |              |           | DMVRCHK    |                   |
| N1Auβendie                   | nstmitarbeiter            |              |           | NAVCCHK    |                   |
|                              |                           |              |           |            |                   |
|                              |                           |              |           |            |                   |
| F3=Beenden                   | F6=Hinzufügen             | F10=Umsch    | nalten    | F24=Weite  | re Tasten         |

Abbildung 1: Tabelle A0009

#### Klassifizierung:

Gesetzliche Änderung EU-DSGVO

#### Beschreibung:

Die Zuordnung einer Klassifikation über den Status der Adresse ist nicht für alle Adressen eindeutig möglich - eine Adresse kann z.B. sowohl Mitarbeiter als auch Kunde sein.

Dieser Klassifizierungskonflikt kann nur über eine Berechtigungsprüfung über den Verwendungsnachweis gelöst werden. Die Tabelle *A0009*, vormals "Adressenteilmenge", ist jetzt für die Prüfung des Verwendungsnachweises zu einer Adresse erweitert.

Grundlegend gilt folgendes:

Mit einer Adresse darf gearbeitet werden, wenn der Verwendungsnachweis erfüllt ist. Dieser wiederum wird bestimmt über kleine Programme, die in dieser Tabelle A0009 hinterlegt sind. Diese Programme können kundenindividuell erstellt oder von DCW ausgeliefert sein.

In den Benutzerberechtigungen korrespondiert dazu die Berechtigungsklasse ASUB. Diese ist auf Mandantenebene nicht referierend angelegt.

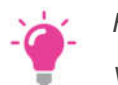

#### HINWEIS:

Verfügt der Benutzer über die Gesamtberechtigung der Berechtigungsklasse ASUB, dann ist er für alle Adressen berechtigt, die einen Verwendungsnachweis laut Tabelle A0009 haben.

| Ändern Tabelleneintrag                                                                                                    |                                                               |                             |     |  |  |  |
|----------------------------------------------------------------------------------------------------|---------------------------------------------------------------|-----------------------------|-----|--|--|--|
| the second second second second second second second second second second second second second second second se                                                                                                    | TST                                                           | 3.5.0 200 EURO DCW-Produkti | ons |  |  |  |
| ,T,ab,e,l,l,e,                                                                                                    | Verwendungsnachweis                                           | Deutsch<br>.0.00            |     |  |  |  |
| Verwendungsnachweis<br>Bezeichnung<br>Verwendungsnachweis Programm<br>Andere MSGID f. AMSG/AMA0141<br>Doublettenprüfung Ort/Straße<br>Verwendung Mandantenebene<br>Geeignet für Teilauflistung<br>Referierende Adresse aus PGM<br>Zusätzlicher Parameter J/N<br>Parameter an Programm | A2<br>Firmen Adressen<br>ADRAAKD1<br><br>N<br>1<br><br>N<br>1 |                             |     |  |  |  |
|                                                                                                    |                                                               | Seite 1                     | /1  |  |  |  |

Abbildung 2: Tabelle A0009 Verwendungsnachweis - einzelner Eintrag

#### Einzelne Felder:

- Verwendungsnachweis: Dieser Schlüssel ist frei wählbar.
- *Bezeichnung*: Die Bezeichnung ist frei wählbar. Sie dient dem Anwender bei einer Teilauflistung dazu, die Auswahl übersichtlich zu gestalten.
- *Verwendungsnachweis Programm*: Hier wird der Name des Programms eingetragen, das der Ermittlung des Verwendungsnachweises dient. Das Programmobjekt muss in der Bibliotheksliste vorhanden sein.

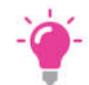

HINWEIS:

DCW liefert im Standard Programme zur Ermittlung des Verwendungsnachweises aus. Als Kopiervorlage steht das Programm ADRASTS1 zur Verfügung.

- Andere MSGID: Wird keine passende Adresse ermittelt, wird dem aufrufenden Programm die Fehlernachricht AMA0141 "F:Matchcode trifft keine Adresse" zurückgegeben. Soll eine andere Rückgabe-Nachricht erscheinen, kann die entsprechende Nachrichten-Id. hier angegeben werden.
- *Doublettenprüfung Ort/Straße*: Mit der Angabe J(a) soll eine Doublettenprüfung nur auf die Anschrift, d.h. Land, Ort und Straße, erfolgen, ohne den Namen zu berücksichtigen.

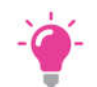

HINWEIS:

Diese Funktion steht derzeit noch nicht zur Verfügung!!!

- Verwendung Mandantenebene: Hier wird eingestellt, auf welcher Ebene der Verwendungsnachweis steht.
  - o J= Ebene des Mandanten
  - N= Ebene der Adressgruppe

Auf Ebene des Mandanten wird der Verwendungsnachweis pro Mandant geprüft, ansonsten auf Basis der Adressgruppe.

- Geeignet für Teilauflistung: Diese Funktion steuert die Einzelverwendung für Teilauflistung in der Adressenliste. Der Anwender kann in "Anzeigen Adressen" die Adressenliste auf einzelne Verwendungsnachweise nach Teilmengen selektieren:
  - o 1= Kann in der Teilauflistung ausgewählt werden
  - 0= Ist von der Teilauflistung ausgeschlossen
  - o I= Ausschließlich nur für Teilauflistung, keine Auswertung unter Verwendungsnachweis
- *Referierende Adresse aus Programm…*: Auf einen Verwendungsnachweis können weitere Adressen referieren. Diese referierenden Adressen können nur selbst vom Verwendungsnachweis bestimmt werden.

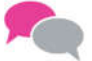

0

BEISPIEL:

Zum Verwendungsnachweis Kontoblatt gehört nicht nur die Adresse selbst, sondern auch die Adresse "Abweichender Kontoinhaber".

- *Zusätzlicher Parameter J/N:* Der Parameter aus "Parameter an Programm" (s.u.) wird an das Programm aus "Verwendungsnachweis Programm"
  - o J= übertragen
    - 1. Parameter ZSYSP1
    - 2. Parameter AADRNU
    - 3. Parameter Funktion 9
    - N= nicht übertragen
      - 1. Parameter ZSYSP1
      - 2. Parameter AADRNU.

• *Parameter an Programm*: Das unter "Verwendungsnachweis Programm" angegebene Programm überprüft einen hier angegebenen Parameter. DCW liefert im Standard Programme zur Ermittlung des Verwendungsnachweises *mit* Parameter aus.

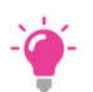

#### HINWEIS:

Die Kennzeichnung Prüfmodul Tabelle ist unter ZSYSP1.ZMIT = TTABMNTC TABUPD hinterlegt.

#### Erforderliche Kundenaktionen:

Alle kundenindividuellen Programme in der Tabelle A0009 müssen bezüglich der Mandantenebene nachgepflegt werden. Bitte Vorsicht walten lassen und gegebenenfalls einen DCW-Berater zu Rate ziehen!

#### 2.2.1.2. 32=Verwendungsnachweis: Weitere Verwendungen

*PTF - Datum:* 19.05.2018 *PTF - Nummer:* 8298

| Deutsch MS                                                        | DC                                       | W Hauptmandan |
|-------------------------------------------------------------------|------------------------------------------|---------------|
| Firma oder Person<br>Adressnummer<br>Anrede<br>Akademischer Titel | P                                        |               |
| Vorname<br>Nachname                                               | _ Verwendungsnachweis Adresse            |               |
| Ortsteil<br>Postleitzahl Ort                                      | 458 MS Deutsch*66450 Bexbach*Saarpfa     |               |
| _and                                                              | M Mitarbeiter<br>Verwendungsnachweis     |               |
| Nummer und PLZ P<br>PLZ Großempfänge                              | MM Mitarbeiter<br>01 Persönliche Adresse |               |
| Telefon (Vorwahl<br>Telefaxnummer<br>Zweitanschluss               |                                          | Ende :<br>:   |
| Sprache                                                           | F10=Alle Mandanten F12=Zurück            | :             |

#### Abbildung 3: Option 32=Verwendungsnachweis

#### Klassifizierung:

Gesetzliche Änderung EU-DSGVO

#### Beschreibung:

Bei der Adressanzeige/-pflege wurden bisher mit F2=Anzeigeoptionen unter der Option 32 der Status nach Tabelle *A0005* und die Verwendung laut Tabelle *A0009* angezeigt.

Neu ist die Erweiterung um:

- Mandantenadresse
- Mitarbeiter (Benutzeradresse aus Benutzerstamm)
- Benutzeradresse als Absender
- Referierende Adresse zu einem Verwendungsnachweis.

#### Erforderliche Kundenaktionen:

Keine.

#### 2.2.1.3. Berechtigungsprüfung: Weitere Verwendung in Verwendungsnachweisen

*PTF - Datum:* 19.05.2018 *PTF - Nummer:* 8301

#### Klassifizierung:

Gesetzliche Änderung EU-DSGVO

#### Beschreibung:

Zu einem Verwendungsnachweis (F2 → Option 32) können weitere Adressen dazugehören. Hat der Anwender die Berechtigung, den Verwendungsnachweis einzusehen, dann wird ihm die Minimalberechtigung "Anzeigen Adresse" zu allen weiteren Adressen gewährt, welche ebenfalls mit dem Verwendungsnachweis verknüpft sind. Hat der Anwender die Berechtigung nicht, ist ihm die Nutzung dieser weiteren Adressen untersagt.

Das Verwendungsnachweisprogramm legt fest, welche Adressen mit der Verwendung verknüpft sind.

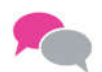

**BEISPIEL:** 

Die Beispiel-Adresse hat den Verwendungsnachweis "Kontoblatt". Im Kontoblatt selbst gibt es zur Adressnummer abweichende Einträge für die

- Mahnadresse
- Zahladresse
- Zentrale
- WKV/AKV-Adresse
- Adresse Bankverbindung
- Kontoinhaber zur Bankverbindung

Diese zusätzlichen Adressen werden unter "Weitere Verwendung" beim Verwendungsnachweis aufgeführt.

#### Erforderliche Kundenaktionen:

Keine.

#### 2.2.2. Z\_API API Basis

#### 2.2.2.1. Reorganisation Protokolldateien für GDPR

*PTF - Datum*: 07.04.2018 *PTF - Nummer*: 8268

#### Klassifizierung:

Gesetzliche Änderung

#### **Beschreibung:**

Während der Bearbeitung von personenbezogenen Daten im DCW-System werden Protokolldateien geschrieben. Diese Erweiterung sorgt dafür, dass nach der korrekten Verarbeitung der Daten die entsprechenden Protokollsätze durch den Reorganisationsprozess von DCW gelöscht werden.

#### Erforderliche Kundenaktionen:

Keine, sofern der Reorganisationsprozess von DCW genutzt wird.

#### 2.2.3. ZASPZAE Asynchrone Verarbeitung EU-DSGVO

#### 2.2.3.1. Beispielprogramm Prüfen Verwendungsnachweis Adresse

*PTF - Datum*: 31.03.2018 *PTF - Nummer*: 8249

#### Klassifizierung:

Gesetzliche Änderung EU-DSGVO

#### **Beschreibung:**

Als Kopiervorlage für weitere Verwendungsnachweis-Prüfprogramme dient das Programm *ADRASTS1*. In diesem Beispielprogramm wird der Status der Adresse geprüft. Dieser Status wird als Parameter in der Funktion "Parameter an Programm" eines Eintrags in der Tabelle A0009 mitgegeben.

#### Erforderliche Kundenaktionen:

Bei Bedarf können Sie das Beispielprogramm kopieren und für Ihre Zwecke anpassen.

#### 2.2.4. AADRM Pflegen Adresse

#### 2.2.4.1. Adressenstatus Leer nur mit Berechtigung ASTSBLK

*PTF - Datum*: 07.04.2018 *PTF - Nummer*: 8263

|                                                                                                    | Ändern Firm        | nenadresse        |                        |
|----------------------------------------------------------------------------------------------------|--------------------|-------------------|------------------------|
| and the second second sec |                    | TST 3.5.0 20      | 0 EURO DCW-Produktions |
| Firma oder Person                                                                                                    | <b>E</b>           |                   |                        |
| Adressnummer                                                                                                    |                    | Status            | )                      |
|                                                                                                    | _                  |                   |                        |
| Namenszeile 1                                                                                                    | ABBCC XXY          | /22               |                        |
| Namenszeile 2                                                                                                    | AABBCC             |                   |                        |
| Namenszeile 3                                                                                                    |                    |                   |                        |
| Straße                                                                                                    | <u>1,</u>          | <u>Rue Luther</u> |                        |
| Ortsteil                                                                                                    |                    |                   |                        |
| Postleitzahl Ort                                                                                                    | <u>57200 SARRE</u> | EGUEMINES         |                        |
| Land                                                                                                    | <u>Frankreich</u>  |                   | Ausland                |
|                                                                                                    |                    |                   |                        |
| Nummer und PLZ Post                                                                                                    | fach <u>11111</u>  |                   |                        |
| PLZ Großempfänger                                                                                                    | <u>22222</u>       |                   |                        |
| Telefon lVorwahl/Nu                                                                                                    | mmerj              |                   |                        |
| Telefaxnummer                                                                                                    |                    |                   |                        |
| Zweitanschluss                                                                                                    |                    |                   | ▶                      |
|                                                                                                    |                    |                   |                        |
| Sprache                                                                                                    | <u>Französisci</u> | 1                 | -                      |
| F3=Beenden                                                                                                    | F4=Suchbeariff     | F6=Abschließen    | F12=Zurück             |
| F7=Telekommunik.                                                                                                    | F8=Personen/Abteil | F11=Löschen       | F24=Weitere Funkt.     |
|                                                                                                    |                    |                   |                        |

Abbildung 4: Pflegen Adresse - Status Leer

#### Klassifizierung:

Gesetzliche Änderung EU-DSGVO

#### Beschreibung:

Zu jeder Adresse kann ein Status aus Tabelle *A0005* hinterlegt werden. Zur Pflege des Status ist eine Berechtigung der Berechtigungsklasse ASTS erforderlich.

Eine Lücke gab es bislang, wenn das Statusfeld leer war.

Jetzt ist für die Pflege des Status "leer" die Berechtigung *ASTSBLK* erforderlich. Fehlt diese Berechtigung, dann muss der Benutzer einen (nicht-leeren) Status für die Adresse im Zugriff angeben.

| Pflegen Berechtigung   |                                                                                                    |                                                                                                    |  |  |  |
|------------------------|----------------------------------------------------------------------------------------------------|----------------------------------------------------------------------------------------------------|--|--|--|
| and the second second  |                                                                                                    | TST 3.5.0 Basis Mandant                                                                                                    |  |  |  |
| Benutzer<br>Ber.Klasse | U_Dummy Mandant 010<br>ZFUN Funktionen                                                                                                    | TST 3.5.0 010 DCW Produktionsg                                                                                                    |  |  |  |
| Auswahl Be             | erechtigung                                                                                                    |                                                                                                    |  |  |  |
| 1=Ausführe             | n                                                                                                    |                                                                                                    |  |  |  |
| Eingabe<br>Wert        | Berechtigung                                                                                                    |                                                                                                    |  |  |  |
| -<br>-<br>-<br>-       | ANOTAPE F5=Notiz<br>APERDTA F8=Persönliche Daten<br>AQPGM1 F19=Kundenstamm<br>AQPGM2 F20=Lieferstamm<br>ASTSBLK Status leer Adresse<br>ATAXADR F17=Zusatzdaten<br>ATECADP F2=Talekommunik | Text zu Ansprechperson<br>Persönliche Daten<br>User Exit Program 1<br>User Exit Program 2<br>Berechtigung Status leer<br>USt-Identnummer<br>Telekommunikation |  |  |  |
|                        | AWRKCPN F8=Weitere Personendaten<br>AXADDAC 8=Aktion                                                                                                    | Zusätzliche Personendaten<br>Marketing Aktion +                                                                                                    |  |  |  |
| F3=Ende                | F4=Auswahl                                                                                                    | F12=Zurück                                                                                                    |  |  |  |

Abbildung 5: Berechtigung ASTSBLK

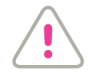

### ACHTUNG:

Dringend erforderliche Kundenaktionen:

Unter "Pflegen Benutzerrechte"  $\rightarrow$  "9=Mandantenberechtigungen"  $\rightarrow$  Berechtigungsklasse ZFUN  $\rightarrow$  *ASTSBLK* muss jedem Benutzer die Berechtigung mit 1 zugeordnet werden, der den Status "leer" bei Adressen verwenden darf. Davon sind nur Benutzer betroffen sind, die bei der Berechtigungsklasse *ZFUN* nicht die \*ALL-Berechtigung haben.

#### 2.2.4.2. Berechtigungssteuerung für Funktionen ATECADR und AFR1ADR

*PTF - Datum*: 07.04.2018 *PTF - Nummer*: 8269

| Ändern Firmenadresse                                                                                            |                    |                   |         |      |          |          |
|----------------------------------------------------------------------------------------------------|--------------------|-------------------|---------|------|----------|----------|
| the second second second second second second second second second second second second second second second se |                    | TST 3.            | 5.0 200 | EURO | DCW-Proc | duktions |
| Firma oder Person<br>Adressnummer                                                                               | <u>F</u><br>11482  | Status            |         |      |          |          |
| Namenszeile 1                                                                                                   | ABBCC XXYYZ        | Z                 |         |      |          |          |
| Namenszeile 2                                                                                                   | AABBCC             |                   |         |      |          |          |
| Namenszeile 3                                                                                                   |                    |                   |         |      |          |          |
| Straße                                                                                                    | 1,                 | <u>Rue Luther</u> | -       |      |          |          |
| Ortsteil                                                                                                    |                    |                   |         |      |          |          |
| Postleitzahl Ort                                                                                                | 57200 SARREG       | UEMINES           |         |      |          |          |
| Land                                                                                                    | Frankreich         |                   |         |      | Ausland  |          |
| Nummer und PLZ Postfach<br>PLZ Großempfänger<br>Telefon (Vorwahl/Nummer)<br>Telefaxnummer<br>Zweitanschluss     | <u>11111</u>       |                   |         |      |          |          |
| Sprache                                                                                                    | <u>Französisch</u> |                   |         |      |          |          |
| F3=Beenden F4=Suchb                                                                                             | egriff             | F6=Abschlie       | eβen    | F12= | Zurück   |          |
| F7=Telekommunik. F8=Perso                                                                                       | nen/Abteil.        | F11=Löscher       | ı       | F24= | Weitere  | Funkt.   |

Abbildung 6: Pflegen Adresse - F7=Telekommunikation

#### Symptom:

Im Menüpunkt "Pflegen Adresse" waren die Funktionstasten "F7=Telekommunikation" und "F16=Freie Felder" nicht der Berechtigungssteuerung unterworfen.

#### Lösung:

Die Funktionen ATECADR (F7) und AFR1ADR (F16) sind nun in die Berechtigungssteuerung integriert.

#### Erforderliche Kundenaktionen:

Für Benutzer, die nicht \*ALL-Berechtigungen für Funktionen haben, müssen die Berechtigungen für diese beiden Funktionen gesondert vergeben werden.

#### 2.2.4.3. Tabelle A0108: Aktualisieren PLZ Italien

#### *PTF - Datum*: 15.09.2018 *PTF - Nummer*: 8407

| Deutsch MS                                                                                              | Andern la                                                                        | belleneintrag                    | Basis Mandan                     |
|----------------------------------------------------------------------------------------------------|----------------------------------------------------------------------------------|----------------------------------|----------------------------------|
| Tabelle                                                                                                 | A0108 PLZ Ort                                                                    | Italien                          | Deutsch<br>000                   |
| Codice Catastale<br>PLZ Ort<br>Provinz<br>Region<br>ISTAT-Nummer<br>Telefonvorwahl<br>Informationsseite | <u>E924</u><br><u>00010 Ma</u><br><u>RM</u><br>LAZ<br>058056<br>0774<br>http://w | rcellina<br>ωω.comuni-italiani.i | t/058/056/                       |
|                                                                                                    |                                                                                  |                                  | Seite 1/1                        |
| F3=Beenden<br>F11=Löschen                                                                               | F4=Anzeigen<br>F10=Umschalten                                                    | F5=Zurücksetzen<br>F6=Hinzufügen | F12=Zurück<br>F24=Weitere Funkt. |

Abbildung 7: Tabelle A0108 - Eintrag

#### Klassifizierung:

Andere Weiterentwicklung

#### Beschreibung:

Inhalt und der Aufbau der Tabelle *A0108* "PLZ Ort Italien" sind Stand 1995. Mit dieser Weiterentwicklung wird der Tabelleninhalt gegen den neusten PLZ Stand Italien ausgetauscht. Zusätzlich sind in der Tabelle jetzt alle deutschen Bezeichnungen aus der Region Bozen enthalten.

Die Tabellendefinition wurde um die Zusatzinformationen der italienischen PLZ erweitert. Aufbau:

| Tabellenschlüssel   | Codice Catastale (Alphanummer) |
|---------------------|--------------------------------|
| Tabellenbezeichnung | PLZ Ort                        |
| Funktion 1          | Provinz                        |
| Funktion 2          | Region                         |
| Funktion 3          | ISTAT-Nummer                   |
| Funktion 4          | Telefonvorwahl                 |
| Funktion 5          | Informationsseite              |

#### Erforderliche Kundenaktionen:

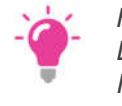

#### HINWEIS:

Da wir nicht ausschließen können, dass Sie der Tabelle A0108 eigene Einträge hinzugefügt haben oder Ihre eigenen Anwendungen auf diese Tabelle zugreifen, erfolgt kein automatischer Austausch der Tabelleneinträge!

Die neuen Tabelleneinträge stehen in der DCWPTFDTA und können über den Menüpunkt "Kopieren Tabellen" ausgetauscht werden.

#### 2.2.5. AT03CHKD Prüfen UID-Nr. AT

#### 2.2.5.1. AT03: Korrektur Ergebnis- Fehlerausgabe Status

PTF - Datum: 26.05.2018 PTF - Nummer: 8294

|                                                                                     | Prüfen UID-N                                                                            | ummern Österreich                                       |                              |
|-------------------------------------------------------------------------------------|-----------------------------------------------------------------------------------------|---------------------------------------------------------|------------------------------|
| <u>Deutsch MS</u>                                                                   |                                                                                         |                                                         | DCW Hauptmandant             |
| Mandant<br>Adressbereich von<br>bis                                                 | <u>100</u>                                                                              |                                                         |                              |
| Ab Datum letzte Pr<br>Dieses Datum gilt<br>geprüften USt-IDs.<br>Verwendung Debitor | ü <b>fung <u>22.05.201</u></b><br>nur für die Wiederh<br>Fehlerhafte und ne<br><u>N</u> | <u>8</u><br>olungsprüfung von vo<br>ue IDs werden immer | orher fehlerfrei<br>geprüft. |
| F3=Beenden                                                                          | E9-Dpatakall                                                                            | F6=Ausführen                                            | F12=Zurück                   |
|                                                                                     | FO-FROLOKOII                                                                            | FIO-HNUERN JOD                                          |                              |

Abbildung 8: Prüfen UID-Nummern Österreich

#### Symptom:

Beim Prüfen einer ungültigen UID-Nummer in "Pflegen Adresse" (F17=USt-Identnummer → Eingabe einer formell ungültigen UID-Nummer → F7=WebService Prüfung) wurde im Protokoll das Ergebnis der Prüfung mit "OK" angegeben. In der Einzelanzeige wurde trotz des DCW-Status='02' die Nachricht ausgegeben, dass die UID-Nummer ok sei.

#### Lösung:

Die Programme Protokollanzeige (F8), Protokolleinzelanzeige (5=Anzeigen), die Hilfe-Funktion für "DCW-Status" und das Druckprogramm wurden korrigiert bzw. ergänzt. Jetzt wird das Prüfungsergebnis korrekt ausgegeben.

#### Erforderliche Kundenaktionen:

Keine.

#### 2.2.6. ALTRE Erstellen Korrespondenz

#### 2.2.6.1. Neue Drucksymbole Auskunftspflicht EU-DSGVO

*PTF - Datum*: 19.05.2018 *PTF - Nummer*: 8302

| Spalter<br>SFU==>  | n                    | : 1 121                                        |                            |                   | Ans            | ehen          |
|--------------------|----------------------|------------------------------------------------|----------------------------|-------------------|----------------|---------------|
| FMT **             | +<br>*******         | . 1+ 2+<br>************* Datenanfang           | 3 + 4                      |                   | · . +<br>***** | . 6+ 7 .      |
| 0001.00            | .\$end<br>           |                                                |                            |                   |                |               |
| 0003.00            | Zeichen              | für Dateifelder Korre                          | spondenz Emp               | ofänger           |                |               |
| 0004.00            | Nr.                  | Feld                                           | Kürzel                     | Länge             | Edit           | iervorschrift |
| 0005.00            |                      |                                                |                            |                   | Art            | Vorschrift    |
| 0006.00            | 001                  | Anschrift                                      | .\$adr                     | 35*8              | K              | AZ            |
| 0007.00            | 002                  | Anschrift Postfach                             | .\$adp                     | 35*8              | K              | AZ3           |
| 0008.00            |                      | Nie Großempfänger                              |                            |                   |                |               |
| 0009.00            | 003                  | Anschrift Straße                               | .\$ads                     | 35*8              | K              | AZ4           |
| 0010.00            |                      | Nie Großempfänger bzw                          | . Straße                   |                   |                |               |
| 0011.00            | 004                  | Adressnummer                                   | .\$anu                     | 7                 | N              | Z0700         |
| 0012.00            | 005                  | Namenszeile 1                                  | .\$an1                     | 35                |                |               |
| 0013.00            | 006                  | Namenszeile 2                                  | .\$an2                     | 35                |                |               |
| 0014.00            | 007                  | Namenszeile 3                                  | .\$an3                     | 35                |                |               |
| 0015.00            | 008                  | Pers. Adr. Nachname                            | .\$pna                     | 30                | A              | A             |
| 0016.00            | 009                  | Pers. Adr. Vorname                             | .\$pvo                     | 30                | A              | A             |
| 0017.00            | 010                  | Status                                         | .\$sts                     | 25                | Т              | A0005         |
| 0018.00            |                      |                                                |                            |                   |                |               |
| 0019.00            | 011                  | Briefanrede                                    | .\$anr                     | 50                | K              | ANRED         |
| F3=Ver1<br>F16=Suc | l. F5=Ak<br>chvorgan | tual. F9=Auffinden F10<br>g wiederholen F24=We | =PosAnz. F<br>itere Taster | -11=Umschalt<br>เ | en F1          | 2=Abbrechen   |

Abbildung 9: Ausschnitt aus Musterformular AA\_XX\_YY

#### Klassifizierung:

Gesetzliche Änderung EU-DSGVO

#### Beschreibung:

Der Auskunftspflicht laut EU-DSGVO können Sie nun mithilfe eines Formulars AL\* unter "Erstellen Korrespondenz" nachkommen. Da der Andruck der gespeicherten persönlichen Daten unter die Auskunftspflicht fällt, haben wir

fehlende Drucksymbole zur Adresse/Ansprechperson ergänzt – siehe Formular *AL\_XX\_YY*, Musterdokument Adressen Korrespondenz.

#### Erforderliche Kundenaktionen:

Um Auskünfte im Rahmen EU-DSGVO einfacher erteilen zu können, können Sie nun ein neues Formular mit den benötigten Drucksymbolen erstellen und in die Tabelle *A0010* "Formulare" eintragen.

2.2.6.2. Externe Drucksymbole Auskunftspflicht EU-DSGVO

*PTF - Datum*: 16.06.2018 *PTF - Nummer*: 8312

> Sehr geehrter Herr , Wir möchten gerne unsere Formulartechnik zur Korrespondenz vorstellen. Sprache: Deutsch Bundesland Baden-Württemberg Bezirk Flensburg, Stadt Verwendungsnachweis Notiz Externes Drucksymbol Kontoblatt 440010 Diese Adresse wird in der Auftragserfassung verwendet. 21.09.2005

Abbildung 10: Drucksymbole Auskunftspflicht in einem Beispielandruck

#### Klassifizierung:

Gesetzliche Änderung EU-DSGVO

#### Beschreibung:

Der Auskunftspflicht laut EU-DSGVO kann nun mithilfe eines Formulars AL\* unter "Erstellen Korrespondenz" genüge getan werden.

Unter die Auskunftspflicht fallen auch die Verwendung und die Dauer der Verwendung von Daten – in diesem Fall Adressen.

Dazu kann nur der Verwendungsnachweis selbst beitragen. Im Formular AL\* werden jetzt spezielle Drucksymbole zum Verwendungsnachweis angeboten. Diese werden nur dann ausgelöst, wenn der Verwendungsnachweis zur Adresse erfüllt ist. Der jeweilige Verwendungsnachweis wird hinter dem Drucksymbol angegeben (bei Symbolen mit Längenangabe hinter dieser).

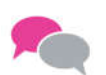

BEISPIEL:

Verwendungsnachweis K1 = Adresse mit Kontoblatt

Die Adresse hat ein Kontoblatt, also wird das entsprechende Drucksymbol ausgelöst. Die Einträge im Formular:

- .\$eudK1 Andruck Tabellenbezeichnung
- .\$eud15K1 Andruck Tabellenbezeichnung, die nur 15 Stellen lang sein soll.

Folgende Drucksymbole stehen zur Verfügung (xx =Verwendungsnachweis):

- .\$eudxx Verwendungsnachweis
- .\$eunxx Verwendungsnachweis Notiz
- .\$eu1-9xx Externes Drucksymbol aus Programm Auskunftspflicht (hierzu muss ein entsprechendes Spezialprogramm in der Tabelle A0009 hinterlegt sein). Die Belegung der externen Drucksymbole liegt in der Verantwortung des Spezialprogramms.

#### Erforderliche Kundenaktionen:

Sie müssen Ihre Formulare entsprechend einrichten und im Bedarfsfall ein Spezialprogramm schreiben.

#### 2.2.6.3. Drucksymbole Auskunftspflicht Bankverbindung

*PTF - Datum*: 23.06.2018 *PTF - Nummer*: 8318

| SEU==>  | AL_A2_00                                                            |
|---------|---------------------------------------------------------------------|
| FMT **  | + 1+ 2+ 3+ 4+ 5+ 6+ 7                                               |
| 0081.00 | !!! Neue Drucksymbole Auskunftspflicht Bankverbindung !!!           |
| 0082.00 | .\$100 Land der Bank(nur Ausland) .\$bco                            |
| 0083.00 | .\$100 Bankverbindung .\$ibn                                        |
| 0084.00 | .\$100 BIC .\$bic                                                   |
| 0085.00 | .\$100 BIC Bezeichnung .\$nak                                       |
| 0086.00 | .\$100 Kontoinhaber Name Abweich.Kontoinh .\$ada                    |
| 0087.00 | .\$100 Letzte ert. Mandatsreferenz .\$mrf                           |
| 0088.00 | .\$100 Letzte ert. Mandatsre. Gültig bis .\$mrd                     |
| 0089.00 | .\$100 Letzte ert. Mandatsre. Ausges am .\$mrc                      |
| 0090.00 | .\$100 Letzter Einzug am rucksymbol .\$mrt                          |
| 0091.00 | .\$100 Gläubiger-Identifikationsnummer .\$uci                       |
| 0092.00 |                                                                     |
| 0093.00 |                                                                     |
| 0094.00 | . \$-) -                                                            |
| 0095.00 | .\$)                                                                |
| 0096.00 |                                                                     |
| 0097.00 |                                                                     |
| F3=Verl | l. F5=Aktual. F9=Auffinden F10=PosAnz. F11=Umschalten F12=Abbrechen |
| F16=Suc | chvorgang wiederholen F24=Weitere Tasten                            |

Abbildung 11: Neue Drucksymbole Auskunftspflicht - Bankverbindung

#### Klassifizierung:

Gesetzliche Änderung EU-DSGVO

#### Beschreibung:

Der Auskunftspflicht laut EU-DSGVO kann nun mithilfe eines Formulars AL\* unter "Erstellen Korrespondenz" genüge getan werden.

Für die Ausgabe der Bankverbindung/Mandate stehen jetzt auch folgende Drucksymbole zur Verfügung:

- .\$bco Land der Bank ( nur Ausland )
- .\$ibn Bankverbindung
- .\$bic BIC
- .\$nak BIC Bezeichnung
- .\$ada Kontoinhaber Name (nur bei Abweichenden Kontoinhaber)
- .*\$mrf* Letzte erteilte Mandatsreferenz
- .*\$mrd* Letzte erteilte Mandatsreferenz Gültig bis
- .\$mrc Letzte erteilte Mandatsreferenz Ausgestellt am
- .\$mrt Letzter Einzug am
- .\$uci Gläubiger-Identifikationsnummer

#### Erforderliche Kundenaktionen:

Bei Bedarf ergänzen Sie die Symbole in Ihrem Formular.

#### 2.3. 0300 Finanzbuchhaltung

#### 2.3.1. BPDATA Erstellen Datenträger

#### 2.3.1.1. XML-Format für non-SEPA-Auslandszahlungen AT

*PTF - Datum:* 20.01.2018 *PTF - Nummer:* 8131

|                                                                                                    |                                                                                                    | Ändern Tabeller                                                                                            | neintrag             |         |        |        |
|----------------------------------------------------------------------------------------------------|----------------------------------------------------------------------------------------------------|----------------------------------------------------------------------------------------------------|----------------------|---------|--------|--------|
| Deutsch                                                                                                    | MS                                                                                                    |                                                                                                    |                      |         | Basis  | Manda  |
| Tabelle                                                                                                    | B0002                                                                                                    | Ausgangszahlur                                                                                             | ng                   | Deutsch |        |        |
| Zahlungsart<br>Bezeichnung<br>Programm fü<br>Formular Za<br>Formular Sa<br>Begleitzett<br>Begleitzett<br>Begleitzett<br>Schlüssel B<br>Verwendung<br>Satzlänge v | r Datenformat<br>hlungsträger<br>isbrief<br>mmler<br>el PC-Datei<br>el Magnetband<br>el Diskette AS/40<br>elegtext<br>IBAN<br>ariabel J/N | AT25<br>Auslandsiiberwe<br>BAT25DC<br>H1XXXXXX<br>BRIEFAU0<br>SZXXXXXX<br>DZXXXXXX<br>TZXXXXXX<br>M08<br>2 | ⊵isungs-Auftrag<br>► |         | Sei    | te 2/3 |
| F3=Beenden                                                                                                    | F4=Anzei                                                                                                    | gen F5=                                                                                                    | Zurücksetzen         | F12=Zi  | urück  |        |
| F11=Löschen                                                                                                    | F10=Umsc                                                                                                    | halten F6=                                                                                                 | Hinzufügen           | F24=We  | eitere | Funkt  |

Abbildung 12: Tabelle B0002 Ausgangszahlung - Programm für Datenformat muss geändert werden

#### Klassifizierung:

Verfahrensänderung in Österreich

#### Beschreibung:

In Österreich wird das PAYMUL-AZV-Format für Auslandsüberweisungen durch ein XML-Format gemäß ISO20022 abgelöst. In DCW konnte dieses Format bisher nur bankenspezifisch über Einträge in Tabelle B0009 eingesetzt werden.

Mit diesem Eintrag wird ein Programmstand ausgeliefert, mit dem österreichische Auslandszahlungen generell im XML-Format erzeugt werden können.

#### Erforderliche Kundenaktion:

Sie müssen die generelle Verwendung des XML-Formates aktivieren. Dazu ersetzen Sie bitte in Tabelle B0002 im Eintrag AT25 den Programmnamen *BAT25DC* durch den Programmnamen *BXX20DC*. Eventuell vorhandene Einträge in Tabelle B0009 sind dann zu löschen.

Die für die Erstellung der XML-Datei erforderliche XML-Vorlage heißt *XTRF\_AT\_03*. Diese muss in der Datei FORM000 in der Bibliothek DCWL01 vorhanden sein. Außerdem muss die Vorlage in Tabelle B0030 eingetragen sein.

Die Bereitstellung der XML-Vorlage in DCWL01/FORM000 sowie die Eintragung in Tabelle B0030 erfolgen aber *automatisch* durch das DCWPTF-Verfahren.

#### 2.3.1.2. User-Exit für individuellen Text im Scheckformular

*PTF - Datum*: 05.05.2018 *PTF - Nummer*: 8291

| Deutech MS                  |          |                                 | enernin ag     |                | Racic | Mandant |
|-----------------------------|----------|---------------------------------|----------------|----------------|-------|---------|
| beatsch Mo                  |          |                                 |                |                | 00313 | Mandani |
| Tabelle                     | T0109    | Exit Program                    | ne             | Deutsch<br>000 |       |         |
| Funktion<br>Kurzbezeichnung |          | <u>BPAYCHQ</u><br>Drucken Schee | ck             |                |       |         |
| Exit Programm               |          | BPAYCHQE                        |                |                |       |         |
| Parameter 1<br>Parameter 2  |          |                                 |                |                |       |         |
| Parameter 3<br>Parameter 4  |          |                                 |                |                |       |         |
|                             |          |                                 |                |                |       |         |
|                             |          |                                 |                |                |       |         |
|                             |          |                                 |                |                | Seit  | e 1/1   |
|                             | E4 0     |                                 | -7upüekeetzep  | E12-7.         | nück  |         |
| F3=Beenden                  | F4=Hnze1 | gen r:                          | 5-Zurucksetzen | FIZ-ZU         | TUCK  |         |

#### Abbildung 13: Tabelle T0109

#### Klassifizierung:

Andere Weiterentwicklung

#### **Beschreibung:**

Die externen Drucksymbole .\$ex1nn - .\$ex5nn wurden in folgenden Formularen eingerichtet:

- S2XXXXXX Formular Scheck Konto XXXXXX
- S2YYYYYY Formular Scheck mit OCR A-Zeile Konto XXXXXX +

Hiermit ist jetzt möglich, einen kundenindividuellen Text per User-Exit zu übergeben. Der Aufruf erfolgt beim Verarbeiten eines Datenträgers mit "F6=Abschließen". Dazu muss im Scheckformular eines der Symbole .*\$ex1* - .*\$ex5* angeben sein.

#### Erforderliche Kundenaktionen:

Die Verwendung dieser Symbole setzt ein kundeneigenes Programm voraus, das in der Tabelle *T0109* unter dem Schlüssel *BPAYCHQ* eingetragen ist. Dadurch ist es möglich, externe Daten auf Schecks zu drucken.

Die dazugehörige Programmquelle BPAYCHQE steht in der DCWS/QRPGLESRC.

Das Programm kann mit folgenden Parametern aufgerufen werden:

- ZSYSP1 Systemparameter
- ZAPPP Application Parameter
- PARM3 1024 DS BDZPAR (Parameter für Druck)
- PARM4 1024 DS BPAYFP (Ergänzende Parameter)
- PARM5 1024 DS BPYFRM (Formular und Informationen zur Zahlungsdatei).

#### 2.3.2. BSAFTVPLD Erstellen Kontrolldatei Polen

#### 2.3.2.1. Gesetzliche Anforderungen 2018 – optionale Informationen im XML-Formular

*PTF - Datum:* 27.01.2018 *PTF - Nummer:* 8167

| Erstellen<br>Deutsch MS | Kontrolldatei Polen - Monatsmeldung                       | DCW Polen |
|-------------------------|-----------------------------------------------------------|-----------|
| Mandant                 | <u>832</u> DCW Polen                                      |           |
| Auswertungsmonat Jahr   | <u>2017</u> Monat <u>12</u>                               |           |
|                         |                                                           |           |
|                         |                                                           |           |
|                         | •                                                         |           |
|                         |                                                           |           |
| Verzeichnis             | /home/SAF-T_PL/                                           |           |
| F3=Beenden F4=Pfa       | d durchsuchen F6=Abschließen F12=Zurück<br>F18=Job ändern | <         |

Abbildung 14: Erstellen Kontrolldatei Polen

#### Klassifizierung:

Gesetzliche Änderung in Polen

#### **Beschreibung:**

Ab dem 01.01.2018 gibt es zwei optionale Informationen im XML- Formular:

- 1. *TNaglowek → NazwaSystemu*: Name des Systems, aus dem die Daten stammen
- 2. *Podmiot1 → Email:* Die hier einzutragende Emailadresse wird in DCW über die Adressaten bei der Mandantenadresse ermittelt.

Dazu ist ein neuer Eintrag in Tabelle T2007 mit dem Schlüssel "91" erforderlich. Dieser Eintrag wird ausgeliefert.

#### Erforderliche Kundenaktionen:

Sie können die Tabelle A0001 nutzen, um auf Ihrem System einen passenden Begriff anzulegen.

| Suchen  |               |                        |             |             |            |            |           | 000       |        |               |         |        |            |          |
|---------|---------------|------------------------|-------------|-------------|------------|------------|-----------|-----------|--------|---------------|---------|--------|------------|----------|
| .=Auswä | hlen          |                        |             |             |            |            |           |           |        |               |         |        |            |          |
| ot Sl.  | Betreff       |                        | C           | fice        | atworl     | <          |           |           |        |               |         |        |            |          |
|         |               |                        | 7           | ſempla      | tename     | Ð.         |           |           |        |               |         |        |            |          |
| TZ      | Test Kontroll | datei PL               |             | r (51 (51 ) | C1 C C1    | 10.1.0     |           | na a      | en r   | са <b>т</b> е |         |        |            |          |
| 01      | Allgemein     |                        |             |             |            |            |           |           |        |               |         |        |            |          |
| 02      | Buchhaltung   |                        |             |             |            |            |           |           | sea a  |               |         |        |            |          |
| 03      | EDV-Abteilung |                        |             | a ion non a |            | Test de la | 1 1 10    | Lest ab   |        | Lost Los      |         |        |            |          |
| 04      | Rechnungswese | n                      |             | т са са а   |            | ED R R     | 01 UL 102 |           | 123 1  | 1531 ES       | 1.00.03 | 1 16 6 | 50 150<br> | а в<br>  |
| 05      | Debitorenbuch | haltung                |             |             |            | 1.1.1.1    | 1.1.1     |           | 1 1 1  | 1.1.1         |         | 1.8.6  | 1.1.1      | 1.1      |
| 07      |               | an co <b>-</b> na core | 1 1 1 1 1 1 | 1 1 1 1 1 1 |            | та к т     | 51 TE 123 | 183-31    | tea at | ET E          | 1.31.12 | 1 35 6 | A 194      | а в<br>1 |
| 08      |               |                        | 3 13 3 13   | n en rora   | tor it tor | 100 A 1    | 1.1.12    | 223-2     | 103 A  | test tes      | 1 A 10  | 1.1.1  | er 199     | a e      |
|         | Debitorenabte | ilung                  |             |             |            | 1.1.1.1    | 1.1.1     | 1.1.1     | 0.1    | i i i         | 1.1.1   | 1.11.1 | 1 1 1      |          |
|         |               |                        |             | с са са а   | CD C CD    | юз.<br>с   | о с с     | - (1) - 3 | en e   | сэ. сэ        | o e     | л с с  | 50 O.D     | o c      |
|         |               |                        |             |             |            |            |           |           |        |               |         |        |            |          |
|         |               |                        |             |             |            |            |           |           |        |               |         |        |            |          |
|         |               |                        |             |             |            |            |           |           |        |               |         |        |            |          |

Abbildung 15: Erstellen Kontrolldatei Polen: Tabelle A0001

Dieser muss wiederum in Tabelle *T2007* "Korrespondenz" bei Eintrag 91 im Feld "Korrespondenzbetreff" eingetragen werden.

|                                                   | HIC             | iern rabertenerntrag |                |                         |
|---------------------------------------------------|-----------------|----------------------|----------------|-------------------------|
| Deutsch MS                                        |                 |                      |                | <u>Basis Mandant</u>    |
| Tabelle                                           | T2007 Ko        | orrespondenz         | Deutsch<br>000 |                         |
| Anwendung<br>Korrespondenzbet                     | treff <u>TZ</u> | ntrolldatei Polen    | ii.            |                         |
| Korrespondenzvar<br>E-Mail-Variante               | iante           |                      |                | •                       |
| Korrespondenzvar<br>E-Mail-Variante<br>F3=Beenden | F4=Anzeigen     | F5=Zurücks           | etzen F12=Zu   | ►<br>Seite 1/1<br>urück |

Abbildung 16: Erstellen Kontrolldatei Polen - Tabelle T2007

Über "Pflegen Adressat" können Sie dann in der Mandantenadresse unter dem Begriff, der in Tabelle A0001 angelegt wurde, eine E-Mail-Adresse auf Firmen- oder Ansprechpartnerebene hinterlegen.

|                            |              | Anlegen Adressat                   |                       |
|----------------------------|--------------|------------------------------------|-----------------------|
| Deutsch                    | MS           |                                    | DCW Hauptmandant      |
| 433                        |              |                                    |                       |
| AABB*66117 :               | Saarbrücken× | Zinzinger Str. 13a                 |                       |
| Mandant                    |              | <u>100 DCW Hauptmandant</u>        |                       |
| Betreff                    |              | Test Kontrolldatei PL              | $\rightarrow$         |
| Ausgabeart,                |              | <u>1</u> 0=Druckausgabe; 1=E       | imail                 |
| An Person/Al               | oteilung     | 1 1 1 1 1 <del></del>              |                       |
| Adresse                    |              | AABB*66117 Saarbrücke              | en*Zinzinger Str. 13a |
| Firma oder I               | Person/Abtei | llung <u>F</u> F=Firma P=Ansprechp | erson/Abteilung       |
| Telekommuni<br>Email Emofa | kationsart   | <u>9 eMail-Adr. Mahnung</u>        |                       |
|                            |              |                                    |                       |
|                            |              |                                    |                       |
|                            |              |                                    |                       |
| F3=Beenden                 |              | F6=Abschl                          | ießen F12=Zurück      |
|                            |              | E9=Dfloge                          | n Adresse             |

Abbildung 17: Erstellen Kontrolldatei Polen - Pflegen Adressat

Wird dies nicht gemacht, wird die E-Mail-Adresse gezogen, die in der Mandantenadresse auf Firmenebene hinterlegt ist. Dabei wird das Kennzeichen "Default Kommunikationsart" aus dem Mandantenstamm benutzt. Ist dort kein Eintrag vorhanden, wird als Default der Wert "2" angenommen. Lässt sich keine E-Mail-Adresse ermitteln, bleibt das Feld "Pomiot1->Email" leer.

#### 2.3.2.2. Gesetzliche Anforderungen 2018 - neues XML-Formular

*PTF - Datum:* 27.01.2018 *PTF - Nummer*: 8180

#### Klassifizierung:

Gesetzliche Änderung in Polen.

#### Beschreibung:

Dieser PTF-Eintrag beinhaltet das neue XML- Formular *XSAFTPLVT3 Standard Audit File - Polen JPK\_VAT(3)\_v1-0* für die gesetzlichen Änderungen ab 01.01.2018 – siehe auch PTF-Eintrag 8167 (2.3.2.1 Gesetzliche Anforderungen 2018 – optionale Informationen im XML-Formular).

#### Erforderliche Kundenaktionen:

Siehe 2.3.2.1, Gesetzliche Anforderungen 2018 – optionale Informationen im XML-Formular.

#### 2.3.2.3. Aktualisierung Formular auf JPK 3 Version 1.1

*PTF - Datum:* 27.01.2018 *PTF - Nummer:* 8184

#### Klassifizierung:

Gesetzliche Änderung

#### Beschreibung:

Dieser Eintrag aktualisiert die XML-Ausgabe (s. Kapitel 2.3.2.1 und 2.3.2.2) auf die aktuelle Version 1.1 von JPK\_VAT(3).

#### Erforderliche Kundenaktionen:

Keine.

#### 2.3.3. BSAFTPLD1 Erstellen JPK Abrufmeldung PL

#### 2.3.3.1. Kontrolldateien JPK-KR, JPK-WB, JPK-FA

*PTF - Datum:* 14.07.2018 *PTF - Nummer:* 8352

| Erstellen JPK Abrufmeldung PL                         |
|-------------------------------------------------------|
| eutsch MS DUW Hauptmandant                            |
| landant                                               |
| elektionszeitraum von<br>bis                          |
| siegi Rachunkowe <u>J</u> J/N JPK_KR                  |
| yciagi BankoweJ_J/NJPK_WB                             |
| aktury VAT <u>J</u> J/N JPK FA                        |
| usgabeverzeichnis //home/SAF-T_PL/                    |
| 3=Verlassen F6=Ausführen F12=Zurück<br>F18=Ändern Job |
|                                                       |

Abbildung 18: Erstellen JPK Abrufmeldung PL

#### Klassifizierung:

Gesetzliche Änderung

#### Beschreibung:

Ab dem 1.07.2018 sind polnische Unternehmen verpflichtet, dem Finanzamt auf Anforderung zusätzliche Auswertungen zur Verfügung zu stellen. Diese Auswertungen müssen als XML-Dateien erstellt werden, und dabei handelt es sich im Einzelnen um:

- Handelsbücher, JPK\_KR
- Kontoauszüge, JPK\_WB
- Lagerbestände, JPK\_MAG
- USt- Rechnungen, JPK\_FA
- Einnahmen- und Ausgabenbuch, JPK\_PKPIR
- Aufzeichnungen über Erträge, JPK\_EWP +

Von DCW können folgende XML-Daten erzeugt werden:

- Handelsbücher, JKP\_KR
- Kontoauszüge, JKP\_WB
- USt-Rechnungen, JPK\_FA

Die dafür notwendigen Objekte werden mit diesem PTF Eintrag sowie den Einträgen 8336 und 8337 zur Verfügung gestellt.

#### Erforderliche Kundenaktionen:

Die notwendigen Einrichtungsarbeiten sind in der Dokumentation *LV Polen Erstellen JKP Abrufmeldungen SAF-T* beschrieben, die Sie ab sofort aus Ihrem Support-Portal herunterladen können (News  $\rightarrow$  DCW  $\rightarrow$  0300 Finanzbuchhaltung).

#### 2.3.4. BANKO Anzeigen Konto

#### 2.3.4.1. exi<sup>2</sup>M-Erweiterung Ausgabe Kommentartext

*PTF - Datum:* 27.01.2018 *PTF - Nummer:* 8182

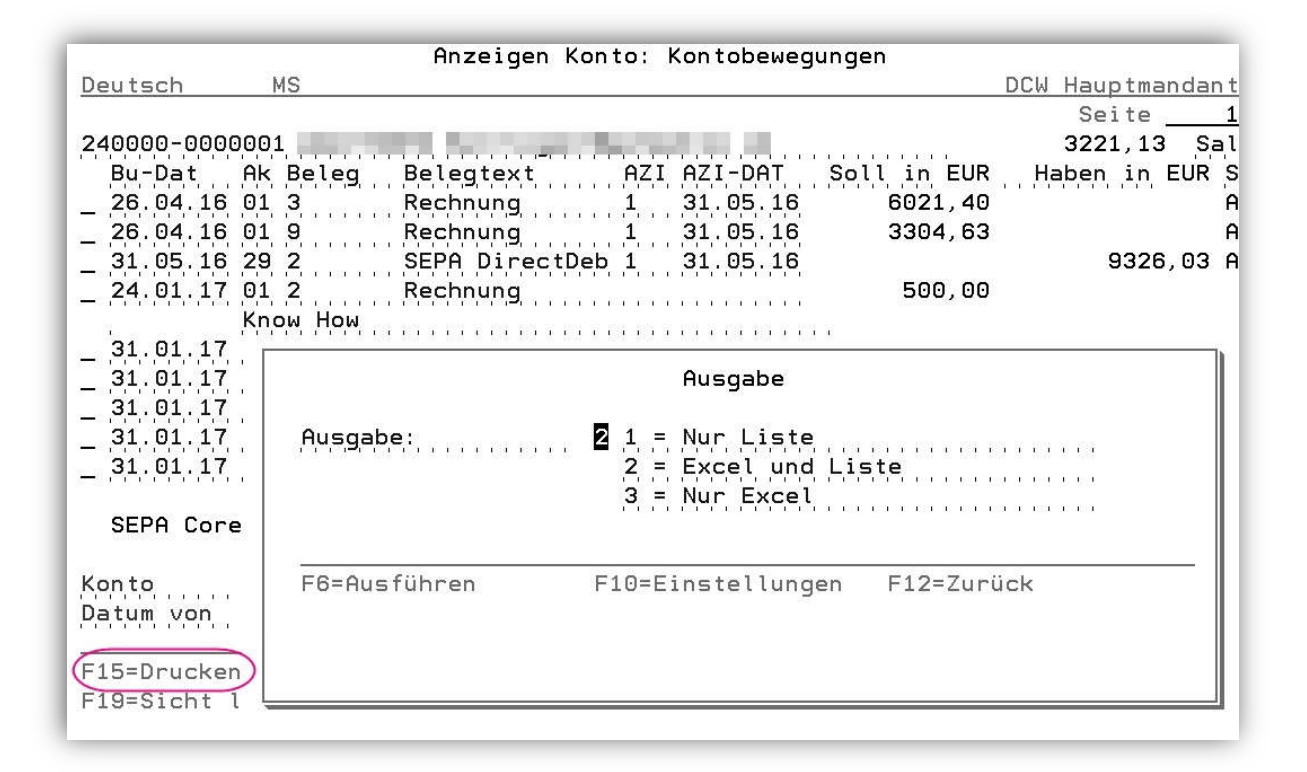

Abbildung 19: Anzeigen Konto F15=Drucken

#### Klassifizierung:

Andere Weiterentwicklung.

#### Beschreibung:

Für die Anwendung "Anzeigen Konto", F15=Drucken, Ausgabe per exi<sup>2</sup>m wurde für die Ausgabe in Excel die Spalte "Kommentartext" hinzugefügt. Damit kann z.B. die Kommentarzeile aus dem Ursprungsbeleg im Excel-Sheet ausgegeben werden.

| A             | В                    | С           | AD                         | AE                                       |
|---------------|----------------------|-------------|----------------------------|------------------------------------------|
| exi²M         | OIL FOR ONE<br>STEEB |             |                            |                                          |
| Buchungsdatum | Belegdatum           | Ablagekreis | abweichende Bankverbindung | Kommentartext                            |
| ¥             | Y                    |             |                            | Y                                        |
| 24.01.2018    | 24.01.2018           | 01          |                            |                                          |
| 24.01.2018    | 24.01.2018           | 01          |                            | Dies ist ein Test für exi <sup>2</sup> M |
|               |                      |             |                            |                                          |

Abbildung 20: Anzeigen Konto F15=Drucken – Excel-Ausgabe via exi<sup>2</sup>M mit neuer Spalte

Das Programm BACCPD und die Datenstruktur BACCE2MD wurden erweitert.

#### Erforderliche Kundenaktionen:

Das Programm ist einzuspielen.

Verwenden Sie eigene Schablonen für exi<sup>2</sup>m, passen Sie diese gegebenenfalls so an, dass die Kommentarzeile aus dem Beleg – falls gewünscht – im Excel-Sheet ausgegeben wird.

| ;X      |                                   | uild: 2017-0     | 5-15                 | Ver                                               | walten Schabio               | one            |                   | 2<br>C<br>H                                        | Assembly<br>Datenbasis<br>fost | exi2m_Ten<br>DCWEXI2M | nplate                  |
|---------|-----------------------------------|------------------|----------------------|---------------------------------------------------|------------------------------|----------------|-------------------|----------------------------------------------------|--------------------------------|-----------------------|-------------------------|
| Mail    | text                              |                  | Bib                  | iothek TST1 Datei BACCE2MD Schablone test anz Kon |                              |                | on Anz            | Anzeigen Konto: exi <sup>2</sup> M-Arbeitsdatei Po |                                |                       |                         |
| tellung | en Dateifelder                    | Sortierung Tas   | sks planen           |                                                   |                              |                |                   |                                                    |                                |                       |                         |
| Felde   | er auswählen<br>) Alle Felder aus | wählen () Alle I | Felder ausschliessen | Feldauswahl                                       | anzeigen 🔿 Nur ausgewählte F | elder anzeigen | O Nur NICH        | 1T ausgewählte Feld                                | er anzeigen                    | Verarbeitu            | ngsmodus<br>er Anordnen |
|         | Excel<br>Spalte                   | Feldname         | Spalte<br>anzeigen   | Feld<br>verwalten                                 | Excel Bezeichnung<br>Spalte  | Kategorie      | Anzahl<br>Stellen | davon<br>Dezimale                                  | Excel<br>Dezima                | le                    | `                       |
| 25      | 25                                | BDE2MBTS         |                      | Details                                           | Betrag Soll                  | Zahl           | 15                | 2                                                  | 2                              |                       |                         |
| 26      | 26                                | BDE2MBTH         |                      | Details                                           | Betrag Haben                 | Zahl           | 15                | 2                                                  | 2                              |                       |                         |
| 27      | 27                                | BDE2MBET         |                      | Details                                           | Betrag (einspaltig)          | Zahl           | 15                | 2                                                  | 2                              |                       |                         |
| 28      | 28                                | BDE2MBZA         |                      | Details                                           | Betrag (einspaltig) b. ZB    | Zahl           | 15                | 2                                                  | 2                              |                       |                         |
| 29      | 29                                | BDE2MBTF         |                      | Details                                           | Fremdwährungsbetrag          | Zahl           | 15                | 2                                                  | 2                              |                       |                         |
| 30      | 30                                | BDE2MBHA         |                      | Details                                           | Betrag in HW                 | Zahl           | 15                | 2                                                  | 2                              |                       |                         |
| 31      | 31                                | BDE2MSS1         |                      | Details                                           | Skontosatz 1                 | Zahl           | 4                 | 2                                                  | 2                              |                       |                         |
| 32      | 32                                | BDE2MSS2         |                      | Details                                           | Skontosatz 2                 | Zahl           | 4                 | 2                                                  | 2                              |                       |                         |
| 33      | 33                                | BDE2MBTR         |                      | Details                                           | Betreffnummer                | Text           | 10                | 0                                                  | 0                              |                       |                         |
| 34      | 34                                | BDE2MBTX         |                      | Details                                           | Betrefftext                  | Text           | 15                | 0                                                  | 0                              |                       |                         |
| 35      | 35                                | BDE2MBAN         |                      | Details                                           | abweichende Bankverbindung   | Text           | 5                 | 0                                                  | 0                              |                       |                         |
| 36      | 36                                | BDE2MLTE         |                      | Details                                           | Kommentartext                | Text           | 40                | 0                                                  | 0                              |                       |                         |
| <       |                                   |                  |                      |                                                   |                              |                |                   |                                                    |                                | >                     |                         |
|         |                                   |                  |                      |                                                   |                              |                |                   |                                                    | -                              |                       |                         |
|         |                                   |                  |                      |                                                   |                              |                | Ū                 | bernehmen                                          | Abb                            | rechen                |                         |

Abbildung 21: Anzeigen Konto F15=Drucken - exi<sup>2</sup>M-Schablonenverwaltung

#### 2.3.5. BFAIAEXP Bereitstellen FAIA-Daten

#### 2.3.5.1. Gesetzliche Anforderungen

*PTF - Datum:* 17.02.2018 *PTF - Nummer:* 8190

| Bereitstellen FAIA Luxemburg                   |                                                        |  |  |  |
|------------------------------------------------|--------------------------------------------------------|--|--|--|
| Version 1.00.000                               |                                                        |  |  |  |
| Mandan t                                       | <u>2</u> 00                                            |  |  |  |
| Geschäftsjahr                                  | <u>Geschäftsjahr 2017</u> 01.01.2017 - 31.12.2017      |  |  |  |
| Beginn Datum                                   | 01.01.2017                                             |  |  |  |
| Ende Datum                                     | <u>31.12.2017</u>                                      |  |  |  |
| Verzeichnis                                    | /home/FAIA/                                            |  |  |  |
| F3=Beenden F4=Pfa<br>F14=Zusatzfunktion F19=Se | d durchsuchen F8=Dokumentation F12=Zurück<br>lektionen |  |  |  |

Abbildung 22: Bereitstellen FAIA-Daten

#### Klassifizierung:

Gesetzliche Änderung

#### Beschreibung:

In Luxemburg ansässige Unternehmen müssen auf Verlangen der Steuerbehörden eine XML-Datei erzeugen, die sie anschließend an die Steuerbehörden übergeben müssen. Diese Datei kann nun über den neuen Menüpunkt "Bereitstellen FAIA-Daten" erzeugt werden.
# Erforderliche Kundenaktionen:

- Vergabe der Berechtigung für den neuen Menüpunkt
- Einrichten eines Pfades
- Pflege der Pfadangaben
- Pflege der Identifikationsnummer
- Pflege der neuen Tabelle *B0352* zur Klassifizierung der Konten

|                                  | Hinzufügen 1                      | abelleneintrag        | TST 3.5.0 Basis | <u>Mandan t</u> |
|----------------------------------|-----------------------------------|-----------------------|-----------------|-----------------|
| Tabelle                          | , B0352 Klassifiz                 | zierung               | Deutsch<br>000  |                 |
| Hauptkonto<br>Klassifizierung    | <b>!</b>                          |                       |                 |                 |
|                                  |                                   |                       |                 |                 |
|                                  |                                   |                       |                 |                 |
|                                  |                                   |                       | Seit            | e 1/1           |
| F3=Beenden<br>F9=Letzter Eintrag | F4=Anzeigen<br>F13=Duplizieren Au | F5=Zurücksetzen<br>Is | F12=Zurück      |                 |

Abbildung 23: Tabelle B0352 Klassifizierung

• ggf. Pflege der neuen Tabelle *B0351* "Mapping Standardkontenplan", wenn der Kontenplan nicht dem vorgegebenen Kontenplan entspricht.

|                                             | Hinzu                      | ıfügen T      | abelleneintrag       | TST 3.5.0      | Basis Ma | ndan t |
|---------------------------------------------|----------------------------|---------------|----------------------|----------------|----------|--------|
| Tabelle                                     | , B0351 Ma                 | apping S      | tandardkon.          | Deutsch<br>000 |          |        |
| Konto<br>Bezeichnung<br>Position Standardko | ntenplan                   |               |                      |                |          |        |
|                                             |                            |               |                      |                | Seite    | 1/1    |
| F3=Beenden<br>F9=Letzter Eintrag            | F4=Anzeigen<br>F13=Duplizi | n<br>.eren Au | F5=Zurücksetzen<br>s | F12=Zu         | rück     |        |

Abbildung 24: Tabelle B0351 Mapping Standardkontenplan

# 2.3.6. BTTXSIIP Anzeigen SII-Meldungen

# 2.3.6.1. "E-8"-Ausnahme im Einkaufsbeleg mit EU-Steuerschlüssel

*PTF - Datum:* 24.02.2018 *PTF - Nummer*: 8191

|                      | Anzeige                            | n SII-Meldung                                | en        |                 |      |
|----------------------|------------------------------------|----------------------------------------------|-----------|-----------------|------|
| N. Schuhmacher       |                                    | PROD2                                        | 3.5.0 200 | EURO DCW-Produk | tion |
| Mandant              | 200                                |                                              |           |                 |      |
| Auswahl Beleganzeige | 2 1=zurück<br>2=zu mel<br>3=gemelc | gewiesene Bel<br>dende Belege<br>lete Belege | eġe       |                 |      |
|                      |                                    |                                              |           |                 |      |
| F3=Verlassen         |                                    |                                              |           | F12=Zurück      |      |

Abbildung 25: Anzeigen SII-Meldungen

#### Klassifizierung:

Andere Weiterentwicklung.

# **Beschreibung:**

Spanische Umsatzsteuervoranmeldungen: E-8 Ausnahme bei EU-Einkaufsbeleg.

Bei Einkaufsbelegen mit einem EU-Steuerschlüssel, der in Tabelle *B0401* "Vorsteuerarten" im Feld "Ers'wert" (Ersatzwert) mit "E" (Erwerbssteuer bei EG-Umsätzen) definiert ist und im Feld "Kennzeichen Vorsteuer" mit "8" (die Steuer wird einerseits als Vorsteuer und andererseits als Mehrwertsteuer gebucht), kann die Ausgabe in das XML-Tag "CuotaDeducible" anhand des statistischen Steuersatzes (Feld "VoSt von Hundert (stat.)" in Tabelle B0401 des entsprechenden Steuerschlüssels) errechnet werden.

Gesteuert wird diese Option über Tabelle B0488 "SII: Reporting Comp." (Company for SII Reports) im Feld "E-8 Ausnahme Einkaufsbeleg".

| Contraction of the                                                            | Ändern Tabelleneintrag | TST 3.5.0 Basis Manda |
|-------------------------------------------------------------------------------|------------------------|-----------------------|
| Tabelle                                                                       | SII: Reporting Comp.   | Deutsch<br>,000,      |
| Company for SII Reports                                                       | ., <u>808</u>          |                       |
| Test company<br>Test server<br>Stichtag Periode<br>E-8 Ausnahme Einkaufsbeleg |                        |                       |

Abbildung 26: Tabelle B0488, "SII Reporting Company"

# Erforderliche Kundenaktionen:

In Tabelle *B0488* "SII: Reporting Comp." müssen Sie im Feld "E-8 Ausnahme Einkaufsbeleg" ein Kürzel für Ja oder Nein in der jeweiligen Landessprache pflegen (ZYES/ZNO-Wert aus ZSYSP1).

#### 2.3.6.2. Erweiterung 07/2018 XML Version 1.1

*PTF - Datum*: 14.07.2018 *PTF - Nummer*: 8320 und 8321

# Klassifizierung:

Gesetzliche Änderung

#### **Beschreibung:**

Das SII-Verfahren für Spanien ist jetzt auf die ab 07/2018 geltende XML-Struktur Version 1.1 angepasst.

# Erforderliche Kundenaktionen:

Keine.

# 2.3.7. BTTXP1 Erstellen USt-Abrechnung

# 2.3.7.1. Anpassung Perfidia an geändertes Formular 2018

*PTF - Datum*: 12.05.2018 *PTF - Nummer*: 8229

|                                                                                                    | Auswählen Tabelleneint                                                     | rag                       |
|----------------------------------------------------------------------------------------------------|----------------------------------------------------------------------------|---------------------------|
| Deutsch MS                                                                                                    |                                                                            | Basis Mandant             |
| Tabelle<br>Suchen                                                                                                    | <u>80427</u> _ USt-Formular DE                                             | *DE                       |
| 1=Auswählen                                                                                                    |                                                                            |                           |
| Opt Formular- Kenn                                                                                                    | nziffer Kennziffer                                                         |                           |
| zeile Bem                                                                                                    | Grdl. Steuer                                                               |                           |
| $= \begin{array}{c} 20 \\ - 21 \\ - 22 \\ - 23 \\ - 24 \\ - 26 \\ - 27 \\ - 28 \\ - 27 \\ - 30 \\ - 32 \\ - 33 \\ - 33 \\ - $ | 41<br>44<br>49<br>43<br>48<br>31<br>36<br>35 36<br>77<br>76 80<br>91<br>39 |                           |
|                                                                                                    | F6=Hinzufügen F10=Umsch                                                    | halten F24=Weitere Tasten |

Abbildung 27: Tabelle B0427

# Klassifizierung:

Sonstige Weiterentwicklung

## **Beschreibung:**

Das Formular für die Umsatzsteuer-Voranmeldung 2018 wurde gegenüber dem Formular für 2017 geändert. Diese Änderung erforderte eine Anpassung des Programms für die Erstellung der Perfidia-Datei.

Dazu wurde eine neue Tabelle *B0427* erstellt, die den Aufbau des UStVA-Formulars abbildet. Diese Tabelle wird von DCW mit allen erforderlichen Einträgen ausgeliefert.

## Erforderliche Kundenaktionen:

In Tabelle *B0406* müssen Sie folgende Zeilennummern anpassen:

- 53 → 64
- 56 → 55
- 57 → 56
- 58 → 57
- 59 → 58
- 60 → 59
- 61 → 60
- 62 → 61
- 63 → 62

Außerdem müssen Sie das Formular BTTXFRMD anpassen bzw. aus der Datei DCWL01/FORM000 übernehmen.

# 2.3.8. BTTXDFD Erstellen Dati Fattura

# 2.3.8.1. Spesometro Version 2.1

*PTF - Datum*: 28.04.2018 *PTF - Nummer*: 8260

| Sele                          | ektion Dati Fattura Italien                                                  |
|-------------------------------|------------------------------------------------------------------------------|
| Deutsch MS                    | DCW Hauptmandant                                                             |
| Mandant.                      | <u>100</u>                                                                   |
| Selektionszeitraum von<br>bis |                                                                              |
| Belegklasse                   | <u>3</u> 1=fatture EMESSE<br>2=fatture RICEVUTE<br>3=tutti                   |
| Ausgabe<br>Format             | <u>E</u> E = Excel (XML-Kalkulationssheet)<br>C = csv-Datei<br>T = txt-Datei |
| Verzeichnis                   | /DCWDMS/trnovr_it                                                            |
| E3=Verlassen E8=Ausfi         | bren E12=Zurück                                                              |
| F14=Prot                      | okolldatei F18=Ändern Job                                                    |

#### Abbildung 28: Erstellen Dati Fattura

## Klassifizierung:

Gesetzliche Änderung

#### Beschreibung:

Spesometro wurde an das neue XML- Format DATI FATTURA 2,1 angepasst.

# Erforderliche Kundenaktionen:

Keine.

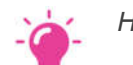

HINWEIS:

Sollten Sie bereits Dateien für das 2.Halbjahr 2017 erstellt haben, können Sie diese mit F14=Protokolldatei über Option 4 löschen.

#### 2.3.9. BPPPGBD Erstellen Payment Practices Report GB

#### 2.3.9.1. Menüpunkt für neuen Bericht "Erstellen Payment Practices Report GB"

*PTF - Datum*: 11.08.2018 *PTF - Nummer*: 8362

| Deutsch MS       |                       |           | DCW Hauptmandant |
|------------------|-----------------------|-----------|------------------|
| Mandant          | <u>100</u>            |           |                  |
| Berichtszeitraum | bis <u>30.06.2018</u> |           |                  |
| Anzahl Tage Bank | 3                     |           |                  |
|                  |                       |           |                  |
|                  |                       |           |                  |
|                  |                       |           |                  |
|                  |                       |           |                  |
|                  |                       |           |                  |
|                  |                       |           |                  |
| F3=Beenden       | F6=Job übergeben F14= | Protokoll | F12=Zurück       |

# Klassifizierung:

Gesetzliche Änderung

# Beschreibung:

Unternehmen, die im Vereinigten Königreich tätig sind, müssen - wenn sie bestimmte unternehmerische Kennzahlen überschreiten - Auskunft über ihr eigenes Zahlverhalten veröffentlichen. Dazu steht ein Online-Portal zur Verfügung, in dem die geforderten Daten eingegeben werden können. Folgende statistische Größen werden dabei verlangt:

- die durchschnittliche Dauer, bis zu der eine Eingangsrechnung bezahlt wurde
- der Prozentsatz von Zahlungen, die innerhalb von 30 Tagen geleistet wurden
- der Prozentsatz von Zahlungen, die zwischen 31 und 60 Tagen geleistet wurden
- der Prozentsatz von Zahlungen, die erst nach 60 Tagen geleistet wurden
- sowie der Prozent von Zahlungen, die nicht innerhalb der vereinbarten Frist geleistet wurden.

Zur Ermittlung dieser statistischen Größen haben wir einen neuen Menüpunkt geschaffen: Erstellen Payment Practices Report. Die Werte werden ermittelt, indem alle Einkaufsbelege betrachtet werden, die im angegebenen Zeitraum durch einen Zahlbeleg ausgeglichen wurden.

Andere Arten des Ausgleichs werden durch diesen Menüpunkt nicht berücksichtigt.

Die wählbaren Parameter sind:

#### Mandant Nummer:

Vorgeschlagen wird der Mandant, für den die Tätigkeit erfolgt. Der Mandant wird gewechselt durch Überschreiben der Mandanten-Nummer. Ein Fragezeichen als Eingabe bewirkt die Anzeige der zugänglichen Mandanten.

#### • Zeitraum:

Mit diesen Feldern wird der Berichtszeitraum bestimmt, der den ermittelten statistischen Werte zugrunde liegt. Jedes Unternehmen, das die entsprechenden Voraussetzungen erfüllt, ist verpflichtet, bei einem Geschäftsjahr, das ein Jahr umspannt, pro Halbjahr eine Meldung abzugeben. Welcher Zeitraum jeweils anzugeben ist, ist von mehreren Faktoren abhängig. Das DCW-System schlägt basierend auf der Geschäftsjahrestabelle einen Zeitraum vor. Allerdings müssen Sie als Anwender den vorgeschlagenen Zeitraum prüfen und ggf. gemäß den aktuellen Regelungen anpassen

# • Anzahl Tage Bank:

Für die Bestimmung der Dauer zwischen Rechnungseingang und Zahlung ist nicht der Ausgleich in DCW zu berücksichtigen, sondern wann dem Lieferanten das Geld zur Verfügung steht. Während der Zeitpunkt des Rechnungseingangs in DCW bekannt ist, kann der Zeitpunkt, an dem dem Lieferanten das Geld zur Verfügung steht, nicht direkt bestimmt werden - die Dauer zwischen Erstellung des Zahlungsbelegs und tatsächlichem Geldeingang ist nicht in DCW hinterlegt.

Der hier angegebene Wert entspricht dieser Differenz zwischen Erstellung des Zahlungsbelegs und tatsächlichem Geldeingang. Dieser Wert wird bei allen Belegen zu der aus DCW ermittelten Dauer hinzugerechnet.

•

Wichtig für Sie ist noch die Taste *F14=Protokoll*. Damit können Sie in ein weiteres Bild verzweigen, in dem die bisher durchgeführten Läufe angezeigt werden. Dies dient insbesondere dazu, die statistischen Informationen ansehen zu können, die für die Meldung erforderlich sind.

# Erforderliche Kundenaktionen:

• Sie müssen den neuen Menüpunkt freischalten.

|                                                                                                    | Pfleg                                                                                                    | gen Menüpunkte                                                                                                    |                                           |                                  |
|----------------------------------------------------------------------------------------------------|----------------------------------------------------------------------------------------------------|----------------------------------------------------------------------------------------------------|-------------------------------------------|----------------------------------|
| Deutsch MS                                                                                                    |                                                                                                    |                                                                                                    |                                           | Basis Mandant                    |
| Sprache<br>Suchen                                                                                                    | Deutsch                                                                                                    |                                                                                                    |                                           |                                  |
| 2=Ändern                                                                                                    | 3=Kopieren                                                                                                    | 4=Löschen                                                                                                    |                                           | 5=Anzeigen                       |
| Opt Schlüssel                                                                                                    | Menüpunkt<br>Bezeichnung                                                                                             | 1                                                                                                    | Тур                                       | Menü                             |
| <ul> <li>BPPPGBD</li> <li>BSEACRT</li> <li>BAWV</li> <li>BEWERD</li> <li>BRNRADM</li> <li>BSTACRT</li> <li>BREMSEL</li> <li>BINVC</li> <li>BANZAMA</li> <li>BINVCNC1</li> </ul> | Erstellen<br>Erstellen<br>Erstellen<br>Verwalten<br>Erstellen<br>Erstellen<br>Rechnungsei<br>Erstellen<br>Stornieren | Payment Practice GB<br>Kontoabrechnung<br>AWV-Meldung<br>Bewertung Fremdwäh.<br>Register<br>Kontoauszüge<br>Mahnung<br>ingangsbuch<br>Mahnung Zahl.Anford<br>Interne Belege | P<br>P<br>P<br>P<br>P<br>P<br>P<br>P<br>P | BB                               |
| F3=Beenden<br>F11=Sichtwechsel                                                                                                    | F5=Aktualisiere                                                                                                    | en F6=Hinzufügen                                                                                                    |                                           | F12=Zurück<br>F24=weitere Funkt. |

Abbildung 30: Menüpunkt BPPPBGD

• Sie müssen die neue Tabelle *B0250* freischalten und einrichten.

|                                                                      | Hinzufüge                      | n Tabelleneintrag    | TST 3.5.0 Ba   | sis Ma | ndan t |
|----------------------------------------------------------------------|--------------------------------|----------------------|----------------|--------|--------|
| Tabelle                                                              | B0250 Paymen                   | t Practices GB       | Deutsch<br>000 |        |        |
| Adresse<br>Bezeichnung<br>Ausschluss Gültig V<br>Ausschluss Gültig B | on<br>is                       |                      |                |        |        |
|                                                                      |                                |                      | :              | Seite  | 1/1    |
| F3=Beenden<br>F9=Letzter Eintrag                                     | F4=Anzeigen<br>F13=Duplizieren | F5=Zurücksetz<br>Aus | zen F12=Zurü   | ck     | _      |

Abbildung 31: Tabelle B0250

Die Parameter sind die folgenden:

#### Adresse:

Als Schlüssel wird die Adressnummer des Partners eingegeben. Die Eingabe wird gegen den Adress-Stamm geprüft.

# Bezeichnung: Die Bezeichnung wird automatisch aus der Adresse ermittelt.

# • Ausschluss gültig (von – bis):

Hier kann jeweils ein Datum eingegeben werden. Werden keine Daten in den Feldern Ausschluss Von -Bis definiert, dann gilt für diese Adresse der Ausschluss vom Payment Practices-Verfahren unbegrenzt. Wird nur das "Von"-Datum gefüllt, gilt der Ausschluss von diesem Datum an. Wird nur das "Bis"- Datum gefüllt, gilt der Ausschluss bis zu diesem Datum.

# 2.3.10. ZASPZAE Asynchrone Verarbeitung: EU-DSGVO

# 2.3.10.1. Tabelle A0009: ADRBKOBBA Zusätzlicher Parameter Ja

*PTF - Datum*: 19.05.2018 *PTF - Nummer*: 8264

|                                                                                                    | Ändern Tab                                                                                                    | elleneintrag              |               |          |
|----------------------------------------------------------------------------------------------------|----------------------------------------------------------------------------------------------------|---------------------------|---------------|----------|
| Deutsch MS                                                                                                    |                                                                                                    |                           | Basis M       | landan t |
| Tabelle                                                                                                    | A0009 Verwendun                                                                                                    | gsnachweis                | Deutsch       | Notiz    |
| Verwendungsnachweis<br>Bezeichnung<br>Verwendungsnachweis<br>Andere MSGID f. AMS<br>Doublettenprüfung O<br>Verwendung Mandante<br>Geeignet für Teilau<br>Referierende Adress<br>Zusätzlicher Parame<br>Parameter an Progra<br>Programm Auskunftsp | D1<br>Debitor<br>Programm ADRBKOBBA<br>G/AMA0141<br>rt/Straße N<br>nebene J<br>flistung 1<br>e aus PGM ADRBKOBBA<br>ter J/N J<br>mm B0301 13<br>flicht ADRBKOBBA | -<br><u>R</u><br><u>I</u> | Seite         | 9 1/1    |
| F3=Beenden                                                                                                    | F4=Anzeigen                                                                                                    | F5=Zurücksetzen           | F12=Zurück    |          |
| F11=Löschen                                                                                                    | F10=Umschalten                                                                                                    | F6=Hinzufügen             | F24=Weitere F | unkt.    |

Abbildung 32: Tabelle A0009 - zusätzlicher Parameter J

#### Klassifizierung:

Gesetzliche Änderung EU-DSGVO

#### **Beschreibung:**

Der Verwendungsnachweis "Kontoblatt zur Adresse" wurde mit dem Zusatz für "Zusätzliche Parameter" erweitert. Mit der Angabe "Nein" wird nicht auf ein bestimmtes Hauptkonto eingeschränkt, und die Adresse hat zum Mandanten mindestens ein Kontoblatt. Dies entspricht der bisherigen Funktionalität.

Neu ist die Angabe "Zusätzlicher Parameter Ja".

Mit der Angabe "J"=Ja wird mithilfe des Eintrags unter "Parameter an Programm" auf ein Hauptkonto oder eine Gruppe von Hauptkonten eingeschränkt.

Auf Position 1-6 im Parameter können Sie mithilfe Ihrer Angaben wie folgt selektieren:

- nach einem bestimmten Hauptkonto
   → alle Adressen mit Hauptkonto wie z.B. 240000
- Tabelle *B0301* Kontokorrentkonten (hier ist ein Eintrag auf den Positionen 7-11 erforderlich)
- Tabelle *B0302* Abkürzung Hauptkonto (hier ist ein Eintrag auf den Positionen 7-11 erforderlich)

Tabelle B0307 Geheimkonten
 → Alle Adressen mit Hauptkonten aus der Tabelle (Positionen 7-11 sind leer)

Auf Positionen 7-11 müssen Sie folgende Zusätze eintragen:

- Zu B0301 Kontokorrentkonten: Aufzählung Kontoart
   → Alle Adressen mit Hauptkonten aus der Tabelle passend zur Kontoart(en), z.B. Eintrag 13 (entspricht "Debitorisch geführt")
- Zu B0302 Abkürzung Hauptkonto: Abkürzung Hauptkonto
   → Alle Adressen mit dem Hauptkonto laut "Verwendungsnachweis Programm" (Funktion 1 der Tabelle)
- zu B0307 Stufe
  - $\rightarrow$  Alle Adressen zur Stufe

Ist unter "Referierende Adresse aus PGM" das Programm *ADRBKOBBAR* eingetragen, dann werden die Referenzen im Kontoblatt notiert.

Auf einen Verwendungsnachweis können weitere Adressen referieren. Zum Verwendungsnachweis ADRBKOBBA Kontoblatt können Referenzen zu

- Abweichende Mahnadresse
- Abweichende Zahladresse
- WarenKV-Adresse
- Abweichender Kontoinhaber
- Adresse Verband

gehören.

# Erforderliche Kundenaktionen:

Bei Bedarf können Sie weitere Tabelleneinträge ergänzen.

# 2.3.11. BSAVP Buchen Verkaufsbeleg

# 2.3.11.1. Abschaffung der Druckfunktion für Italien

*PTF - Datum*: 22.12.2018 *PTF - Nummer*: 8463

| Buchen              | Ve       | erkaufsbeleg: Belegtyp auswählen<br>TST 3 5 0 810 Italien                                                             |
|---------------------|----------|----------------------------------------------------------------------------------------------------|
| Rechnung/Gutschrift | R        | R=Rechnung<br>G=Gutschrift                                                                                            |
| Belegwährung        | <u>1</u> | 1=EUR<br>2=Fremdwährung                                                                                               |
| MwSt-Sätze im Beleg | <u>1</u> | 1-4 Mehrwertsteuersätze<br>H=Herausrechnen der Mehrwertsteuer                                                         |
| Sonderfunktion      | <u>N</u> | N=Keine Sonderfunktion<br>B=Verkaufsrechnung drucken<br>D=Diskontabrechnung erstellen<br>A=Verkauf eines Anlagengutes |
| Musterbeleg Nr.     |          |                                                                                                    |
| F3=Beenden F12=Zu   | rüc      | :k                                                                                                    |
|                     |          |                                                                                                    |

Abbildung 33: Buchen Verkaufsbeleg mit Buchungsdatum vor dem 01.01.2019: B=Verkaufsrechnung drucken

#### Klassifizierung:

Gesetzliche Änderung

#### Beschreibung:

Ab 01.01.2019 müssen in Italien alle Verkaufsrechnungen elektronisch über die Plattform SdI gemeldet werden. Nur solche Rechnungen gelten als gestellt, die elektronisch gemeldet wurden.

Da in DCW die Anbindung an die gesetzlich vorgeschriebene Plattform nicht unterstützt wird, wird für Mandanten mit Sitz in Italien generell der Druck einer Verkaufsrechnung oder-gutschrift abgeschafft.

Die Option "B=Verkaufsrechnung drucken" wird daher bei Belegen mit einem Buchungsdatum ab dem 01.01.2019 nicht mehr angeboten:

| Buchen              | Verkaufsbeleg: Belegtyp auswählen                                                         |      |
|---------------------|-------------------------------------------------------------------------------------------|------|
|                     | TST 3.5.0 810 Ita                                                                         | lier |
| Rechnung/Gutschrift | R=Rechnung<br>G=Gutschrift                                                                |      |
| Belegwährung        | 1 1=EUR<br>2=Fremdwährung                                                                 |      |
| MwSt-Sätze im Beleg | 1 1-4 Mehrwertsteuersätze<br>H=Herausrechnen der Mehrwertsteuer                           |      |
| Sonderfunktion      | N N=Keine Sonderfunktion<br>D=Diskontabrechnung erstellen<br>A=Verkauf eines Anlagengutes | <br> |
| Musterbeleg Nr.     |                                                                                           |      |
| F3=Beenden F12=Zu   | rück                                                                                      |      |
|                     |                                                                                           |      |

Abbildung 34:Buchen Verkaufsbeleg mit Buchungsdatum ab dem 01.01.2019

Die weiteren Optionen werden noch angeboten, aber auch dort wird kein Beleg mehr gedruckt. Ebenso betroffen ist das Drucken einer Verkaufsrechnung beim Mahnen.

Die reine Buchungsfunktion ist nicht betroffen.

# Erforderliche Kundenaktionen:

Bitte prüfen sie über "Pflegen Mandanten" unter "Finanzbuchhaltung Buchungsfunktionen" (Seite 2), ob das Buchen der Verzugszinsen beim Mahnen aktiviert ist und deaktivieren Sie diese Funktion gegebenenfalls.

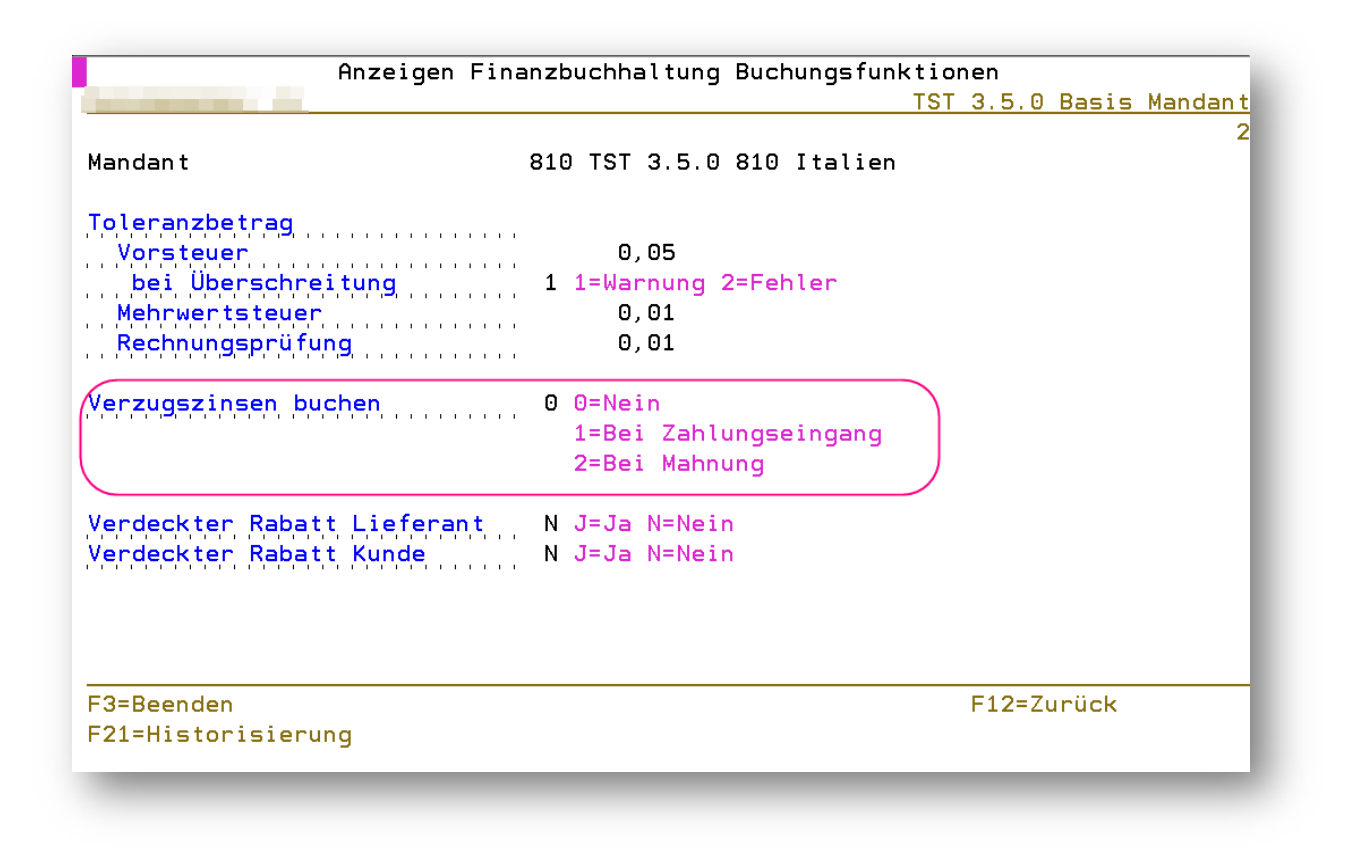

Abbildung 35: Pflegen Mandant - Finanzbuchhaltung Buchungsfunktionen, S. 2: Verzugszinsen buchen

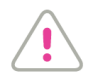

## ACHTUNG:

Sie müssen alternative Prozesse schaffen, um alle Verkäufe (eventuell über ein Vorsystem oder) über das Online-Portal der SdI-Plattform bekannt zu machen.

#### 2.3.12. 0302-01 Reisekostenabrechnung Deutschland neu

#### 2.3.12.1. BTEDEERF Erfassen Reisekosten neu

#### 2.3.12.1.1. Weitere Zurechnungsobjekte über Tabelle B3905

*PTF - Datum:* 24.02.2018 *PTF - Nummer:* 8157

|             | Auswählen Ta             | belleneint | rag      |                |                       |
|-------------|--------------------------|------------|----------|----------------|-----------------------|
|             |                          | TST        | 3.5.0 20 | 90             | and the second second |
| Tabelle     | <u>B3905</u> _ Kostenrec | hnung      |          | <u>Deutsch</u> |                       |
| Suchen      |                          |            |          | 200            |                       |
| 1=Auswählen |                          |            |          |                |                       |
| Opt Objekt  | Bezeichnung              |            | Eingabe  | Änderbar       | Exit                  |
| _ Klasse    |                          |            | Regel    | J/N            | Programm              |
| ■ K01       | Kostenstellen            |            |          | J              |                       |
| K02         | Kostenträger             |            | 2        | J              |                       |
| K03         | Projekte                 |            | 2        | J              |                       |
| K04         | Kraftfahrzeuge           |            | 2        | J              |                       |
| _ K05       | Absatzstätten            |            | 2        | J              |                       |
|             |                          |            |          |                |                       |
| F3=Beenden  | F6=Hinzufügen            | F10=Umscl  | halten   | F24=W          | eitere Tasten         |

Abbildung 36: Tabelle B3905 "Kostenrechnung"

#### Klassifizierung:

Andere Weiterentwicklung

# **Beschreibung:**

Erweiterung der KoRe-Zurechnungsobjekte auf maximal fünf Objekte.

Bisher konnte in der neuen Reisekostenabrechnung nur die *Kostenstelle* als Zurechnungsobjekt kontiert werden. Ab diesem PTF-Eintrag können *bis zu fünf* Kostenrechnungsobjekte kontiert werden - sowohl in der klassischen Kostenrechnung als auch mit DCW<sup>2</sup>.

Gesteuert wird die Erweiterung der Zurechnungsobjekte über die neue Tabelle *B3905* "Kostenrechnung", in der die in Frage kommenden Objekte eingepflegt werden müssen.

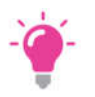

HINWEIS:

Ein zwingender Eintrag muss 'K01' (Kostenstelle) sein - die Kontierung auf die Kostenstelle muss immer gegeben sein.

Fehlt die Tabelle *B3905* im Mandanten oder hat sie keine Inhalte, wird von den Programmen automatisch der Eintrag *K01=Kostenstelle* unterstellt.

### Erforderliche Kundenaktionen:

Die Tabelle *B3905* "Kostenrechnung" muss den Mandanten, die mit der neuen Reisekostenabrechnung arbeiten, zugänglich gemacht und mit Einträgen versehen werden: außer Objektklasse und –bezeichnung wird hier festgelegt, ob das KoRe-Zurechnungsobjekt eingegeben werden kann oder muss und ob es bei der Erfassung bzw. Abrechnung der Reisekosten geändert werden darf.

| Contraction of the                                                                            | Ändern Tabellene            | intrag<br>TST 3.5.0 200 |       |     |
|-----------------------------------------------------------------------------------------------|-----------------------------|-------------------------|-------|-----|
| Tabelle B3905                                                                                 | Kostenrechnung              | Deutsch<br>200          |       |     |
| Objekt Klasse<br>Bezeichnung<br>Eingabe Regel 1=Muss, 2=Kanr<br>Anderbar J/N<br>Exit Programm | <u>K01</u><br>Kostenstellen |                         |       |     |
|                                                                                               |                             |                         | Seite | 1/1 |

Abbildung 37: Tabelle B3905 - Eintrag

Auch ein Exit-Programm kann hier hinterlegt werden; dafür wird die Programmquelle *BTEDEKXX01* ausgeliefert, die Sie dann in der DCWM bei Bedarf entsprechend anpassen können.

#### 2.3.12.1.2. Erweiterungen Serviceprogramm B\_TEDE

*PTF - Datum*: 11.08.2018 *PTF - Nummer*: 8199

#### Klassifizierung:

Andere Weiterentwicklung

# Beschreibung:

Die Programme wurden für die Web-Anwendung Reisekosten optimiert.

# Erforderliche Kundenaktionen:

Keine.

# 2.3.12.1.3. Prüfung Abweichung Kurs Fremdwährung

*PTF - Datum*: 24.11.2018 *PTF - Nummer*: 8450

# Symptom:

Bei der Weberfassung der Reisekosten war im Serviceprogramm keine Prüfung auf Überschreitung der Toleranz bei der Eingabe vom Kurs Fremdwährung hinterlegt.

# Beschreibung:

Das Serviceprogramm B\_TEDE wurde um eine Prüfung der Kursabweichung ergänzt.

# Erforderliche Kundenaktionen:

Keine.

#### 2.3.12.2. BTEDEFND Suchen Reisekosten neu

# 2.3.12.2.1. Erweiterung von Suche und Druck um weitere Zurechnungsobjekte

*PTF - Datum*: 18.08.2018 *PTF - Nummer*: 8366

# Klassifizierung:

Andere Weiterentwicklung

# Beschreibung:

Auch Suche und Druck wurden jetzt um die zusätzlich kontierbaren Zurechnungsobjekte aus PTF 8157 erweitert – siehe bitte Kapitel 2.3.12.1.1, Weitere Zurechnungsobjekte über Tabelle B3905.

# Erforderliche Kundenaktionen:

Keine.

#### 2.3.12.2.2. Kalkulationsmodul für Bayerische RK Erfassung

*PTF - Datum*: 08.09.2018 *PTF - Nummer*: 8376

|                     |          | Ändern Tabe       | lleneintrag |          |              |       |      |      |
|---------------------|----------|-------------------|-------------|----------|--------------|-------|------|------|
| <u>Deutsch MS</u>   |          |                   |             | Miniatur | <u>Gmbh,</u> | das ( | Drig | inal |
| Tabelle             | B3900    | Programmst        | euerung     | 00       | 0            |       |      |      |
| Schlüssel           |          | <u>DE20140101</u> |             |          |              |       |      |      |
| Erfassen Zeiten und | Ziele    | BTEDEZUZ01        |             |          |              |       |      |      |
| Erfassen Wegstrecke | n        | BTEDEWEG01        |             |          |              |       |      | 1    |
| Erfassen Belege     |          | BTEDEBEL01        |             |          |              |       |      |      |
| Erfassen Kürzüngen/ | Pauschal | BTEDEPAU01        |             |          |              |       |      |      |
| Berechnen           |          | BTEDECLC01        | )           |          |              |       |      |      |
| Anzeigen Übersicht  |          | BTEDEUEB01        |             |          |              |       |      |      |
| Anzeigen Ablage     |          | BTEDEABL01        |             |          |              |       |      |      |
| Erzeugen Beleg      |          | BTEDEBLG01        |             |          |              |       |      |      |
| Buchen Beleg        |          | <u>BTEDEBUC01</u> |             |          |              |       |      |      |
| Drucken Abrechnung  |          | <u>BTEDEPRT01</u> |             |          |              |       |      |      |
|                     |          |                   |             |          |              | Seit  | te   | 1/2  |
| F3=Beenden          | F4=Anze  | iqen              | F5=Zurücks  | etzen    | F12=Zur      | rück  |      |      |
| F11=Löschen         | F10=Ums  | cĥalten           | F6=Hinzufü  | gen      | F24=Wei      | itere | Fun  | kt.  |
| _                   |          |                   |             |          |              | -     |      |      |

Abbildung 38:Tabelle B3900 Programmsteuerung - zu ändernder Eintrag

#### Klassifizierung:

Andere Weiterentwicklung

#### Beschreibung:

Für Mandanten mit Sitz in Bayern können Reisekosten jetzt nach dem Bayerischen Reisekostengesetz abgerechnet werden. Dieses unterscheidet sich deutlich vom Bundesgesetz in Bezug auf

- die Stundenraster bei eintägigen Reisen sowie
- bei mehrtägigen Reisen für den Anreise- und Abreisetag sowie
- die besondere Behandlung von Reisen mit einer Dauer von mehr als 14 Tagen.

# Erforderliche Kundenaktionen:

Sie müssen die neuen Tabellen *B3951* (Sätze BY-Eintag), *B3952* (Sätze BY Mehrtag <=14) und *B3953* (Sätze BY Mehrtag >14)sind mit den gültigen Pauschalen für die Zielländer zu pflegen.

In Tabelle *B3903* (Pauschalengruppe) müssen Sie die Tabelle *B3951* unter Funktion 1 (Tabelle Tagesgeld) für den Schlüssel 1=Steuerliche Höchstsätze hinterlegen.

Zudem ist in Tabelle *B3900* (Programmsteuerung) bei dem aktuell gültigen Zeitraum in Funktion 5 (Berechnen) das Programm *BTEDEBAY01* einzutragen.

# 2.3.13. 0313 Electronic Banking

#### 2.3.13.1. BTSA Electronic Banking

#### 2.3.13.1.1. Neuer Menüpunkt "Füllen Arbeitsdatei camt"

#### *PTF - Datum*: 28.04.2018 *PTF - Nummer*: 8160

| 1.             | Füllen f                        | Arbeitsdatei                                                  |  |
|----------------|---------------------------------|---------------------------------------------------------------|--|
| 2.             | Füllen f                        | Arbeitsdatei camt                                             |  |
| 3.<br>4.       | Übernehmen (                    | camt-Auszug                                                   |  |
| 5.             | Anzeigen H                      | Kontoauszug                                                   |  |
| 6              | Bearbeiten H                    | Kontoauszug                                                   |  |
| υ.             |                                 |                                                               |  |
| 7.             | Pflegen N                       | Verwendungszweck                                              |  |
| 7.<br>8.       | Pflegen V<br>Pflegen v          | Verwendungszweck<br>variable Suchbegr.                        |  |
| 7.<br>8.<br>9. | Pflegen<br>Pflegen<br>Pflegen f | Verwendungszweck<br>variable Suchbegr.<br>Adresse/Bankverbin. |  |
| 7.<br>8.<br>9. | Pflegen Pflegen Pflegen f       | Verwendungszweck<br>variable Suchbegr.<br>Adresse/Bankverbin. |  |
| 9.<br>9.       | Pflegen Pflegen f               | Verwendungszweck<br>variable Suchbegr.<br>Adresse/Bankverbin. |  |
| 9.<br>9.       | Pflegen Pflegen Pflegen f       | Verwendungszweck<br>variable Suchbegr.<br>Adresse/Bankverbin. |  |

Abbildung 39: Menüpunkt "Füllen Arbeitsdatei camt"

# Klassifizierung:

Andere Weiterentwicklung

### Beschreibung:

Die technischen camt-Formate wurden realisiert; so ersetzt z.B. camt.053 in naher Zukunft das SWIFT-Format MT940.

#### Erforderliche Kundenaktionen:

Das PTF muss eingespielt werden.

# 2.3.13.1.2. Neue Datenbankdateien

*PTF - Datum*: 28.04.2018 *PTF - Nummer*: 8275

# Klassifizierung:

Andere Weiterentwicklung

## Beschreibung:

Im Zuge der Realisierung der technischen camt-Formate (so ersetzt z.B. camt.053 in naher Zukunft das SWIFT-Format MT940) wurden auch neue Datenbankdateien erstellt.

# Erforderliche Kundenaktionen:

Das PTF muss eingespielt werden.

# 2.3.13.1.3. Eindeutige Identifizierung eines camt-Auszuges

*PTF - Datum*: 09.06.2018 *PTF - Nummer*: 8307

# Klassifizierung:

Andere Weiterentwicklung

# Beschreibung:

Im Zuge der Realisierung von camt und nach den Erfahrungen des ersten Produktiveinsatzes hat sich die ursprüngliche Annahme, einen camt-Auszug über die Statement-ID und den zugehörigen Zeitstempel eindeutig identifizieren zu können, als irrig erwiesen. Stattdessen wird jetzt die Nachrichten-ID mitihrem Zeitstempel zur eindeutigen Identifizierung verwendet.

# Erforderliche Kundenaktionen:

Keine.

# 2.3.13.2. BC053TRF1 Übernehmen camt-Auszug

# 2.3.13.2.1. Übernehmen camt-Auszug mit F9 bzw. F6/F18

*PTF - Datum*: 28.04.2018 *PTF - Nummer*: 8276

# Klassifizierung:

Andere Weiterentwicklung

#### **Beschreibung:**

Im Zuge der Realisierung der technischen camt-Formate wurde die Übernahme von camt-Auszügen mit F9 bzw. mit F6/F18 möglich.

# Erforderliche Kundenaktionen:

Das PTF muss eingespielt werden.

## 2.3.13.3. BTSAMNT Bearbeiten Kontoauszug

#### 2.3.13.3.1. Erweiterung um camt.053

*PTF - Datum*: 28.04.2018 *PTF - Nummer*: 8277

## Klassifizierung:

Andere Weiterentwicklung

# **Beschreibung:**

Der Menüpunkt "Bearbeiten Kontoauszug" wurde im Zuge der Realisierung der technischen camt-Formate auf camt.053-fähigkeit überarbeitet.

#### Erforderliche Kundenaktionen:

Das PTF muss eingespielt werden.

2.3.14. 0333-CH Zahlverkehr Schweiz

# 2.3.14.1. BPDATA Erstellen Datenträger

# 2.3.14.1.1. Umstellung der Datenformate auf XML ISO20022

# *PTF - Datum*: 10.03.2018 *PTF - Nummer*: 8207

|                           | Erstelle     | n Datenträger: 2             | Zahlungsverkehi           | r in Bea           | arbeitung<br>TST 3 5   | 0 800            | Schweiz        |
|---------------------------|--------------|------------------------------|---------------------------|--------------------|------------------------|------------------|----------------|
| 5=Anzeigen<br>9=Magnetbar | nd           | 6=Drucken<br>10=Diskette AS/ | 7=PC-Date<br>400 11=Trans | ⊇i<br>fer          | 8=Übe                  | rtragun          | gsdatei        |
| Opt Bank<br>konto         | Land         | Zahlungsart                  | Mano                      | dant Er<br>da      | rstell<br>atum         | Datei            |                |
| ■280010<br>280010         | 9 CH<br>9 CH | Scheck<br>Scheck             | 800<br>800                | 28<br>28           | 3.09.2017<br>3.09.2017 | CH000<br>CH000   | 10005<br>10006 |
|                           |              |                              |                           |                    |                        |                  |                |
|                           |              |                              |                           |                    |                        | <b>F</b> u de    |                |
|                           |              |                              |                           |                    |                        | Ende             |                |
| F3=Ende                   |              | F7=Verarb. n. [              | F6=Absch<br>atum F8=Verar | ließen<br>5. Träge | F12=Z<br>er F9=Un      | urück<br>bestät. | Träger         |

Abbildung 40: Zahlverkehr Schweiz - Erstellen Datenträger

#### Klassifizierung:

Gesetzliche Änderung

#### Beschreibung:

Im schweizerischen Zahlungsverkehr wird das DTA-Format schrittweise durch ein XML-Format gemäß ISO20022 abgelöst. Im Lauf des Jahres 2018 soll die Umstellung der Überweisungsformate erfolgen.

Mit diesem DCWPTF-Eintrag werden die programmtechnischen Voraussetzungen geschaffen, um schweizerische Inlands- und Auslandsüberweisungen im XML-Format gemäß ISO20022 zu erstellen.

# Erforderliche Kundenaktionen:

• Um das neue Format zu aktivieren, muss in Tabelle B0002 bei den Einträgen CH30 und CH35 im Feld "Programm für Datenformat" der Programmname *BXX20DC* eingetragen werden.

| Andern Tabelleneintrag       |                 |                   |                 |                |       |        |  |  |  |
|------------------------------|-----------------|-------------------|-----------------|----------------|-------|--------|--|--|--|
| and the second second second |                 |                   | 0.005           | TST 3.5.0      | Basis | Mandar |  |  |  |
| Tabelle                      | B0002           | Ausgangsza        | hlung           | Deutsch<br>000 |       |        |  |  |  |
| Zahlungsart                  |                 | <u>снзо</u>       |                 |                |       |        |  |  |  |
| Bezeichnung                  |                 | <u>Überweisun</u> | g               |                |       |        |  |  |  |
| Programm für Dat             | tenformat       | BXX20DC           | $\supset$       |                |       |        |  |  |  |
| Formular Zahlund             | gsträger        | C2XXXXXX          |                 |                |       |        |  |  |  |
| Formular Avisbri             | lef             | BRIEFCHO          |                 |                |       |        |  |  |  |
| Formular Sammler             | •               | SCXXXXXX          |                 |                |       |        |  |  |  |
| Begleitzettel PC             | C-Datei         |                   |                 |                |       |        |  |  |  |
| Begleitzettel Ma             | agnetband       |                   |                 |                |       |        |  |  |  |
| Begleitzettel Di             | iskette AS/40   |                   |                 |                |       |        |  |  |  |
| Schlüssel Belea              | text            | M06               |                 |                |       |        |  |  |  |
| Verwendung IBAN              |                 | 2                 |                 |                |       |        |  |  |  |
| Satzlänge variat             | pel J/N         | . <del></del>     |                 |                |       |        |  |  |  |
|                              | i di di da cara | -                 |                 |                |       |        |  |  |  |
|                              |                 |                   |                 |                | Seit  | e 2/3  |  |  |  |
| F3=Beenden                   | F4=Anzei        | aen               | F5=Zurücksetzen | F12=Z          | urück |        |  |  |  |
|                              |                 |                   |                 |                |       |        |  |  |  |

Abbildung 41: Tabelle B0002 Ausgangszahlung – Programm für Datenformat

In dem neuen Format können Inlandsüberweisungen außer in CHF auch in EUR ausgeführt werden.
 Wenn dies genutzt werden soll, muss in Tabelle B0002 bei dem Eintrag CH30 im Feld "Währung 2" die Währung EUR eingetragen werden.

|                                                                                                    | Är                       | ndern Tabel                                                                                        | leneintrag                       |                  |                 |      |       |
|----------------------------------------------------------------------------------------------------|--------------------------|----------------------------------------------------------------------------------------------------|----------------------------------|------------------|-----------------|------|-------|
| and a second second sec |                          |                                                                                                    | T                                | ST 3.5.0         | Basis           | Manc | lan t |
| Tabelle                                                                                                    | B0002 f                  | Ausgangszah                                                                                        | lung                             | Deutsch<br>000   |                 |      |       |
| Zahlungsart<br>Bezeichnung<br>Tabelle für Zusatzda<br>Länderkennzeichen<br>Währung 1<br>Währung 2<br>Inland/Ausland<br>Druckausgabe J/N<br>PC-Datei J/N<br>Magnetband J/N<br>Diskette AS/400 J/N<br>Datenformat                                                                                                    |                          | <u>H30</u><br>Uberweisung<br><u>30216</u><br>CH<br>CHF<br>EUR<br>1<br>1<br>J<br>J<br>J<br>J<br>DTA |                                  |                  | Seit            | :e 1 | ./3   |
| 3 <u></u>                                                                                                    |                          |                                                                                                    |                                  |                  |                 |      |       |
| F3=Beenden<br>F11=Löschen                                                                                                    | F4=Anzeige<br>F10=Umscha | en<br>alten                                                                                        | F5=Zurücksetzen<br>F6=Hinzufügen | F12=Zu<br>F24=We | ırück<br>eitere | Funk | t.    |

Abbildung 42: Tabelle B0002 Ausgangszahlungen - Währung 2

• Für das neue Format ist die Funktionalität der erweiterten Adresspflege erforderlich. Die Trennung von Straße und Hausnummer muss aktiviert werden (nachzulesen in der Dokumentation "Erweiterung Adresse Straße".)

# 2.4. 0400 Anlagenbuchhaltung

2.5. 0500 Kostenrechnung

# 2.6. 0600 Einkauf

# 2.6.1. 0600 Teile-/Artikelklassifizierung

# 2.6.1.1. TDEFMNT Pflegen Tabellendefinition

# 2.6.1.1.1. Anpassung Tabellendefinition M0310 FUN10

*PTF - Datum*: 22.09.2018 *PTF - Nummer*: 8416

|                      |         | Ändern Tabe     | lleneintrag  | TST 3.5.0 300   | DCW Br  | auere |
|----------------------|---------|-----------------|--------------|-----------------|---------|-------|
| Tabelle              | M0310   | Produktgr.      | Vorbeleg.    | Deutsch<br>300* |         |       |
| Produktgruppe        |         | W               |              |                 |         |       |
| Beschreibung         |         | <br>Neudor fhau | sener Bier   |                 |         |       |
| Verlade-Orientierung | LxB     | J               |              |                 |         |       |
|                      | LXH     | N               |              |                 |         |       |
|                      | ByH     | N               |              |                 |         |       |
|                      | Byl     |                 |              |                 |         |       |
|                      | HxL     | N               |              |                 |         |       |
|                      | HxB     | N               |              |                 |         |       |
| Isoliert             | ISO     |                 |              |                 |         |       |
| Oben muss            | TOP     | N               |              |                 | 10.0    |       |
| Bodenkontakt         | вот     | <br>            |              |                 |         |       |
| Kartonierung         |         | <u>∽</u><br>3   |              |                 |         |       |
| 3                    |         |                 |              |                 |         |       |
|                      |         |                 |              |                 | Seite   | e 1/2 |
| F3=Beenden           | F4=Anze | igen            | F5=Zurückset | zen F12=Zur     | rück    |       |
| F11=Löschen          | F10=Ums | chalten         | E6=Hinzufüge | n F24=We        | itere F | unkt  |

Abbildung 43: Tabelle M0310 - Eintrag

```
Verladeorientierung Karton
                                                     ÷.
                                                     ÷.
  Karton Verlade-Orientierung:
   Karton Kartonierung
ο
   "0" ==> Nicht kartoniert aber palettiert
0
   "1" ==> Kartoniert und palettiert
0
   "2" ==> Nicht kartoniert und nicht palettiert
0
   "3" ==> Kartoniert aber nicht palettiert
0
   " " ==> Keine Angabe
0
                                         Ende
                                                     ŝ
F2=Erweit. Hilfetext F10=Zum Anfang F11=Suchindex
                    F24=Weitere Tasten
F12=Abbrechen
                                                     ŝ
```

Abbildung 44: Tabelle M0310 - neue Parameter Kartonierung

# Klassifizierung:

Andere Weiterentwicklung

# Beschreibung:

Die Funktion 10 "Kartonierung" der Tabelle *M0310* wurde geändert. Bisher konnten die Eingaben J oder N vorgenommen werden - jetzt sind nur die Eingaben 0,1,2,3 oder <leer> möglich.

#### Erforderliche Kundenaktionen:

Keine.

# 2.6.1.2. DITSMNT Pflegen Verkaufsartikel

#### 2.6.1.2.1. Eingabe Sachbearbeiter kein Mussfeld

*PTF - Datum*: 22.12.2018 *PTF - Nummer*: 8455

| Pflegen Vorgangssteuerung                                                                                                    |                                                                                                    |      |       |          |                 |  |
|----------------------------------------------------------------------------------------------------|----------------------------------------------------------------------------------------------------|------|-------|----------|-----------------|--|
|                                                                                                    |                                                                                                    | TST  | 3.5.0 | 200 EURO | DCW-Produktions |  |
| 2=Ändern<br>Opt Vorgang                                                                                                    | 5=Anzeigen                                                                                                    |      |       |          |                 |  |
| F10 Patienten<br>F20 Patienten<br>F21 Patienten<br>F30 Patienten<br>F31 Datenüber<br>M00 Preisfind<br>M01 Übernahme<br>M02 Bestandsb<br>M03 Materialv<br>M10 Pfandabre<br>M55 Qualitäts<br>M60 Intrahand<br>M90 Interneta | abrechnung<br>abrechnung Pflegesä<br>abrechnung Datenaus<br>tragun §301<br>ung<br>Bestandsbewegunger<br>ewegungen<br>erzeichnis<br>chnung<br>kontrolle<br>elsstatistik<br>nbindung | itze |       |          | ÷               |  |
| F3=Beenden                                                                                                    |                                                                                                    |      |       | F12      | =Zurück         |  |
|                                                                                                    |                                                                                                    |      |       |          |                 |  |
|                                                                                                    |                                                                                                    |      |       |          |                 |  |

Abbildung 45: Pflegen Vorgangsteuerung

#### Klassifizierung:

Andere Weiterentwicklung

# **Beschreibung:**

Unter "Pflegen Verkaufsartikel" gibt es das Feld "Sachbearbeiter". Für den Sachbearbeiter war bisher immer die Eingabe erforderlich; zugleich musste der angegebene Sachbearbeiter einem gültigen DCW Benutzer entsprechen.

Dies kann jetzt auf Sachbearbeiter ist "nur informativ" umgestellt werden.

Die Zwangsangabe entfällt. Wird ein Sachbearbeiter eingetragen, muss es sich nicht um einen gültigen DCW Benutzer handeln.

#### Erforderliche Kundenaktionen:

Möchten Sie dies umstellen, müssen Sie unter "Pflegen Vorgangssteuerung" bei "M03 Materialverzeichnis" das Feld "Sachbearbeiter Pflichtfeld" wunschgemäß pflegen.

|                                    |                                            | TST 3.5.0 200 EURO DCW-Produktion      |
|------------------------------------|--------------------------------------------|----------------------------------------|
| Vorgang                            | MO3 <mark>Ma</mark>                        | terialverzeichnis                      |
| Suchworte aus M<br>Vorbelegung GTI | aterialbezeichnung<br>N/EAN Nr. im Gebinde | J=Ja N=Nein<br>0=Vorbelegen 1=Erzeugen |
| Sachbearbeiter                     | Pflichtfeld                                | N J=Ja N=Nein                          |
| Deaktivieren Ma                    | terial / Artikel                           |                                        |
| Status Verkauf                     | sartikel                                   |                                        |
| Status Verkauf                     | sinformation                               |                                        |
| Status Einkauf                     | smaterial                                  |                                        |
| Status Materia                     | lverzeichnis                               |                                        |
| Status Bestand                     | sverzeichnis                               |                                        |
| Mengeneinheit V                    | ollpalette                                 |                                        |
| Tabelle für Lab                    | el                                         | · · · · · · · · · · · · · · · · · · ·  |
| Tabelle für Ver                    | packungsart                                |                                        |
| Tabelle für Pal                    | ettensicherungsart                         |                                        |
| Tabelle für Lad                    | emittel LFS                                |                                        |
| F3=Beenden                         | E8=Abschließen                             | F12=7ucück                             |

Abbildung 46: Vorgangssteuerung Materialverzeichnis, Pflegen "Sachbearbeiter Pflichtfeld"

# 2.6.2. 0610 Einkauf

# 2.6.2.1. ETCKCRT Drucken Liefererinnerungen

#### 2.6.2.1.1. PDF/E-Mail Erweiterung Liefererinnerung/-mahnung

*PTF - Datum*: 20.01.2018 *PTF - Nummer*: 8162

| Drucken Liefererinnerung<br>Schuhmacher, N. TST 3.5.0 200 EURO DCW-Produktions |
|--------------------------------------------------------------------------------|
| Mandant, <u>200</u>                                                            |
| Erinnerungsstufe erhöhen <u>J</u> J=ja, N=nein<br>Erinnerungen zum             |
| 1=Drucken Erinnerungen 5=Anzeigen Erinnerungen 6=Erstellen Erinnerungsliste    |
| Opt Zu druckende Erinnerungen:                                                 |
| _ Erinnerungen selektiert nach<br>Bestellnummer<br>Sachbearbeiter<br>Lieferant |
| alle_Erinnerungen                                                              |
| F3=Beenden F6=Ausführen F18=Job ändern<br>F9=Im Dialog ausführen               |

Abbildung 47 : PDF/E-Mail-Erweiterung Liefererinnerung/-mahnung: Drucken Liefererinnerung

# Klassifizierung:

Andere Weiterentwicklung

# Beschreibung:

In der Tabelle M0004 "Formulare" kann die spezielle Druckersteuerung Warenwirtschaft nun für die folgenden Formulartypen auf die allgemeine DCW-Druckersteuerung umgestellt werden:

- a) 'EE'=Erinnerung
- b) 'EM'=Mahnung

Mit der Umstellung ist die Liefererinnerung/-mahnung PDF/EMail-fähig.

#### Erforderliche Kundenaktionen:

Möchten Sie auf die allgemeine DCW-Druckersteuerung umstellen, tragen Sie in Tabelle *M0004* "Formulare" bitte bei den Einträgen des Typs EE im Feld "Umstellung Druckersteuerung" die Anwendung *EORDCRTE* ein.

|                                                                                                    | Ändern T                                                                                                    | abelleneintrag<br>TST 3.5.0 2    | 200                       |        |
|----------------------------------------------------------------------------------------------------|----------------------------------------------------------------------------------------------------|----------------------------------|---------------------------|--------|
| Tabelle                                                                                                    | M0004 Formula                                                                                               | re                               | Deutsch<br>000            |        |
| Formular<br>Formularbezeichr<br>Formulartyp<br>Druckerdatei<br>Anzahl Druckkopi<br>Internes Formula<br>Position umbrech<br>Anfangszeile für<br>Druck<br>Umstellung Druck | E1<br>EFinner<br>EE<br>WWLISTE<br>en 1_<br>ur 0_<br>ien ab 1_<br>Folgeseiten 1_<br>1<br>ersteuerung EORDCRT | <u>ung 1 zu BE</u>               |                           |        |
|                                                                                                    |                                                                                                    |                                  | Sei                       | te 1/1 |
| F3=Beenden<br>F11=Löschen                                                                                                    | F4=Anzeigen<br>F10=Umschalten                                                                               | F5=Zurücksetzen<br>F6=Hinzufügen | F12=Zurück<br>F24=Weitere | Funkt. |

Abbildung 48: PDF/E-Mail-Erweiterung Liefererinnerung/-mahnung: Tabelle M0004, Eintrag Umstellung Druckersteuerung

• Pflegen Druckersteuerung Anwendung EORDCRTE

| Ände                                                              | rn Druckersteuerung                      |
|-------------------------------------------------------------------|------------------------------------------|
| OVR                                                               | PRTF Email vorhanden 1                   |
| Konzern<br>Mandant<br>Benutzer                                    | 300<br>300<br>                           |
| Anwendung                                                         | EORDCRTE                                 |
| Freie Zuordnung                                                   | Bestelldruck<br>E1<br>Erinneruna 1 zu BE |
|                                                                   |                                          |
| PDF-Erzeugung, durch, Programm,<br>Pfadangabe, laut, Anwendung, . | <u>J</u> J=Ja / N=Nein<br>ZOVRMNT        |
| Druckdatei<br>Überschreibungsdaten                                | ZLISTE132<br>OVRPRTF_FILE(ZLISTE132)     |
|                                                                   |                                          |
| F3=Beenden F6=Abschli<br>F10=OVRPRTF Email                        | eßen F4=Prompt F12=Zurück                |

Abbildung 49: PDF/E-Mail-Erweiterung Liefererinnerung/-mahnung: Pflegen Druckersteuerung

• Fügen Sie in Tabelle *T2007* "Korrespondenz" die Einträge 'EE'=Erinnerung und 'EM'=Mahnung hinzu.

| ÷ , , ,                                                                                                    | T0007 U                                                                                                    |                                                                                                    | TST                   | 3.5.0 Basis | i Mandar |  |  |
|----------------------------------------------------------------------------------------------------|----------------------------------------------------------------------------------------------------|----------------------------------------------------------------------------------------------------|-----------------------|-------------|----------|--|--|
| Suchen                                                                                                    | <u>12007</u> _ Korre                                                                                                    | <u>Di</u><br>Oi                                                                                    | <u>Deutsch</u><br>000 |             |          |  |  |
| 1=Auswählen                                                                                                    |                                                                                                    |                                                                                                    |                       |             |          |  |  |
| pt Schl. Anwend                                                                                                    | ung                                                                                                    | Korrespondenz                                                                                      | - Korrespoi           | oondenz     |          |  |  |
|                                                                                                    |                                                                                                    | betreff                                                                                            | Variante              |             |          |  |  |
| <ul> <li>DH, Huftra</li> <li>DF, Faktur</li> <li>DL, Liefer</li> <li>EB, Bestel</li> <li>EE, Erinne</li> <li>EK, Kontra</li> <li>EM, Mahnun</li> <li>01, Mahnun</li> <li>02, Salden</li> <li>03, Drucke</li> <li>04, Avisbr</li> <li>05, OP, Zah</li> </ul> | g<br>a<br>schein<br>lung<br>rung<br>kte<br>g<br>g<br>bestätigung<br>n Verkaufsrechnung<br>ief Zahlungsverkehr<br>lungsanforderungen | 04<br>04<br>04<br>04<br>04<br>04<br>04<br>04<br>04<br>02<br>03<br>03<br>02<br>03<br>02<br>12<br>02 | 12<br>97<br>81<br>*   |             |          |  |  |
| F3=Beenden                                                                                                    | F6=Hinzufügen                                                                                                    | F10=Umsch                                                                                          | alten                 | F24=Weitere | . Taster |  |  |

Abbildung 50: PDF/E-Mail-Erweiterung Liefererinnerung/-mahnung: Tabelle T2007, neue Einträge

Weitere Einrichtungsarbeiten nehmen Sie bitte anhand der Dokumentation/Einrichtungsanleitung "PDF-E-Mail-Generierung" vor.

Der Name des Mailformulars muss identisch mit dem des Druckformulars sein.

# 2.6.3. 0612 Rechnungsprüfung

# 2.6.3.1. EBE2EXC Übernehmen Einkaufsbewegungen

## 2.6.3.1.1. Lieferantenbeleg/RE-Buch: Externe Prüfung

*PTF - Datum:* 17.02.2018 *PTF - Nummer:* 8188

|                                                                                                    | Auswählen T                                                                                                | abelleneintrag                                                                 |                                      |        |        |                |
|----------------------------------------------------------------------------------------------------|----------------------------------------------------------------------------------------------------|--------------------------------------------------------------------------------|--------------------------------------|--------|--------|----------------|
| Tabelle <u>T0109</u> _ Exit Programme                                                                                                    |                                                                                                    |                                                                                | TST 3.5.0 Basis Ma<br>Deutsch<br>000 |        |        | <u>Mandant</u> |
| 1=Auswählen                                                                                                    |                                                                                                    |                                                                                |                                      |        |        |                |
| Opt Funktion Kurzbez                                                                                                    | eichung                                                                                                    | Exit<br>Programm                                                               | Parm1                                | Parm2  | Parm3  | Parm4          |
| <ul> <li>DABSF19 Absatzst</li> <li>DABSF20 Absatzst</li> <li>EINVCHK Prüfen E</li> <li>ZASPMAL Mail Pro</li> <li>ZASPMA2 Exit nac</li> <li>ZASPMNT Allgemei</li> <li>ZCNXPG1 Vertagsv</li> <li>ZOVRMNT PDF Gene</li> </ul> | ätte F19<br>ätte F20<br>xt Belegnummer<br>gramm<br>h Versand eMail<br>n Asy.<br>erwaltung Exit1<br>rierung | AAGRMNT<br>AEXA8000<br>NINVEXTH<br>ZDCWMAIL<br>ZCTOZPGM<br>ZCNEXF19<br>ZDCWPDF |                                      |        |        |                |
| F3=Beenden                                                                                                    | F6=Hinzufügen                                                                                              | F10=Umschal                                                                    | ten                                  | F24=We | eitere | Tasten         |

Abbildung 51: Tabelle T0109 - EINVCHK

#### Klassifizierung:

Andere Weiterentwicklung

# Beschreibung:

In der Asynchronen Verarbeitung können Lieferantenbelege bzw. Belege des RE-Buches jetzt über ein kundeneigenes Exit-Programm geprüft werden. Im "Kundenexit" kann zum Beispiel eine Prüfung auf Belege mit gleicher externer Belegnummer" eingebaut werden.

Die Prüfung wird in der Tabelle *T0109* aktiviert; dies geschieht über einen gültigen Eintrag im Feld "Exit Programm" des Schlüssels "EINVCHK".

Wie Sie Exit-Programme benutzen können, können Sie der Bedienerhilfe zur Tabelle *T0109* entnehmen. Kurz zusammengefasst muss ein in diesem Feld eingetragenes Programm existieren, ein Objekt also in der Bibliotheksliste eingetragen sein; beim Auslösen der zugeordneten Funktion wird das im Feld eingetragene Programm gestartet.

Die derzeitige Dialogprüfung auf "Belege mit gleicher externer Belegnummer" mithilfe des Standard-Prüfprogramms *BCHKEBN* kann zur Prüfung im Batch verwendet werden. Die Prüfung weist identische Funktionen auf wie die Prüfungen in den Dialogen "Erfassen RE-Buch", "Erfassen Belege" und "Buchen Einkaufsbeleg".

Statt dem Auswahlbildschirm, auf dem durch die Prüfungen im Dialog entdeckte Belege mit identischen externen Belegnummern angezeigt werden, wird bei der Prüfung im Batch allerdings eine Warnmeldung zurückgeliefert.

|                                                             |              | В                  | elege        | mit gleicher | externer Bel    | egnummer                     |  |
|-------------------------------------------------------------|--------------|--------------------|--------------|--------------|-----------------|------------------------------|--|
| <u>Schuł</u>                                                | nmache       | er, N.             |              |              | TST 3.          | 5.0 200 EURO DCW-Produktions |  |
| Konto 440010-0011367<br>Externe Belegnummer 1<br>5=Anzeigen |              |                    |              |              |                 |                              |  |
| Aus-<br>wahl                                                | Man-<br>dant | Buchungs-<br>datum | Abl E<br>krs | Belegnummer  | Beleg-<br>datum | Buchungsbetrag               |  |
| •                                                           | 200          | 21.02.2018         | 11           |              | 18.02.2018      | 119,00 EUR                   |  |
|                                                             |              |                    | F6=Abs       | schließen    | F12=Zurück      |                              |  |

Abbildung 52: Auswahlbildschirm im Dialog

#### Erforderliche Kundenaktionen:

- Entwicklung eines eigenen Exit-Programms zum Prüfen von Lieferantenbelegen bzw. Belegen des Rechnungseingangs-Buches.
- Eintrag des Schlüssels EINVCHK in der Tabelle T0109 "Exit Programme".

#### 2.6.4. 0614 Kontraktverwaltung

# 2.6.4.1. ECONCRT Drucken Kontrakt EK

# 2.6.4.1.1. PDF/E-Mail Erweiterung Einkaufskontrakte

*PTF - Datum:* 20.01.2018 *PTF - Nummer:* 8164

| 100 C                                                                                                    |                                                                                                    | Anzeigen Ko           | ntrakte                                                                                                    | 010                                                                                                    |                                                                                        |                       |
|----------------------------------------------------------------------------------------------------|----------------------------------------------------------------------------------------------------|-----------------------|----------------------------------------------------------------------------------------------------|----------------------------------------------------------------------------------------------------|----------------------------------------------------------------------------------------|-----------------------|
| 3=Kontraktpos<br>Opt Kontrakt                                                                                                    | itionen<br>Lieferant                                                                                                  | 6=Drucken<br>Kont     | Anzeigeoptionen       Kontraktwert     Wert-Menge S                                                                                            |                                                                                                    |                                                                                        | Status                |
| 970000052           970000059           970000059           970000060           970000061           970000062           970000063           970000065           970000065           970000065           970000065           970000066           970000065           970000066           970000066           970000066           970000068           Kontraktnumme | 0001234<br>0001234<br>0001234<br>0001234<br>0001234<br>0001234<br>0001234<br>0001234<br>0001234<br>0001234<br>0001234 | 70000052              | $\begin{array}{c} 70.000.0\\ 10.000.0\\ 104.000.0\\ 70.000.0\\ 10.000.0\\ 14.000.0\\ 14.000.0\\ 21.000.0\\ 21.000.0\\ 486.000.0\\ \end{array}$ | DEM           0         DEM           0         DEM | M<br>M<br>W<br>W<br>M<br>W<br>W<br>W<br>W<br>W<br>W<br>W<br>W<br>W<br>W<br>W<br>W<br>W | N.J.N.N.J.N.N.N.<br>+ |
| F3=Beenden                                                                                                    | F10=S<br>F16=D                                                                                                    | icht 2 F1<br>Ffene F1 | 2=Zurück<br>7=Erledigte                                                                                                    |                                                                                                    |                                                                                        |                       |

Abbildung 53: PDF/E-Mail-Erweiterung Einkaufskontrakte - Anzeigen Kontrakte EK

#### Klassifizierung:

Andere Weiterentwicklung

#### Beschreibung:

In der Tabelle *M0004* "Formulare" kann die spezielle Druckersteuerung Warenwirtschaft nun auch für den Formulartyp "EK" = Kontrakte auf die allgemeine DCW-Druckersteuerung umgestellt werden.

Mit der Umstellung ist bei "Drucken Kontrakt EK" und "Anzeigen Kontrakte EK" die Option 6=Drucken jeweils PDF/EMail-fähig.

Mit der Aktivierung stehen folgende Zusatzfunktionen zur Verfügung:

- a) Unter der Vorgangssteuerung E15 kann für "Drucken Kontrakt EK" statt einer Gesamtliste über alle Lieferanten der Druck pro Kontrakt eingestellt werden.
- b) In der Druckliste stehen die zusätzlichen Drucksymbole des Mailformulars zur Verfügung.
## Erforderliche Kundenaktionen:

 Möchten Sie auf die allgemeine DCW-Druckersteuerung umstellen, tragen Sie in Tabelle M0004 "Formulare" bitte bei den Einträgen des Typs EK im Feld "Umstellung Druckersteuerung" die Anwendung ECONCRTE ein.

| Ändern Tabelleneintrag<br>TST 3.5.0 200                                                                                                    |                                                                                                    |                                  |                               |      |  |  |
|----------------------------------------------------------------------------------------------------|----------------------------------------------------------------------------------------------------|----------------------------------|-------------------------------|------|--|--|
| Tabelle                                                                                                    | ,,,M0004 Formula                                                                                                | re                               | Deutsch<br>000                |      |  |  |
| Formular<br>Formularbezeichnur<br>Formulartyp<br>Druckerdatei<br>Anzahl Druckkopier<br>Internes Formular<br>Position umbrecher<br>Anfangszeile für F<br>Druck<br>Umstellung Drucker | Ig EK-Kontu<br>EK<br>WWLISTE<br>1_<br>0_<br>1 ab 5_<br>Folgeseiten 1_<br>1_<br>1_<br>1_<br>1_<br>1_<br>€CONCRTI | rakt ohne LP                     |                               |      |  |  |
|                                                                                                    |                                                                                                    |                                  | Seite                         | 1/1  |  |  |
| F3=Beenden<br>F11=Löschen                                                                                                    | F4=Anzeigen<br>F10=Umschalten                                                                                   | F5=Zurücksetzen<br>F6=Hinzufügen | F12=Zurück<br>F24=Weitere Fun | nkt. |  |  |

Abbildung 54: PDF/E-Mail-Erweiterung Einkaufskontrakte - Tabelle M0004, Umstellung Druckersteuerung

• Pflegen Sie die Druckersteuerung für die Anwendung ECONCRTE.

| Ände                                                           | rn Druckersteuerung                         | ٦ |
|----------------------------------------------------------------|---------------------------------------------|---|
| OVR                                                            | IST 3.5.0 200<br>PRTF Email vorhanden       | 1 |
| Konzern<br>Mandant<br>Benutzer                                 | 300<br>300<br>                              |   |
| Anwendung                                                      |                                             |   |
| Freie Zuordnung                                                | EINKAUFSKONTFAKT EK<br>Kl                   |   |
|                                                                | EK-Kontrakt ohne LP                         |   |
| PDF-Erzeugung, durch, Programm<br>Pfadangabe, laut, Anwendung, | <u>J</u> J=Ja / N=Nein<br>ECONCRTE          |   |
| Druckdatei<br>Überschreibungsdaten                             | ZLISTE132<br><u>OVRPRTF_FILE(ZLISTE132)</u> | _ |
|                                                                |                                             |   |
| F3=Beenden F6=Abschli<br>F10=OVRPRTF Email                     | eβen F4=Prompt F12=Zurück                   |   |

Abbildung 55: PDF/E-Mail-Erweiterung Einkaufskontrakte - Pflegen Druckersteuerung

• Fügen Sie in Tabelle T2007 "Korrespondenz" den Eintrag "EK" = Kontrakte hinzu.

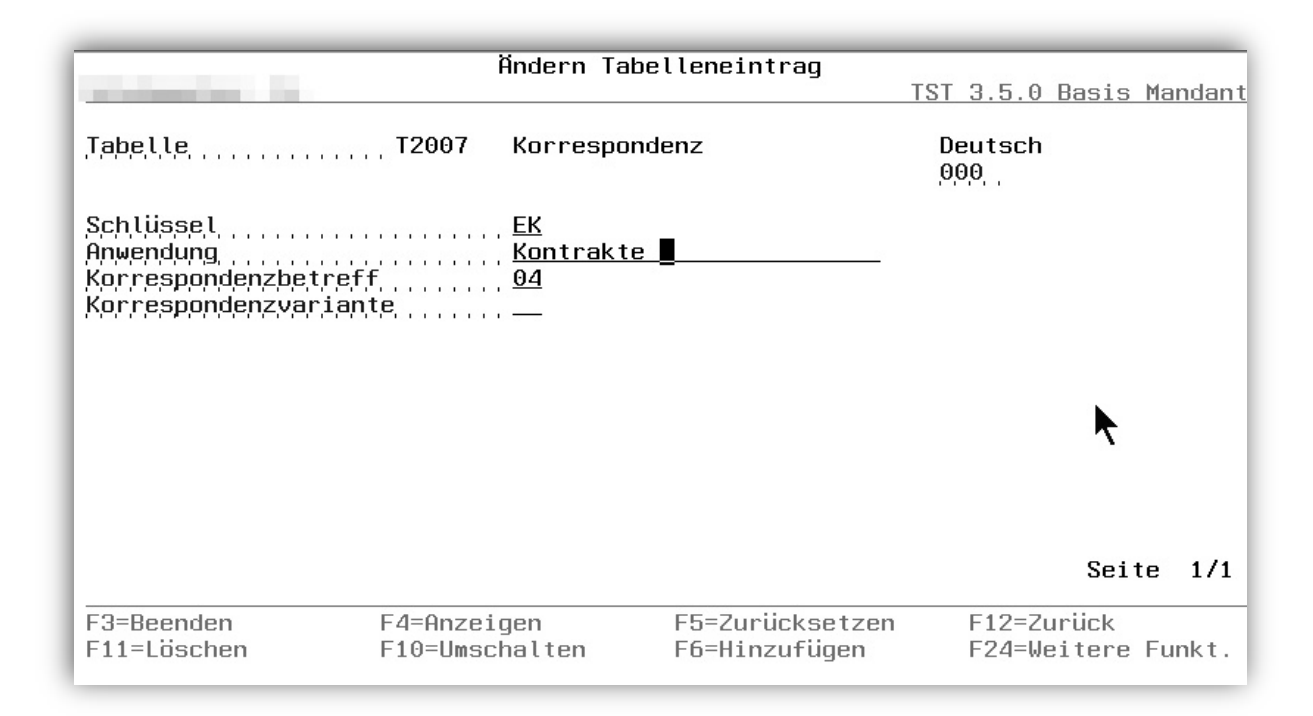

Abbildung 56: PDF/E-Mail-Erweiterung Einkaufskontrakte - Tabelle T2007

Weitere Einrichtungsarbeiten nehmen Sie bitte anhand der Dokumentation/Einrichtungsanleitung "PDF-E-Mail-Generierung" vor.

Der Name des Mailformulars muss identisch mit dem des Druckformulars sein.

# 2.7. 0700 Vertrieb

# 2.7.1. 0710 Vertrieb – Auftragsabwicklung

## 2.7.1.1. DORDCRT Drucken Auftrag

## 2.7.1.1.1. PDF/E-Mail Erweiterung Auftragsbestätigung

## *PTF - Datum:* 20.01.2018 *PTF - Nummer:* 8174

| and and an end of the                                | Anzeigen Aufträge<br>ISI 3.5.0 020                      |
|------------------------------------------------------|---------------------------------------------------------|
| Mandant<br>Unternehmensbereich                       | <u>020</u><br>020 Mandant 020                           |
| Auftrag                                              | <b></b> /                                               |
| Kunde                                                | · · · · · · · · · · · · · · · · · · ·                   |
| Sachbearbeiter                                       | ·                                                       |
| Kommis. Datum von<br>bis<br>Auftragsdatum von<br>bis |                                                         |
| F3=Beenden F10=                                      | Positionsdaten F22=Voreinstellung<br>F24=Weitere Tasten |

Abbildung 57: PDF/E-Mail-Erweiterung Auftragsbestätigung -Anzeigen Aufträge

# Klassifizierung:

Andere Weiterentwicklung

## Beschreibung:

In der Tabelle *M0004* "Formulare" kann die spezielle Druckersteuerung Warenwirtschaft nun auch für den Formulartyp "DA" = Auftrag auf die allgemeine DCW-Druckersteuerung umgestellt werden.

Mit der Umstellung ist bei "Drucken Auftrag" und "Anzeigen Auftrag" die Option 6=Drucken jeweils PDF/EMailfähig.

## Erforderliche Kundenaktionen:

 Möchten Sie auf die allgemeine DCW-Druckersteuerung umstellen, tragen Sie in Tabelle M0004 "Formulare" bitte bei den Einträgen des Typs DA im Feld "Umstellung Druckersteuerung" die Anwendung DORDCRTE ein.

|                                                                                                    | Ändern Ta                                                                       | abelleneintrag                   |                                  |
|----------------------------------------------------------------------------------------------------|---------------------------------------------------------------------------------|----------------------------------|----------------------------------|
| <u>Schuhmacher, N.</u>                                                                                                    | 403199809629997733997 - 4724                                                    | TST 3.5.0 2                      | 00 EURO DCW-Produktions          |
| Tabelle                                                                                                    | M0004 Formulai                                                                  | °e                               | Deutsch<br>000                   |
| Formular<br>Formularbezeichnung<br>Formulartyp<br>Druckerdatei<br>Anzahl Druckkopien<br>Internes Formular<br>Position umbrechen ab<br>Anfangszeile für Folg<br>Druck<br>Umstellung Druckerste | Auftrags<br>DA<br>DA<br>eseiten <u>1</u><br>eseiten <u>1</u><br>uerung DORDCRTE | <u>sbest.Seminar</u>             |                                  |
|                                                                                                    |                                                                                 |                                  | Seite 1/1                        |
| F3=Beenden F<br>F11=Löschen F                                                                                                    | 4=Anzeigen<br>10=Umschalten                                                     | F5=Zurücksetzen<br>F6=Hinzufügen | F12=Zurück<br>F24=Weitere Funkt. |

Abbildung 58: PDF/E-Mail-Erweiterung Auftragsbestätigung - Tabelle M0004, Umstellung Druckersteuerung

• Pflegen Sie die Druckersteuerung für die Anwendung DORDCRTE.

| Änder                                                     | rn Druckersteuerung                                     |
|-----------------------------------------------------------|---------------------------------------------------------|
|                                                           | ISI 3.5.0 200<br>PRTF Email vorhanden 1                 |
| Konzern<br>Mandant<br>Benutzer                            | 300<br>300                                              |
| Anwendung                                                 | DORDCRTE                                                |
| Freie Zuordnung                                           | Auftragsbestatigung<br><u>A1</u><br>Auftragsbestätigung |
| PDF-Erzeugung durch Programm<br>Pfadangabe laut Anwendung | <u>J</u> J=Ja / N=Nein<br><u>DORDCRTE</u>               |
| Druckdatei<br>Überschreibungsdaten                        | ZLISTE132<br>OVRPRTF_FILE(ZLISTE132)                    |
|                                                           |                                                         |
| F3=Beenden F6=Abschlie<br>F10=OVRPRTF Email               | eßen F4=Prompt F12=Zurück                               |

Abbildung 59: PDF/E-Mail-Erweiterung Auftragsbestätigung - Pflegen Druckersteuerung

• Fügen Sie in Tabelle <u>72007</u> "Korrespondenz" den Eintrag "DA" = Auftrag hinzu.

| and an and a second second                                             | Änder                                       | n Tabellene:    | intrag                   | TST 3.5.0        | Basis           | Man | ndan ' |
|------------------------------------------------------------------------|---------------------------------------------|-----------------|--------------------------|------------------|-----------------|-----|--------|
| Tabelle                                                                | T2007 Korr                                  | espondenz       |                          | Deutsch<br>000   |                 |     |        |
| Schlüssel<br>Anwendung<br>Korrespondenzbetreff<br>Korrespondenzvariant | <u>₽</u> A<br><u>Auft</u><br><u>94</u><br>e | rag             |                          |                  |                 |     |        |
|                                                                        |                                             |                 |                          |                  | Seit            | e   | 1/1    |
| F3=Beenden<br>F11=Löschen                                              | F4=Anzeigen<br>F10=Umschalte                | F5=Zi<br>n F6=H | urücksetzen<br>inzufügen | F12=Zu<br>F24=We | urück<br>eitere | Fun | nkt.   |

Abbildung 60: PDF/E-Mail-Erweiterung Auftragsbestätigung - Tabelle T2007

Weitere Einrichtungsarbeiten nehmen Sie bitte anhand der Dokumentation/Einrichtungsanleitung "PDF-E-Mail-Generierung" vor.

Der Name des Mailformulars muss identisch mit dem des Druckformulars sein.

## 2.7.1.2.1. PDF/E-Mail Erweiterung Lieferschein

*PTF - Datum:* 20.01.2018 *PTF - Nummer:* 8175

| Anze                           | igen Warenausgänge<br>TST 3.5.0 020  |
|--------------------------------|--------------------------------------|
| Mandant<br>Unternehmensbereich | <u>020</u><br><u>020 Mandant 020</u> |
| Warenausgang                   | B                                    |
| Kunde                          |                                      |
| Sachbearbeiter                 |                                      |
| Husgangsdatum von bis          |                                      |
| F3=Beenden F10=Pos             | itionsdaten F22=Voreinstellung       |

Abbildung 61: PDF/E-Mail-Erweiterung Lieferschein - Anzeigen Warenausgänge

## Klassifizierung:

Andere Weiterentwicklung

## **Beschreibung:**

In der Tabelle *M0004* "Formulare" kann die spezielle Druckersteuerung Warenwirtschaft nun auch für den Formulartyp "DL" = Lieferschein auf die allgemeine DCW-Druckersteuerung umgestellt werden.

Mit der Umstellung ist bei "Drucken Lieferschein" und "Anzeigen Warenausgang" die Option 6=Drucken jeweils PDF/EMail-fähig.

## Erforderliche Kundenaktionen:

 Möchten Sie auf die allgemeine DCW-Druckersteuerung umstellen, tragen Sie in Tabelle M0004 "Formulare" bitte bei den Einträgen des Typs DL im Feld "Umstellung Druckersteuerung" die Anwendung DDLNCRTE ein.

| and an and a local                                                                                                    | Ändern                                                                                                | Tabelleneintrag<br>TST 3.5.0 | 200            | Lands    |       |
|----------------------------------------------------------------------------------------------------|----------------------------------------------------------------------------------------------------|------------------------------|----------------|----------|-------|
| Tabelle                                                                                                    | M0004 Formu                                                                                           | lare                         | Deutsch<br>000 |          |       |
| Formular<br>Formularbezeichn<br>Formulartyp<br>Druckerdatei<br>Anzahl Druckkopie<br>Internes Formula<br>Position umbreche<br>Anfangszeile für<br>Druck<br>Umstellung Drucke | Ing.<br>Liefe<br>DL<br>WWLIS<br>en 1_<br>?<br>en ab<br>Folgeseiten <u>1</u><br>1<br>ersteuerung DDLNC | <u>rschein</u><br>IE         | •              | Seite    | 1/1   |
| -<br>F2-Deeudeu                                                                                                    | E 4-0 march ann                                                                                       | EE-Zuniiskesteen             | •<br>E10-7.    | ul lula  |       |
| F11=Löschen                                                                                                    | F10=Umschalten                                                                                        | F6=Hinzufügen                | F12=20         | itere Fu | ınkt. |

Abbildung 62: PDF/E-Mail-Erweiterung Lieferschein - Tabelle M0004, Umstellung Druckersteuerung

• Pflegen Sie die Druckersteuerung für die Anwendung DDLNCRTE.

| Ände                                                      | rn Druckersteuerung<br>TST 3.5.0 200                         |
|-----------------------------------------------------------|--------------------------------------------------------------|
| OVR<br>Konzern<br>Mandant<br>Benutzer                     | PRTF Email vorhanden 1<br>300<br>300                         |
| Anwendung                                                 | <u>DDLNCRTE</u><br>Lieferschein<br><u>L1</u><br>Lieferschein |
| PDF-Erzeugung durch Programm<br>Pfadangabe laut Anwendung | J J=Ja / N=Nein<br>DDLNCRTE                                  |
| Druckdatei<br>Überschreibungsdaten                        | ZLISTE132<br>OVRPRTF_FILE(ZLISTE132)                         |
|                                                           |                                                              |
| F3=Beenden F6=Abschli<br>F10=OVRPRTF Email                | eβen F4=Prompt F12=Zurück                                    |

Abbildung 63: PDF/E-Mail-Erweiterung Lieferschein - Pflegen Druckersteuerung

• Fügen Sie in Tabelle T2007 "Korrespondenz" den Eintrag "DL" = Lieferschein hinzu.

| Teleforences - Fil-                                                    | ί                      | indern Tabe                        | lleneintrag                      | TST 3.5.0        | Basis           | Man | dant |
|------------------------------------------------------------------------|------------------------|------------------------------------|----------------------------------|------------------|-----------------|-----|------|
| Tabelle                                                                | T2007                  | Korresponde                        | enz                              | Deutsch<br>000   |                 |     |      |
| Schlüssel<br>Anwendung<br>Korrespondenzbetreff<br>Korrespondenzvariant | :<br>:e                | <u>DL</u><br>Liefersche:<br>04<br> | <u>in</u>                        |                  |                 |     |      |
|                                                                        |                        |                                    |                                  |                  | Seit            | e   | 1/1  |
| F3=Beenden<br>F11=Löschen                                              | F4=Anzeig<br>F10=Umsch | jen<br>nalten                      | F5=Zurücksetzen<br>F6=Hinzufügen | F12=Zu<br>F24=We | urück<br>eitere | Fun | kt.  |

Abbildung 64: PDF/E-Mail-Erweiterung Lieferschein - Tabelle T2007

Weitere Einrichtungsarbeiten nehmen Sie bitte anhand der Dokumentation/Einrichtungsanleitung "PDF-E-Mail-Generierung" vor.

Der Name des Mailformulars muss identisch mit dem des Druckformulars sein.

## 2.7.2. 0730 Vertrieb – Fakturierung

# 2.7.2.1. DBILCRT Drucken Faktura

#### 2.7.2.1.1. PDF/E-Mail Erweiterung Faktura

*PTF - Datum*: 20.01.2018 *PTF - Nummer*: 8168

|                                                                                                    | Anzeigen Faktura                |
|----------------------------------------------------------------------------------------------------|---------------------------------|
| and the second second s | TST 3.5.0 020                   |
| Mandant<br>Unternehmensbereich                                                                                                    | <u>020</u><br>020 Mandant 020   |
| Geschäftsjahr                                                                                                    |                                 |
| Ablagekreis/Beleg<br>Belegausgangsnummer                                                                                                    |                                 |
| Kunde                                                                                                    |                                 |
| Adresse Rechnung<br>Belegtext<br>Sachbearbeiter                                                                                                    |                                 |
| Fakturadatum von j                                                                                                    |                                 |
| F3=Beenden F10=Pos                                                                                                    | sitionsdaten F22=Voreinstellung |
| F:Findahe erforderlich.                                                                                                    | ×                               |

Abbildung 65: PDF/E-Mail-Erweiterung Faktura - Anzeigen Faktura

#### Klassifizierung:

Andere Weiterentwicklung

## **Beschreibung:**

In der Tabelle *M0004* "Formulare" kann die spezielle Druckersteuerung Warenwirtschaft nun auch für den Formulartyp "DF" = Faktura auf die allgemeine DCW-Druckersteuerung umgestellt werden.

Mit der Umstellung ist bei "Drucken Faktura" und "Anzeigen Faktura" die Option 6=Drucken jeweils PDF/EMailfähig.

## Erforderliche Kundenaktionen:

 Möchten Sie auf die allgemeine DCW-Druckersteuerung umstellen, tragen Sie in Tabelle M0004 "Formulare" bitte bei den Einträgen des Typs DF im Feld "Umstellung Druckersteuerung" die Anwendung DBILCRTE ein.

| hidesine ik                                                                                                    |                                                              | Andern Tabe                                                        | lleneintrag<br>TST 3.5.0 2       | 200                |                 | i i i inter |
|----------------------------------------------------------------------------------------------------|--------------------------------------------------------------|--------------------------------------------------------------------|----------------------------------|--------------------|-----------------|-------------|
| ,Tabelle                                                                                                    | ,, M0004                                                     | Formulare                                                          |                                  | Deutsch<br>000     |                 |             |
| Formular<br>Formularbezeich<br>Formulartyp<br>Druckerdatei<br>Anzahl Druckkop<br>Internes Formula<br>Position umbrec<br>Anfangszeile fü<br>Druck<br>Umstellung Druck | nung<br>ien<br>ar<br>nen ab<br>r Folgeseiter<br>kersteuerung | I<br>Faktura<br>DE<br>WWLISTE<br>1<br>0<br>5<br>1<br>1<br>DBILCRTE |                                  |                    |                 |             |
|                                                                                                    |                                                              |                                                                    |                                  |                    | Seite           | 1/1         |
| F3=Beenden<br>F11=Löschen                                                                                                    | F4=Anzei<br>F10=Umsα                                         | lgen<br>chalten                                                    | F5=Zurücksetzen<br>F6=Hinzufügen | F12=Zui<br>F24=Wei | rück<br>Ltere F | unkt.       |

Abbildung 66: PDF/E-Mail-Erweiterung Faktura - Tabelle M0004, Umstellung Druckersteuerung

• Pflegen Sie die Druckersteuerung für die Anwendung DBILCRTE.

| Ände                                                                                                    | rn Druckersteuerung                                                                                                    |
|----------------------------------------------------------------------------------------------------|----------------------------------------------------------------------------------------------------|
| Contraction of the second second second second second second second second second second second second second s | TST 3.5.0 200                                                                                                    |
| OVR                                                                                                    | PRTF Email vorhanden 1                                                                                                    |
| Konzern                                                                                                    | 300                                                                                                    |
| Mandant                                                                                                    | 300                                                                                                    |
| Benutzer                                                                                                    | A second second se |
| Anwendung                                                                                                    | DBTLCRTE                                                                                                    |
|                                                                                                    | Faktura                                                                                                    |
| Freie Zuordnung                                                                                                 | F1                                                                                                    |
|                                                                                                    | Faktura                                                                                                    |
|                                                                                                    |                                                                                                    |
| DDE Enzeugung dunch Bregnonn                                                                                    | I I-Io ( N-Moin                                                                                                    |
| Pfadangabe laut Anwendung                                                                                       | DBTLCPTE                                                                                                    |
|                                                                                                    |                                                                                                    |
| Druckdatei                                                                                                    | ZLISTE132                                                                                                    |
| Überschreibungsdaten                                                                                            | OVRPRTF FILE(ZLISTE132)                                                                                                    |
|                                                                                                    |                                                                                                    |
|                                                                                                    |                                                                                                    |
| E3=Beenden E6=Abschli                                                                                           | eßen E4=Promot E12=Zurück                                                                                                    |
| F10=OVRPRTF Email                                                                                               |                                                                                                    |
|                                                                                                    |                                                                                                    |

#### Abbildung 67: PDF/E-Mail-Erweiterung Faktura - Pflegen Druckersteuerung

• Fügen Sie in Tabelle *T2007* "Korrespondenz" den Eintrag "DF" = Faktura hinzu.

|                                                              | Ändern Ta                             | belleneintrag                    |                        | ·             |       |
|--------------------------------------------------------------|---------------------------------------|----------------------------------|------------------------|---------------|-------|
| ,Tabelle                                                     | T2007 Korrespo                        | ndenz                            | Deutsch                | <u>15 Mai</u> | ndant |
| Schlüssel<br>Anwendung<br>Korrespondenzbe<br>Korrespondenzva | DE<br>Faktura<br>treff, 04<br>^iante, |                                  |                        |               |       |
|                                                              |                                       |                                  | S                      | eite          | 1/1   |
| F3=Beenden<br>F11=Löschen                                    | F4=Anzeigen<br>F10=Umschalten         | F5=Zurücksetzen<br>F6=Hinzufügen | F12=Zurüc<br>F24=Weite | k<br>re Fu    | nkt.  |

Abbildung 68: PDF/E-Mail-Erweiterung Faktura - Tabelle T2007

 Pflegen Sie die Vorgangssteuerung D30. Ist die PDF/Email-Generierung aktiv, dann wird der Emailempfänger unter dem Menüpunkt "Pflegen Adressaten" eingetragen. In er Vorgangsteuerung wird beim Vorgang D30 = Faktura unter "Adressat Email Rechnungsempfänger" festgelegt, ob Emailempfänger der Rechnungsempfänger des Kunden ist (J) oder der Kunde selbst (N).

| Zufügen St                                                                                                    | euerung Faktura<br>TST 3.5.0 200                            |
|----------------------------------------------------------------------------------------------------|-------------------------------------------------------------|
| Vorgang D30 F                                                                                                    | aktura                                                      |
| Faktura gesperrt bei Preis = 0                                                                                                    | <u>N</u> J=Ja N=Nein                                        |
| Belegtext ermitteln                                                                                                    | <u>3</u> 1, 2, 3, 4,                                        |
| Adressat Email Rechnungsempfänger<br>Gesperrte Positionen separieren<br>Mietgutfakturen sperren<br>Andern Faktura Preisfindung Kurs<br>Drucken Faktura Einmalkondition<br>Drucken Faktura Einmalrabatt<br>Vorsteuerpflicht Firma Trennkennz.<br>Umsatzsteuerpflicht Privat 0% MWST<br>- Bruttoausweis Materialnummer | <u>J</u><br>N J=Ja N=Nein<br>J J=Ja N=Nein<br>N J=Ja N=Nein |
| F3=Beenden F6=Abschließen                                                                                                    | F12=Zurück                                                  |

Abbildung 69: PDF/E-Mail-Erweiterung Faktura - Vorgangssteuerung D30

Weitere Einrichtungsarbeiten nehmen Sie bitte anhand der Dokumentation/Einrichtungsanleitung "PDF-E-Mail-Generierung" vor.

Der Name des Mailformulars muss identisch mit dem des Druckformulars sein.

# 2.7.3. 0763 Biersteuer

# 2.7.3.1. MBTBSUM Drucken Biersteuerbuch

## 2.7.3.1.1. Erweiterung interner Mailversand

*PTF - Datum*: 11.08.2018 *PTF - Nummer*: 8377

| Drucken Biersteuerbuch                                                                                                    |  |  |  |  |
|----------------------------------------------------------------------------------------------------|--|--|--|--|
| TST 3.5.0 300 DCW Brauerei                                                                                                    |  |  |  |  |
| Steuerlager x                                                                                                    |  |  |  |  |
| Anschrift Steuerlager 0000082 ABC*66292 Riegelsberg                                                                                                    |  |  |  |  |
| zuständiges Hauptzollamt <u>0000026 Hauptzollamt Mannheim*68159 Mannheim*C</u><br>Herstellungs- /                                                          |  |  |  |  |
| Versiegelung <u>1</u>                                                                                                    |  |  |  |  |
| Kalenderzeitraum <u>05</u> / <u>2012</u> Monat / Jahr<br>Letztes Biersteuerbuch 04 / 2012                                                                  |  |  |  |  |
| Anzahl Kopien <u>01</u>                                                                                                    |  |  |  |  |
| Ausgabe in Datei                                                                                                    |  |  |  |  |
| F3=Beenden F6=Job übertragen F18=Jobsteuerung F12=Zurück<br>F5=Nachdruck F9=Job im Dialog F20=Übersicht<br>I:Das Biersteuerbuch wurde erfolgreich gedruckt |  |  |  |  |

Abbildung 70: Drucken Biersteuerbuch

| Anzei                                                     | gen Druckersteuerung              |                  |
|-----------------------------------------------------------|-----------------------------------|------------------|
| Deutsch MS                                                |                                   | DCW Hauptmandant |
| Konzern<br>Mandant<br>Benutzer                            | 010<br>100<br>Deutsch MS          | 1                |
| Anwendung                                                 | MBTBSUM<br>Drucken Biersteuerbuch |                  |
| Freie Zuordnung                                           |                                   |                  |
| PDF-Erzeugung durch Programm<br>Pfadangabe laut Anwendung | J J=Ja ∕ N=Nein<br>MBTBSUM        |                  |
| Druckdatei<br>Überschreibungsdaten                        | MBTBPRT<br>OVRPRTF FILE(MBTBPRT)  |                  |
| F3=Beenden                                                |                                   | F12=Zurück       |

Abbildung 71: Druckersteuerung Biersteuerbuch

# Klassifizierung:

Andere Weiterentwicklung

## **Beschreibung:**

Zu "Drucken Biersteuerbuch" und "Drucken Biersteuererklärung" können jetzt interne Mailempfänger hinterlegt werden.

|                                                         | Biersteuerbuch                           | Biersteuererklärung |
|---------------------------------------------------------|------------------------------------------|---------------------|
| Anwendung für Druckersteuerung:                         | MBTBSUM                                  | MBTADEC             |
| Anwendung für Pfadangaben:                              | MBTBSUM                                  | MBTADEC             |
| Schlüssel in der Tabelle T2007:                         |                                          |                     |
| Anwendungssymbole im E-Mail-Text:                       |                                          |                     |
| Pfadsymbole:                                            |                                          |                     |
| Sachbearbeiter,<br>mit dem der Absender ermittelt wird: | Sachbearbeiter (aus<br>Pflegen Absender) |                     |
| Versandart intern:                                      | Ja                                       |                     |
| Externer Empfänger:                                     | Nein                                     |                     |

|                                                    | Biersteuerbuch | Biersteuererklärung |
|----------------------------------------------------|----------------|---------------------|
| Name des E-Mail-Formulars in der Datei<br>MAIL000: | MBTAPRT        | MBTBPRT             |
| E-Mail-Formular mit ausgeliefert?                  | Ja             |                     |
| Alternativformular aus<br>Mandantenstamm zulässig? | Nein           |                     |

# Erforderliche Kundenaktionen:

Bei Bedarf können Sie "Pflegen Druckersteuerung" für diese Anwendungen ergänzen.

## 2.8. 0900 Modulübergreifende Funktionen

## 2.8.1. 9110 Basisanwendungen

#### 2.8.1.1. ZASPMST Asyn. Verarbeitung: Stammdaten

## 2.8.1.1.1. Aktualisieren Tabelleneinträge A0009 DCW-Programme

*PTF - Datum*: 31.03.2018 *PTF - Nummer*: 8222

|                          | Auswählen Ta               | abelleneintrag |                       |                 |
|--------------------------|----------------------------|----------------|-----------------------|-----------------|
| and second second second |                            |                | <u>0 EURO DCW-Pro</u> | <u>duktions</u> |
| Tabelle                  | <u>. A0009</u> _ Verwendur | ngsnachweis    | Deutsch               |                 |
| Suchen                   |                            |                | 000                   |                 |
|                          |                            |                |                       |                 |
| 1=Auswählen              |                            |                |                       |                 |
| Opt Verwendungsnach      | weis                       |                |                       |                 |
| Bezeichnun               | a                          |                | Programm M            | SGID            |
| AS ABSatzstät            | te                         |                | DABSCHK               |                 |
| A2 Firmen Adr            | essen                      |                | ADRAAKD1              |                 |
| B1 Mit Kontoh            | latt                       |                | ADRBKOBBA             |                 |
| B2 Nur Dialog            | Kontohlätter               |                | BELIKOHKO             |                 |
| D1 Kunden                |                            |                | DAVCCHK               |                 |
| Ell Terrorkand           | idaten                     |                | AFIISPI NII           |                 |
| F1 Lieferante            | n                          |                | FAVVCHK               |                 |
| KD aktive Kun            | den                        |                | NDAVCCHK              |                 |
| MV Meldeverle            | der                        |                | DMVRCHK               |                 |
| N1 Außendiens            | tmitarheiter               |                | NAVCCHK               |                 |
|                          |                            |                |                       |                 |
|                          |                            |                |                       |                 |
|                          |                            |                |                       |                 |
| F3=Beenden               | F6=Hinzufügen              | F10=Umschalten | F24=Weitere           | Tasten          |

Abbildung 72: Tabelle A0009 (neu)

## Klassifizierung:

Gesetzliche Änderung EU-DSGVO

# **Beschreibung:**

Mit einem Eintrag in der Tabelle *A0009* wird der Verwendungsnachweis "unbekannt" an alle Adressen – gegebenenfalls pro Mandant - angeheftet.

Beim Einspielen des PTFs wird die Funktion "Verwendung Mandantenebene" für diese Programme aus dem DCW-Standard vorbelegt:

- ADRAAKD1 Firmenadresse
- ADRBKOBBA Adresse mit Kontoblatt

- ADRPERS Persönliche Adresse
- AEXSDEP Selbstständig Person
- AEUSPLNU EU/US Sanktionsliste ungeprüft/Terrorkandidat
- AHOMADR Privatanschrift
- DAVCCHK Aktive Kunden
- DABSCHK Absatzstätten
- DMVRCHK Meldeverleger
- EAVVCHK Lieferanten
- ZCNTANUP Vertragspartnern
- ZCNTANUP2 Vertragspartnern/Gegenstand
- ZCNTANUP3 Adressen von
- ZCNTDSTP Zwischenhändlern

## Erforderliche Kundenaktionen:

Alle Tabelleneinträge, bei denen die Funktion "Verwendung Mandantenebene" leer ist, müssen Sie manuell nachpflegen.

## 2.8.1.2. ZASPZAE Asyn. Verarbeitung: EU-DSGVO

## 2.8.1.2.1. Neue asynchrone Verarbeitung für die EU-DSGVO - Prüfen Verwendungsnachweis Unbekannt

*PTF - Datum*: 24.03.2018 *PTF - Nummer*: 8236

## Klassifizierung:

Gesetzliche Änderung EU-DSGVO

## **Beschreibung:**

Der Verwendungsnachweis wird in einer separaten Datei festgehalten. Die Prüfung des Verwendungsnachweises wird von einem neuen asynchronen Job übernommen.

Sein Job ist es:

- alle unbekannten Verwendungsnachweise zu prüfen
- die Stammdaten aus dem asynchronen Job *D\_ZASPMST* auszuwerten und den Verwendungsnachweis zur erneuten Prüfung vorzulegen.

# ACHTUNG:

# Dringend erforderliche Kundenaktionen:

- Kopieren Asynchrone Verarbeitung Stammdaten D\_ZASPMST nach Jobname D\_ZASPDSGV
- Bezeichnung Asyn.Ausf. DSGVO Dat
- Datenwarteschlange ZASPDB8
- Startprogramm ZASPDEQ8

|                                                                                                    |                   | -     |      |     |      |                |
|----------------------------------------------------------------------------------------------------|-------------------|-------|------|-----|------|----------------|
| Kopieren                                                                                                    | asynchrone        | r Job |      |     |      |                |
| Internet and the second second s |                   | TST   | 3.5. | 200 | EURO | DCW-Produktion |
|                                                                                                    |                   |       |      |     |      |                |
| Jobname                                                                                                    | D_ZASPDSGV        |       |      |     |      |                |
| Bezeichnung                                                                                                    | <u>Asyn.Ausf.</u> | DSGVO | Dat  |     |      |                |
| Folge-Nr. in Anzeige                                                                                                    | 010               |       |      |     |      |                |
| Jobtyp                                                                                                    | _                 |       |      |     |      |                |
| Jobbeschreibung                                                                                                    | ZASPJOBD          |       |      |     |      |                |
| Bibliothek                                                                                                    | DCWM              |       |      |     |      |                |
| <pre>@atenwarteschlange</pre>                                                                                                    | ZASPDB8           |       |      |     |      | $\supset$      |
| Bibliothek                                                                                                    | DCWD              |       |      |     |      |                |
| Länge des Eintrags                                                                                                    | 20                |       |      |     |      |                |
| Startprogramm                                                                                                    | ZASPDEQ8          |       |      |     |      | $\geq$         |
| Bibliothek                                                                                                    | *LIBL             |       |      |     |      |                |
| Datenbibliothek                                                                                                    | DCWD              |       |      |     |      |                |
| Verzögerung bei Jobende                                                                                                    | 3600              |       |      |     |      |                |
| Subsystem                                                                                                    | DCWASP            |       |      |     |      |                |
| Bibliothek                                                                                                    | DCWM              |       |      |     |      |                |
| Automatisches Starten                                                                                                    | <u>J</u>          |       |      |     |      |                |
| Folge-Nr. bei Autostart                                                                                                    | <u>000</u>        |       |      |     |      |                |
| F3=Beenden                                                                                                    |                   |       |      |     | F12  | =Zurück        |

Abbildung 73: Kopieren D\_TASPMST nach D\_ZASPDSGV

# 2.8.1.3. UUSRAP2 Pflegen Benutzerrechte

# 2.8.1.3.1. Neue Berechtigungsklasse ADSG

*PTF - Datum*: 24.03.2018 *PTF - Nummer*: 8241

| Pflegen Berechtigungsklasse    |                                                     |  |  |  |  |
|--------------------------------|-----------------------------------------------------|--|--|--|--|
| Information, 11                | TST 3.5.0 Basis Mandant                             |  |  |  |  |
|                                |                                                     |  |  |  |  |
| Berechtigungsklasse            | ADSG                                                |  |  |  |  |
| Bezeichnung                    | Adresspflege EU-DSGV0                               |  |  |  |  |
| Zuordnungstyp<br>Referenzfähig | <u>2</u> O=keiner, 1=Konzern, 2=Mandant<br><u>N</u> |  |  |  |  |
| Hierarchisch                   | N                                                   |  |  |  |  |
| Anzahl Aktionen                | <u>8</u>                                            |  |  |  |  |
| Anzahl Gruppenfelder           | _0                                                  |  |  |  |  |
| Programm für Objektzugriff     | AUMDSGDRV Programmname, * = Tabelle                 |  |  |  |  |
| Berechtigungen invertieren     | N                                                   |  |  |  |  |

| Berechtigungsklasse                                                                                                    | <u>ADSG</u>                                                                                                    |
|----------------------------------------------------------------------------------------------------|----------------------------------------------------------------------------------------------------|
| Berechtigung                                                                                                    | Beschreibung                                                                                                    |
| <pre>1= Pflegen Adresse<br/>2= F5=Notiz<br/>3= F7=Telekommuni.<br/>4= F8=Pers. Daten<br/>5= F10=Bankverbin.<br/>6= F16=Freie Feld.<br/>7= F17=Steuernum.<br/>8= F21=Historie</pre> | Pflegen Adresse         Notiz         Telekommunikation         Persönliche Daten         Bankverbindung         Freie Felder         Steuernummern         Historie |
| F3=Ende                                                                                                    | F12=Zurück                                                                                                    |

#### Abbildung 74: Berechtigungsklasse ADSG

## Klassifizierung:

Gesetzliche Änderung EU-DSGVO

# Beschreibung:

Neue Berechtigung zu *Pflegen*/Anzeigen Adresse.

Die Berechtigungsklasse ADSG beinhaltet Berechtigungsspalten für Pflegen/Anzeigen Adresse. Bestehende Berechtigungen können damit *abgewertet* werden.

Die Adresse wird gegen jeden Eintrag geprüft. Bei positiver Rückmeldung der Prüfung (→relevanter Eintrag) merkt sich das System die erlaubten Spalten.

Der Benutzer hat nur die Berechtigung für die Spalten der relevanten Einträge, die in einer Zeile markiert sind.

|                                                                                                    | Pflegen Berech                                          | tigung                                |                                           |          |
|----------------------------------------------------------------------------------------------------|---------------------------------------------------------|---------------------------------------|-------------------------------------------|----------|
| and the second second se |                                                         |                                       | TST 3.5.0 Basis Ma                        | ndant    |
| Benutzer<br>Ber.Klasse ADSG                                                                                                    | U_Dummy Mandant<br>Adresspflege EU-DS                   | 010 TST 3<br>GVO                      | .5.0 010 DCW Produkti                     | onsg     |
| Auswahl Berechtigung                                                                                                    | 9                                                       | _                                     |                                           |          |
| Berechtigungsvergabe<br>1:Pflegen Adresse<br>5:F10=Bankverbin.                                                                                                    | e: Aktion mit * mark<br>2:F5=Notiz<br>6:F16=Freie Feld. | ieren<br>3:F7=Telekom<br>7:F17=Steuer | muni. 4:F8=Pers. Da<br>num. 8:F21=Histori | ten<br>e |
| Eingabe Ber<br><u>1</u> 2345678                                                                                                    | rechtigung                                              |                                       |                                           |          |
|                                                                                                    | 005 *** Nicht vorhan                                    | den ***                               |                                           |          |
|                                                                                                    | 105K Kunde<br>105L Lieferant                            |                                       |                                           |          |
| A00                                                                                                    | 005M Mitarbeiter                                        |                                       |                                           |          |
| A00                                                                                                    | 005V Vertreter                                          |                                       |                                           |          |
| A00                                                                                                    | 0053 Falscher Status                                    |                                       |                                           |          |
|                                                                                                    | JUSHS HESATZSTATTE                                      |                                       |                                           | +        |
| F3=Ende F4=Auswa                                                                                                    | ahl                                                     |                                       | F12=Zurück                                |          |

Abbildung 75: Berechtigungsspalten/-zeilen der Klasse ADSG

# Kundenaktion:

Sie müssen bei Usern die Berechtigungen der Berechtigungsklasse ADSG pflegen.

#### 2.8.1.4.1. Start der asynchronen Verarbeitung durch einen Systemverwalter

*PTF - Datum*: 07.04.2018 *PTF - Nummer*: 8270

|     |                                     | _                       | Arbeiten                                      | mit asynchro | nen Job        | 5                                   |                             |               |
|-----|-------------------------------------|-------------------------|-----------------------------------------------|--------------|----------------|-------------------------------------|-----------------------------|---------------|
|     | 100 C                               |                         |                                               | T            | <u>ST 3.5.</u> | 0 200 E                             | EURO DCW-Pr                 | roduktions    |
|     |                                     |                         |                                               |              |                |                                     | System                      | DCWAS1        |
| 1=5 | Starten                             |                         | 4=Beenden                                     | 5=Arbe       | iten mi        | t                                   | 8=Sperren<br>9=Entspern     | ren           |
| Opt | Job                                 | Text                    | Nummere                                       | Benutzer     | Job            | Status                              | gesperrt                    | bis           |
|     | DCWASP<br>ZASPJOB                   | Subsy                   | stem<br>nager                                 | QSYS         | 012536         | Â                                   |                             |               |
| =   | TST1_MST<br>TST1_DTL                | TSTD1<br>TSTD1          | Stammdaten<br>Bewegungsdaten                  |              | <br>           | , , , , ,<br>, , , , ,<br>, , , , , |                             |               |
| =   | TST1_INF<br>TST1_WAWI<br>TST1_DTLC0 | TSTD1<br>TSTD1<br>TSTD1 | Info-Basis<br>Warenwirtschaf<br>Konvertierung |              | <br>           | , , , , ,<br>, , , , ,              |                             |               |
| =   | TST1_DSGV0<br>TST1_WEB              | TSTD1<br>TSTD1          | Asyn.Ausf. DSG<br>Asychrone Web-              |              | <br>           | <br><br>                            | · · · · · · · · · · · · · · |               |
| =   | TST1_EMAIL<br>TST1_DTP              | TSTD1<br>TSTD1          | EMAIL Versand<br>Data-Provider                |              |                |                                     |                             | • • • • • • • |
| F3= | -Beenden                            |                         | F5=Aktualisier                                | en F10=Ak    | tive Jo        | bs                                  | F12=Zurücł                  | <             |
|     |                                     |                         |                                               |              |                |                                     |                             |               |

Abbildung 76: Arbeiten mit asynchronen Jobs

#### Klassifizierung:

Gesetzliche Änderung EU-DSGVO

#### **Beschreibung:**

Die asynchrone Verarbeitung muss im Zuge der EU-DSGVO weiterhin alle Funktionen ordnungsgemäß durchführen können. Aus diesem Grund muss sie von einem Benutzer gestartet werden, der alle Rechte hat. Dies kann in DCW nur ein Benutzer sein, der als Systemverwalter angelegt ist.

Alle anderen Benutzer dürfen die asynchrone Verarbeitung zukünftig nicht mehr starten und beenden.

# Erforderliche Kundenaktionen:

Mindestens ein Benutzer muss als Systemverwalter für den Start der asynchronen Verarbeitung zur Verfügung stehen.

### 2.8.1.5. ZTXTCRT Drucken Textbausteine/Notiz

# 2.8.1.5.1. Erweiterung PDF/Email als Interne Anwendung

*PTF - Datum*: 04.08.2018 *PTF - Nummer*: 8359

| Hinzufügen Druckersteuerur                                                | ng la la la la la la la la la la la la la |
|---------------------------------------------------------------------------|-------------------------------------------|
| Deutsch MS                                                                | DCW Hauptmandant                          |
| Konzern 010<br>Mandant 100<br>Benutzer <u>*</u>                           | 1                                         |
| Anwendung<br>Drucken Textbaustein                                         |                                           |
| Freie Zuordnung                                                           |                                           |
| PDF-Erzeugung durch Programm <u>J</u> J=Ja / N=Nein                       |                                           |
| Druckdatei ZLISTE132<br>Überschreibungsdaten <u>OVRPRTF FILE(ZLISTE13</u> | 32)                                       |
|                                                                           |                                           |
|                                                                           |                                           |
| F3=Beenden F6=Abschließen F4=Prompt<br>F10=OVRPRTF Email                  | F12=Zurück                                |
|                                                                           |                                           |

Abbildung 77: Pflegen Druckersteuerung für ZTXTPRT

## Klassifizierung:

Andere Weiterentwicklung

# Beschreibung:

Aus" Drucken Textbaustein" ist jetzt der PDF-Druck bzw. E-Mail-Versand möglich.

| Anwendung für Druckersteuerung:   | ZTXTPRT                                                              |  |
|-----------------------------------|----------------------------------------------------------------------|--|
| Anwendung für Pfadangaben:        | ZTXTPRT                                                              |  |
| Schlüssel in der Tabelle T2007:   | Wird nicht benutzt                                                   |  |
| Anwendungssymbole im E-Mail-Text: | Nur wenn Selektion zutrifft<br>siehe Beschreibung MAIL000 DRU_TEXTBA |  |

# Kapitel 2 Weiterentwicklungen - 0900 Modulübergreifende Funktionen - 9110 Basisanwendungen

| Pfadsymbole:                                         | .\$anw Anwendung                      |
|------------------------------------------------------|---------------------------------------|
| Sachbearbeiter, mit dem der Absender ermittelt wird: | Sachbearbeiter aus "Pflegen Absender" |
| Versandart intern:                                   | Ja                                    |
| Externer Empfänger:                                  | Nein                                  |
| Name des E-Mail-Formulars in der Datei MAIL000:      | DRU_TEXTBA                            |
| E-Mail-Formular mit ausgeliefert?                    | Ja                                    |
| Mandantenstamm zulässig?                             | Ja                                    |

# Erforderliche Kundenaktionen:

Bei Bedarf ergänzen Sie "Pflegen Druckersteuerung" zur Anwendung ZTXTPRT.

# 2.8.1.6. TTABPRT1 Drucken Tabelle

# 2.8.1.6.1. Anwendungsformular in MAIL000

*PTF - Datum*: 11.08.2018 *PTF - Nummer*: 8379

|                  | Pflegen Anwendungsformulare           |
|------------------|---------------------------------------|
| Deutsch MS       | DCW Hauptmandant                      |
| Mandant          | 100                                   |
| 1=Druckformulare | 2=E-Mail-Formulare                    |
| Opt Anwendung    | Bezeichnung                           |
| _ QC_FORM        | Prüfbericht Qualitätskontrolle        |
| _ SF_FORM        | Sammelabrechnung Faktura              |
| 2 TTABPRT1       | Drucken Tabelle                       |
| _ WE_FORM        | Wareneingangsschein                   |
| _ WPDOCPRO       | Drucken DCWPTF Dokumentation          |
| _ ZCNDAA         | Anzeigen Abnahmeübersicht             |
| _ ZCNDIN         | Anzeigen Mitteleinsatz                |
| _ ZCNPACC        | Drucken Kontoauszug                   |
| _ ZCNPCNT        | Drucken Verträge                      |
| _ ZTXTCRT        | Drucken Textbausteine/Notizen<br>Ende |
|                  |                                       |
| E2-Roondon       | F7=Suchen an F9=Filtern an F12=Zurück |

#### Abbildung 78: Pflegen Anwendungsformulare - Drucken Tabelle

|                                    |                                                                                                    | Anzeigen Formul                           | ar: Drucken Tab                                                        | elle (TTABPRT2)                                    |
|------------------------------------|----------------------------------------------------------------------------------------------------|-------------------------------------------|------------------------------------------------------------------------|----------------------------------------------------|
| Suche                              | ۹n                                                                                                    |                                           |                                                                        |                                                    |
| BEF                                | + 1+ 2+ 3<br>*********************** Datenanfang ****<br>.\$topTabelle .\$tid Mandant .\$mnu .\$<br>Hallo .\$bvo | + 4+ 5<br>******************************* | • <b>•</b> • • • • <b>6</b> • • • <b>•</b> • • • • • • • • • • • • • • | 7 <b>+</b> 8<br>********************<br>vom .\$udt |
|                                    | An-Adressen : .\$an                                                                                              |                                           |                                                                        |                                                    |
|                                    | CC-Adressen : .\$cc                                                                                              |                                           |                                                                        |                                                    |
|                                    | BCC-Adressen: .\$bc                                                                                              |                                           |                                                                        |                                                    |
|                                    |                                                                                                    |                                           |                                                                        |                                                    |
|                                    | Dies ist eine automatisierte Mail a                                                                              | aus der Anwendung .                       | \$app.                                                                 |                                                    |
| F3=Beenden F7=Datum ein F12=Zurück |                                                                                                    |                                           |                                                                        |                                                    |
| F13=2                              | Zeilennr. ein F19=Sicht links                                                                                    | F20=Sicht rechts                          | F24=Weitere Ta                                                         | asten                                              |

Abbildung 79: Formular TTABPRT2

# Klassifizierung:

Andere Weiterentwicklung

# Beschreibung:

Unter "Pflegen Anwendungsformulare" fehlte der Eintrag des E-Mail-Formulars *TTABPRT2* für *MAIL000*. Dieser Eintrag ist jetzt vorhanden.

# Erforderliche Kundenaktionen:

# 2.8.2. 9183 Programme PTF-Verfahren

# 2.8.2.1. WPDOCPR0 Drucken PTF-Dokumentation

## 2.8.2.1.1. Erweiterung interner Mailversand

*PTF - Datum*: 11.08.2018 *PTF - Nummer*: 8381

| Deutsch MS                                                                                     | Drucken Program Temporary Fixes                                                    | DCW Hauptmandant                                                        |
|------------------------------------------------------------------------------------------------|------------------------------------------------------------------------------------|-------------------------------------------------------------------------|
| Änderungstyp                                                                                   | <mark>B</mark> *=Alle, A, B, C, D                                                  |                                                                         |
| Anwendung<br>Menüpunkt<br>Funktion                                                             | *ALL<br>*ALL<br>*ALL                                                               |                                                                         |
| Beschreibung<br>Objekt/Quellen<br>Displayfiles<br>Printerfiles<br>Datenbankobjekte<br>Tabellen | 1Strukturen00Menüpunkte00Formulare00Nachrichten00Funktionen00Berechtigungsklassen0 | 0=Nein/1=Ja<br>0=Nein/1=Ja<br>0=Nein/1=Ja<br>0=Nein/1=Ja<br>0=Nein/1=Ja |
| Drucksortierung<br>Erfassungsdatum von                                                         | <u>1</u> 0=Anwendung/1=Änderungen/2=<br>01.08.2018 bis                             | €Objekte/3=Übersicht                                                    |
| F3=Beenden                                                                                     | F6=Job übertragen F18=Jobsteuerur<br>F9=Job im Dialog                              | ng F12=Zurück                                                           |

Abbildung 80: Drucken PTF-Dokumentation

| Ändern<br>Deutsch MS                                      | Druckersteuerung für Email<br>DCW Hauptmandant |
|-----------------------------------------------------------|------------------------------------------------|
| Konzern<br>Mandant<br>Benutzer                            | *<br>*<br>*                                    |
| Anwendung<br>Freie Zuordnung                              | WPDOCPRO<br>Drucken PTF-Dokumentation<br>*     |
| Email Ausführungsregel                                    | Uhrzeit <u>00:00</u>                           |
| PDF-Erzeugung durch Programm<br>Pfadangabe laut Anwendung | J J=Ja ∕ N=Nein<br>₩PDOCPR0                    |
| Druckdatei<br>Überschreibungsdaten                        | WPDOCSPT<br>OVRPRTF_FILE(WPDOCSPT)             |
|                                                           |                                                |
| F3=Beenden F6=Abschli<br>F10=OVRPRTF Druck                | eßen F4=Prompt F12=Zurück                      |
|                                                           |                                                |

Abbildung 81: Druckersteuerung Drucken PTF (Mailversand)

# Klassifizierung:

Andere Weiterentwicklung

# **Beschreibung:**

Zu "Drucken PTF-Dokumentation" können jetzt interne Mailempfänger hinterlegt werden.

Der Menüpunkt wird entweder mit *dru ptf* oder *pfl ptf/anz ptf*  $\rightarrow$  *F21* aufgerufen.

| Anwendung für Druckersteuerung:                         | WPDOCPR0                              |
|---------------------------------------------------------|---------------------------------------|
| Anwendung für Pfadangaben:                              | WPDOCPR0                              |
| Schlüssel in der Tabelle T2007:                         |                                       |
| Anwendungssymbole im E-Mail-Text:                       |                                       |
| Pfadsymbole:                                            |                                       |
| Sachbearbeiter,<br>mit dem der Absender ermittelt wird: | Sachbearbeiter (aus Pflegen Absender) |
| Versandart intern:                                      | Ja                                    |
| Externer Empfänger:                                     | Nein                                  |

| Name des E-Mail-Formulars in der Datei<br>MAIL000: | WPDOCSPT |
|----------------------------------------------------|----------|
| E-Mail-Formular mit ausgeliefert?                  | Ja       |
| Alternativformular aus<br>Mandantenstamm zulässig? | Nein     |

# Erforderliche Kundenaktionen:

Bei Bedarf ergänzen Sie bitte die Druckersteuerung zur Anwendung via "Pflegen Druckersteuerung". Hier können Sie auch die E-Mail-Einrichtung für den (gepflegten) Absender vornehmen.

Siehe in diesem Zusammenhang bitte auch die in der Dokumentation zur PDF/E-Mail-Generierung beschriebenen Einrichtungsarbeiten.

2.9. 9999 System

# 2.10. Consulting-Lösungen

# 2.10.1. JWEB\_BA01 Web-Service Reisekosten (Basis)

# 2.10.1.1. B\_API API Buchhaltung

## 2.10.1.1.1. Programm zum Feststellen des Reisestatus

*PTF - Datum*: 11.08.2018 *PTF - Nummer*: 8375

# Klassifizierung:

Andere Weiterentwicklung

# **Beschreibung:**

Die Web-Anwendung Reisekosten wurde optimiert.

## Erforderliche Kundenaktionen:

## 2.10.2. JWEB\_165 02 Business Analytics Erweiterungen

# 2.10.2.1. ZABADMDSP Verwalten BI-Tool

#### 2.10.2.1.1. Neue BI Schnittstelle ZABGIPO Warenausgänge

*PTF - Datum*: 27.10.2018 *PTF - Nummer*: 8431 und 8432

## Klassifizierung:

Andere Weiterentwicklung

#### Beschreibung:

Eine neue BI Schnittstelle für Warenausgänge (ZABGIPO) wurde installiert. Die Versorgung der neuen Schnittstelle erfolgt wie bei bereits bestehenden Schnittstellen (z.B. Bestellungen ZABPOPO, Wareneingänge ZABGRPO) aus der Asynchronen Verarbeitung der Warenwirtschaft.

# Erforderliche Kundenaktionen:

Keine.

# 2.10.2.1.2. Erweiterungen BI Schnittstelle ZABGIPO

*PTF - Datum*: 15.12.2018 *PTF - Nummer*: 8467

## Klassifizierung:

Erweiterung

#### Beschreibung:

Die Schnittstelle wurde nach Start des Echteinsatzes weiter angepasst und erweitert.

# Erforderliche Kundenaktionen:

# 3. Fehlerkorrekturen

Hier finden Sie eine Aufstellung der Fehlerkorrekturen, die im laufenden Jahr via PTF veröffentlicht worden sind.

# 3.1. 0100 Menüverwaltung und Benutzersteuerung

## 3.2. 0200 Adressenverwaltung

## 3.2.1. AADRM Pflegen Adresse

# 3.2.1.1. Historie falsch zur Telekommunikation

*PTF - Datum:* 06.01.2018 *PTF - Nummer:* 8147

|                                                                                                  | Ändern Firmenadresse            |                    |
|--------------------------------------------------------------------------------------------------|---------------------------------|--------------------|
| Deutsch MS                                                                                       |                                 | DCW Hauptmandant   |
| Firma oder Person<br>Adressnummer                                                                | E<br>433Status                  |                    |
| Namenszeile 1<br>Namenszeile 2<br>Namenszeile 3                                                  | анана <u>А</u> АВВ              |                    |
| Straße                                                                                           | Zinzinger Str.                  | <u>13a</u>         |
| Ortsteil                                                                                         | <u>Alt-Saarbrücken</u>          | 25 15 40           |
| Postleitzahl Ort                                                                                 | 66117 Saarbrücken               |                    |
| Land                                                                                             | Bundesrepublik                  | Inland             |
| Nummer und PLZ Pos<br>PLZ Großempfänger<br>Telefon (Vorwahl/N<br>Telefaxnummer<br>Zweitanschluss | tfach                           |                    |
| Sprache                                                                                          | Deutsch                         | _                  |
| F3=Beenden                                                                                       | F4=Suchbegriff F6=Abschließen   | F12=Zurück         |
| F7=Telekommunik.                                                                                 | F8=Personen/Abteil. F11=Löschen | F24=Weitere Funkt. |

Abbildung 82: Pflegen Adresse - Auswahl F7 Telekommunikation

|                                                                                                    | Andern Firmenadresse         |                              |
|----------------------------------------------------------------------------------------------------|------------------------------|------------------------------|
| Deutsch MS                                                                                                    |                              | DCW Hauptmandan              |
| Firma oder Person<br>Adressnummer                                                                                                    | <u>F</u><br>433 Status       | ī <u> </u>                   |
| Namenszeile 1                                                                                                    | AABB                         | 16                           |
|                                                                                                    | Pflegen Telekommunikationsda | ten :                        |
| Mobil-Telefon-Nr.<br>Homepage-Adresse<br>Weitere Telefonnumme<br>E-Mail-Adresse<br>2. E-Mail-Adresse<br>3. E-Mail-Adresse<br>4. E-Mail-Adresse<br>5. E-Mail-Adresse | Dipaa@telekon.de             |                              |
| F9=Letzte Änderung                                                                                                    | F21 Historisierung           | :<br>F24=Weitere Funkt.<br>: |
|                                                                                                    |                              | t<br>bioconoroionio          |

Abbildung 83: F7 Telekommunikation - Aufruf der Historisierung der geänderten Zeile

## Symptom:

Erfolgt eine Änderung der Telekommunikationsdaten unter F7=Telekommunikation, ist die unter F7 → F21 angezeigte Historie falsch. Statt der vorherigen Telekommunikationsdaten wird Datenmüll angezeigt.

## Lösung:

Es wurde eine Programmkorrektur durchgeführt, so dass die historischen Telekommunikationsdaten nun richtig angezeigt werden.

# Erforderliche Kundenaktion:

## 3.2.1.2. Unvollständige Telekommunikationsdaten

#### *PTF - Datum:* 06.01.2018 *PTF - Nummer:* 8148

| k                                                                                                    | Ändern Firmenadresse                   |                                              |
|----------------------------------------------------------------------------------------------------|----------------------------------------|----------------------------------------------|
| Deutsch MS                                                                                                    |                                        | DCW Hauptmandant                             |
| Firma oder Person<br>Adressnummer                                                                                                    | <u>E</u><br>433 <u>Status</u> <u> </u> |                                              |
| Namenszeile 1                                                                                                    | <u>AABB</u>                            |                                              |
| : F                                                                                                    | flegen Telekommunikationsdaten         |                                              |
| Mobil-Telefon-Nr.<br>Homepage-Adresse<br>Weitere Telefonnumme<br>E-Mail-Adresse<br>2. E-Mail-Adresse<br>3. E-Mail-Adresse<br>4. E-Mail-Adresse<br>5. E-Mail-Adresse | <u>-</u><br>bbaa@telekon.de<br>        |                                              |
| : F3=Beenden<br>:<br>:                                                                                                    | F12<br>F24                             | + :<br>2=Zurück :<br>1=Weitere Funkt. :<br>: |
|                                                                                                    |                                        |                                              |

Abbildung 84: Pflegen Adresse - Anzeige Telekommunikationsdaten mit F7

## Symptom:

Bei bestimmten Adressen werden im Bereich Telekommunikationsdaten (F7) andere Werte angezeigt als eine Auswertung ausgibt.

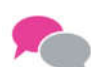

BEISPIEL: Auswertung

SELECT ATCANU as adr\_nr, substr(ATCTCA, 1, 50) as L50, substr(ATCTCA, 51, 205) as LGT50 FROM atecnu WHERE substr(ATCTCA, 51, 205) <> ' '

→ In der Anzeige unter F7 erscheinen die weiteren Daten nicht.

# Lösung:

Es erfolgte eine Programmkorrektur, so dass jetzt jeweils die gleichen Daten angezeigt werden.

# Erforderliche Kundenaktion:

## 3.2.1.3. Nachricht bei F17/F7=WebService Prüfung fehlt

#### *PTF - Datum:* 03.02.2018 *PTF - Nummer:* 8118

| Firma oder Person                                                                                         | F                                                                                     | <u>, 5, 0</u>                                  |                    |
|----------------------------------------------------------------------------------------------------|---------------------------------------------------------------------------------------|------------------------------------------------|--------------------|
| Adressnummer                                                                                              | 11395 Status                                                                          | n <del>.</del>                                 |                    |
| Namenszeile 1                                                                                             | a di manana sa sa sa sa sa sa sa sa sa sa sa sa sa                                    |                                                |                    |
| Namenszeile 3                                                                                             |                                                                                       |                                                |                    |
| Straße                                                                                                    |                                                                                       |                                                |                    |
|                                                                                                    | · · · · · · · · · · · · · · · · · · ·                                                 |                                                |                    |
| Pflegen :                                                                                                 | Identifikationsnummern - Ö                                                            | Österreich                                     | a waan .<br>:<br>: |
| Umsatzsteuer                                                                                              | Identifikationsnummern - Ó                                                            | Österreich                                     | <br>:<br>:         |
| Pflegen :<br>Umsatzsteuer<br>UID-Nr.                                                                      | Identifikationsnummern - Ó                                                            | Österreich                                     | F8 :               |
| Pflegen :<br>Umsatzsteuer<br>UID-Nr.<br>F3=Beenden                                                        | Identifikationsnummern - (<br>A <mark>T Standard</mark><br>F10=Wechseln Land          | Österreich<br>F12=Zurück                       | F8 :               |
| Pflegen :<br>Umsatzsteuer<br>UID-Nr.<br>F3=Beenden<br>F5=WebService Protokoll                             | Identifikationsnummern - Ö<br>A <mark>T</mark>                                        | Österreich<br>F12=Zurück<br>F24=Weitere Funkt. | F8 :               |
| Pflegen :<br>Umsatzsteuer<br>UID-Nr.<br>F3=Beenden<br>F5=WebService Protokoll<br>I:Die Umsatzsteuernummer | Identifikationsnummern - Ö<br>A <mark>TERENENENENENENENENENENENENENENENENENENE</mark> | Österreich<br>F12=Zurück<br>F24=Weitere Funkt. | F8 :               |

## Symptom:

Unter "Pflegen Adresse"  $\rightarrow$  "F17=USt-Identnummer"  $\rightarrow$  "F7=WebService Prüfung" wurde nach erfolgreicher A/A/A/A-Prüfung einer Umsatzsteuer-ID-Nummer keine Nachricht ausgegeben.

# Lösung:

Nach der Programmkorrektur wird nun eine Nachricht ausgegeben, wenn die Prüfung einer UStld-Nummer mit einem A/A/A/A-Ergebnis abgeschlossen wurde.

# Erforderliche Kundenaktionen:

3.2.1.4. Berechtigungen für F8=Personen/Abteilung

*PTF - Datum:* 17.02.2018 *PTF - Nummer:* 8185

| Ändern Firmenadresse                                      |                                                |                                         |  |
|-----------------------------------------------------------|------------------------------------------------|-----------------------------------------|--|
| Deutsch MS                                                |                                                | DCW Deutschland GmbH, Mannheir          |  |
| Adressnummer                                              | 380Sta                                         | itus                                    |  |
| Namenszeile 1                                             | All For One Steek                              | AG                                      |  |
| Namenszeile 2                                             | <u>DCW Master</u>                              |                                         |  |
|                                                           | 19 6.00 K. K. K. K. K. K. K. K. K. K. K. K. K. |                                         |  |
| :                                                         | Pflegen Person/Abte                            | eilung                                  |  |
| : All For One Steeb AG                                    | a∗DCW Master*64625 Beng                        | sheim*Albert Einstein Allee 3           |  |
| : 2=Ändern                                                | 4=Löschen                                      | 5=Anzeigen                              |  |
| : 6=Korrespondenz                                         |                                                | ?=Anzeigeoptionen                       |  |
|                                                           |                                                | 06251/7059-100                          |  |
| :6 Herr Debito                                            | prenbuchhalter                                 |                                         |  |
| :7Fray                                                    |                                                | 104                                     |  |
| :3 Herr                                                   |                                                |                                         |  |
| :4 Herr [                                                 |                                                | 1100101001010010                        |  |
| :5 Herr 🗰 1                                               |                                                | ••••••••••••••••••••••••••••••••••••••• |  |
| : F3=Beenden                                              | F5=Aktualisierer                               | h F12=Zurück                            |  |
| : F6=Hinzufügen Persor                                    | n F10=Hinzufügen f                             | Abteilung F11=Nur Personen              |  |
| 1                                                         |                                                |                                         |  |
| 1                                                         |                                                |                                         |  |
| Records over an appendition over an appendition over an a |                                                |                                         |  |

Abbildung 85: Optionen F8

# Symptom:

Die Optionen unter F8=Personen/Abteil. wurden auch dann angezeigt, wenn ein Benutzer keine Berechtigung dafür hatte.

# Lösung:

Der Schönheitsfehler wurde korrigiert.

## Erforderliche Kundenaktionen:

3.2.1.5. Ablage von Adressen wegen fehlender Schlüssel in A0407

*PTF - Datum*: 24.02.2018 *PTF - Nummer*: 8202

| Auswählen Tabelleneintrag                                                                                                    |                                                                                                    |                  |                    |  |
|----------------------------------------------------------------------------------------------------|----------------------------------------------------------------------------------------------------|------------------|--------------------|--|
| TST 3.5.0 200                                                                                                    |                                                                                                    |                  |                    |  |
| Tabelle<br>Suchen                                                                                                    |                                                                                                    | .s <u>De</u><br> | eutsch<br>DE       |  |
| 1=Auswählen                                                                                                    |                                                                                                    |                  |                    |  |
| Opt Code                                                                                                    | Kreis/Region                                                                                                    | HausNr           |                    |  |
| <ul> <li>01001</li> <li>01002</li> <li>01003</li> <li>01004</li> <li>01051</li> <li>01054</li> <li>01055</li> <li>01055</li> <li>01055</li> <li>01056</li> <li>01057</li> <li>01058</li> <li>01059</li> </ul> | Flensburg, Stadt<br>Kiel, Landeshauptstadt<br>Lübeck, Hansestadt<br>Dithmarschen<br>Herzogtum Lauenburg<br>Nordfriesland<br>Ostholstein<br>Pinneberg<br>Plön<br>Rendsburg-Eckernförde<br>Schleswig-Flensburg |                  |                    |  |
| F3=Beenden                                                                                                    | F6=Hinzufügen                                                                                                    | F10=Umschalten   | F24=Weitere Tasten |  |

Abbildung 86: Tabelle A0407 "Region/Kreis"

# Symptom:

Fehlte der Kreis/Gemeindeschlüssel laut Tabelle *A0407* "Region/Kreis", wurde die Adresse abgelegt. Ursache war ein alter Stand der Datei *AP01KGS* der Deutschen Post.

# Lösung:

Beim Einspielen des PTF werden die fehlenden Sätze in der Tabelle A0407 ergänzt.

# Erforderliche Kundenaktionen:

3.2.1.6. Maximal 30 Steuernummern zu einer Kategorie

*PTF - Datum*: 24.02.2018 *PTF - Nummer*: 8204

| Auswählen Tabelleneintrag                                                                                                    |                                                                                                    |                                                        |                                                                                                    |                                                                                                    |
|----------------------------------------------------------------------------------------------------|----------------------------------------------------------------------------------------------------|--------------------------------------------------------|----------------------------------------------------------------------------------------------------|----------------------------------------------------------------------------------------------------|
|                                                                                                    |                                                                                                    |                                                        |                                                                                                    | Basis Mandant                                                                                                    |
|                                                                                                    | <u>A0702</u> _ Zuordnung                                                                                                    | Klassen                                                |                                                                                                    | Deutsch                                                                                                    |
| suchen                                                                                                    |                                                                                                    |                                                        |                                                                                                    | 000                                                                                                    |
| 1=Auswäh                                                                                                    | len                                                                                                    |                                                        |                                                                                                    |                                                                                                    |
| Opt Nr.                                                                                                    | Bezeichnung                                                                                                    | Adreß-                                                 | Zusatz                                                                                                    | Status Nur Nur                                                                                                    |
| <ul> <li>01EU</li> <li>01IN</li> <li>01NI</li> <li>01N1</li> <li>01N2</li> <li>01N3</li> <li>01RE</li> <li>01RF</li> <li>01TY</li> <li>01TZ</li> <li>02I1</li> <li>03CI</li> </ul> | EU Umsatzsteuer-Ident.Nummer<br>Intrastat<br>Steuernummer NIP<br>Nationale Steuernummer 1<br>Nationale Steuernummer 2<br>Nationale Steuernummer 3<br>Statistiknummer<br>Teilnehmernummer gem. §6 StDüV<br>RegistrierungsID für ELMA5<br>BZSt-Nummer für ELMA5<br>Einkommensteuernummer<br>Unique Creditor Identifier | Land<br>N<br>N<br>N<br>N<br>N<br>N<br>J<br>J<br>J<br>J | Behorde<br>N.J.J.J.J.J.N.J.J.N.J.N.J.J.N.J.N.J.N.J.J.N.J.N. | Tabelle       Adresse       Mandant         J       N         J       N         A0405       J       N         A0405       J       N         J       N       J         J       N       J         J       N       J         J       N       J         J       J       J         J       J       J         J       J       J         J       J       J         J       J       J         J       J       J         J       J       J         J       J       J         J       J       J         J       J       J |
| F3=Beende                                                                                                    | en F6=Hinzufügen                                                                                                    | F10=Um:                                                | schalten                                                                                                    | F24=Weitere Tasten                                                                                                    |

Abbildung 87: Tabelle A0702 - Zuordnung Klassen

## Symptom:

In der Tabelle *A0702* "Zuordnung Klassen" können Steuernummern zu einer Klasse aus Tabelle *A0701* "Klassen" gepflegt werden. Der Dialog unterstützte aber nur 30 Steuernummern pro Klasse. Diese Anzahl konnte kundenindividuell zu gering sein.

## Lösung:

Das Programm wurde so erweitert, dass die Beschränkung jetzt bei 99 Steuernummern liegt.

In der Tabelle A0701 sind jetzt folgende Klassen für Kunden reserviert:

- 09 Kundenklassifikation I
- 98 Kundenklassifikation II
- 99 Kundenklassifikation III

In diesem Bereich sind die Einträge in der Tabelle *A0702* für Sie frei verfügbar, so dass Sie ihn bei Bedarf verwenden können.

|                                                                                                    | Auswählen T                                                                                                    | abelleneintrag                              | Racie Mandant          |  |
|----------------------------------------------------------------------------------------------------|----------------------------------------------------------------------------------------------------|---------------------------------------------|------------------------|--|
| Tabelle<br>Suchen                                                                                                    | <u>A0701</u> _ Klassen                                                                                                    |                                             | <u>Deutsch</u><br>0000 |  |
| 1=Auswählen                                                                                                    |                                                                                                    |                                             |                        |  |
| Opt Klassifikation Bezeichnung                                                                                                    |                                                                                                    |                                             |                        |  |
| <ul> <li>■ . 01.</li> <li>. 02.</li> <li>. 03.</li> <li>. 04.</li> <li>. 05.</li> <li>. 06.</li> <li>. 09.</li> <li>. 98.</li> <li>. 99.</li> </ul> | Umsatzsteuer<br>Einkommensteuer<br>Export/Import, Zoll<br>Verbrauchssteuer<br>Geschäftsform<br>Persönliche Identif<br>Kundenklassifikatio<br>Kundenklassifikatio | , Handel<br>ikation<br>m I<br>m II<br>m III |                        |  |
| F3=Beenden                                                                                                    | F6=Hinzufügen                                                                                                    | F10=Umschalten                              | F24=Weitere Tasten     |  |

Abbildung 88: Tabelle A0701 - Klassen

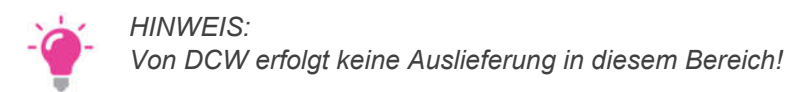

# Erforderliche Kundenaktionen:

Bei Bedarf können Sie den oben genannten Bereich (09, 98, 99) bei der Zuordnung von Steuernummern zu einer Klasse verwenden.
3.2.1.7. PLZ Großempfänger: Unvollständige Anzeige der Adresse

*PTF - Datum*: 24.02.2018 *PTF - Nummer*: 8210

|                                                               | Anlegen Fi                            | menadresse                |                                  |
|---------------------------------------------------------------|---------------------------------------|---------------------------|----------------------------------|
| Deutsch MS                                                    |                                       |                           | DCW Hauptmandan                  |
| Firma oder Person<br>Adressnummer                             | <u>E</u><br><u>446</u>                | Match-Code Test<br>Status | adresse                          |
| Namenszeile 1<br>Namenszeile 2                                | <u>Testadres</u>                      | se PLZ Großempfänger      | <u></u>                          |
| Namenszeile 3<br>Straße                                       | Koperniku                             | str.                      | 1                                |
| Postleitzahl Ort                                              | Hansavier<br>18057 Ros<br>Bundoscon   | iel<br>tock               | Inland                           |
| Nummer und PLZ Pos<br>PLZ Großempfänger<br>Telefon (Veruse)/Δ | tfach                                 |                           |                                  |
| Telefaxnummer<br>Zweitanschluss                               | · · · · · · · · · · · · · · · · · · · |                           |                                  |
| Sprache                                                       | <u>Deutsch</u>                        |                           | _                                |
| F3=Beenden<br>F7=Telekommunik.                                | F4=Suchbegriff<br>F8=Personen/Abtei   | F6=Abschließen            | F12=Zurück<br>F24=Weitere Funkt. |

Abbildung 89: Pflegen Adresse: PLZ-Großempfänger

## Symptom:

Steht der Cursor auf dem Feld "PLZ Großempfänger" einer deutschen Adresse, zu der eine Großempfänger-Postleitzahl gehört, dann wird mittels F4 die Adresse aus dem Postverzeichnis Deutschland eingeblendet.

In der Anzeige des PLZ-Großempfängers fehlt jedoch die Anschrift, die im Postverzeichnis Deutschland enthalten ist.

## Lösung:

Nach erfolgter Korrektur wird die Anschrift in der zweiten Zeile mit ausgegeben.

| Anlegen Firmenadresse                             |                               |               |                                       |           |                       |
|---------------------------------------------------|-------------------------------|---------------|---------------------------------------|-----------|-----------------------|
| Deutsch MS                                        | initegen i                    | i i menadi e: | 336                                   |           | DCW Hauntmandant      |
| Firma oder Person<br>Adressnummer                 | E<br>446                      | Mato<br>Sta   | ch-Code ]<br>tus                      | [estadres | ise                   |
| Namenszeile 1<br>Namenszeile 2                    | <u>Testadro</u>               | esse PLZ Gr   | roßempfär                             | nger      | _                     |
| Straße                                            | Kopernil                      | kusstr.       |                                       |           | - <sub>1</sub>        |
| Ortsteil                                          | Hansavi                       | ertel         |                                       |           |                       |
| Postleitzahl Ort                                  | 18057 R                       | ostock        |                                       |           |                       |
| : PLZ -                                           | Einzelgro                     | oßempfängen   |                                       |           |                       |
| : Agentur für Arbeit Ros<br>18048 18057 Koperniku | <mark>tock</mark><br>sstr. 1a | Rostock       | · · · · · · · · · · · · · · · · · · · |           |                       |
| :<br>:<br>: F3=Beenden<br>:                       |                               |               |                                       | F         | Ende :<br>12=Zurück : |
| :<br>:                                            |                               |               |                                       |           |                       |

Abbildung 90: Postleitzahlen-Großempfänger - zweite Zeile mit Postanschrift

## Erforderliche Kundenaktionen:

3.2.1.8. F2=Anzeigeoptionen 75=Notiz Adresse Berechtigung

*PTF - Datum*: 17.03.2018 *PTF - Nummer*: 8232

| A 10 10 10 10 10                              | Ändern Firmenadresse                          |                    |
|-----------------------------------------------|-----------------------------------------------|--------------------|
|                                               | TST 3.5.0 200                                 |                    |
| Firma oder Person                             |                                               |                    |
| Adressnummer                                  | 11482 Status                                  | ;                  |
| Namenszeile 1                                 | AABBCC XXYYZZ                                 |                    |
| Namenszeile 2                                 | AABBCC                                        |                    |
| Namenszeile 3                                 | <u>.</u>                                      |                    |
| Straße<br>Optotoji                            | <u>1,                                    </u> |                    |
| Postleitzahl Ort                              | 57200 SARREGUEMINES                           |                    |
| Land                                          | Frankreich                                    | Ausland            |
|                                               |                                               |                    |
| Nummer und PLZ Postfach                       | <u>11111</u>                                  |                    |
| PLZ Großemptanger<br>Tolofop (Vorwobl/Nummor) | 22222                                         |                    |
| Telefaxnummer                                 |                                               |                    |
| Zweitanschluss                                |                                               |                    |
|                                               |                                               |                    |
| Sprache                                       | Französisch                                   |                    |
| F5=Notiz F16=Fre                              | ie Felder F17=USt-Identnummer                 | F18=Korrespondenz  |
| F10=Bankverbindung F9=Letz                    | te Änderung F21=Historisierung                | F24=Weitere Funkt. |

Abbildung 91: Pflegen Adresse - F5=Notiz

# Symptom:

Hatte ein Anwender keine Berechtigung für die F5=Notiz, konnte er nach Aufruf von F2=Anzeigeoptionen dennoch die 75=Notiz Adresse auswählen. Das hätte aber nicht möglich sein dürfen.

| Andern Firmenadresse                                                                   |                                                                                                    |
|----------------------------------------------------------------------------------------|----------------------------------------------------------------------------------------------------|
| TST 3.5.0 200                                                                          | and the second second se |
| Firma oder Person <u>E</u><br>Adressnummer 11482 Status <u>E</u>                       |                                                                                                    |
| Namenszeile 1 AARBCC XXYY77                                                            |                                                                                                    |
|                                                                                        |                                                                                                    |
|                                                                                        |                                                                                                    |
|                                                                                        |                                                                                                    |
| Straße <u>1, Rue Luther</u>                                                            |                                                                                                    |
| Ortsteil                                                                               | <u></u>                                                                                                    |
| Postleitzahl Ort <u>57200 SARREGUEMINES</u>                                            |                                                                                                    |
| Land <u>Frankreich</u>                                                                 | Ausland                                                                                                    |
| Nummer und PLZ Postfach  11111    PLZ Großempfänger  22222    Telefon (Vorwahl/Nummer) |                                                                                                    |
| F2=Anzeigeoptionen                                                                     | F24=Weitere Funkt.                                                                                                    |

Abbildung 92: Pflegen Adresse - F2=Anzeigeoptionen

## Lösung:

Nach erfolgter Programmkorrektur ist dies nun nicht mehr möglich.

## Erforderliche Kundenaktionen:

#### 3.2.1.9. Frankreich Splittung Straße F:Abweichende Straße

*PTF - Datum*: 26.05.2018 *PTF - Nummer*: 8305

#### Symptom:

War die Straßentrennung für Frankreich aktiv, ließen sich nicht alle Adressen pflegen – die Prüfung passte bei vorangestellten Hausnummern nicht, und in Frankreich ist die Hausnummer vorangestellt.

Es folgte die Fehlermeldung AML0007: "F:Abweichende Straßenbezeichnungen festgestellt".

#### Lösung:

Nach der Programmkorrektur funktioniert die Prüfung nun auch bei vorangestellten Hausnummern korrekt.

### Erforderliche Kundenaktionen:

Keine.

#### 3.2.1.10. Telekommunikation Ext. Programm T0109 Aufruf fehlt

*PTF - Datum*: 07.07.2018 *PTF - Nummer*: 8346

| Ext | erne Prüfprogramme Feldebene     | Telekommunikation |
|-----|----------------------------------|-------------------|
| 0   | <u>ATXTXN1</u> Telekommunikation | 1                 |
| 0   | > ATXTXN2 Telekommunikation      | 2                 |
| 0   | > ATXTXN3 Telekommunikation      | 3                 |
| 0   | > ATXTXN4 Telekommunikation      | 4                 |
|     |                                  |                   |

Abbildung 93: Externe Prüfprogramme Feldebene Telekommunikation

### Symptom:

Laut Beschreibung der Tabelle *T0109* in 0200 Adressenverwaltung können für die Prüfung der Telekommunikationsdaten externe Programme verwendet werden.

Das Programm wurde aber nicht aufgerufen.

# Lösung:

Nach Entfernung eines Tippfehlers funktioniert der Aufruf wieder.

### Erforderliche Kundenaktionen:

Keine.

# 3.2.1.11. Straßentrennung: Eintrag A0802 zur Straße/Hausnummer

*PTF - Datum*: 14.07.2018 *PTF - Nummer*: 8348

| Ändern Tabelleneintrag                                                                                                    |                                                             |                |          |       |  |
|----------------------------------------------------------------------------------------------------|-------------------------------------------------------------|----------------|----------|-------|--|
| Deutsch MS                                                                                                    |                                                             |                | Basis Ma | ndant |  |
| Tabelle A0802                                                                                                    | Anschrift Adresse                                           | Deutsch<br>*DE |          |       |  |
| Nummer<br>Bezeichnung im Land<br>Auto Aufbereitung Straße<br>Maximallänge<br>Keine Eingabe<br>Bedienerhilfe<br>Prüfprogramm<br>Konsequenz Prüfprogramm<br>Typ Eingaberegel<br>Konsequenz aus Eingaberegel<br>Eingaberegel | 50<br>Hausnummer<br>1_<br>12_<br>0_<br>0_<br>0_<br>0_<br>0_ |                | k        |       |  |
| Trennzeichen                                                                                                    | <u>,#</u>                                                   |                |          |       |  |
|                                                                                                    |                                                             |                | Seite    | 1/2   |  |

Abbildung 94: Tabelle A0802 – Eintrag Hausnummer

### Symptom:

Bei der Splittung Straße wurde bei der Hausnummer keine Fehlermeldung ausgegeben, wenn keine Eingabe erfolgte und in der Tabelle *A0802* unter "Keine Eingabe" eine "2" eingetragen war.

Ebenso war es nicht möglich, für die Hausnummer eine Eingaberegel zu definieren - das wurde vom Prüfprogramm verhindert. Allerdings hätte an dieser Stelle ebenfalls eine Prüfung auf gültige Zeichen wie in allen Feldern mit Anfangswert "6" möglich sein sollen.

## Lösung:

Nach einer Programmanpassung wird unter den oben genannten Voraussetzungen nun eine Fehlermeldung ausgegeben. Auch kann jetzt eine Eingaberegel definiert werden.

# Erforderliche Kundenaktionen:

Bei Bedarf passen Sie bitte die Tabelle A0802 zur Straße bzw. Hausnummer an.

## 3.2.1.12. Immer Ablage Telekommunikation: Fehler AMA0145

*PTF - Datum*: 21.07.2018 *PTF - Nummer*: 8358

# Symptom:

Jede Neuanlage der Telekommunikation wurde abgelegt mit der Fehlermeldung "AMA0145 F:Identifikationsnummer trifft keine Adresse".

Ursache war das PTF 8346.

## Lösung:

Nach Korrektur des Initialisierungsfehlers funktioniert die Neuanlage der Telekommunikationsdaten so wie beabsichtigt.

## Erforderliche Kundenaktionen:

## 3.2.1.13. Fehler CPF3220 bei weiteren Neuanlagen einer Adresse

*PTF - Datum*: 28.07.2018 *PTF - Nummer*: 8363

| Ändern Adressgruppe                                                                                                    |               |  |  |  |  |
|----------------------------------------------------------------------------------------------------|---------------|--|--|--|--|
| Deutsch MS                                                                                                    | Basis Mandant |  |  |  |  |
| Anlegen Adresse                                                                                                    | 2             |  |  |  |  |
| Nummer vom System    J    J=Ja N=Nein      Untergrenze Nummer    1    0 - 9999999      Obergrenze Nummer    9999999    0 - 9999999 |               |  |  |  |  |
| Vorschlag <u>1</u> 1 = Firmenadresse<br>2 = Personenadresse                                                                        |               |  |  |  |  |
| Doublettenprüfung11 = Nachrichtnach Anlegen Adresse2 = DialogbearbeitungSuche mit OrtsteilNJ = Ja N = Nein                         |               |  |  |  |  |
| Adressenzugriff<br>Berechtigungskonzept EU-DSGVO <u>J</u> J = Ja N = Nein                                                          |               |  |  |  |  |
| F3=BeendenF6=AbschließenF12F21=HistorisierungF18=Druck HistorieF9=Letzte Änderung                                                  | ?=Zurück      |  |  |  |  |

Abbildung 95: EU-DSGVO-Adressgruppe

#### Symptom:

War bei einer Adressgruppe der Schalter Berechtigungskonzept EU-DSGVO auf J="Ja" gestellt, verlief die erste Neuanlage einer Adresse einwandfrei. Jede weitere Adress-Neuanlage konnte mit F6 nicht abgeschlossen werden.

Es folgt die Fehlermeldung "F:Fehler CPF3220 beim Aufruf des Programms ADUPFNDZAE"; man musste zurück in das DCW Menü, um eine weitere neue Adresse anlegen zu können.

## Lösung:

Nach einer Programmkorrektur können Sie jetzt weitere Adressen in einer EU-DSGVO-Adressgruppe anlegen, ohne zuerst ins DCW-Menü zurückzukehren.

## Erforderliche Kundenaktionen:

## 3.2.1.14. Berechtigung Anlegen Dublette - Fehlermeldung

*PTF - Datum*: 27.08.2018 *PTF - Nummer*: 8364

## Symptom:

Ein User besaß die Berechtigung für das Anlegen von Dubletten (ADUPADD ZFUN). Versuchte der User nun, eine Dublette anzulegen, wurde die Fehlermeldung "F:Adresse schon in Datenbank, Dublette!" am Bildschirm ausgegeben.

Diese Fehlermeldung war irritierend, denn das Anlegen der Adresse war möglich.

## Lösung:

Nach einer Programmkorrektur wird in einem solchen Fall jetzt die Warnmeldung "W:Adresse schon in Datenbank, Dublette!" ausgegeben.

## Erforderliche Kundenaktionen:

3.2.1.15. Neuanlage Adresse Tabelle A0009 Verwendungsnachweis

*PTF - Datum*: 24.11.2018 *PTF - Nummer*: 8451

|                        | Auswählen Ta    | belleneintrag  |                     |                     |
|------------------------|-----------------|----------------|---------------------|---------------------|
| <u>Schuhmacher, N.</u> |                 | TST 3.5.0 200  | <u>) EURO DCW-F</u> | roduktions          |
| Tabelle                | <u> </u>        | gsnachweis     | <u>Deutsch</u>      |                     |
| Suchen                 |                 |                | 000                 |                     |
|                        |                 |                |                     |                     |
| 1=Auswählen            |                 |                |                     |                     |
|                        |                 |                |                     |                     |
| Opt Verwendungsnac     | hweis.          |                |                     |                     |
| Bezeichnu              | ing             |                | Programm            | MSGID               |
| AS ABSatzsta           | itte            |                | DABSCHK             |                     |
| _ A1 Private A         | ldresse         |                | ADRPERS             |                     |
| _ A2 Firmen Ac         | Iressen         |                | ADRAAKD1            |                     |
| B1 Mit Konto           | blatt           |                | ADRBKOBBA           |                     |
| B2 Nur Dialo           | og Kontoblätter |                | BFUKOHKO            |                     |
| _ B3 Kontoblat         | t 440010        |                | ADRBKOBBA           |                     |
| B4 Kontoblat           | t Debitoren     |                | ADRBKOBBA           |                     |
| _ B5 Kontoblat         | t Kreditoren    |                | ADRBKOBBA           |                     |
| B6 Kontoblat           | t Kreditoren X  |                | ADRBKOBBA           |                     |
| _ D Debitor I          | nland           |                | ADRBKOBBA           |                     |
| DA Debitor A           | lusland         |                | ADRBKOBBA           |                     |
| D1 Kunden              |                 |                | DAVCCHK             | • • • • • • • • • • |
|                        |                 |                |                     |                     |
| F3=Beenden             | F6=Hinzufügen   | F10=Umschalten | F24=Weite           | ere Tasten          |
|                        |                 |                |                     |                     |
|                        |                 |                |                     |                     |

Abbildung 96: Tabelle A0009 "Verwendungsnachweis"

## Symptom:

In der Tabelle *A0009* "Verwendungsnachweis" sind kundenindividuelle Programme hinterlegt. Nach dem Einspielen eines PTF-Standes ab 26.03.18 (PTF Nummer 8.221) müssen Sie diese Einträge der Tabelle *A0009* nachpflegen. Wurde dies nicht getan, wurde beim Neuanlegen der Adresse der Verwendungsnachweis von Ihren kundenindividuellen Programmen fehlerhaft erzeugt.

### Lösung:

Nach einer Programmkorrektur tritt dieses Problem nun nicht mehr auf.

## Erforderliche Kundenaktionen:

### 3.2.2. AGETD Arbeiten Ablage Adressenverwaltung

## 3.2.2.1. Straßentrennung nicht aktiv: Ablage ZMA0003 L-Satz

*PTF - Datum*: 28.04.2018 *PTF - Nummer*: 8288

| 2=Ändern                                                   | 4=Löschen                                    | 5=Anzeigen | 6=Verarbeiten                                                      |
|------------------------------------------------------------|----------------------------------------------|------------|--------------------------------------------------------------------|
| Vorgang<br>Opt Art<br>20111832 A<br>0111832 B<br>0112731 A | Bezeichnung<br>6749531<br>6749531<br>0000000 |            | Fehler<br>nachr.<br>aar-Pfalz-Stra AMA016<br>If der Nachdwe TMA120 |
|                                                            |                                              |            |                                                                    |

Abbildung 97: Arbeiten Ablage Adressenverwaltung

### Symptom:

Eine abgelegte Adresse, die bereits in der Datenbank existierte, wurde aus der Ablage aufgenommen und geändert. Dabei wurde ein zusätzlicher Satz für die Straßentrennung erzeugt, obwohl die Straßentrennung nicht aktiviert war; Anschriftentyp und Bezeichnung waren leer. Dies wurde von der asynchronen Verarbeitung mit der Fehlermeldung *ZMA0003* ("F:Ungültiger Wert eingegeben. Gültige Werte sind: 4,5,6,7,8") abgelehnt. Die Adresse landete erneut in der Ablage.

#### Lösung:

Nach einer Programmkorrektur tritt dieser Fehler nun nicht mehr auf.

## Erforderliche Kundenaktionen:

## 3.2.2.2. Doubletten werden nicht angezeigt

*PTF - Datum*: 12.05.2018 *PTF - Nummer*: 8293

| Än                            | dern Adre | 255 | gr | uppe                     |
|-------------------------------|-----------|-----|----|--------------------------|
| and a particular              |           | _   | _  | PROD2 3.5.0 Basis Mandan |
| Anlegen Adresse               |           |     |    |                          |
| Nummer vom System             | J         | J=  | Ja | N=Nein                   |
| Untergrenze Nummer            | - 1       | Θ   | -  | 9999999                  |
| Obergrenze Nummer             | 9999999   | Θ   | -  | 9999999                  |
| Vorschlag                     | 1         | 1   | =  | Firmenadresse            |
|                               |           | 2   | =  | Personenadresse          |
| Doublettenprüfung             | 1         | 1   | =  | Nachricht                |
| nach Anlegen Adresse          | -         | 2   | =  | Dialogbearbeitung        |
| Suche mit Ortsteil            | N         | J   | =  | Ja N = Nein              |
| aressenzugriff                |           |     |    |                          |
| Berechtigungskonzept EU-DSGV0 | N         | J   | =  | Ja N = Nein              |
|                               |           |     |    | 77                       |
| 3=Beenden F6=Abschli          | eßen      |     |    | F12=Zurück               |
| 21=Historisierung F18=Druck   | Historie  | E   | 9= | Letzte Änderung          |

Abbildung 98: Berechtigungskonzept EU-DSGVO

#### Symptom:

Stand für eine Adressgruppe unter "Adressenzugriff" das Berechtigungskonzept EU-DSGVO auf "J"=Ja, wurden beim Arbeiten mit der Adressablage Doublettenkandidaten nicht zur Auswahl angeboten, und es wurden Adressdoubletten erstellt.

## Lösung:

Nach einer Programmkorrektur tritt dieser Fehler nun nicht mehr auf. Doublettenkandidaten werden beim Arbeiten in der Adressablage auch dann angezeigt, wenn das Berechtigungskonzept EU-DSGVO bei einer Adressgruppe aktiv ist.

# Erforderliche Kundenaktionen:

## 3.2.2.3. Länderbezeichnung in Telekommunikation

*PTF - Datum*: 07.07.2018 *PTF - Nummer*: 8347

### Symptom:

Beim Bearbeiten der Ablage mit Telekommunikation zum Ansprechpartner erfolgte sehr sporadisch die Übernahme der Länderbezeichnung in die Telekommunikation der Firmenadresse.

### Lösung:

Nach einer Programmkorrektur wird beim Verlassen des Programms alles initialisiert, so dass der Fehler nicht mehr auftritt.

## Erforderliche Kundenaktionen:

Keine.

# 3.2.3. AGETP Übernehmen Externe Adressen

#### 3.2.3.1. Löschen Adresse Ablage AMA0140

#### *PTF - Datum*: 19.05.2018 *PTF - Nummer*: 8284

| Deutsch MS                | Übernehmen                            | externe Adressen                        | DCW Hauptmandant |
|---------------------------|---------------------------------------|-----------------------------------------|------------------|
| Verarbeitungsart          | <u>1</u>                              | 1=Übernahme<br>2=Reorganisation         |                  |
| Einschränken auf :        |                                       |                                         |                  |
| . Externes <u>Sy</u> stem |                                       |                                         |                  |
| Mandant<br>Ablagepaket    |                                       | DCW Hauptmandant                        |                  |
|                           |                                       |                                         |                  |
|                           |                                       |                                         |                  |
|                           |                                       |                                         |                  |
| F3=Beenden                | F6=Job übertragen<br>F9=Job im Dialog | F18=Jobsteuerung<br>F20=Abl. Schnittst. | F12=Zurück       |

#### Abbildung 99: Übernehmen externe Adressen

## Symptom:

Wurde aus der Schnittstelle heraus "Löschen Adresse" ausgelöst, landete der Protokollsatz mit der Fehlermeldung "F:Adressnummer nicht vorhanden" (Nachrichten-ID: AMA0140) in der Ablage.

# Lösung:

Beim Löschen der Adresse werden nun keine Zusatzdaten der Deutschen Post mehr geschrieben. Diese Zusatzdaten haben das Löschen der Adresse blockiert.

## Erforderliche Kundenaktionen:

Keine.

## 3.2.4. A API API Adressenverwaltung

## 3.2.4.1. Zugriff Anschrift: Irreführender Hinweis AMA0145

*PTF - Datum:* 27.01.2018 *PTF - Nummer:* 8185

| Erstellen<br>Deutsch MS | Kontrolldatei Polen - Monatsmeldung                      | DCW Polen |
|-------------------------|----------------------------------------------------------|-----------|
| Mandant                 | <u>832</u> DCW Polen                                     |           |
| Auswertungsmonat Jahr   | <u>2017</u> Monat <u>12</u>                              |           |
|                         |                                                          |           |
|                         |                                                          |           |
|                         | ►                                                        |           |
|                         |                                                          |           |
| Verzeichnis             | /home/SAF-T_PL/                                          |           |
|                         | d durchsuchen F6=Abschließen F12=Zurüc<br>F18=Job ändern | :k        |

Abbildung 100: Erstellen Kontrolldatei Polen - Startbild

# Symptom:

Fehlte die Anschriftenzeile in der Adresse des Mandanten für den Kontrollbericht Polen, dann wurde beim Erstellen der Kontrolldatei Polen der irreführende Hinweis *AMA0145* "F:Identifikationsnummer trifft keine Adresse" ausgegeben. Die unter F17 angezeigten Steuernummern waren aber die richtigen.

## Lösung:

Die Hinweismeldung wurde auf AML0001 angepasst: "F:Erweiterte Anschrift: Zeile nicht vorhanden."

# Erforderliche Kundenaktionen:

Keine.

## 3.2.5. ALTRE Erstellen Korrespondenz

## 3.2.5.1. Prüfung Funktion1 Programmname geändert

*PTF - Datum*: 07.07.2018 *PTF - Nummer*: 8339

| Hinzufüg                                                                                                    | n Tabelleneintrag      |                |       |         |
|----------------------------------------------------------------------------------------------------|------------------------|----------------|-------|---------|
| Deutsch MS                                                                                                    |                        |                | Basis | Mandant |
| Tabelle A0009 Verwe                                                                                                    | dungsnachweis          | Deutsch<br>000 |       |         |
| Verwendungsnachweis<br>Bezeichnung<br>Verwendungsnachweis Programm<br>Andere MSGID f. AMSG/AMA0141<br>Doublettenprüfung Ort/Straße<br>Verwendung Mandantenebene<br>Geeignet für Teilauflistung<br>Referierende Adresse aus PGM<br>Zusätzlicher Parameter J/N<br>Parameter an Programm<br>Programm Auskunftspflicht |                        |                | Seit  | :e 1/1  |
|                                                                                                    | FF-7                   | E10-7          |       |         |
| F3=Beenden F4=HnZelgen<br>F9=Letzter Eintrag F13=Dupliziere                                                                                                    | ro=zurucksetzen<br>Aus | FIZ=ZU         | ILUCK |         |

#### Abbildung 101: Tabelle A0009 - Funktion 1 Verwendungsnachweis Programm

## Symptom:

Beim Pflegen der Tabelle *A0009* konnte in der Funktion 1 'Verwendungsnachweis Programm' kein Programmname mit dem Sonderzeichen '#' eingepflegt werden.

## Lösung:

Nach einer Programmkorrektur ist dies nun möglich.

# Erforderliche Kundenaktionen:

Keine.

## 3.2.6. TTABMNTC Pflegen Tabelleneintrag

### 3.2.6.1. Tabelle A0802: Rangfolge Hausnummer/Straße

*PTF - Datum*: 26.05.2018 *PTF - Nummer*: 8306

|                                             | Ändern Tabe             | elleneintrag    |                |        |        |
|---------------------------------------------|-------------------------|-----------------|----------------|--------|--------|
| Deutsch MS                                  |                         |                 |                | Basis  | Mandan |
| Tabelle                                     | Anschrift               | Adresse         | Deutsch<br>*DE |        |        |
| Nummer<br>Bezeichnung im Land               | <u>50</u><br>Hausnummer | ~               |                |        |        |
| Auto Aufbereitung Straße<br>Maximallänge    | <u>1</u><br>12          |                 | _              |        |        |
| Keine Eingabe<br>Bedienerhilfe              | 0                       |                 |                |        |        |
| Prüfprogramm<br>Kopsequenz Prüfprogramm     | 0                       | -               |                |        |        |
| Typ Eingaberegel                            | <u>0</u>                |                 |                |        |        |
| Konsequenz aus Eingaberegel<br>Eingaberegel | <u>0</u><br>            |                 |                |        |        |
| Trennzeichen                                | <u>,#</u>               | -               |                |        |        |
|                                             |                         |                 |                | Sei    | te 1/2 |
| F3=Beenden F4=Anzei                         | gen                     | F5=Zurücksetzen | F12=Zu         | ırück  |        |
| F11=Löschen F10=Umsc                        | halten                  | F6=Hinzufügen   | F24=We         | eitere | Funkt. |

Abbildung 102: Tabelle A0802 - Auto Aufbereitung Straße

## Symptom:

Bei gepflegter Tabelle *A0802* "Anschrift Adresse" mit den Einträgen 40 "Straße" und 50 "Hausnummer" wurde bei gleicher Priorität (jeweils angegeben unter "Auto Aufbereitung Straße") die Straße vor der Hausnummer aufbereitet. Dies ist aber so nicht korrekt, wenn in der Tabelle *A0801* "Eingaberegeln" die Hausnummer unter "Position Hausnummer" als führend definiert ist.

### Lösung:

Das Tabellenprüfmodul zur Tabelle *A0802* lässt entsprechende Eingaben nur noch zu, wenn die Rangfolge von Straße und Hausnummer dem Eintrag in Tabelle *A0801* entspricht.

Dies gilt auch bei hintangestellten Hausnummern: In diesem Fall darf die Hausnummer in der Rangfolge nicht vor der Straße stehen.

## Erforderliche Kundenaktionen:

Bitte prüfen Sie die Tabelle A0802 auf fehlerhafte Einträge und korrigieren Sie diese gegebenenfalls entsprechend.

## 3.2.7. A Adressenverwaltung

### 3.2.7.1. Externer Aufruf AMATCHF ohne Adressnummer AMA0707

*PTF - Datum*: 18.08.2018 *PTF - Nummer*: 8391

## Symptom:

Wurde aus einem externen Programm heraus das Programm AMATCHF "Zugriff Bankverbindung" verwendet, folgte immer die Meldung *AMA0707*: "I:Benutzer hat aufgrund EU-DSGVO kein Recht zum Pflegen der Adresse 0".

Grund dafür war, dass das Programm mit leerem Parameter AADRNU für die Adresse aufgerufen wurde.

### Lösung:

Nach einer Korrektur liefert die Berechtigungsprüfung für die EU-DSGVO bei der Adressnummer 0 nun als Wert "Komplettberechtigung" zurück.

### Erforderliche Kundenaktionen:

Soll die Berechtigungsprüfung für die EU-DSGVO erfolgen, dann muss im Aufruf der Parameter AADRNU mit der Gültigen Adresse von extern gefüllt werden.

## 3.2.8. AMATCHTST AMATCH

## 3.2.8.1. A\_API API Adressenverwaltung

3.2.8.1.1. F11=Teilmenge für Selektion fehlt

*PTF - Datum*: 29.09.2018 *PTF - Nummer*: 8422

# Symptom:

Nach Ausführen von "Erfassen Auftrag" fehlten in anderen Menüpunkten trotz ausreichender Berechtigung des Benutzers die Funktionstasten F11=Teilmenge und F17=Teilauflistung.

## Beschreibung XOR Lösung:

Nach einer Programmkorrektur verschwinden die beiden Funktionstasten nun nicht mehr.

# Erforderliche Kundenaktionen:

## 3.2.9. 0200-01 Service Postleitdaten Deutschland STREETCODE

## 3.2.9.1. ACHKSLT Prüfen Anschrift Deutschland

### 3.2.9.1.1. Ablage Adressenverwaltung mit Paketangabe

*PTF - Datum*: 24.02.2018 *PTF - Nummer*: 8201

| Deutsch MS                                                                                                    | Prüfen Adresse                    | n -             | Deutschland                     | DCW Hauptmandant |
|----------------------------------------------------------------------------------------------------|-----------------------------------|-----------------|---------------------------------|------------------|
|                                                                                                    | J=<br>Pr                          | ja, N=<br>üfen  | nein<br>Korrigieren             |                  |
| Ortsänderung<br>Straßenänderung<br>Postleitzahl Zustel<br>Ortsteiländerung<br>Postleitzahl Postfa<br>Postleitzahl Großen<br>Hausadresse Großen | .lg.<br>ach<br>lpf.<br>lpf.       | N N N N N N N N |                                 |                  |
| Fehlerhaft Ablage f<br>Ablagepaket                                                                                                    | Adressenverwaltung                | <u> </u>        |                                 |                  |
| F3=Beenden                                                                                                    | F6=Ausführen<br>F9=Dialog ausführ | F18<br>en F23   | 3=Job ändern<br>3=Standardwerte | F12=Zurück       |

Abbildung 103: Prüfen Anschrift Deutschland

## Symptom:

Mit der Angabe "Fehlerhaft Ablage Adressenverwaltung" = J werden die manuell nachzubearbeitenden Adressen in die Ablage gestellt.

Leider ist in der Ablagebearbeitung keine Eingrenzung auf die fehlerhaften Adressen aus dem Menüpunkt "Prüfen Anschrift DE" möglich.

## Lösung:

In der Adressenablage kann nach der Paketnummer gesucht werden. Diese Paketnummer kann in diesem Menüpunkt mitgegeben werden.

Damit wird die Ablagebearbeitung vereinfacht.

|                                                                                                    | Arbeiten mit                                                                                                    | fehlerhaften Vorgängen                                                                                                   |                                         |
|----------------------------------------------------------------------------------------------------|----------------------------------------------------------------------------------------------------|----------------------------------------------------------------------------------------------------|-----------------------------------------|
| Deutsch MS                                                                                                    |                                                                                                    |                                                                                                    | DCW Hauptmandant                        |
| Positionieren auf<br>2=Ändern<br>7=Anzeigen Nachri                                                                                                    | 4=Löschen<br>chten                                                                                                    | 5=Anzeigen                                                                                                    | 6=Verarbeiten                           |
| Priorität Pa-                                                                                                    | erster :                                                                                                    | Selektion Ab                                                                                                    | olage :                                 |
| Opt    Vorgang ket      5    0132428    P2      5    0132428    P2      5    0132430    P2      5    0132430    P2      5    0132430    P2      5    0132430    P2      5    0132431    P2      5    0132431    P2      5    0132436    P2      5    0132436    P2 | Sachbearbeiter<br>Deutsch M :<br>Deutsch M :<br>Deutsch M :<br>Deutsch M :<br>Deutsch M :<br>Deutsch M :<br>Deutsch M :<br>Deutsch M :<br>Deutsch M :<br>Deutsch M : | Aktueller Mandant<br>Ablagepaket<br>Ablage von Datum<br>bis Datum<br>Letzter Sachbearbeiter<br>Nachricht<br>Datei<br>F12 | J<br>J<br>Z<br>Zurück                   |
| F14=Statistik                                                                                                    | F17=Teilauflis                                                                                                    | stung F18=Ende Liste                                                                                                    | F15=Warteschlange<br>F24=weitere Funkt. |

Abbildung 104: Adressablage - Paketwahl

## Erforderliche Kundenaktionen:

Legen Sie für Pakete aus "Prüfen Anschrift DE" einen neuen Eintrag in der Tabelle A0007 "Adressen laden" a, dait Sie später nach dieser Paketnummer suchen können.

|                      | Auswählen Tabellen                                 | eintrag                               |                                     |
|----------------------|----------------------------------------------------|---------------------------------------|-------------------------------------|
| Deutsch              | MS                                                 | DCW                                   | Hauptmandant                        |
| Tabelle<br>Suchen    | <u>A0007</u> _ Adressen Laden                      | <u>Deutsch</u>                        |                                     |
| 1=Auswählen          |                                                    |                                       |                                     |
| Opt Paket-<br>Nummer | Paket-Bezeichnung                                  |                                       |                                     |
| DE<br>P1<br>P2<br>01 | Prüfen Anschrift DE<br>P6006<br>P6007<br>Debitoren | · · · · · · · · · · · · · · · · · · · | · · · · · · · · · · · · · · · · · · |
|                      |                                                    |                                       |                                     |
|                      |                                                    |                                       |                                     |
|                      |                                                    |                                       |                                     |
| F3=Beenden           | F6=Hinzufügen F10=                                 | Umschalten F24=We                     | itere Tasten                        |

3.2.9.1.2. Autokorrektur Ort wegen Fehlermeldung AMA0781 abgelehnt

*PTF - Datum*: 17.03.2018 *PTF - Nummer*: 8214

|                                                                                                    | Prüfen Adresse                    | n -             | Deutschland                 |                  |
|----------------------------------------------------------------------------------------------------|-----------------------------------|-----------------|-----------------------------|------------------|
| Deutsch MS                                                                                                    |                                   |                 |                             | DCW Hauptmandant |
|                                                                                                    | J=<br>Pr                          | ja, N=r<br>üfen | ein<br>Korrigieren          |                  |
| Ortsänderung<br>Straßenänderung<br>Postleitzahl Zuste<br>Ortsteiländerung<br>Postleitzahl Postf<br>Postleitzahl Große<br>Hausadresse Große | allg.<br>fach<br>empf.<br>empf.   | <b>ゴゴゴゴゴ</b>    | N N N N                     |                  |
| Fehlerhaft Ablage<br>Ablagepaket                                                                                                    | Adressenverwaltung                | <u>J</u>        |                             |                  |
| F3=Beenden                                                                                                    | F6=Ausführen<br>F9=Dialog ausführ | F18=<br>en F23= | Job ändern<br>Standardwerte | F12=Zurück       |

Abbildung 106: Prüfen Anschrift Deutschland

### Symptom:

Fehlt die Postleitzahl einer Adresse, dann wird die Postleitzahl über die Angabe unter ,Ort' ermittelt – doch obwohl genau ein gültiger Ort im Postleitzahlenverzeichnis ermittelt wurde, erfolgte keine Autokorrektur. Stattdessen wurde die Meldung *AMA0781 ARCHIVORT* ausgegeben.

## Lösung:

Nach einer Programmkorrektur gilt jetzt folgendes: Gibt es einen gültigen Eintrag unter ,Ort', werden alle archivierten Orte im Postleitzahlenverzeichnis ignoriert.

## Erforderliche Kundenaktionen:

#### 3.2.10. 0200-01UP Update-Service Packstationen

### 3.2.10.1. APDEUPD Postleitdaten Deutschland

#### 3.2.10.1.1. Fehlerhafte Anzeige von Packstationen

*PTF - Datum*: 24.02.2018 *PTF - Nummer*: 8200

|                                     |                                                                                                    | Ändern Firmenadresse                    |          |              |
|-------------------------------------|----------------------------------------------------------------------------------------------------|-----------------------------------------|----------|--------------|
| Deutsch                             | MS                                                                                                    |                                         | DCW      | Hauptmandant |
| Adressnummer                        | F.J. F.J. F.J. F.J. F.J. F.J.                                                                               | 380 Status                              |          |              |
| Namenszeile 1<br>Namenszeile 2      |                                                                                                    | All for One Steeb AG<br>Fachbereich DCW | -        |              |
| Namenszeile 3<br>Straße<br>Ortsteil |                                                                                                    | p                                       | i 📖      |              |
| Postleitzahl                        | Drt                                                                                                    | 64625 Bensheim                          | _        |              |
| :                                   |                                                                                                    | Straße auswählen                        |          |              |
| : 1=Auswählen                       |                                                                                                    |                                         |          |              |
| 64625 Paci<br>64625 Paci            | <station<br><station< th=""><th>117 - 117<br/>126 - 126</th><th><br/></th><th></th></station<></station<br> | 117 - 117<br>126 - 126                  | <br>     |              |
| 64625 Part                          | er-Delp-Str.                                                                                                |                                         | Au<br>Me | itere :      |
| : F3=Beenden                        |                                                                                                    | F:                                      | 12=Zu    | urück :      |
| :<br>:                              |                                                                                                    |                                         |          |              |

Abbildung 107: Pflegen Adresse - Anzeige Packstationen

### Symptom:

In der Adressverwaltung kann unter der Auswahl der Straßen bei Installation der Anwendung 0200-01UP Update-Service Packstationen nach Packstationen gesucht werden.

Die Packstationsnummer ist bei Packstationen immer erforderlich. Zur Auswahl werden allerdings auch Packstationen ohne Packstationsnummer angeboten, wodurch es zu Problemen bei der Darstellung kam.

## Lösung:

Nach einer Programmkorrektur können Packstationen jetzt so wie vorgesehen ausgewählt werden.

### Erforderliche Kundenaktionen:

3.2.11. 0210 Adressenprüfung gegen EU-Sanktionslisten

3.2.11.1. AEUSPLSTS Pflegen EU Sanktionsliste Prüfstatus

#### 3.2.11.1.1. Anzeige von Feldtexten anstatt Feldnamen unter F21=Historisierung

*PTF - Datum:* 13.01.2018 *PTF - Nummer:* 8161

| Deutsch MS           | 1998                                                                           |                                                                                  | DCW Hauptmand                                                              | an            |
|----------------------|--------------------------------------------------------------------------------|----------------------------------------------------------------------------------|----------------------------------------------------------------------------|---------------|
| Datumsbereich von/bi | is <u>01.01.2000</u> <u>:</u>                                                  | <u>16.01.2018</u>                                                                |                                                                            |               |
| Sachbearbeiter       | *ALL                                                                           | <u></u>                                                                          |                                                                            |               |
| Adressnummern von/bi | is <u>1</u>                                                                    | 9999999                                                                          |                                                                            |               |
| Status               | <u>2</u> Manuelle Na                                                           | achprüfung                                                                       |                                                                            |               |
| ab Prozentsatz       | <u>1</u> 1=10%;2=20%                                                           | <i>,,</i> 9=90%;0=100%                                                           |                                                                            |               |
| 2=Ändern             | 5=Anzeigen                                                                     | 36=Verwendung                                                                    | 99=Prüfung EU Li                                                           | ste           |
|                      |                                                                                |                                                                                  |                                                                            |               |
|                      | : Letze Pr<br>: Letze Är<br>: Letze År<br>: Sanktior                           | rüfung am 12<br>nderung am 12<br>nderung von *P<br>nsliste EU                    | 2.09.2017<br>2.09.2017<br>GM                                               |               |
|                      | : Letze Pr<br>: Letze Är<br>: Letze År<br>: Sanktior<br>: Status               | rüfung am 12<br>nderung am 12<br>nderung von *P<br>nsliste EU<br>2               | 2.09.2017<br>2.09.2017<br>GM<br>Manuelle Nachprüfun                        | 9             |
|                      | : Letze Pr<br>: Letze Är<br>: Letze Är<br>: Sanktior<br>: Status<br>: F12 F6=f | rüfung am 12<br>nderung am 12<br>nderung von *P<br>nsliste EU<br>βbschließen F21 | 2.09.2017<br>2.09.2017<br>2GM<br>Manuelle Nachprüfun<br>∮Historisierung F2 | g<br>4        |
|                      | : Letze Pr<br>: Letze Är<br>: Letze Är<br>: Sanktior<br>: Status<br>: F12 F6=f | rüfung am 12<br>nderung am 12<br>nderung von *Ρ<br>nsliste EU<br>Abschließen F21 | 2.09.2017<br>2.09.2017<br>GM<br>Manuelle Nachprüfun<br>Historisierung F2   | <b>g</b><br>4 |

Abbildung 108: Pflegen EU Sanktionsliste - Aufruf Historisierung Prüfstatus

| Deutsch M         | 1S   |                           |            | DCW Hauptmanda |
|-------------------|------|---------------------------|------------|----------------|
|                   |      |                           |            |                |
| 1                 |      | Anzeigen Historis         | ierung     | 1              |
|                   |      |                           |            |                |
| 1                 | • •  |                           |            |                |
| : 1=Auswähler     | n :  | _                         |            |                |
| 1                 | :    |                           |            |                |
| : Opt Feld        | 1    | Feldbezeichnung           | Prüfdatum  |                |
| 1                 | :    |                           |            |                |
| : <u>1</u> Prüfda | t, : | Feldinhalt vorher         | 27.03.2017 |                |
| : _ Prüfda        | t, : |                           |            |                |
| : _ Prozen        | t, : | Feldinhalt nachher        | 12.09.2017 |                |
| : _ Status        | , ÷  |                           |            |                |
|                   | :    | Änderungsdatum            | 12.09.2017 |                |
| : F12=Zurück      | :    | Änderungstag              | Dienstag   |                |
| 1                 | 1    | Änderungszeit             | 11:48:59   |                |
| 1                 | 1    | Sachbearbeiter            | DCW_Master |                |
|                   | 1    | Bildschirm                | QPADEV0003 |                |
|                   | :    | anatananga akular akar da |            |                |
| ×                 | - :  | F12=Zurück                |            |                |
| F3=Beenden        | :    |                           |            |                |

Abbildung 109: Historisierung Prüfstatus - Feldtexte

## Symptom:

Beim Aufruf der Historisierung des Prüfstatus mit F21 werden nur kryptische Feldnamen anstelle von Feldbeschreibungen angezeigt.

## Lösung:

Die Feldtexte zum Prüfstatus der EU-Sanktionslisten wurden ergänzt.

# Erforderliche Kundenaktion:

## 3.2.11.1.2. Berechtigung AHISTAD fehlerhaft

#### *PTF - Datum:* 13.01.2018 *PTF - Nummer:* 8163

| DCW_Maste             | Pflegen Berechtigung                             | Basis Mandant |
|-----------------------|--------------------------------------------------|---------------|
| Benutzer<br>Ber.Klass | Mandant 100 DCW Hauptmandan<br>2 ZFUN Funktionen | t             |
| Auswahl B             | erechtigung <u>AHISTAD</u>                       |               |
| 1=Ausführ             | en                                               |               |
| Eingabe<br>Wert       | Berechtigung                                     |               |
| =                     | AHISTAD F21=Historie Historie Adresse            |               |
|                       |                                                  |               |
|                       |                                                  |               |
|                       |                                                  |               |
|                       |                                                  |               |
| F3=Ende               | F4=Auswahl F1                                    | 2=Zurück      |

Abbildung 110: Berechtigung AHISTAD

### Symptom:

Benutzer konnten die Historie der EU-Sanktionslisten einsehen, ohne die Berechtigung AHISTAD "Historie Adressenverwaltung" zu besitzen.

## Lösung:

Beim Pflegen des EU-Listen-Prüfstatus läuft die Funktionstaste F21=Historisierung jetzt unter der Berechtigung AHISTAD.

# Erforderliche Kundenaktion:

## 3.2.11.2. AUSLSTSPL Anzeigen US-Sanktionslisten

#### 3.2.11.2.1. Das Ziel für eine numerische Operation ist zu klein

*PTF - Datum:* 17.02.2018 *PTF - Nummer:* 8196

|                   |                  | 0 200         |
|-------------------|------------------|---------------|
| Positionieren auf |                  | <sup>23</sup> |
| 5=Anzeigen        |                  |               |
| Opt Namenszeile   |                  | Land          |
| —                 |                  |               |
|                   |                  |               |
|                   |                  |               |
|                   |                  |               |
|                   |                  |               |
|                   | F5=Aktualisieren | F12=Zurück    |

Abbildung 111: Anzeigen US-Sanktionsliste

### Symptom:

Unterhalb der Anzeige der letzten Datensätze in der Liste erfolgte nach Betätigung der Funktionstaste F10=Sicht 2 ein Programmabbruch mit der Fehlermeldung "MCH1210 Das Ziel für eine numerische Operation ist zu klein, um das Ergebnis aufzunehmen (C G D F)".

### Lösung:

Nach einer Programmkorrektur kommt es nicht mehr zu diesem Abbruch.

# Erforderliche Kundenaktionen:

## 3.2.12. 0250 Vertragsverwaltung

## 3.2.12.1. ZCNADE Buchen periodische Pauschalen

#### 3.2.12.1.1. Falsche Bankverbindung

*PTF - Datum*: 27.10.2018 *PTF - Nummer*: 8438

| Bucher<br>Deutsch MS                                                                     | n periodische Pauschalen                                                                     | DCW Hauptmandant |
|------------------------------------------------------------------------------------------|----------------------------------------------------------------------------------------------|------------------|
| Mandant<br>Abrechnungsarten perio<br>Vergütungsabrechnu<br>Beteiligungsabrechn           | 100<br>odisch<br>g:                                                                          |                  |
| Auswahl Abrechnungsrh<br>Externe Abrechnungen<br>Interne Abrechnungen                    | Jtmus _<br>J/N J -mit Faktura-Beleg<br>J/N J -ohne Buchungsbeleg<br>J/N J -mit Buchungsbeleg |                  |
| Abrechnung per Monat<br>Buchungsdatum<br>Selektion Vertragsklas<br>Selektion Vertragsnum | <u>10.2018</u><br><u>30.10.2018</u><br>see                                                   |                  |
| F3=Beenden F0<br>F3                                                                      | ö=Ausführen F18=Ändern Jol<br>.0=variabler Text                                              | b F12=Zurück     |

Abbildung 112: Buchen periodische Pauschalen

# Symptom:

Wurde bei einer Abrechnungsart für "Buchen periodische Pauschalen" eine vom Kontoblatt abweichende Bankverbindung hinterlegt, wurde diese nicht in den Buchungsbeleg (Gutschrift) übernommen.

### Lösung:

Nach einer Programmkorrektur tritt dieser Fehler nun nicht mehr auf.

# Erforderliche Kundenaktionen:

### 3.3. 0300 Finanzbuchhaltung

### 3.3.1. BANKO Anzeigen Konto

#### 3.3.1.1. Anzeige eines falschen Debitors

#### *PTF - Datum:* 06.01.2018 *PTF - Nummer:* 8141

|                                           | Anzeige    | n Konto                   |                         |          |
|-------------------------------------------|------------|---------------------------|-------------------------|----------|
| Deutsch MS                                |            | DCW D                     | eutschland GmbH,        | Mannheim |
| Mandant Nr.                               | <u>010</u> |                           |                         |          |
| Konto <u>*3</u><br>Datum von<br>F6=Salden | _ bis      | Währung<br>F8=Feldauswahl | Vertragsnr<br>F9=Offene | Posten   |
|                                           |            |                           |                         |          |

Abbildung 113: Anzeigen Konto – Auswahl von Konten

## Voraussetzungen für das Auftreten des Fehlers:

Der Fehler kann auftreten, wenn unterschiedliche Mandanten zwar einem Konzern zugeordnet sind, sie aber unterschiedliche Adressgruppen nutzen *und* es in beiden Adressgruppen Adressen mit derselben Adressnummer gibt.

## Symptom:

Wird durch die Eingabe von Belegdaten, die auf einen Beleg aus einem anderem Mandanten verweisen, das *Konto* auf ein Konto in diesem anderen Mandanten *gewechselt und* bleibt bei diesem Wechsel die *Adressnummer gleich*, dann wird die Bezeichnung des Kontos nicht angepasst.

### Lösung:

Das Programm wurde angepasst, so dass in diesem Fall die korrekte Kontobezeichnung ermittelt wird.

## Erforderliche Kundenaktion:

Keine.

### 3.3.2. BPDATA Erstellen Datenträger

## 3.3.2.1. Fehlendes Land in Tabelle B0027

*PTF - Datum:* 20.01.2018 *PTF - Nummer:* 8158

|       |      |         |      |     |     |       |     |    | Ta       | be  | 11      | ler | <u>-</u> ۱ | Ar | ١z | еi | ge     | 2  |    |             |     |   |          |    |      |    |               |          |     |      |     |     |    |               |      |
|-------|------|---------|------|-----|-----|-------|-----|----|----------|-----|---------|-----|------------|----|----|----|--------|----|----|-------------|-----|---|----------|----|------|----|---------------|----------|-----|------|-----|-----|----|---------------|------|
| Deut  | sch  | MS      | 1    |     |     |       |     |    |          |     |         |     |            |    |    |    | 025500 |    |    |             |     |   |          |    |      |    |               |          | Ba  | isi  | is  | М   | an | da            | an t |
| Tabe  | lle  |         |      | B   | 002 | 27    | _ 8 | Lä | nd       | ler | . 5     | SEF | PA         |    |    |    |        |    |    |             |     |   |          | De | eu ' | ts | cł            | <u>۱</u> |     |      |     |     |    |               |      |
| Such  | en   |         |      |     |     |       |     |    |          |     |         |     |            |    |    |    |        |    |    |             |     |   |          | 00 | 00   |    |               |          |     |      |     |     |    |               |      |
|       |      |         |      |     |     |       |     |    |          |     |         |     |            |    |    |    |        |    |    |             |     |   |          |    |      |    |               |          |     |      |     |     |    |               |      |
| 1=Au  | swäh | nlen    |      |     |     |       |     |    |          |     |         |     |            |    |    |    |        |    |    |             |     |   |          |    |      |    |               |          |     |      |     |     |    |               |      |
|       |      |         |      |     |     |       |     |    |          |     |         |     |            |    |    |    |        |    |    |             |     |   |          |    |      |    |               |          |     |      |     |     |    |               |      |
| Opt L | and  | Bezeich | nung |     |     |       |     |    |          |     |         |     |            | Мi | ίt | g۱ | ie     | ≥d |    |             |     |   |          |    |      |    |               |          |     |      |     |     |    |               |      |
|       |      |         |      |     |     |       |     |    |          |     |         |     |            |    | Е  | WF |        |    |    |             |     |   |          |    |      |    |               |          |     |      |     |     |    |               |      |
| A     | Τ    | Österre | ich  |     |     |       |     |    | 7        |     |         |     |            |    |    | J  |        |    |    |             |     |   |          |    |      |    |               |          |     |      |     | 7.1 |    |               |      |
| B     | E    | Belgien |      |     |     |       |     |    |          |     |         |     |            |    |    | J  |        |    |    | 17          |     |   | <br>100  |    |      |    |               |          | . T |      |     |     |    | 7 8           |      |
| В     | G    | Bulgari | en   |     |     | 1000  |     |    | ii<br>I  |     |         |     |            |    |    | J  |        |    |    | 5 6.<br>1 1 | 100 |   | <br>1000 |    |      |    | с ()<br>1 - 1 |          |     | 100  | 100 |     |    | 10 10<br>1 10 |      |
| C     | н    | Schweiz |      |     |     |       |     |    | -        |     |         |     |            |    |    | N  |        |    |    |             |     |   |          |    |      |    |               |          |     |      |     |     |    |               |      |
| C     | Y    | Zypern  |      |     |     |       |     |    | ÷        |     |         |     |            |    |    | J  |        |    |    |             |     |   |          |    |      |    |               |          | , i |      |     |     |    |               |      |
| C     | Z    | Tschech | isch | e R | ери | ιbl   | • • |    | -        |     |         |     |            |    |    | J  |        |    |    | 17          |     |   | <br>100  |    |      |    |               |          | . i |      |     | 7.1 |    | 7.8           | 1.1  |
| D     | E    | Deutsch | land |     |     | 101.1 |     |    | ं<br>।   |     |         |     |            |    |    | J  |        |    |    | : ::<br>: : | 100 |   | <br>1000 |    |      |    | ं ः<br>। ।    | 1.00     |     | 1.00 |     |     |    |               |      |
| D     | К    | Dänemar | k    |     |     |       |     |    | ÷.       |     |         |     |            |    |    | J  |        |    |    |             |     |   |          |    |      |    |               |          |     |      |     |     |    |               |      |
| E     | E    | Estland |      |     |     |       |     |    | ÷.       |     |         |     |            |    |    | J  |        |    |    |             |     |   | <br>     |    |      |    |               |          | , i |      |     |     |    |               |      |
| _ E   | S    | Spanien |      |     |     |       |     |    | ų.       |     |         |     |            |    |    | J  |        |    |    |             |     |   | <br>100  |    |      |    |               |          |     |      |     |     |    |               |      |
| F     | I    | Finnlan | d    |     |     |       |     |    | <i>்</i> |     | 6 6<br> |     |            |    |    | J  |        |    |    | 6 6)<br>    |     |   | <br>1000 |    |      |    | : ::<br>      |          |     | 1004 |     |     |    |               |      |
| F     | R    | Frankre | ich  |     |     |       |     |    | -        |     |         |     |            |    |    | J  |        |    |    |             |     |   |          |    |      |    |               |          |     |      |     |     |    |               |      |
|       |      |         |      |     |     |       |     |    |          |     |         |     |            |    |    |    |        |    |    |             |     |   |          |    |      |    |               |          |     |      |     |     |    |               |      |
| F3=B  | eenc | len     |      |     |     |       |     |    |          |     |         |     |            | F1 | LO | =L | lms    | 5C | ha | 1           | te  | n |          |    | F2   | 24 | =             | √e       | i t | er   | ~e  | Т   | as | ite           | en   |
|       |      |         |      |     |     |       |     |    |          |     |         |     |            |    |    |    |        |    |    |             |     |   |          |    |      |    |               |          |     |      |     |     |    |               |      |

Abbildung 114: Tabelle B0027 "Länder SEPA"

## Symptom:

War das Land eines Zahlungsempfängers bzw. Zahlungspflichtigen nicht in Systemtabelle *B0027* "Länder SEPA" enthalten, konnte es vorkommen, dass die Verarbeitung abgebrochen wurde.

# Lösung:

Nicht das Land des Zahlungspflichtigen bzw. Zahlungsempfängers muss in der Tabelle *B0027* enthalten sein, sondern *das Land der Bank* des Zahlungspflichtigen bzw. Zahlungsempfängers. Die Prüfung im Programm wurde entsprechend geändert.

## Erforderliche Kundenaktion:

Keine.

### 3.3.2.2. Doppelte Datenträger bei gleichzeitigem Erstellen an zwei Bildschirmen

*PTF - Datum*: 24.02.2018 *PTF - Nummer*: 8208

| Erstellen Date<br>Deutsch MS | nträger: Auswählen Anwendung                                          | DCW Hauptmandant      |
|------------------------------|-----------------------------------------------------------------------|-----------------------|
|                              |                                                                       |                       |
| Mandant Nr.                  | <u>100</u>                                                            |                       |
| Konzernweit J/N              | N                                                                     |                       |
| Auswahl                      | <u>1</u> 1=Maschineller Zahlungsverke<br>2=Meldungen an Finanz- und F | ≥hr<br>Fiskalbehörden |
| F3=Beenden                   |                                                                       |                       |

Abbildung 115: Erstellen Datenträger

## Symptom:

Nach Aufruf von "Erstellen Datenträger" gleichzeitig an zwei Bildschirmen wurden die Spool-Listen und gegebenenfalls die PC-Datei zweimal ausgegeben.

## Lösung:

Es wurde eine Programmkorrektur erstellt. Bei Aufruf des Programms an zwei Bildschirmen mit derselben Datei wird jetzt eine Fehlermeldung (*BMZ0194*) ausgegeben.

## Erforderliche Kundenaktionen:

Dieses PTF muss eingespielt werden.

## 3.3.2.3. Zahlverkehr CH: XML-Datei nicht lesbar

*PTF - Datum*: 14.07.2018 *PTF - Nummer*: 8333

### Symptom:

Es konnte vorkommen, dass eine XML-Datei des Schweizer Zahlverkehrs nicht verarbeitet werden konnte, da End-Tags (z.B </UStrd>) fehlten.

## Lösung:

Nach einer Programmkorrektur ist das XML wieder lesbar.

## Erforderliche Kundenaktionen:

Keine.

## 3.3.2.4. Bankeinzug CH: Falscher Dateiname

*PTF - Datum*: 27.10.2018 *PTF - Nummer*: 8441

# Symptom:

Bei einem Schweizer Mandanten konnte nach PTF-Einspielung der Datenträger für die Einzugsart CH52 nicht mehr erstellt werden. Dies zeigte sich durch einen Abbruch des Programmes *BPAYDMYOUT* it Fehler *CPF2817*:

"Die zu kopierende Datei QTEMP/BMFTXX20 ist leer".

### Lösung:

Das Programm BPAYBMF wurde korrigiert; nun kommt es hier nicht mehr zu einem Programmabbruch.

### Erforderliche Kundenaktionen:

### 3.3.3. BBALPL0 Drucken Ergebnisrechnung

## 3.3.3.1. Summenzeile Saldo falsch in exi<sup>2</sup>M-Excel-Ausgabe

#### *PTF - Datum:* 20.01.201 *PTF - Nummer:* 8170

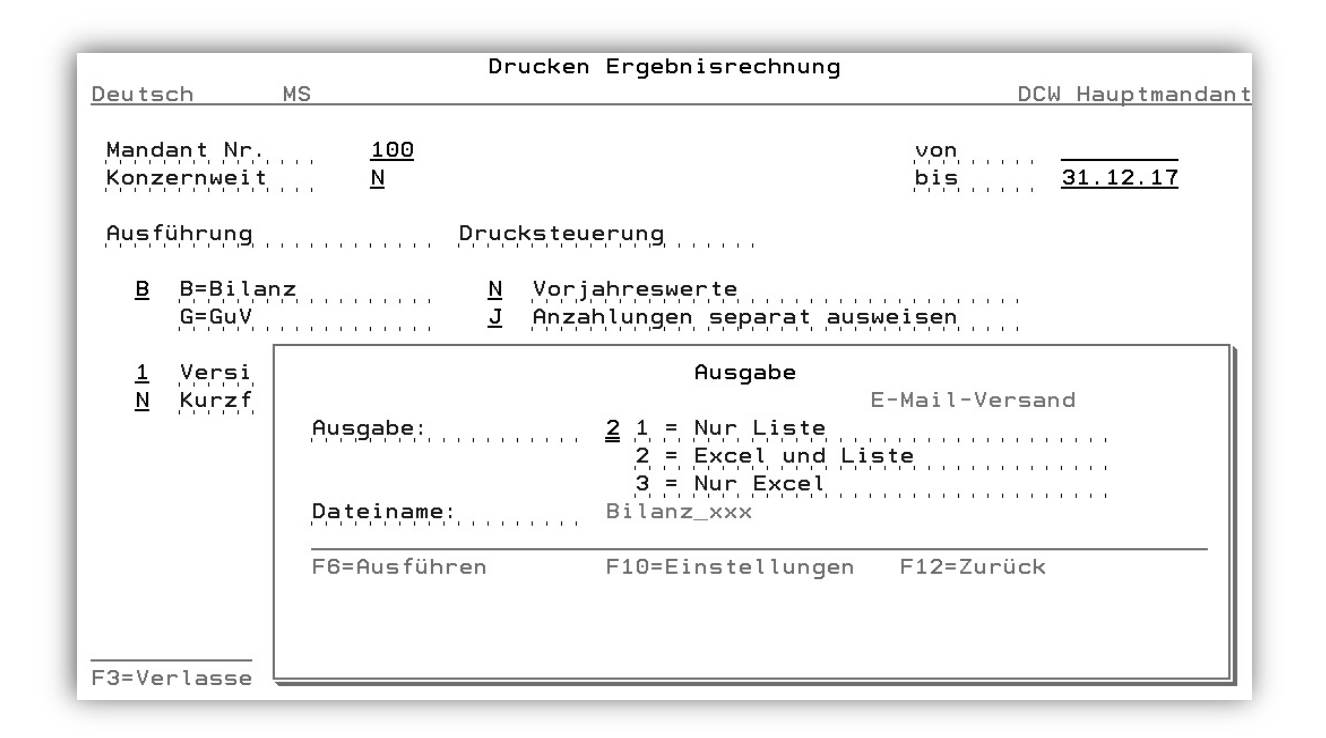

Abbildung 116: Drucken Ergebnisrechnung und Aufruf exi<sup>2</sup>M

#### Symptom:

Beim Aufruf von "Drucken Ergebnisrechnung" mit der Auswahl B=Bilanz und der Angabe bestimmter Parameter wurde im Falle einer Ausgabe nach Excel via exi<sup>2</sup>M auf dem Tabellenblatt "Erläuterungen" im Excel-Sheet in der Summenzeile ein falscher Saldo ausgegeben.

#### Lösung:

Das Programm wurde entsprechend korrigiert, so dass der Saldo unabhängig von den angegebenen Parametern korrekt ausgegeben wird.

## Erforderliche Kundenaktion:

## 3.3.4. KACOMP Drucken Mehrfachkontierung

## 3.3.4.1. Korrektur exi<sup>2</sup>m-Ausgabe

*PTF - Datum*: 13.10.2018 *PTF - Nummer*: 8414

| Auswa                                          | hl: Drucken Mehrfachkor                                                 | tierungen                              |                      |
|------------------------------------------------|-------------------------------------------------------------------------|----------------------------------------|----------------------|
| Deutsch MS                                     |                                                                         | <u>Miniatur Gmbh, das</u>              | <u>Original</u>      |
| M<br>K<br>B                                    | andant<br>onzernweit ? (J/N)<br>elegwährung                             | <u>600</u><br><u>N</u>                 |                      |
| Auswahl von einer oder<br>1 = Auswählen        | mehreren (bis zu fünf)<br><u>1</u> Kostenstelle<br>Kostenträger Prod-Gr | Zurechnungsobjektarten:                |                      |
|                                                | <u>1</u> Projekt<br><u>    Fuhrpark</u><br><u>    Frei</u>              |                                        |                      |
| ggf. zusätzlich                                | <u>1</u> Kostenart                                                      | /. /.                                  |                      |
|                                                |                                                                         | Einzelbewegungen (J/N)                 | ? <u>N</u>           |
| Berichtszeitraum                               |                                                                         | Mengenandruck (J/N)                    | ? <u>N</u>           |
| 1. Spalte                                      | 2. Spalte                                                               | Periodensalden (J/N)                   | ? <u>N</u>           |
| von <u>01.10.2018</u><br>bis <u>30.10.2018</u> | von <u>01.01.2018</u><br>bis <u>30.10.2018</u>                          | Plandaten (J/N)                        | ? <u>N</u>           |
| F3=Verlassen                                   | F18=L                                                                   | .iste-≻PC (1) F23=Benutz<br>F11=Lösche | eroption<br>n Option |
|                                                |                                                                         |                                        |                      |

Abbildung 117: Drucken Mehrfachkontierung

## Symptom:

Die Beträge im Excel-Sheet stimmen nicht mit denen der Spoolliste überein.

## **Beschreibung XOR Lösung:**

Nach der Programmkorrektur KACOMP2 werden im Excel-Sheet jetzt dieselben Beträge wie in der Druckliste ausgegeben.

# Erforderliche Kundenaktionen:

#### 3.3.5. BANZAMA Erstellen Mahnung Zahlungsanforderung

## 3.3.5.1. Formularnamen für Email-/PDF-Ausgabe fehlerhaft

*PTF - Datum:* 03.02.2018 *PTF - Nummer:* 8121

| <u>N. Schuhmacher</u> | Mahnen Zahlunganfor | derung: Bearbeiten Mahnvorschlag<br>PROD2 3.5.0 200 EURO DCW-Produktion |
|-----------------------|---------------------|-------------------------------------------------------------------------|
| Auswahl               | <u>3</u> 1=Mahn     | vorschlag anzeigen                                                      |
|                       | 4=Mahn              | vorschlag löschen                                                       |
|                       | 5=Mahn              | vorschlag drucken                                                       |
|                       |                     |                                                                         |
| F3=Beenden            | F12=Zurück          | F6=Job übergeben<br>F18=Batchjob ändern                                 |

Abbildung 118: Erstellen Mahnung Zahlungsanforderung - Mahnvorschlag buchen

### Symptom:

Nach Aufruf des Menüpunkts "Erstellen Mahnung Zahl.Anford" und Verbuchen des Vorschlags wurde ein falsches Formular für den E-Mail-Body herangezogen.

## Lösung:

Es wurde eine Programmänderung vorgenommen, die das jeweilige definierte Formular aus der Datei MAILxxx zieht und als E-Mail-Anschreiben an den definierten Adressaten versendet.

Die Formulare Z00000001 bis Z00000003 sowie Z00000009 (E-Mail-Anhang) werden als Muster ausgeliefert.

Für den E-Mail-Body (aus Datei MAILxxx) wird der gleiche Formularname wie für das Schreiben "Mahnung Zahlungsanforderung" in der Anlage des E-Mails (aus Datei FORMxxx) verwendet.

### Erforderliche Kundenaktionen:

Sie müssen das PTF mit dem geänderten Programm und den Musterformularen einspielen. Die neuen Musterformulare sind gegebenenfalls in die entsprechenden Dateien FORMxxx (xxx=Mandantennummer) zu kopieren und anzupassen.

| Devite a MC                                                   | Kopieren Anwendungsformulare                                             | Ontelle Managhasia |
|---------------------------------------------------------------|--------------------------------------------------------------------------|--------------------|
| Deutsch MS                                                    | DCW Deutschland                                                          | GmpH, Mannnelm     |
| Mandant                                                       | <u>010</u>                                                               |                    |
| Anwendung                                                     | BANZAMA Erstellen Mahnung Zahl.Anford                                    |                    |
| Kopierweg                                                     | Druck: Auslieferung -> Modifikation                                      |                    |
|                                                               |                                                                          |                    |
| Bibliothek<br>Datei                                           | DCWL01 -> DCWL01MSM<br>FORM000 -> FORM010                                |                    |
| Quellformular<br>Beschreibung<br>Zielformular<br>Beschreibung | <u>Z00000001</u><br>Mahnen Zahlungsanforderung Mahnstufe 1<br><b>Z00</b> |                    |
|                                                               |                                                                          |                    |
|                                                               |                                                                          | 7                  |
| r3=beendeh                                                    | F6=Kopieren F12=                                                         | ZUFUCK             |
| F:Eingabe erforder                                            | lich                                                                     |                    |
|                                                               |                                                                          |                    |

Abbildung 119: Erstellen Mahnung Zahlungsanforderung - Kopieren Anwendungsformulare

### 3.3.6. BSAFTVPLD Erstellen Kontrolldatei Polen

## 3.3.6.1. Änderung im XML-Tag CelZlozenia für Kontrollmeldungen ab 01/2018

*PTF - Datum*: 24.02.2018 *PTF - Nummer*: 8203

| Erstellen             | Kontrolldatei Polen - Monatsmeldung<br>TST 3.5.0          |
|-----------------------|-----------------------------------------------------------|
| Mandant.              | 200 TST 3.5.0 200 EURO DCW-Produktions                    |
| Frstmeldung/Korrektur | ADD Frstmeldung                                           |
|                       |                                                           |
|                       |                                                           |
| Verzeichnis           | /home/SAF-T_PL/                                           |
| F3=Beenden F4=Pfa     | d durchsuchen F6=Abschließen F12=Zurück<br>F18=Job ändern |

Abbildung 120: Erstellen Kontrolldatei Polen - Feld Erstmeldung/Korrektur

### Symptom:

Das Kopfzeilenfeld des XML-Tags (<xsd:element name="CelZlozenia" default="0">) enthielt von Beginn an konstant 1, was bis 12/2017 korrekt war. Für Kontrollmeldungen ab 01/2018 ist dies jedoch nicht mehr der Fall.

## Lösung:

Nach einer Programmänderung entscheidet der Anwender in einem neuen Eingabefeld "Erstmeldung/Korrektur" im Dialog, welche Zahl einzutragen ist. Dabei bedeutet 000 Erstmeldung, was auch als Vorschlagswert angezeigt wird. Die Zahlen 001 bis 999 bedeuten die Nummern der Korrekturen.

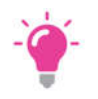

HINWEIS: Sie entscheiden jeweils, ob es sich bei einer Meldung um eine Erstmeldung oder um eine Korrektur handelt.

### Erforderliche Kundenaktionen:

Einspielen des aktuellen PTFs oder direkte remote-Anpassung.
## 3.3.6.2. Programmkorrektur und XML-Vorlage

*PTF - Datum*: 31.03.2018 *PTF - Nummer*: 8238

| Erstellen             | Kontrolldatei Polen - Monatsmeldung<br>TST 3.5.0 200 EURO DCW-Produktion |
|-----------------------|--------------------------------------------------------------------------|
| Mandant               | 200 TST 3.5.0 200 EURO DCW-Produktions                                   |
| Auswertungsmonat Jahr | <u>2018 Monat U3</u>                                                     |
| Erstmeldung/Korrektur | 000 Erstmeldung                                                          |
|                       |                                                                          |
|                       |                                                                          |
| Verzeichnis           | /home/SAF-T_PL/                                                          |
|                       | d durchsuchen F6=Abschließen ▶ F12=Zurück<br>F18=Job ändern              |

Abbildung 121: Erstellen Kontrolldatei Polen - Monatsmeldung

## Symptom:

Im der Kopfteil des Formulars befand sich war eine fehlerhafte Zeile. Korrekturen für Vorjahre ließen sich nicht mit dem neuen XML- Formular erstellen.

## Lösung:

Die fehlerhafte Zeile wurde aus dem XML- Formular entfernt. Eine Programmkorrektur ist erfolgt, damit jetzt auch Korrekturen vom Vorjahr mit dem neuen XM-Formular erstellt werden.

# Erforderliche Kundenaktionen:

Einspielen des PTFs.

## 3.3.6.3. BSAFTPLD1 Erstellen JPK Abrufmeldung PL

## 3.3.6.3.1. Nachinstallation fehlende PNLGRP

*PTF - Datum*: 18.08.2018 *PTF - Nummer*: 8367

|                                                                        | 2 A |
|------------------------------------------------------------------------|-----|
| : Erstellen JPK Abrufmeldung PL                                        | - 1 |
|                                                                        | - : |
| : Mit Hilfe des Menüpunktes "Erstellen JPK Abrufmeldung PL" können für | :   |
| : einen bestimmten Zeitraum die für die polnische Steuerbehörde zu     | :   |
| : meldenden Unterlagen mit Hilfe diverser Kriterien seleketiert        | :   |
| : werden.                                                              | - : |
|                                                                        |     |
| : Danach wird/werden eine oder mehrere XML- Dateien (nach den Format-  | - : |
| : vorschriften der polnischen Steuerbehörde) erstellt und in einem     | - : |
| : Dateiverzeichnis abgelegt.                                           |     |
|                                                                        | - : |
| : Mandant                                                              | - : |
| :                                                                      | - : |
| : Angezeigt wird der Mandant, für den die Auswahl erfolgen soll. Der   | :   |
| : Mandant wird gewechselt durch Überschreiben der Mandanten-Nummer.    | :   |
| : Ein '?' als Eingabe bewirkt die Anzeige der zugänglichen Mandanten.  | - : |
|                                                                        | - : |
| : Weitere                                                              |     |
| : F3=Hilfetext verlassen F10=Zum Anfang F12=Abbrechen                  | - : |
| : F13=Unterstützende Info F14=Hilfetext drucken                        | :   |
|                                                                        |     |
| £                                                                      | . : |

Abbildung 122: Bedienerhilfe "Erstellen JPK Abrufmeldung PL"

## Symptom:

Die Bedienerhilfe für den Menüpunkt "Erstellen JPK Abrufmeldung PL" fehlte.

## Lösung:

Die fehlende Panel-Group (PNLGRP) für den Menüpunkt wurde nachinstalliert. Somit steht Ihnen die Bedienerhilfe zu diesem Menüpunkt zur Verfügung.

# Erforderliche Kundenaktionen:

### 3.3.7. ZBADMDSP Verwalten BI-Tool

## 3.3.7.1. Nicht-Übertragen von Adressen

*PTF - Datum:* 10.02.2018 *PTF - Nummer:* 8192

|                                                                                                    | BI-DataTo                                                                                                    | ool: Übersicht                                                                                                    | TST 3 5 0                                                            | Basis Mandant                                                                                |
|----------------------------------------------------------------------------------------------------|----------------------------------------------------------------------------------------------------|----------------------------------------------------------------------------------------------------|----------------------------------------------------------------------|----------------------------------------------------------------------------------------------|
| 5=Anzeigen                                                                                                    |                                                                                                    |                                                                                                    | 101 0.0.0                                                            | basis handani                                                                                |
| Datei                                                                                                    | Bezeichnung                                                                                                    | Status                                                                                                    |                                                                      |                                                                                              |
| ZABACC<br>ZABADR<br>ZABCOM<br>ZABCOPLAN<br>ZABCOPO<br>ZABCOPO<br>ZABDSC<br>ZABFIPO<br>ZABFIPO<br>ZABFIPOS<br>ZABFIPOS<br>ZABFYPER<br>ZABFYPER<br>ZABGRPO | Kontoblätter<br>Adressen<br>Mandanten<br>KoRe-Plandaten<br>KoRe-Bewegungen<br>DCW <sup>2</sup> -Bewegungen<br>FiBu-Bewegungen<br>FiBu-Vorträge<br>Geschäftsjahre<br>Perioden<br>Wareneingänge | 19.01.2018 12:53:0   23.01.2018 13:45:5   11.08.2016 20:37:5   11.08.2016 20:37:5   22.01.2018 13:18:5   18.12.2017 12:04:6   13.02.2018 11:06:2   13.02.2018 09:27:5   11.08.2016 20:37:5   22.01.2018 14:49:5   22.01.2018 14:49:5   04.07.2017 15:02:5 | 03<br>51<br>57<br>59<br>18<br>47<br>27<br>15<br>59<br>56<br>56<br>31 | 808<br>4.377<br>2<br>998<br>85<br>507.125<br>4.635<br>1.888<br>915<br>11.623<br>1<br>Weitere |
| F3=Beenden<br>F10=Übersicht                                                                                                    | F5=Aktualisieren                                                                                                    | F6=Neue Übernahr                                                                                                    | me F12=Zu                                                            | urück                                                                                        |

Abbildung 123: Verwalten BI-Tool

#### Symptom:

Nicht alle Adressen wurden in die BI-Dateien übertragen.

## **Beschreibung:**

Sollten durch den asynchronen Job viele Adressen in die BI-Dateien übertragen werden, konnte es vorkommen, dass ein interner Wert an seine Grenzen kam. Die Adressen wurden in diesem Fall nicht übernommen, und es wurde auch keine Fehlermeldung gesendet.

#### Lösung:

Das Programm wurde entsprechend korrigiert, so dass dieser Fehler nicht mehr auftritt.

### Erforderliche Kundenaktionen:

#### 3.3.8. BAWV Erstellen AWV-Meldung

## 3.3.8.1. Dezimaldatenfehler bei fehlender Berechtigung

*PTF - Datum*: 14.04.2018 *PTF - Nummer*: 8271

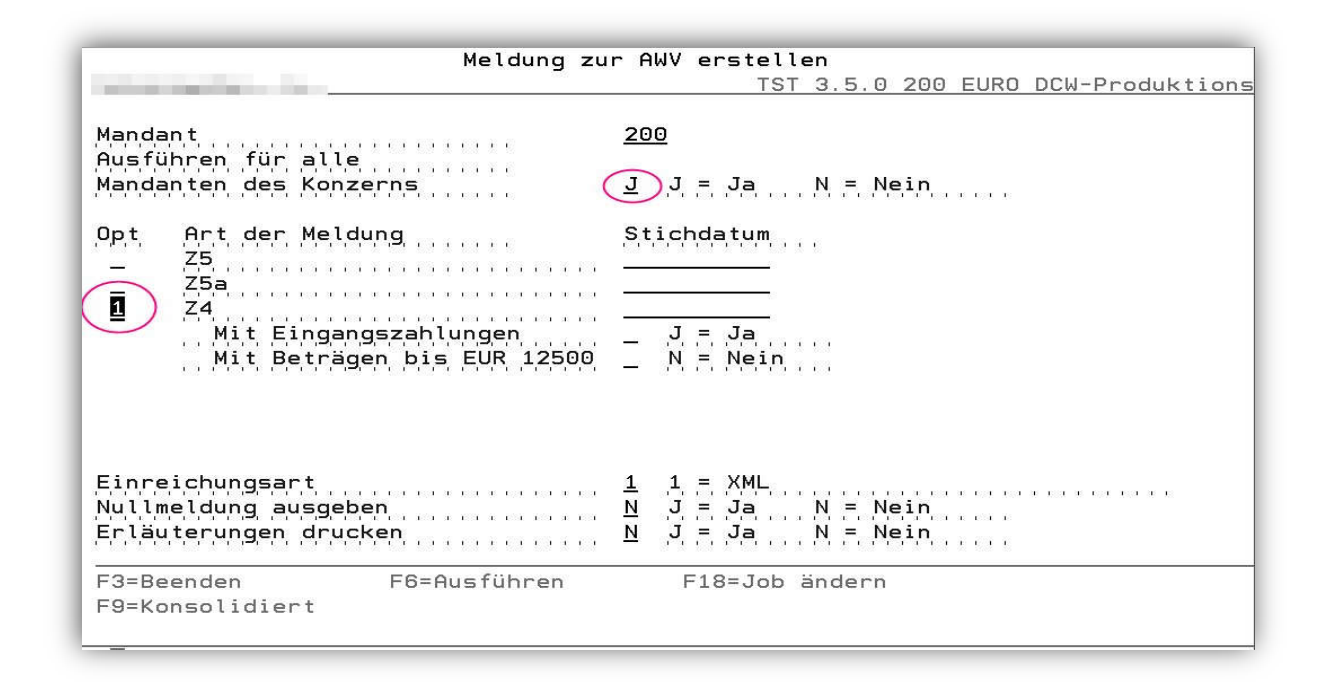

Abbildung 124: Erstellen AWV-Meldung

### Symptom:

Wurde die Z4-Meldung für alle Mandanten des Konzerns von einem User aufgerufen, der nicht für alle diese Mandanten berechtigt war, lief der Job wegen eines Dezimaldatenfehlers auf MSGW.

#### Lösung:

Nach einer Programmkorrektur tritt dieser Fehler nun nicht mehr auf.

## Erforderliche Kundenaktionen:

## 3.3.9. BTTXDFD Erstellen Dati Fattura

### 3.3.9.1. Korrektur Prüfmodul Tabelle B0443

*PTF - Datum*: 28.04.2018 *PTF - Nummer*: 8274

|                                                                                                    | Hir                    | nzufüg            | gen Tab | ell | eneintr | ag    |                |       |     |     |
|----------------------------------------------------------------------------------------------------|------------------------|-------------------|---------|-----|---------|-------|----------------|-------|-----|-----|
| Deutsch MS                                                                                            |                        |                   |         |     |         |       |                | Basis | Man | dan |
| Tabelle                                                                                               | B0443                  | Dati              | Fattur  | a:  | Nummer  |       | Deutsch<br>000 |       |     |     |
| Schlüssel<br>Bezeichnung<br>Ermittlung Nummer<br>Ablagekreis ausgeben<br>Trennzeichen<br>Exitprogramm |                        | 1-01-<br><br><br> | -240010 |     |         |       |                |       |     |     |
|                                                                                                    |                        |                   |         |     |         |       |                | Seit  | te  | 1/1 |
| F3=Beenden F<br>F9=Letzter Eintrag F                                                                  | F4=Anzeig<br>F13=Dupli | gen<br>iziere     | en Aus  | F5= | Zurücks | etzen | F12=Zu         | ırück |     |     |

Abbildung 125: Tabelleneintrag B0443 mit Hauptkonto-Schlüssel

## Symptom:

Der Schlüssel eines Eintrags in Tabelle *B0443* kann laut Definition Belegtyp, Ablagekreis und Hauptkonto in verschiedenen Kombinationen enthalten. Neue Einträge in Tabelle *B0443* konnten jedoch nicht angelegt werden, wenn im Schlüssel ein Hauptkonto enthalten war.

## Lösung:

Das Tabellenprüfprogramm *BCPB0443* wurde korrigiert. Jetzt ist auch die Anlage eines Schlüssels mit Hauptkonto möglich.

### Erforderliche Kundenaktionen:

### 3.3.10. BACCM Pflegen Kontoblatt

## 3.3.10.1. Historie Bankverbindung Abweichender Kontoinhaber

*PTF - Datum*: 19.05.2018 *PTF - Nummer*: 8300

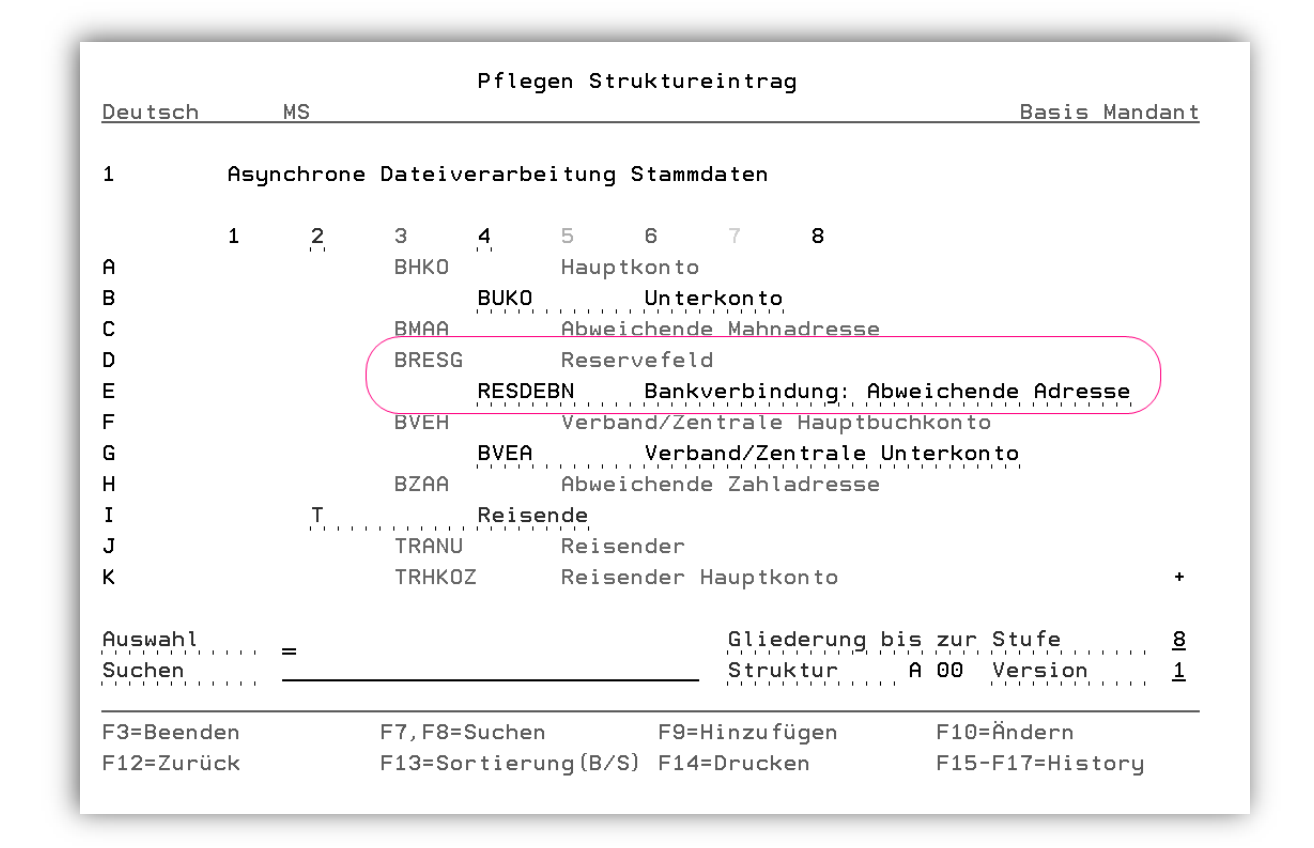

Abbildung 126: Struktureintrag A00

#### Symptom:

In der Adressliste unter 32=Verwendungsnachweis fehlte die abweichende Adresse zur Bankverbindung. Dieser Hinweis hätte unter der Rubrik "Weitere Verwendung in" erfolgen sollen.

Ursache dafür war, dass ein Eintrag in der Struktur A00 fehlte. Für die Interpretation dieses Struktureintrages ist eine separate Ausweisung in der Historie notwendig, was wiederum in der asynchronen Fortschreibung des Kontoblattes fehlte. Die Historie bezog sich nur auf das gesamte Reservefeld.

#### Lösung:

Nach einer Programmkorrektur werden Änderungen der "Abweichenden Adresse zur Bankverbindung" jetzt separat ausgewiesen. Die Struktureinträge wurden in der Auslieferung ergänzt.

## Erforderliche Kundenaktionen:

Falls Ihr PTF-Stand älter als 19.05.2018 ist, müssen Sie Folgendes tun:

1) Pflegen Struktureintrag A00 (Asynchrone Dateiverarbeitung Stammdaten) im Basismandanten

Fügen Sie einen Eintrag hinzu unter:

## **B** Kontoblattverwaltung

K Kontoblatt

Stufe 3

| Name Strukturebene<br><b>Bezeichnung</b><br>DS Feldname<br>Keine Adresse       | BRESG<br><b>Reservefeld</b><br>BRESG<br>DS                          |
|--------------------------------------------------------------------------------|---------------------------------------------------------------------|
| DS Unterstruktur                                                               | BRESGDS                                                             |
| anschließend Stule 4                                                           |                                                                     |
| Name Strukturebene<br><b>Bezeichnung</b><br>DS Feldname<br>Vorher aus Historie | RESDEBN<br>Bankverbindung: Abweichende Adresse<br>RESDEBN<br>ZHSTRY |
| Abw. Feldname                                                                  | RESDEBN                                                             |

2) Resetten Sie alle Tabelleneinträge mit dem Eintrag unter Funktion 1 (Verwendungsnachweis Programm ADRBKOBBA):

Aufruf COMMAND AUSEDRESET

| Verwendungsnachweis A0009 | .WHEREUSED | Tabellenschlüssel |
|---------------------------|------------|-------------------|
| Mandant                   | .COMPANY   |                   |
| Löschen 0=Nein/1=Ja       | DELETE     | 0                 |

## 3.3.10.2. In SE-Mandant keine Umstellung auf SEPA möglich

*PTF - Datum*: 30.06.2018 *PTF - Nummer*: 8330

### Symptom:

In einem schwedischen Mandanten ließen sich Kreditorenkontoblätter nicht auf Zahlungsraum SEPA umstellen. Es erschien die Fehlermeldung "Kein Lastschriftmandat für Mandant vorhanden" (*AMM0019*).

# Lösung:

Nach einer Programmkorrektur lassen sich nun auch schwedische Kreditorenkontoblätter auf SEPA umstellen.

## Kundenaktionen:

## 3.3.11. BPUVB Buchen Einkaufsbeleg

# 3.3.11.1. Übergabe Eingangs- und Leistungsdatum an Exit T0109/BPUVP1

*PTF - Datum*: 30.06.2018 *PTF - Nummer*: 8329

| Ändern Tabelleneintrag                                                    |                        |                             |                                |                      |                 |                |
|---------------------------------------------------------------------------|------------------------|-----------------------------|--------------------------------|----------------------|-----------------|----------------|
| Deutsch MS                                                                |                        |                             |                                |                      | Basis           | <u>Mandant</u> |
| Tabelle                                                                   | T0109                  | Exit Progr                  | amme                           | Deutsch<br>000       |                 |                |
| Funktion<br>Kurzbezeichnung                                               |                        | <u>BPUVP1</u><br>Buchen Ein | kauf. m. Retur                 | <u>n</u>             |                 |                |
| Exit Programm<br>Parameter 1<br>Parameter 2<br>Parameter 3<br>Parameter 4 |                        |                             |                                |                      |                 |                |
|                                                                           |                        |                             |                                |                      | Seit            | e 1/1          |
| F3=Beenden<br>F11=Löschen                                                 | F4=Anzeig<br>F10=Umsch | jen<br>nalten               | F5=Zurücksetz<br>F6=Hinzufüger | zen F12=Z<br>n F24=W | urück<br>eitere | Funkt.         |

Abbildung 127: Tabelle T0109 - Schlüssel BPUVP1

## Symptom:

Eingangs- und Leistungsdatum wurden nicht an das User-Exit "Einkaufsbeleg Prüfung Dialog" (Tabelle *T0109*, Schlüssel *BPUVP1*) übergeben.

# Lösung:

Programm BPUVP wurde geändert, damit die beiden Daten über ZSYSP1.ZPCA übergeben werden.

### Erforderliche Kundenaktionen:

## 3.3.12. BPRTVAT1 Drucken Steuerregister

## 3.3.12.1. Polen: Falsche Darstellung von Gutschriften mit teilweise abziehbarer Vorsteuer

*PTF - Datum*: 14.07.2018 *PTF - Nummer*: 8340

|              | Drucken        | Steuerregister |            |
|--------------|----------------|----------------|------------|
| Deutsch MS   |                |                | DCW Pole   |
|              |                |                |            |
|              |                |                |            |
| Mandant      | <u>832</u>     |                |            |
|              |                |                |            |
|              |                |                |            |
|              |                |                |            |
|              |                |                |            |
| Anfangsdatum |                |                |            |
|              |                |                |            |
| Endedatum    |                |                |            |
|              |                |                |            |
|              |                |                |            |
|              |                |                |            |
|              |                |                |            |
| F3=Verlassen | F6=Abschließen | F18=Ändern Job | F12=Zurück |
|              |                |                |            |
|              |                |                |            |

Abbildung 128: Drucken Steuerregister

## Symptom:

Im polnischen Steuerregister wurde bei Gutschriften mit nur teilweise abziehbarer Vorsteuer die Bemessungsgrundlage als positiver anstatt als negativer Wert dargestellt. Dies führte dazu, dass in der Summation der Steuerbeträge die Steuer aus einer Gutschrift addiert anstatt subtrahiert wurde.

In den Summenzeilen wurde der Betrag der abziehbaren Vorsteuer nicht angegeben.

# Lösung:

Nach einer Programmkorrektur ist die Darstellung nun korrekt.

## Erforderliche Kundenaktionen:

#### 3.3.13. BGDPDUEXP Bereitst. GDPdU-Daten

#### 3.3.13.1. Unterjähriger GDPdU-Aufruf

*PTF - Datum*: 04.08.2018 *PTF - Nummer*: 8370

|                                | Bereitstellen GDPdU-Daten                         |
|--------------------------------|---------------------------------------------------|
| Deutsch MS<br>Version 2 05 002 | DCW Hauptmandan                                   |
| Ver 31011 2:03:002             |                                                   |
| Mandant                        | <u>100</u>                                        |
| Geschäftsjahr                  | <u>Geschäftsjahr 2016</u> 01.01.2016 - 31.12.2016 |
| Beginn Datum                   | 01.01.2016                                        |
| Ende Datum                     | 31.12.2016                                        |
| Übergabe offene Posten         | N                                                 |
| Verzeichnis                    | /home/GDPdU/                                      |
|                                |                                                   |
| F3=Beenden                     | F8=Dokumentation F12=Zurück                       |
| F14=Zusatzfunktion F19=Se      | lektionen                                         |

Abbildung 129: Bereitstellen GDPdU-Daten

# Symptom:

Bei einem unterjährigen GDPdU-Aufruf wurden die Buchungen der letzten Periode des ausgewählten *Geschäftsjahres* in der letzten Periode des *Berichtszeitraumes* ausgewiesen.

## Lösung:

Nach einer Programmkorrektur werden die Buchungen jetzt in der korrekten Periode ausgewiesen.

## Erforderliche Kundenaktionen:

## 3.3.14. BMRGVCH2 Übernehmen Buchungsbelege

#### 3.3.14.1. Bruttobuchungen bei teilweise abzugsfähiger VoSt

#### *PTF - Datum*: 28.07.2018 *PTF - Nummer*: 8360

| Über               | neh       | nmen Buchungsbelege                    |
|--------------------|-----------|----------------------------------------|
| Deutsch MS         |           | DCW Hauptmandant                       |
| Mandant            | <u>10</u> | <u>00</u>                              |
| Konzernweit        | <u>N</u>  | (J/N)                                  |
| Belegklasse        | 2         | 1=Verkaufsbelege<br>2=Einkaufsbelege   |
| Verarbeitung       | <u>2</u>  | 1=Schnittstelle füllen<br>2=Übernehmen |
|                    |           |                                        |
| F3=Ende F12=Zurück |           |                                        |

Abbildung 130: Übernehmen Buchungsbelege

## Symptom:

Seit dem PTF-Eintrag 8031 wurden Einkaufsbelege versehentlich abgelegt, bei denen Bruttobuchungen mit nur teilweise abzugsfähiger Vorsteuer ('3' in Funktion 10 von Tab. *B0401*) durchaus korrekt behandelt worden waren.

## Lösung:

Nach einer Programmkorrektur verhalten sich solche Einkaufsbelege wieder korrekt.

## Erforderliche Kundenaktionen:

#### 3.3.15. BAPSSTR Drucken Verbindlichkeitsstruktur

#### 3.3.15.1. Beleg falsch ins Raster eingeordnet

*PTF - Datum*: 11.08.2018 *PTF - Nummer*: 8371

|                                                         | Erstellen Dialog                     | gliste: V          | erbindlichkeitss                                | struktur                                  |
|---------------------------------------------------------|--------------------------------------|--------------------|-------------------------------------------------|-------------------------------------------|
| <u>Deutsch</u> M                                        | S                                    |                    |                                                 | DCW Hauptmandant                          |
| Mandant<br>Konzernweit (<br>Raster in Tag<br>Stichdatum | J/N) <u>N</u><br>en <u>30</u><br>22. | <u>)</u><br>)<br>  | Obergrenze in T<br>Rasterbeginn                 | agen <u>300</u><br>22.08.2018             |
| Listenart<br>Hauptkonto<br>Kontogruppier                | E                                    | F = Fäl<br>V = Ver | ligkeitsstruktur<br>zugsstruktur                |                                           |
| Mindestsaldo<br>Verbandssteue                           | je Konto EUR<br>rung0                | 0 = ohn<br>H = Ver | Höchstsaldo je<br>e Verband<br>band nach Hauptk | Konto EUR                                 |
| Kulanztage Sk<br>Posten mit Za                          | onto <u>7</u><br>hisperre <u>J</u>   | J = ein            | Fälligkeit NETT<br>schlieβen                    | Ο(J/N) <u>J</u><br>N = nicht einschließen |
| F3=Ende                                                 | F12=Zurück                           |                    | F6=Ausführen<br>F18=Ändern Job                  | F14=Zusatzfunktion                        |
|                                                         |                                      | _                  |                                                 |                                           |

Abbildung 131: Drucken Verbindlichkeitsstruktur

# Symptom:

Nach Aufruf von "Drucken Verbindlichkeitsstruktur" mit Selektionsparameter Fälligkeit NETTO = "J" wurden Belege nicht korrekt in das vorgegebene Raster auf der Liste ausgegeben.

## Lösung:

Nach einer Programmkorrektur werden Belege im jetzt korrekt im Raster einsortiert.

## Erforderliche Kundenaktionen:

## 3.3.16. BINVCNC1 Stornieren Interne Belege

## 3.3.16.1. Unzutreffende Fehlermeldung BMPA113

*PTF - Datum*: 25.08.2018 *PTF - Nummer*: 8401

| Stornieren Interne Belege<br>Deutsch MS      | DCW Hauptmandant |
|----------------------------------------------|------------------|
| Zu stornierende Belege<br>Mandant <u>100</u> |                  |
| Ablagekreis                                  | _                |
| Buchungsdatum                                |                  |
| Belegnummer <u>*</u>                         | (*=alle)         |
| Buchen Storno-Belege<br>Ablagekreis          | _                |
| Buchungsdatum                                |                  |
| Belege ablegen <u>N</u>                      | (J∕N)            |
| Belege drucken <u>J</u>                      | (J/N)            |
| F3=Ende F12=Zurück                           |                  |

Abbildung 132: Stornieren Interne Belege

## Symptom:

Wurde versucht, zwei interne Belege zum Ultimo des Geschäftsjahres zu stornieren, zu dem sie auch gebucht worden waren, ließ sich der erste Beleg problemlos stornieren.

Verließ man für den zweiten Storno den Menüpunkt nicht, erhielt man jedoch die unzutreffende Fehlermeldung *BMPA113* (die Abschlussperiode sei nicht zum Buchen geöffnet).

## Lösung:

Nach einer Programmkorrektur tritt dieses Symptom jetzt nicht mehr aus.

### Erforderliche Kundenaktionen:

## 3.3.17. BARSSTR Drucken Forderungsstruktur

### 3.3.17.1. Forderungsstruktur / Zahlungserwartung

*PTF - Datum*: 13.10.2018 *PTF - Nummer*: 8426

|                                             | Erstellen        | Dialogliste                           | : Forderungsstr                                 | uktur                                                    |
|---------------------------------------------|------------------|---------------------------------------|-------------------------------------------------|----------------------------------------------------------|
| Deutsch MS                                  |                  | 2                                     | 2                                               | DCW Hauptmandant                                         |
| Mandant<br>Raster in Tagen<br>Stichdatum    |                  | <u>100</u><br><u>30</u><br>30.10.2018 | Konzernweit (J<br>Obergrenze in<br>Rasterbeginn | J/N) <u>N</u><br>Tagen <u>- 300</u><br><u>30.10.2018</u> |
| Listenart                                   |                  | <u>Z</u> M = Mah<br>A = Alt           | nstruktur<br>ersstruktur                        | V = Valutastruktur<br>Z = Zahlungserwartung              |
| Kontenart<br>Hauptkonto<br>Kontogruppiorung |                  | <u>D</u> D = Deb                      | itoren                                          | M = Mischkonten                                          |
| Mindestsaldo je Ko<br>Mit Anzahlungen       | nto EUR<br>(J/N) | <u></u>                               | Höchstsaldo je                                  | Konto EUR                                                |
| Vertragsnr<br>Auf OP-Status besc            | hränken          |                                       | Vorausgleich a                                  | auflösen (J/N) <u>N</u>                                  |
| Verbandssteuerung                           |                  | <u>V</u> V = ohn<br>H = Ver           | e Verband<br>band nach Haupt                    | kon to                                                   |
|                                             | E12-7            | ck                                    | F6=Ausführen                                    | F14=Zusatzfunktion                                       |

Abbildung 133: Drucken Forderungsstruktur, Zahlungserwartung

# Symptom:

Bei der Forderungsstruktur (Zahlungserwartung) wurden Beträge in das falsche Raster der Spoolliste eingeordnet.

# Lösung:

Das Programm "Drucken Forderungsstruktur" (Listenart: Zahlungserwartung) wurde korrigiert. Beträge werden nun ins richtige Raster eingeordnet.

# Erforderliche Kundenaktionen:

#### 3.3.18. BREMSEL Erstellen Mahnung

## 3.3.18.1. E-Mail-/PDF-Ausgabe war fehlerhaft, Tabellen T0109/Z0120

*PTF - Datum*: 20.10.2018 *PTF - Nummer*: 8434

| Deutsch MS                            | Erstellen Mahnung: | Auswahl Mahnumfan | g<br>DCW Hauptmandant |
|---------------------------------------|--------------------|-------------------|-----------------------|
| Mandant<br>Konzernweit                | J∕N                | <u>100</u><br>N   |                       |
| Hauptkonto                            |                    |                   |                       |
| Kontogruppierung<br>Listengruppierung |                    |                   | G                     |
|                                       |                    |                   |                       |
|                                       |                    |                   |                       |
| E2-Vanlaggan                          |                    |                   | E12-7upiiok           |
| F14=Druckausführung                   |                    |                   | FIZ-ZUPUCK            |

Abbildung 134: Erstellen Mahnung

### Symptom:

Wurde die PDF/E-Mail-Funktionalität eingerichtet, kam bei "Erstellen Mahnung" die Fehlermeldung *CPF3482* "Kopieranforderung fehlgeschlagen. Spool-Datei ZLISTE ist geöffnet".

#### Lösung:

Das Programm *BREMLTR* wurde korrigiert. Programmänderungen zu Tabelleneinträgen in *T0109 / Z0120 BREMLTR* werden ausgeliefert.

## Erforderliche Kundenaktionen:

Sofern der Eintrag *BREMLTR* in den Tabellen *T0109 / Z0120* schon vorhanden ist und Ihre individuellen Einträge enthält, müssen Sie diese nach der PTF-Einspielung nachtragen.

## 3.3.19. 0302-01 Reisekosten neu

# 3.3.19.1. BTEC Abrechnen Reisekosten

# 3.3.19.1.1. Belegerfassung, Duplizieren Konten

*PTF - Datum:* 13.01.2018 *PTF - Nummer:* 8070

| Buchungsdatum<br>Abrechnung                                                                                          | 16.01.2018<br>38                                                   | 3                                                |                                  | anuant          |
|----------------------------------------------------------------------------------------------------|--------------------------------------------------------------------|--------------------------------------------------|----------------------------------|-----------------|
| Reisender<br>Abrechnung vom<br>bis zum<br>Abrechnungsgruppe<br>Pauschalengruppe<br>Kommentar<br>Konto für Auszahlung | 01.10.2010<br>31.10.2010<br>Abrechnung<br>Steuerlich<br>440010-000 | 2<br>2<br>gsgruppe 01<br>ne Höchstsätze<br>21052 |                                  |                 |
| Aufteilungsvorschrift<br>Kostenstelle                                                                                | <u>003</u>                                                         | Aufteilung                                       | Reisekosten DMR                  |                 |
| F14=Zeiten/Ziele F15=Weg                                                                                             | strecken                                                           | F16=Belege                                       | F17=Kürzung/Pa<br>F24=Weitere Ta | ausch.<br>asten |

Abbildung 135: Abrechnen Reisekosten - Belege

| DCW_Master                            |                  |             |       |                     | DCW                  | Hauptmandan  |
|---------------------------------------|------------------|-------------|-------|---------------------|----------------------|--------------|
| Reisender<br>Abrechnungs              | zeitraum 01      | 10.2016 bis | 5 31. | 10.2016             | C3 7 C3              |              |
|                                       |                  |             |       |                     |                      |              |
| B=Daten Bew                           | lirtung          |             |       |                     |                      |              |
| Datum                                 | Belegart         | Steu        | ier   | Brutto              | Steuer               | Netto        |
|                                       | Wäh H/F          | Kurs Sch    | Kz    | Konto               |                      |              |
| 03.10.16                              | <u>Bewirtung</u> | 19%         | VoS   | 120,00              | 19,16                | 100,84       |
|                                       |                  |             |       | <u>686100 Bewir</u> | <u>tungskosten v</u> | ollabzugsfäh |
| <u>05.10.16</u>                       | Mietauto         | 19%         | VoS   | 150,00              | 23,95                | 126,05       |
|                                       | ~                |             |       | 685030 Mieta        | uto                  | 187          |
| <u>16.01.18</u>                       | ( ? )            |             | ×     |                     |                      |              |
|                                       | <u> </u>         | 10<br>      |       | 202                 | 223                  | 0.4          |
|                                       | 8                |             |       |                     |                      |              |
|                                       |                  |             |       |                     | 99                   |              |
| · · · · · · · · · · · · · · · · · · · |                  |             | 18    |                     |                      | 2            |
|                                       |                  |             |       |                     |                      | .+           |
|                                       |                  |             |       |                     |                      |              |
|                                       | Summe            | in EUR      |       | 270,00              | 43,11                | 226,89       |
|                                       | 6-8              |             | -     |                     | F10 7                |              |

Abbildung 136: Abrechnen Reisekosten – Auswahl Belegart mit Fragezeichen

## Symptom:

Bei der Belegerfassung wurde bei Auswahl "Belegart" über Fragezeichen das Konto aus der Vorgängerzeile dupliziert und nicht aus dem auszuwählenden Tabelleneintrag gezogen.

# Lösung:

Das Programm BTEDEBEL01 wurde entsprechend korrigiert. Nun wird das korrekte Konto gezogen.

#### Erforderliche Kundenaktion:

### 3.3.19.1.2. Fehlender Emailversand beim Buchen

*PTF - Datum*: 11.08.2018 *PTF - Nummer*: 8373

| Abrechnen und Buc                                                                                                    | hen Reisekosten: Angaben zur                                                                                                    | Abrechnung                         |
|----------------------------------------------------------------------------------------------------|----------------------------------------------------------------------------------------------------|------------------------------------|
| Deutsch MS                                                                                                    |                                                                                                    | DCW Hauptmandant                   |
| Buchungsdatum<br>Abrechnung                                                                                          | 22.08.2018<br>38                                                                                                    |                                    |
| Reisender<br>Abrechnung vom<br>bis zum<br>Abrechnungsgruppe<br>Pauschalengruppe<br>Kommentar<br>Konto für Auszahlung | Dipl Ing Thomas Schmittecker<br>01.10.2016<br>31.10.2016<br>Abrechnungsgruppe 01<br>Steuerliche Höchstsätze<br>440010-0001052<br>Dipl Ing Thomas Schmittecker | *69190                             |
| Aufteilungsvorschrift<br>Kostenstellen<br>Kostenträger<br>Projekte<br>Kraftfahrzeuge<br>Fachabteilung                | 2200 Vertrieb No                                                                                                    | urd                                |
| F3=Verlassen F6=Absc<br>F13=Drucken Reisen F18=Abl                                                                   | chließen F21=Übersicht<br>egen F20=Ablage                                                                                                    | F9=Kommentar<br>F24=Weitere Tasten |

Abbildung 137: Abrechnen Reisekosten neu - F6 (Abschließen/Buchen)

# Symptom:

Wurde ein Reisekostenbeleg über den Menüpunkt "Abrechnen Reisekosten neu" mit F6 gebucht, wurde nicht automatisch ein PDF erstellt. Somit wurde auch nicht automatisch eine E-Mail versandt.

## Lösung:

Nach einer Fehlerkorrektur wird das PDF jetzt erstellt und die Mail verschickt.

## Erforderliche Kundenaktionen:

## 3.3.19.2. BTEDEFND Suchen Reisekostenabrechnung neu

### 3.3.19.2.1. Fehler bei Auswahl Kostenart

*PTF - Datum*: 18.08.2018 *PTF - Nummer*: 8394

| Deutsch MS           |                                       | DCW Hauptmandant                                                            |
|----------------------|---------------------------------------|-----------------------------------------------------------------------------|
| Mandant              | <u>100</u>                            | nur lohnsteuerrel, Abrechn, <u>N</u> J/N<br>nur Summen drucken <u>N</u> J/N |
| Abrechnungszeitraum  | von                                   | bis                                                                         |
| Reisezeitraum        | von                                   | bis                                                                         |
| Reisender<br>PersNr. |                                       |                                                                             |
| Kostenstelle         |                                       | bis                                                                         |
| Kostenart            | von                                   | bis                                                                         |
| Zweck                | · · · · · · · · · · · · · · · · · · · |                                                                             |
| Ziel:<br>Adresse     |                                       |                                                                             |
| Land                 |                                       |                                                                             |
| F3=Ende              | F6=Ausführen                          | F7=zusätzl. Objekte F12=Zurück                                              |
|                      | F13=Drucken Liste                     | e F14=Zurücksetzen                                                          |

Abbildung 138: Suchen Reisekosten neu

#### Symptom:

Bei der Suche über die Kostenart wurde bei einem Konto mit Buchungssperre eine Fehlermeldung ausgegeben. Dadurch konnte die Suche nicht ausgelöst werden.

## Lösung:

Nach einer Programmkorrektur wird die Fehlermeldung nun ignoriert und die Suche wird ausgelöst.

# Erforderliche Kundenaktionen:

#### 3.3.19.3. BTEDEABR Abrechnen Reisekosten neu

## 3.3.19.3.1. Versorgung KoRe Objekte Klassische Kostenrechnung

*PTF - Datum*: 27.10.2018 *PTF - Nummer*: 8437

|                                                                   | Auswählen Tab                                                                               | elleneintrag                                                                              |
|-------------------------------------------------------------------|---------------------------------------------------------------------------------------------|-------------------------------------------------------------------------------------------|
| Deutsch<br>Tabelle<br>Suchen                                      | <u>MS</u><br><u>B3905</u> _ Kostenreck<br>————————————————————————————————————              | nung <u>Deutsch</u><br>000                                                                |
| 0pt Objekt<br>Klasse<br>= K01<br>_ K02<br>_ K03<br>_ K04<br>_ K05 | Bezeichnung<br>Kostenstellen<br>Kostenträger<br>Projekte<br>Kraftfahrzeuge<br>Fachabteilung | Eingabe Änderbar Exit<br>Regel J/N Programm<br>1 J<br>2 J<br>2 J<br>2 J BTEDETST01<br>2 J |
| F3=Beenden                                                        | F6=Hinzufügen                                                                               | F10=Umschalten F24=Weitere Tasten                                                         |

Abbildung 139: Tabelle B3905 - Kostenrechnung

## Symptom:

Wurde bei der Klassischen Kostenrechnung in Tabelle *B3905* ein Kontierungsobjekt ausgelassen, wurden die folgenden Objekte nicht mehr korrekt versorgt.

#### Lösung:

Nach einer Programmkorrektur tritt dieser Fehler nun nicht mehr auf.

## Erforderliche Kundenaktionen:

#### 3.3.19.4. BTEDEERF Erfassen Reisekosten neu

#### 3.3.19.4.1. Löschen RK-Belege aus Ablage

*PTF - Datum*: 10.11.2018 *PTF - Nummer*: 8447

| Er<br><u>Schuhmacher</u> ,                           | fassen und Ablegen Reise<br>N.                                      | kosten: Be<br>T                  | arbeiten Abla<br><mark>ST 3.5.0 200</mark> | ge<br>EURO DC₩-Produktions                            |
|------------------------------------------------------|---------------------------------------------------------------------|----------------------------------|--------------------------------------------|-------------------------------------------------------|
| 1=Aufnehmen                                          | 4=Löschen<br>5=Anzeige RK-Beld                                      | 7=Nach<br>eg 9=Anze              | richt<br>ige Folgebele                     | g                                                     |
| Opt Datum<br>Abrechn                                 | Beleg Reisender<br>nummer                                           | Datum<br>Erfass.                 | Beleg<br>status                            | Sach<br>bearbeiter                                    |
| $\begin{array}{cccccccccccccccccccccccccccccccccccc$ | 3 17 Johannes Boris<br>3 18 Rudi Rastlos*67<br>3 19 Stephan Müller* | 29.11.18<br>29.11.18<br>29.11.18 | 6 erfasst<br>6 erfasst<br>6 erfasst        | Schuhmacher, N.<br>Schuhmacher, N.<br>Schuhmacher, N. |
|                                                      |                                                                     |                                  |                                            |                                                       |
|                                                      |                                                                     |                                  |                                            |                                                       |
|                                                      | F5=Aktualisieren                                                    |                                  |                                            | F12=Zurück                                            |
| _                                                    |                                                                     | _                                | _                                          |                                                       |

Abbildung 140: Erfassen Reisekosten - Ablage

## Symptom:

Wurden aus der Anzeige Ablage Reisekostenbelege mehrere Belege zum Löschen markiert, so wurde immer nur der erste dieser Belege gelöscht. Anschließend wurde die Subfile-Anzeige aktualisiert

## Lösung:

Das Programm BTEDEABL01 wurde korrigiert, so dass die Löschung nun korrekt erfolgt.

### Erforderliche Kundenaktionen:

## 3.3.20. 0313 Electronic Banking

## 3.3.20.1. BTSATRF1 Übernehmen Kontoauszug

#### 3.3.20.1.1. Gebühren werden innerhalb Auszug nicht initialisiert

### *PTF - Datum:* 17.02.2018 *PTF - Nummer:* 8197

|                                                                                  | Übernehmen Kont    | coauszug               |
|----------------------------------------------------------------------------------|--------------------|------------------------|
| Deutsch MS                                                                       |                    | DCW Hauptmandant       |
|                                                                                  |                    |                        |
| 1andan t                                                                         | <u>100</u>         |                        |
|                                                                                  |                    |                        |
| <pre><reditinstitut< pre=""></reditinstitut<></pre>                              | <u>280000 Stac</u> | Itsparkasse Mannheim   |
| Bankleitzahl<br>eigene Kontonummer                                               | 45251480           |                        |
|                                                                                  |                    |                        |
| <ontoauszugstyp< td=""><td><u>1</u></td><td>1=Bankauszüge</td></ontoauszugstyp<> | <u>1</u>           | 1=Bankauszüge          |
|                                                                                  |                    | Z=Sammler<br>3=Edifact |
|                                                                                  |                    |                        |
|                                                                                  |                    |                        |
|                                                                                  |                    |                        |
|                                                                                  |                    |                        |
|                                                                                  |                    |                        |
| -3=Ende                                                                          |                    |                        |
|                                                                                  |                    |                        |

Abbildung 141: Übernehmen Kontoauszug

#### Symptom:

Wird in einer Kontoauszugszeile ein Gebührenbetrag ermittelt, dann wird dieser in allen folgenden Buchungszeilen zum Zahlbetrag hinzugerechnet, wenn geprüft wird, ob sich ein Ausgleich zwischen Rechnung und Zahlung ergibt.

Dadurch ergibt sich kein Nullsaldo und damit auch kein Status "50" für "OP ausgeglichen"

## Lösung:

Nach einer Programmkorrektur wird ein solcher Gebührenbetrag nicht mehr fälschlich zum Zahlbetrag hinzuaddiert.

# Erforderliche Kundenaktionen:

## 3.3.20.1.2. Fehler bei Interpretation der Vertragsnummer im Fall einer führenden Null

*PTF - Datum*: 10.11.2018 *PTF - Nummer*: 8443

| DCW Master                                           | Übernehmen Kont | toauszug                                | DCW Hauptmandant |
|------------------------------------------------------|-----------------|-----------------------------------------|------------------|
| Mandant                                              | <u>100</u>      |                                         |                  |
| Kreditinstitut<br>Bankleitzahl<br>eigene Kontonummer |                 |                                         |                  |
| Kontoauszugstyp                                      | _               | 1=Bankauszüge<br>2=Sammler<br>3=Edifact |                  |
|                                                      |                 |                                         |                  |
| F3=Ende                                              |                 |                                         |                  |
|                                                      |                 |                                         |                  |

#### Abbildung 142: Übernehmen Kontoauszug

| DCW Master<br>Tabelle<br>Suchen<br>1=Auswählen                                                                                                    | Huswanten<br><u>B3304</u> _ inter.OF<br>    | -Suchbegrif                            | rag<br>f                              | <u>Deu</u><br>000              | DC<br>Itsch                      | W Hauptmandar                                                |
|----------------------------------------------------------------------------------------------------|---------------------------------------------|----------------------------------------|---------------------------------------|--------------------------------|----------------------------------|--------------------------------------------------------------|
| pt In Interpreta<br>Sc bezeichnun<br>= 01 Belegnumme<br>_ 02 OP-Nummer<br>_ 03 Avis-Numme<br>_ 04 Adressnumm<br>_ 05 Vertragsnu<br>_ 06 Externe Be<br>_ 07 EndToEndID | tions-<br>g<br>r<br>er<br>mmer<br>legnummer | Länge1<br>0<br>6<br>0<br>0<br>13<br>35 | Länge2<br>0<br>0<br>0<br>0<br>0<br>35 | Län<br>von<br>0<br>1<br>0<br>0 | ge<br>0<br>0<br>7<br>0<br>0<br>0 | max.Anzahl<br>Suchläufe<br>0<br>10<br>0<br>10<br>0<br>1<br>5 |
| F3=Beenden                                                                                                    | F6=Hinzufügen                               | F10=Umsc                               | halten                                | F                              | 24=W                             | eitere Tasten                                                |

Abbildung 143: Tabelle B3304 "Interner OP-Suchbegriff"

| DCW Master     | Pflegen variable Suchbegriffe: Einzelanzeige | DCW Hauptmandant |
|----------------|----------------------------------------------|------------------|
| Mandant        | <u>100</u>                                   |                  |
| Suchbegriff    |                                              | Ş                |
| Interpretation | - <u>-</u>                                   |                  |
| F3=Beenden     | F6=Erfassen                                  |                  |

Abbildung 144: Pflegen variable Suchbegriffe

### Symptom:

Nach Aufruf von "Übernehmen Kontoauszug" wurden im Electronic Banking offene Posten nicht zugeordnet, obwohl gemäß Tabelle *B3304* für 05 Vertragsnummer und unter "Pflegen variable Suchbegr." ein Suchbegriff zur Vertragsnummer definiert wurde. Der Fehler trat auf, wenn die Vertragsnummer mit einer führenden Null begann.

## Lösung:

Nach einer Programmkorrektur werden bei Angabe der Länge der Vertragsnummer in Tabelle *B3304* die OP jetzt korrekt zugeordnet.

# Erforderliche Kundenaktionen:

## 3.3.20.2. BC053TRF1 Übernehmen camt-Auszug

## 3.3.20.2.1. Korrektur Betrag bei A=Ausgang mit negativem Vorzeichen

#### *PTF - Datum*: 12.05.2018 *PTF - Nummer*: 8292

| Übernehmen camt-Auszug<br>TST 3.5.0 200 I            | EURO DCW-Produktions |
|------------------------------------------------------|----------------------|
| Mandant <u>200</u>                                   | k                    |
| Kreditinstitut<br>Bankleitzahl<br>eigene Kontonummer | · · ·<br>· ·         |
| F3=Ende                                              |                      |

Abbildung 145: Übernehmen camt-Auszug

## Symptom:

Bei Kontoauszugszeilen, die im Programm "Bearbeiten Kontoauszug" mit A (=Ausgang) gekennzeichnet waren, wurde der Betrag mit einem falschen (positiven) Vorzeichen dargestellt.

## Lösung:

Nach unserer Programmkorrektur werden Kontoauszugszeilen, die mit "A" gekennzeichnet sind, jetzt mit einem negativen Vorzeichen dargestellt.

## Erforderliche Kundenaktionen:

## 3.4. 0400 Anlagenbuchhaltung

### 3.4.1. ISTUBR Übernehmen Anlageblätter

### 3.4.1.1. Fehlender Sachbearbeiter bei Tabelle I1101

*PTF - Datum*: 31.03.2018 *PTF - Nummer*: 8247

|                                                                                                    | Übernehmen Anlageblätter               |
|----------------------------------------------------------------------------------------------------|----------------------------------------|
| the second second second second second second second second second second second second second second second se | TST 3.5.0 200 EURO DCW-Produktions     |
|                                                                                                    |                                        |
|                                                                                                    |                                        |
|                                                                                                    |                                        |
|                                                                                                    |                                        |
|                                                                                                    |                                        |
|                                                                                                    |                                        |
|                                                                                                    | Vordatei IAUES füllen                  |
|                                                                                                    |                                        |
|                                                                                                    | <u>X</u> Aus Vordatei IAUES übernehmen |
|                                                                                                    |                                        |
|                                                                                                    |                                        |
|                                                                                                    |                                        |
|                                                                                                    |                                        |
|                                                                                                    |                                        |
|                                                                                                    |                                        |
|                                                                                                    |                                        |
|                                                                                                    |                                        |
|                                                                                                    | EG-Queführen                           |
| ro-vertassen                                                                                                    |                                        |

Abbildung 146: Übernehmen Anlageblätter

## Symptom:

Das Schreiben in die Tabelle *I1101* "Inventarnummern" schlug fehl, d.h. die Vorgänge landeten mit Fehlermeldung *TMF0015* ("Sachbearbeiter fehlt") in der Ablage; dieser Umstand trat auf, seitdem die Tabellenpflege auf die asynchrone Dateiverarbeitung umgestellt worden war.

## Lösung:

Das Programm wurde korrigiert, so dass dieser Fehler nicht mehr auftritt.

## Erforderliche Kundenaktionen:

### 3.4.2. IANZABS Drucken Abschreibungen

## 3.4.2.1. Batchjob für einen Mandanten aus einem anderem Konzern

*PTF - Datum*: 28.04.2018 *PTF - Nummer*: 8281

|                                  |               | Drucken                 | Abschrei             | bungen  |     |      |     |     |       |        |
|----------------------------------|---------------|-------------------------|----------------------|---------|-----|------|-----|-----|-------|--------|
| Deutsch MS                       |               |                         |                      |         |     |      | DCW | Hau | ptmar | ndan ' |
| Mandanten Nr.<br>Konzernweit (J/ | N)            | <u>200</u><br>N         |                      |         |     |      |     |     |       |        |
| Datum von<br>Datum bis           |               |                         |                      |         |     |      |     |     |       |        |
| Berichtswährung                  |               | <u>1</u> 1=EUI          | R                    |         |     | <br> |     |     |       |        |
| Bilanz                           |               | <u>2</u> Hando<br>? = 1 | elsbilanz<br>Auswahl |         |     | <br> |     |     |       |        |
| F3=Baenden                       | E12=7upiic    | k                       | F6=6                 | bechlie | ßen |      |     |     |       |        |
| rs-beenden                       | FIZ-ZUFUC     | ĸ                       | F0=F                 | Ändern  | Job |      |     |     |       |        |
| F:Mandant 200 n                  | icht in Konze | rngrupp                 | e 010                |         |     |      |     |     |       |        |

Abbildung 147: Drucken Abschreibungen - Fehlermeldung

# Symptom:

Wenn ein Mandant aus einer anderen Konzerngruppe ausgewählt wurde, konnte der Batchjob trotzdem submittiert werden. Er stand dann aber auf MSGW, weil u.a. weder Mandanten- noch Systemparameter ermittelt worden waren.

### Lösung:

Nach unserer Programmkorrektur ist die Auswahl eines Mandanten aus einer anderen Konzerngruppe nicht mehr erlaubt. Wählen Sie einen solchen Mandanten aus, wird Ihnen jetzt eine passende Fehlernachricht angezeigt (UMA1003).

## Erforderliche Kundenaktionen:

## 3.5. 0500 Kostenrechnung

# 3.5.1. KALOVIB Erstellen Ist-Verteilung

## 3.5.1.1. Korrektur Programmabbruch wg. doppeltem Schlüssel

*PTF - Datum*: 08.09.2018 *PTF - Nummer*: 8410

|                        | Erstellen Istverteilung |          |       |                     |
|------------------------|-------------------------|----------|-------|---------------------|
| <u>Deutsch MS</u>      |                         | Miniatur | Gmbh, | <u>das Original</u> |
|                        |                         |          |       |                     |
|                        |                         |          |       |                     |
|                        |                         |          |       |                     |
| Geschäftsjahr          | <u>GJ 2017</u>          |          |       |                     |
| Monat                  | 1                       |          |       |                     |
| hondt                  | <b>*</b>                |          |       |                     |
|                        |                         |          |       |                     |
|                        |                         |          |       |                     |
|                        |                         |          |       |                     |
| Verteilungsbeziehungen |                         |          |       |                     |
|                        |                         |          |       |                     |
|                        | N                       |          |       |                     |
|                        | 3                       |          |       |                     |
|                        |                         |          |       |                     |
| F3=Ende                | F6=Ausführ              | ren Job  |       |                     |
|                        |                         |          |       |                     |

Abbildung 148: Erstellen Ist-Verteilung

### Symptom:

Das Mehrfachvorkommen einer Kostenstelle in einer der Aufteilungstabellen führte bei der Ist-Verteilung zu einem Programmabbruch wegen doppeltem Satzschlüssel in der Datei *KEMPTMP*.

## Lösung:

Nacdem das Programm KALODST korrigiert wurde, tritt ein solcher Programmabbruch nun nicht mehr auf.

### Erforderliche Kundenaktionen:

## 3.6. 0600 Einkauf

#### 3.6.1. 0600 Teile-/Artikelklassifizierung

#### 3.6.1.1. MITMNT Pflegen Material / Artikel

### 3.6.1.1.1. Abbruch CPF0001: Fehler in Befehl SNDPGMMSG

*PTF - Datum*: 22.09.2018 *PTF - Nummer*: 8418

| Änder               | rn Eintrag im Materialverzeichnis             |                    |
|---------------------|-----------------------------------------------|--------------------|
| Deutsch MS          |                                               | DCW Hauptmandant   |
| Mataniala           | 000002 Handalauana 2                          | Seite 2/3          |
| Materialnummer      | 000002 Handelsware 2                          |                    |
| Materialart         | <u>0</u> 20 Mat/ArtArt 2                      |                    |
| Statuskennzeichen   | <u>0 aktiv</u>                                |                    |
| Mengeneinheit       | <u>st Stück</u>                               |                    |
| Umrechnungsfaktor   | <u>    0,00000                           </u> | hl                 |
| Teileart            | <u>10 Katalogmat./-art.</u>                   |                    |
| Partieverwaltung    | <u>N</u> J=Ja N=Nein Rückverfolgung           | <u>0</u> 0,1,2,3,4 |
| Set-Liste           | N J=Ja N=Nein                                 |                    |
| Kennzeichen Gebinde | <u>N</u> J=Ja N=Nein                          |                    |
| Qualitätskontrolle  | <u>0 keine QK</u>                             |                    |
| Berechtigungsgruppe | <u>A Gruppe A</u>                             |                    |
| F3=Beenden F17=     | GTIN 13/EAN F6=Abschließen F2                 | 2=Ändern Berecht.  |
| F5=Notiz F9=        | letzte Änderung F7=Gefahrgut F2               | 4=Weitere Funkt.   |
|                     |                                               |                    |

Abbildung 149: Pflegen Material/Artikel

## Symptom:

Wird das Sperrkennzeichen des Materials auf Inaktiv gesetzt, dann muss in allen Verkaufsartikeln der Status ebenfalls inaktiv gesetzt werden. Dies gilt für alle Mandanten des Konzerns.

Wurde das Material in einem Mandanten inaktiviert, welcher selbst keine Verkaufsartikel führt und fehlte deshalb die Tabellenreferenz zur Tabelle *D0107* "Sperrstatus", folgte bei Prüfung der Verkaufsartikel von einem anderen Mandanten im Konzern der Programmabbruch.

# Lösung:

Der Programmfehler wurde korrigiert und der Abbruch tritt unter den beschriebenen Bedingungen nun nicht mehr auf.

## Erforderliche Kundenaktionen:

Keine.

# 3.6.2. 0610 Einkauf

# 3.6.2.1. EORDCRT Drucken Bestellung

#### 3.6.2.1.1. MSGW: Ziel für eine numerische Operation zu klein

*PTF - Datum*: 20.01.2018 *PTF - Nummer*: 8166

| Drucken Bestellung                                                             |     |              |
|--------------------------------------------------------------------------------|-----|--------------|
| Deutsch MS                                                                     | DCW | Hauptmandant |
| Mandant 100                                                                    |     |              |
| I=Huswanten für Druck 5=Huswanten für Hnzeige                                  |     |              |
| Opt Zu druckende Bestellungen:                                                 |     |              |
| _ Bestellungen selektiert nach<br>Bestellnummer<br>Sachbearbeiter<br>Lieferant |     |              |
| alle Bestellungen                                                              |     |              |
|                                                                                |     |              |
| F9=Im Dialog ausführen F20=Arbeiten mit Ablage                                 |     |              |
| I:Es steht keine Bestellung zum Drucken an                                     |     |              |

Abbildung 150: Drucken Bestellung - Infomeldung

# Symptom:

Nach der Umstellung von Drucken Bestellung auf die DCW-Druckersteuerung konnte der Druckjob mit der Fehlermeldung "Das Ziel für eine numerische Operation ist zu klein, um das Ergebnis aufzunehmen" auf Message Wait stehen.

Die Ursache dafür war, dass keine Bestellung zum Drucken anstand.

# Lösung:

Es erfolgte eine Programmkorrektur. Wird ein Druckjob losgeschickt, ohne dass eine Bestellung zum Drucken ansteht, wird nun am Bildschirm die Infomeldung ausgegeben ""Es steht keine Bestellung zum Drucken an".

## Erforderliche Kundenaktionen:

#### 3.6.2.2. EORDCLS1 Schließen BE für WE

# 3.6.2.2.1. Ablage F: Eingabe für Tabelle T0301 erforderlich

*PTF - Datum*: 03.03.2018 *PTF - Nummer*: 8211

| Deutsch MS           | Schließen Be <u>s</u> tellung für Wareneingang | DCW Hauptmandant |
|----------------------|------------------------------------------------|------------------|
| Mandant,             | 100                                            |                  |
| Bestellnummer        | /                                              |                  |
| Lieferant            |                                                |                  |
| Sachbearbeiter       |                                                |                  |
| Bestelldatum von bis |                                                | i                |
|                      |                                                |                  |
| F3=Beenden           |                                                |                  |

Abbildung 151: Schließen Bestellung für Wareneingang

## Symptom:

Uralte Bestellungen werden nicht geschlossen, sondern landen mit der Fehlermeldung *MMA5000* "F: Eingabe für Tabelle *T0301* erforderlich" in der Ablage.

# Lösung:

Nach einer Programmkorrektur entfällt diese Prüfung, wenn eine Bestellung geschlossen oder storniert wird. Dadurch landet sie nicht mehr in der Ablage.

# Erforderliche Kundenaktionen:

## 3.6.2.3. EORDADDA Erfassen BE für Lager

## 3.6.2.3.1. In F20=Ablage kein Nachrichtentext bei BE für Lager

*PTF - Datum*: 17.03.2018 *PTF - Nummer*: 8215

| Erfassen Bestellung für Lager                                                                                    | ST 3.5.0 300                        |
|----------------------------------------------------------------------------------------------------|-------------------------------------|
| Mandant <u>300</u>                                                                                               |                                     |
| Sachbearbeiter<br>Nummernkreis<br>Bestellnummer<br>Alternative Nummer<br>Lieferant<br>Bestellart<br>Druckausgabe |                                     |
| Bestellwährung<br>Bestelldatum <u>23.03.2018</u>                                                                 |                                     |
| Lager                                                                                                    |                                     |
| Liefertermin am oder in Woche<br>Empfänger                                                                       | e des Jahres                        |
| F2=Anzeigeoptionen F3=Beenden<br>F10=Textbausteine F14=Bezugsquellennachweis                                     | F8=Einmaltext<br>F24=weitere Funkt. |

Abbildung 152: Erfassen BE für Lager

# Symptom:

Landete der Bestellkopf in der Ablage und Option 7=Nachricht anzeigen wurde gewählt, war die Anzeige der Nachricht leer.

| Erfasser                                                                                                    | n Bestellung für Lager<br>TST 3.5.0 200                                        |
|----------------------------------------------------------------------------------------------------|--------------------------------------------------------------------------------|
| Mandant <u>200</u>                                                                                               |                                                                                |
| Sachbearbeiter<br>Nummernkreis<br>Bestellnummer<br>Alternative Nummer<br>Lieferant<br>Bestellart<br>Druckausgabe |                                                                                |
| Bestellwährung<br>Bestelldatum <u>23.(</u>                                                                       | 03.2018                                                                        |
| Lager<br>Lieferanschrift<br>Liefertermin am<br>Empfänger                                                         | oder in Woche des Jahres                                                       |
| F15=Zusatzda<br>F20=Arbeiten mit Ablage                                                                          | aten F17=Schnellerfass. F19=Preisfindung<br>F23=Vorbelegung F24=weitere Funkt. |

Abbildung 153: Erfassen BE - F20=Arbeiten mit Ablage

# Lösung:

Nach einer Programmkorrektur tritt dieses Phänomen jetzt nicht mehr auf.

# Erforderliche Kundenaktionen:

## 3.6.2.4. TTABMNTC Pflegen Tabelleneintrag

## 3.6.2.4.1. Fehler in Tabelle E1303 "Portokondition" - Funktion 1

### *PTF - Datum*: 07.07.2018 *PTF - Nummer*: 8334

| Deutsch MS                                           |                      | Ändern Tabe             | lleneintrag                      |                  | Basis Ma           | Indant |
|------------------------------------------------------|----------------------|-------------------------|----------------------------------|------------------|--------------------|--------|
| Tabelle                                              | , E1303              | Portokondi              | tion                             | Deutsch<br>000   |                    |        |
| Portokondition<br>Bezeichnung<br>Nummer Textbaustein | E0H2                 | <u>01</u><br>gebührenfr | ei                               |                  |                    |        |
|                                                      |                      |                         |                                  |                  |                    |        |
|                                                      |                      |                         |                                  |                  |                    |        |
|                                                      |                      |                         |                                  |                  | Seite              | 1/1    |
| F3=Beenden<br>F11=Löschen                            | F4=Anzei<br>F10=Umsc | gen<br>halten           | F5=Zurücksetzen<br>F6=Hinzufügen | F12=Zu<br>F24=We | urück<br>eitere Fu | ınkt.  |

Abbildung 154: Tabelle E1303 Portokondition - Eintrag

### Symptom:

In der Tabelle *E1303* "Portokondition" verschwindet der ausgewählte Textbaustein aus der Funktion 1 "Nummer Textbaustein EOH2". Es erscheint die Meldung "I:Ändern Eintrag für Tabelle E1303 eingeleitet."

Dann ist die Funktion leer.

## Lösung:

Nach einer Programmkorrektur tritt dieser Fehler nicht mehr auf.

# Erforderliche Kundenaktionen:
## 3.6.3. 0612 Rechnungsprüfung

## 3.6.3.1. BINVPST Buchen über RE-Buch

#### 3.6.3.1.1. F20=Ablage: Aufnahme aus Ablage - Altsatz bleibt

*PTF - Datum:* 17.02.2018 *PTF - Nummer:* 8194

| Deutsch MS            | DCW De                               | eutschland GmbH, Mannheim                                     |
|-----------------------|--------------------------------------|---------------------------------------------------------------|
| Mandant               | 010                                  |                                                               |
| Belegeingangsnummer   |                                      |                                                               |
| Ablagekreis/Beleg     |                                      |                                                               |
| Kredi tor             | 3 D I I                              |                                                               |
| Belegeingangsdatum    |                                      |                                                               |
| Sachbearbeiter        |                                      |                                                               |
| Nummernkreis          | 31911                                |                                                               |
| Ablagekreis           |                                      |                                                               |
| Belegeingangsart      |                                      |                                                               |
| Alternative Nummer    |                                      |                                                               |
| Buchungsdatum         |                                      |                                                               |
| Zusatztext            |                                      |                                                               |
| Verteiler             |                                      |                                                               |
| Dokumentenweg         | SU 1.50 8 12                         |                                                               |
| Option für Folgebeleg | V=Verkauf in verbunde                | ene Unternehmen                                               |
|                       | araan — alaaladahaladahaladahaladaha | n na marana ang na marana ang ang ang ang ang ang ang ang ang |
|                       |                                      |                                                               |
| 20                    |                                      |                                                               |

Abbildung 155: Ablage

## Symptom:

Trotz Aufnahme aus der Ablage und abschließender Bearbeitung verschwand der Ablagesatz nicht aus der Ablage.

## Lösung:

Aufgrund der Programmkorrektur verweilt ein abgelegter Satz nach abschließender Bearbeitung nun nicht länger in der Ablage.

## Erforderliche Kundenaktionen:

#### 3.6.4. 0615 Qualitätskontrolle

## 3.6.4.1. EQUCWRK Bearbeiten Qualitätskontrolle

## 3.6.4.1.1. Erweiterung Historie

## *PTF - Datum*: 07.07.2018 *PTF - Nummer*: 8343

| Bea                                                                             | arbeiten Qualitätskontrolle        |                  |
|---------------------------------------------------------------------------------|------------------------------------|------------------|
| Deutsch MS                                                                      |                                    | DCW Hauptmandant |
| Mandant<br>Erstellart<br>Vorgangsnummer<br>Prüfnummer                           | <u>100</u><br><u> </u>             |                  |
| Lieferant/Kunde<br>Material<br>Lager                                            | 000001 Handelsware 1               |                  |
| Vorgangsdatum von<br>Prüfdatum von                                              | bis bis                            | =                |
| Sachbearbeiter Material<br>Sachbearbeiter Vorgang<br>Sachbearbeiter Weiterleitu | n.g.                               |                  |
| F3=Beenden<br>F20=Arbeiten mit Ablage                                           | F4=Matchcode<br>F22=Voreinstellung | F12=Zurück       |

Abbildung 156: Bearbeiten Qualitätskontrolle

## Symptom:

Es war nur schwer festzustellen, wann der Prüfstatus gesetzt wurde.

## Lösung:

Nach einer Programmkorrektur wird der Kopfsatz zur Qualitätskontrolle jetzt historisiert.

## Erforderliche Kundenaktionen:

### 3.6.5. 0650 Intrahandelsstatistik

## 3.6.5.1. MISTMNT Pflegen INTRASTAT-Daten

## 3.6.5.1.1. Verwendung Verkaufsinformation bei INTRASTAT

*PTF - Datum*: 07.07.2018 *PTF - Nummer*: 8332

|                     | Pflegen Intr | rastatistikdaten       |
|---------------------|--------------|------------------------|
| Deutsch MS          |              | DCW Hauptmandant       |
|                     |              |                        |
|                     |              |                        |
|                     |              |                        |
| Mandant             | <u>100</u>   |                        |
|                     |              |                        |
|                     |              |                        |
| Art                 | <u>1</u>     | 1=Eingang 2=Versendung |
|                     |              |                        |
| ¥                   |              |                        |
| vorgangsnummer      |              |                        |
|                     |              |                        |
| Berichtszeitraum    | 7 / 2018     | Monat / Jahr           |
| Der fürtigzeitt adm | <u> </u>     |                        |
|                     |              |                        |
|                     |              |                        |
|                     |              |                        |
|                     |              |                        |
|                     |              |                        |
| F3=Beenden          |              | F12=Zurück             |
|                     |              |                        |
|                     |              |                        |

Abbildung 157: Pflegen INTRASTAT

## Symptom:

In der INTRASTAT-Meldung erfolgte ein Fehler "Bestimmungsstaat/Verkehrszweig leer", obwohl dies im Kundenstamm gepflegt worden war.

Die Ursache dafür war, dass die Information zum Bestimmungsstaat/Verkehrszweig der Verkaufsinformation entnommen wurde, obwohl die Einstellung für INTRASTAT "Nein" war – in diesem Fall hätten die Informationen aus Verkaufsartikel- und Kundenstamm stammen müssen.

## Lösung:

Nach einer Programmkorrektur werden Einträge in der Verkaufsinformation jetzt ignoriert, wenn der Schalter "Einstellung INTRASTAT" auf "Nein" steht.

Stattdessen ziehen die Einträge aus Verkaufsartikelstamm und Kundenstamm.

## Erforderliche Kundenaktionen:

Keine.

### 3.6.5.2. EQUCWRK Bearbeiten Qualitätskontrolle

*PTF - Datum*: 21.07.2018 *PTF - Nummer*: 8349

## Symptom:

Beim Druck wurde nicht berücksichtigt, ob

- a) eine Gutschrift vorliegt oder
- b) das Material der Qualitätskontrolle unterliegt.

## Lösung:

Nach einer Programmanpassung erfolgt nun kein Andruck mehr im Fall einer Gutschrift oder bei Materialien, die nicht der Qualitätskontrolle unterliegen.

## Erforderliche Kundenaktionen:

| 3.6.6. | 0699 Grundmodul Warenwirtschaft |
|--------|---------------------------------|
|        |                                 |

## 3.6.6.1. ZASPEIN Asynchrone Verarbeitung: Wawi-Beleg

### 3.6.6.1.1. Benutzerprofil falsch

*PTF - Datum:* 06.01.2018 *PTF - Nummer:* 8146

| DCW_Master                                                                                                    | Arbeiten                                                                                                    | mit asynchro                                                           | nen Jobs                                                                                                    | Basis Mandant             |
|----------------------------------------------------------------------------------------------------|----------------------------------------------------------------------------------------------------|------------------------------------------------------------------------|----------------------------------------------------------------------------------------------------|---------------------------|
|                                                                                                    |                                                                                                    |                                                                        |                                                                                                    | System: DCWDEMO           |
| 1=Starten                                                                                                    | 4=Beenden                                                                                                    | 5=Arbe                                                                 | iten mit                                                                                                    | 8=Sperren<br>9=Entsperren |
| Opt Job                                                                                                    | Text                                                                                                    | Benutzer                                                               | Job Statu                                                                                                    | ıs gesperrt bis           |
|                                                                                                    | Nummer                                                                                                    | Datum                                                                  | Zeit                                                                                                    |                           |
| <ul> <li>DCWASP</li> <li>ZASPJOB</li> <li>MST_MAIL</li> <li>MST_DTLB</li> <li>MST_MST</li> <li>MST_WWS</li> <li>MST_INF</li> <li>MST_EURCON</li> <li>DCWSV08870</li> <li>MST_ZASPWE</li> </ul> | Subsystem<br>Jobmanager<br>Workshop: PDF/Email<br>Workshop: Bewegungen<br>Workshop: Stammdaten<br>Workshop: Warenwirt.<br>Workshop: Info-Basen<br>Workshop: Euro-Konv.<br>DCW Server MSTDEUTSC<br>Asychrone Web-Anfrag | QSYS<br>DCWPGMR<br>DCWPGMR<br>DCWPGMR<br>DCWPGMR<br>DCWPGMR<br>DCWPGMR | 377662       A         377665       A         377670       A         377671       A         377672       A         377673       A         377674       A |                           |
| F3=Beenden                                                                                                    | F5=Aktualisier                                                                                                    | en F10=Ak                                                              | tive Jobs                                                                                                    | F12=Zurück                |

Abbildung 158: Arbeiten mit asynchronen Jobs

#### Symptom:

Über das Benutzerprofil des asynchronen Vorgangs wird zu unterschiedlichen Druckjobs die Druckersteuerung (wie z.B. OUTQ) ermittelt.

In seltenen Fällen wurde anstelle des Profils des Users des asynchronen Vorgangs das Benutzerprofil desjenigen Users verwendet, der den asynchronen Job gestartet hat. Dadurch "verschwanden" Druckausgaben.

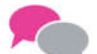

# BEISPIEL:

Der Vorgangsbenutzer ist User "MUELLER", die asynchrone Verarbeitung läuft unter dem User "DCWPGMR". Der Druck wird jedoch bei "DCWPGMR" ausgegeben anstatt bei "MUELLER".

## Lösung:

Es erfolgte eine Programmkorrektur, so dass die Druckausgabe jetzt beim korrekten User ankommt.

# Erforderliche Kundenaktion:

Keine.

### 3.6.6.1.2. Neue Auftragsposition: Ablage DMA7227

*PTF - Datum*: 19.05.2018 *PTF - Nummer*: 8285

## Symptom:

Wurde zu einem bestehenden Auftrag eine neue Auftragsposition hinzugefügt, erfolgte generell eine Ablage mit der Fehlermeldung DMA7227 – "F:Auftragsposition bereits vorhanden".

## Beschreibung XOR Lösung:

Nach einer Programmkorrektur tritt dieser Fehler nun nicht mehr auf.

## Erforderliche Kundenaktionen:

Keine.

## 3.6.6.1.3. MSGW mit Fehlermeldung UMA1023

*PTF - Datum*: 08.12.2018 *PTF - Nummer*: 8464

## Symptom:

Die asynchrone Verarbeitung stand mit UMA1023 auf MSGW: "F:Identifier&1 nicht in Kontrollteil des Anwendungsparameters gefunden"

### Lösung:

Nach einer Programmkorrektur tritt dieser Fehler nicht mehr auf.

### Erforderliche Kundenaktionen:

## 3.6.6.2. MPRIMNTKD Pflegen Konditionen Verkauf

## 3.6.6.2.1. Kopieren Kondition Preisart 5=Vorgangspreis

*PTF - Datum*: 07.07.2018 *PTF - Nummer*: 8335

| Davitaah NC                                            | Pflegen Verzeichnis der Verka | ufskonditionen                               |
|--------------------------------------------------------|-------------------------------|----------------------------------------------|
| Deutsch MS                                             |                               |                                              |
| Mandant<br>Unternehmensbereich                         | <u>100</u><br>100 Mandant 100 |                                              |
| Preisliste                                             |                               |                                              |
| Preisgruppe Kunde<br>Kunde<br>Objekt                   |                               |                                              |
| Aktionsnummer                                          |                               |                                              |
| Artikelpreisgruppe<br>Artikelnummer<br>Gebindevariante |                               |                                              |
| Preisart.                                              | <u>1 Standardpreis</u>        | —                                            |
| F3=Beenden                                             | F12=Zurück<br>F4=Matchcode    | F20=Arbeiten mit Ablage<br>F23=Standardwerte |

Abbildung 159: Pflegen Konditionen Verkauf

### Symptom:

Beim Hinzufügen von Verkaufskonditionen der Preisart 5=Vorgangspreis wird normalerweise die Verkaufskondition der Preisart 1=Standardpreis kopiert.

Dies funktionierte nicht, wenn die Kopie aus "Pflegen Konditionen Verkauf" mit einem "Gültig bis"-Datum angelegt war - trotz gültigem "Von-Bis"-Zeitraum.

### Lösung:

Nach einer Programmkorrektur wird auch der Von-Bis-Zeitraum berücksichtigt.

## Erforderliche Kundenaktionen:

## 3.7. 0700 Vertrieb

#### 3.7.1. 0710 Vertrieb-Auftragsabwicklung

#### 3.7.1.1. DCMSMNT1 Erfassen Kommissionierung

#### 3.7.1.1.1. Asynchrone Verarbeitung WaWi-Beleg

*PTF - Datum*: 31.03.2018 *PTF - Nummer*: 8216

|            |                                       | Ändern                                   | Auftragspositionen                             |                                                  |             |
|------------|---------------------------------------|------------------------------------------|------------------------------------------------|--------------------------------------------------|-------------|
| 1.00       |                                       |                                          | TST 3                                          | .5.0 300 DCW Brau                                | lerei       |
| ,Au,f,t,   | r <u>ag</u> 150000001                 | , von Kur                                | nde 0000036                                    | Brauerei* 37                                     | 7021        |
| 1=Ak       | tivieren                              | 2=Ändern                                 | 3=Alternativpos.                               | 4=Stornieren                                     |             |
| 6=L        | · · · · · · · · · · · · · · · · · · · | Erzeug                                   | gen Folgevorgang                               |                                                  | Rat         |
| _          | Option                                |                                          | sofort Drucken                                 | J=Ja<br>N=Nein                                   | '           |
| _          | <u>2</u> 0 = keir                     | , Folgevorgang , ,                       | , Auftragsbestätigung                          | 🖸                                                |             |
| -          | 2 = Komm<br>3 = Ware                  | nissionierung<br>enausgang               | Kommissionierschein<br>Lieferschein<br>Faktura | · · · · · · <u>Ν</u> :<br>· · · · · · <u>Ν</u> : |             |
| _          | 5 = Komm<br>6 = Ware                  | nissionierung im E<br>enausgang im Batch | 3,a,t,c,h,                                     |                                                  | ,<br>,<br>, |
| F3=<br>F8= | F6=Abschlie                           | eßen F12=Zuri                            | ick F23=Vorbele                                | gung :                                           | t.          |
| MА         | :В                                    |                                          |                                                |                                                  | 3706E       |

Abbildung 160: .Kommissionierung nach Auftragsänderung

## Symptom:

Eine bestimmte Konstellation sorgte für einen Schiefstand in den Beständen, was in nachfolgenden Warenausgängen trotz ausreichenden Beständen eventuell zur Ablage eines Belegs und folgender Fehlermeldung führte:

DMA7447 "F:Vorgangsmenge WA Material größer als aktuelle Menge zum Bestandstyp"

Die Konstellation war folgende:

Im Auftrag wurde das Lager geändert und sofort im Anschluss die Kommissionierung gestartet. Da der geänderte Auftrag noch nicht von der asynchronen Verarbeitung verarbeitet worden war, verwendete die Kommissionierung das in der ursprünglichen Version des Auftrages angegebene Lager. Somit enthielt die Kommissionierung ein falsches Lager, was zur falschen Bestandsmeldung führte.

## Lösung:

Die Prüfung in der asynchronen Verarbeitung wurde erweitert. Das Lager des Auftrages muss jetzt identisch mit dem Lager der Kommissionierung sein, sonst wird die Kommissionierung abgelehnt und die Fehlermeldung *DMA7321* wird ausgegeben.

#### Erforderliche Kundenaktionen:

Keine.

## 3.7.1.2. DCSTMNT Pflegen Kunde

#### 3.7.1.2.1. Warenempfänger/Rechnung Eingabe Adressnummer

*PTF - Datum*: 29.09.2018 *PTF - Nummer*: 8421

| Deutsch HS             | DCW Hauptmandan                             |
|------------------------|---------------------------------------------|
| Kunde                  | 0000442 Kunde*66424 Homburg*Bachstr.        |
| Gültig ab              | 23.03.2018 ABC-Kennzeichen                  |
| llenen för som         | Seite 3/6                                   |
| warenemptanger         | 0000442 Kunde*66424 Homburg*Bachstr.        |
| Hnsprechperson         |                                             |
| Rechnung               | 0000442 Kunde*66424 Homburg*Bachstr.        |
| Ansprechperson         |                                             |
| Sammelrechnung         |                                             |
| Umsatzsummen           | <u>0000442 Kunde*66424 Homburg*Bachstr.</u> |
| Preise laut Kunde      | <u>0000442 Kunde*66424 Homburg*Bachstr.</u> |
| Adresse Zentrale       | <u>0000442 Kunde*66424 Homburg*Bachstr.</u> |
| Adresse Schriftverkehr | <u>0000442 Kunde*66424 Homburg*Bachstr.</u> |
| Versand                | 0 =Teillieferung möglich, 1=komplett        |
| Bestellnummer muss     | N J=Ja N=Nein                               |
| Bundesbetriebsnummer   | -                                           |
| TI -Nummer             |                                             |
| Datenkommunikation     | FDI J=Ja N=Nein                             |
|                        |                                             |
| E3=Beenden E12=        | Zurück E6=Abschließen E15=Texte             |
| EE-Notin EO-1          | state Anderung E21-Historicierung E22-ARCE  |

Abbildung 161: Pflegen Kunde, Seite 3/6

### Symptom:

Auf der Seite 3/6 bei "Pflegen Kunde" gibt es u.a. die Felder "Warenempfänger" und "Rechnung". Wird deren Inhalt gelöscht, folgt korrekterweise die Fehlermeldung "F:Eingabe erforderlich."

Wurde jedoch anschließend eine gültige Adressnummer in diesen Feldern angegeben, folgte die Meldung "F:Match-Code trifft keine Adresse".

## Lösung:

Nach einer Programmkorrektur tritt diese unangebrachte Fehlermeldung nicht mehr auf.

## Erforderliche Kundenaktionen:

Keine.

## 3.7.1.3. DORDGF1 Freigeben Auftrag

## 3.7.1.3.1. Auftrag wird nicht freigegeben

*PTF - Datum*: 08.12.2018 *PTF - Nummer*: 8426

|                              |            | Freigeben Auftrag |
|------------------------------|------------|-------------------|
| Mandant<br>Unternehmensbere: | ich        | <u>600</u><br>600 |
| Auftrag                      |            | /                 |
| Kunde                        |            |                   |
| Sachbearbeiter               |            |                   |
| Kommis. Datum                | von<br>his |                   |
| Auftragsdatum                | von<br>bis |                   |
| F3=Beenden                   |            |                   |
|                              |            |                   |

Abbildung 162: Freigeben Auftrag

## Symptom:

Trotz Freigeben eines Auftrags blieb dieser gesperrt.

## Lösung:

Nach einer Programmkorrektur tritt dieser Fehler nicht mehr auf.

#### Erforderliche Kundenaktionen:

Keine.

#### 3.7.2. 0730 Vertrieb-Fakturierung

#### 3.7.2.1. DDLNCRT Drucken Lieferpapiere

#### 3.7.2.1.1. Dezimaldatenfehler aufgetreten

### *PTF - Datum:* 27.01.2018 *PTF - Nummer:* 8181

| Drucken Lieferpapiere                                                              |                      |
|------------------------------------------------------------------------------------|----------------------|
| Deutsch MS DCW Deutsch                                                             | nland GmbH, Mannheim |
| Mandant <u>010</u><br>Unternehmensbereich <u>010 Mandant 010</u>                   |                      |
| 1=Auswählen für Druck 5=Auswählen für Anzeige                                      |                      |
| Opt Zu bearbeitende Warenausgänge                                                  |                      |
| = Warenausgänge selektieren nach<br>Warenausgangsnummer<br>Sachbearbeiter<br>Kunde |                      |
| alle Warenausgänge                                                                 |                      |
| F3=Beenden F6=Ausführen<br>F9=Im Dialog ausführen F18=Job ändern                   | F23=Standardwerte    |

Abbildung 163: Drucken Lieferpapiere

## Symptom:

Hatten Sie im Menüpunkt "Drucken Lieferpapiere" die Option 5=Auswählen für Anzeige gewählt und im Folgebild unter Anzeigeoptionen die 44 = Kunde aufgerufen, kam es zu einem Programmabbruch mit der Fehlermeldung *MCH1202* "Dezimaldatenfehler aufgetreten".

| Anze<br>Deutsch MS                                                                                                    | igen zu druc                                                                                                    | ckende  <br>                    | Warenausgänge<br>DCW Deu                                                             | tschland GmbH, Mannheim                        |
|----------------------------------------------------------------------------------------------------|----------------------------------------------------------------------------------------------------|---------------------------------|--------------------------------------------------------------------------------------|------------------------------------------------|
| 1=Auswählen 3=WA                                                                                                    | -Positionen                                                                                                    | 5=                              | Kopfdaten                                                                            | (?=Anzeigeoptionen                             |
| Opt WA-Nummer WA-Datum                                                                                                    | Kunde                                                                                                    |                                 |                                                                                      | rb.                                            |
| ?         010000025         25.03.2011           010000026         25.03.2011           010000027         25.03.2011           010000030         25.03.2011           010000031         25.03.2011           010000032         25.03.2011           010000033         25.03.2011           010000033         25.03.2011           010000033         25.03.2011           010000034         25.03.2011           010000035         25.03.2011 | 0004586 Uh<br>0004595 El<br>0000006 Ka<br>0000008 Ka<br>0000011 Ka<br>0000012 Ka<br>0000026 Ki<br>0001430 Ka<br>0003498 Ka | 0pt<br>44<br>45<br>46<br>68<br> | Anzeigefunktic<br>Kunde<br>Preise Kunde<br>Statistik Kund<br>Buchungsbeleg<br>Zurück | on<br>de de de de de de de de de de de de de d |
| WA-Nummer                                                                                                    | 010000025                                                                                                    | 3                               |                                                                                      | r -                                            |
| F3=Beenden                                                                                                    |                                                                                                    | ]<br>]                          |                                                                                      | F24=Weitere Funkt.                             |

Abbildung 164: Drucken Lieferpapiere - Anzeigefunktion 44=Kunde

## Lösung:

Das Programm wurde korrigiert, so dass es unter den oben beschriebenen Voraussetzungen nicht mehr zu einem Programmabbruch kommt.

### Erforderliche Kundenaktionen:

Keine.

3.7.2.2. DBILCRT Drucken Faktura

## 3.7.2.2.1. Faktura in Fremdwährung - Differenz WaWi und Fibu

*PTF - Datum*: 27.10.2018 *PTF - Nummer*: 8417

|                                                                                                    | Druck                                             | ken Fa     | aktura       |              |             |        |
|----------------------------------------------------------------------------------------------------|---------------------------------------------------|------------|--------------|--------------|-------------|--------|
| Deutsch MS                                                                                                    |                                                   |            | Mi           | iniatur      | Gmbh, das O | rigina |
| Mandant                                                                                                    |                                                   | <u>600</u> |              |              |             |        |
| Unternehmensbereich                                                                                                    |                                                   |            |              |              |             |        |
| Fakturierung                                                                                                    |                                                   | _ 1=       | -Art, 2=fäll | lige         |             |        |
| Buchungsdatum                                                                                                    |                                                   |            |              | Belegdat     | um          |        |
| Geschäftsjahr                                                                                                    |                                                   |            |              | 2            |             |        |
| Periodenselektion                                                                                                    |                                                   | 1          | Sortierund   | g <u>1</u>   | Druckopti   | on _   |
| <sup>-</sup> akturierungsart                                                                                                   |                                                   |            | -            | -            | · · ·       |        |
| _ieferdatum <sup>~</sup> Auftrag bi                                                                                            | S                                                 |            |              | WA-Datum     | bis         |        |
| voraussichtl Lieferter                                                                                                    | min bis                                           |            |              |              |             |        |
| Schwellenwert                                                                                                    |                                                   |            |              | EUR          |             |        |
| L-Augurighten film Devial                                                                                                    | 5-AuguSh1a                                        |            | Angeige      |              |             |        |
| I-HUSWANIEN TUR DRUCK                                                                                                    | J-HUSWallte                                       | en rui     | nizerye      |              |             |        |
| Opt Zu druckende Bele                                                                                                    | ge:                                               | in rui     | nizerge      |              |             |        |
| )pt Zu druckende Bele<br>_ Belege selektiert                                                                                   | ge:<br>nach                                       | in rui     | nizerge      |              |             |        |
| Dpt Zu druckende Bele<br>Belege selektiert<br>Belegausgangsnu                                                                  | ge:<br>nach<br>mmer                               | <u> </u>   | nizerge      |              |             |        |
| Dpt Zu druckende Bele<br>Belege selektiert<br>Belegausgangsnu<br>Ablagekreis / B                                               | ge:<br>nach<br>mmer<br>elegnummer                 |            | /            |              |             |        |
| Dpt Zu druckende Bele<br>_ Belege selektiert<br>Belegausgangsnu<br>Ablagekreis / B<br>Sachbearbeiter                           | ge:<br>nach<br>mmer<br>elegnummer                 |            | /            | _            |             |        |
| Opt Zu druckende Bele<br>_ Belege selektiert<br>Belegausgangsnu<br>Ablagekreis / B<br>Sachbearbeiter<br>Kunde                  | ge:<br>nach<br>mmer<br>elegnummer                 |            | /            | _            |             |        |
| Opt Zu druckende Bele<br>_ Belege selektiert<br>Belegausgangsnu<br>Ablagekreis / B<br>Sachbearbeiter<br>Kunde<br>_ alle Belege | ge:<br>nach<br>mmer<br>elegnummer                 |            | /            | -            |             |        |
| Dpt Zu druckende Bele<br>Belege selektiert<br>Belegausgangsnu<br>Ablagekreis / B<br>Sachbearbeiter<br>Kunde<br>alle Belege     | rge:<br>nach<br>mmer<br>relegnummer<br>F6=Job übe | ertrac     | gen          | -<br>F9=Im D | ialog ausfü | hren   |

#### Abbildung 165: Drucken Faktura

## Symptom:

Bei der Erstellung einer Faktura in Fremdwährung kam es zu Differenzen zwischen den Werten der Faktura und den gebuchten Werten im Buchungsbeleg in der FiBu.

In Hauswährung war die Fakturensumme immer identisch, aber zwischen den Nettowerten (Hauswährung) in der Faktura und dem Hauswährungs-Betrag in der Buchung wichen die Werte um Rundungsdifferenzen ab. Ausgeglichen wurde das dann durch die Differenz in den USt-Buchungszeilen.

Dies passierte auch, wenn es nur eine Fakturenposition gab.

Da in einigen Ländern auch die Hauswährungs-Beträge mit ausgedruckt werden müssen, führte dies zu unzulässigen Fakturendaten.

#### Lösung:

Die Differenz resultierte aus unterschiedlichen Berechnungen für Bruttowert Fremdwährung und Bruttowert Hauswährung:

- Bruttowert Fremdwährung = Nettowert Fremdwährung + Summe MWST Fremdwährung
- Bruttowert Hauswährung = Bruttowert Fremdwährung \* Kurs

Die Berechnung des Bruttowerts Hauswährung wurde jetzt angepasst wie folgt:

 Bruttowert Hauswährung = Nettowert Hauswährung + Summe aus einzelnen umgerechneten MWST-Werten

## Erforderliche Kundenaktionen:

## 3.7.2.3.1. Fehlermeldung KMC1052: Summe der Aufteilungsbeträge ungleich

*PTF - Datum:* 24.02.2018 *PTF - Nummer:* 8021

|                                                                                                    | Ändern Faktura - Kopfdaten                                                      |
|----------------------------------------------------------------------------------------------------|---------------------------------------------------------------------------------|
| and the second second sec | TST 3.5.0                                                                       |
| Kunde<br>Rechnungsempfänger<br><b>2</b> 40010-0000001                                                                                                    | 0000001                                                                         |
| Beleg w-01/ 22                                                                                                    | Ausgangsnummer 160000019 Datum                                                  |
| Summe Positionen<br>Belegsumme netto<br>zzgl. externe Konditionen<br>Steuerbetrag                                                                                                    | 467,00 EUR<br><u>467,00</u> EUR<br>0,00 EUR<br>88,73 EUR                        |
| Belegsumme brutto                                                                                                    | 555,73 EUR                                                                      |
| Skontokonditionen                                                                                                    | <u>5,00 % in     7 Tagen    </u><br><u>2,00 % in    14 Tagen   30 Zieltag</u> e |
| Ergänzende Regeln                                                                                                    |                                                                                 |
| F3=Beenden F6=Abs<br>F13=Anzeigeoptionen F8=Pre                                                                                                    | chließen F5=Neuberechnen F12=Zurück<br>isfindung F14=Notiz F15=Textbausteine    |

Abbildung 166: Ändern Faktura - Kopfdaten

#### Symptom:

Bei Drucken Faktura erfolgte die Ablage mit der Fehlermeldung *KMC1052* "*F:Summe der Aufteilungsbeträge ungleich Buchungsbetrag"*. Die Faktura konnte nicht gebucht werden.

Dies passierte, wenn unter "Ändern Faktura" die Belegsumme netto mit einem abweichenden Wert überschrieben wurde und zusätzlich in der Vorgangssteuerung *M00* "Preisfindung" auf Seite 2 bei "Preisdetails fortschreiben" =J stand.

| Anzeigen                                                                                                   | Steuerung Preisfindung                               |
|----------------------------------------------------------------------------------------------------|------------------------------------------------------|
| Vorgang                                                                                                    | MOO Preisfindung                                     |
| 1. Rabattart<br>1. Konditionsart<br>1. Bonusart                                                            |                                                      |
| Unternehmenspreisliste                                                                                     | 900 Firmenpreisliste                                 |
| Info Kopfbepreisung Verkauf<br>Info Kopfbepreisung Einkauf<br>Gruppenrabatte<br>Preisdetails fortschreiben | 0 0/1/2<br>0 0/1/2<br>J J=Ja N=Nein<br>J J=Ja N=Nein |
| Preisarten für Gebindepreise                                                                               |                                                      |
| F3=Beenden                                                                                                 | F12=Zurück                                           |

Abbildung 167: Vorgangssteuerung M00 "Preisfindung"

Die neue Preisart 4 passte nicht mehr zu den bereits geschriebenen "Preisdetails". Diese wurden nämlich nicht bereinigt.

#### Lösung:

Aufgrund der hohen Komplexität in der Preisfindung gestaltet sich die Bereinigung der "Preisdetails" sehr schwierig, wenn der Fakturenkopf auf Einmalpreis (Preisart=4) steht.

Um diese Konstellation auszuschließen, wird jetzt bei der Kombination von "incl. Kopfrabatte" mit "Preisdetails fortschreiben = J" (aus der Vorgangssteuerung zu *M00*) das Feld "Belegsumme netto" auf *nicht eingabefähig* gestellt.

## Erforderliche Kundenaktionen:

#### 3.7.2.4.1. Drucksymbol zur Tabelle zieht Wert der vorherigen Tabelle

*PTF - Datum*: 24.02.2018 *PTF - Nummer*: 8209

| Spalten             | • • •            | : 1              | 121              |                  |                    | Editieren                                                              |         |          |
|---------------------|------------------|------------------|------------------|------------------|--------------------|------------------------------------------------------------------------|---------|----------|
| FMT **              | +.               | 1                | . +              | 2+.              | 3                  | .+ 4+ 5+ 6+                                                            | . 7     | + 8+ 9 . |
| 0200.00             | 057              | uhn              | 07               |                  |                    | ursprünglicher Hauptbelegnummer                                        | Н       |          |
| 0201.00             | 058              | der              | 25               | Т                | M0000              | Definition externe Referenz                                            | Н       |          |
| 0202.00             | 059              | ern              | 15               |                  |                    | Externe Referenze                                                      | Н       |          |
| 0203.00             | 060              | ufω              | 12               | Ν                | U0904              | Umrechnungsfaktor ME                                                   | Н       |          |
| 0204.00             | 061              | prm              | 18               | Ν                | M1304              | Fakturenmenge in Preismengeneinhe                                      | itP     |          |
| 0205.00             | 062              | len              | 18               | Μ                | M1304              | Länge aus Materialstamm                                                | Ρ       |          |
| 0206.00             | 063              | wdh              | 18               | Μ                | M1304              | Breite aus Materialstamm                                               | Ρ       |          |
| 0207.00             | 064              | hgh              | 18               | Μ                | M1304              | Höhe aus Materialstamm                                                 | Ρ       |          |
| 0208.00             | 065              | lme              | 25               | Μ                | T0301              | ME für Länge/Breite/Höhe aus Mat.                                      | stP     |          |
| 0209.00             | 066              | vol              | 18               | Μ                | M1304              | Volumen aus Materialstamm                                              | Ρ       |          |
| 0210.00             | 067              | voe              | 25               | Μ                | T0301              | ME für Volumen aus Materialstamm                                       | Ρ       |          |
| 0211.00             | 068              | gpb              | 18               | F                | M1304              | Gewicht brutto Pos. aus WA-Datei                                       | Ρ       |          |
| 0212.00             | 069              | gpn              | 18               | F                | M1304              | Gewicht brutto Pos. aus WA-Datei                                       | Ρ       |          |
| 0213.00             | 070              | gwe              | 25               | F                | T0301              | ME für Gewicht aus WA-Datei                                            | Ρ       |          |
| 0214.00             | 071              | ufb              | 04               | Ν                | P0400              | ursprünglicher Fakturenposition                                        | Ρ       |          |
| 0215.00             | 072              | fpn              | 04               | Ν                | P0400              | Fakturenposition                                                       | Ρ       |          |
| 0216.00             | 073              | rnr              | 07               | Ν                | P0700              | Rechnungsempfängernummer                                               | Н       |          |
| 0217.00             | 074              | nsr              | 09               |                  |                    | Nummer Sammelrechnung                                                  | Н       |          |
| 0218.00             | 075              | knr              | 07               | Ν                | P0700              | Kundennummer                                                           | Н       |          |
| 0219.00             | 076              | fdt              | 10               | D                | DATE               | Fakturndatum                                                           | Н       |          |
| F3=Verl<br>F16=Such | . F4=B<br>nvorga | edFüh<br>ng wied | rg. F:<br>erhole | i=Aktual<br>en F | . F9=Au<br>17=Ände | ffinden F10=PosAnz. F11=Umschalt<br>rung wiederholen F24=Weitere Taste | en<br>n |          |

Abbildung 168: Drucksymbole für Fakturen (Auszug)

#### Symptom:

Wurde das Drucksymbol zu einer Tabelle im Formular bereits in einer vorherigen Formularzeile verwendet und wurden zwischendurch andere Drucksymbole in Bezug auf Tabellen angedruckt, dann war der Inhalt des ersten Drucksymbols falsch, wenn es erneut verwendet wurde.

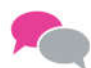

#### **BEISPIEL**:

Im konkreten Fall wurde in einigen Zeilen zunächst das Drucksymbol für das Gewicht .**\$gwe** gedruckt, darauf das Drucksymbol .**\$lbd** für die Lieferbedingungen laut Tabelle D1404 und in der Folgezeile

# wieder .<mark>\$gwe</mark>.

Die Folgezeile enthielt jedoch nicht das Gewicht, sondern den Inhalt der vorherigen Zeile aus Tabelle D1404.

# Lösung:

Der Initialisierungsfehler wurde behoben.

#### Erforderliche Kundenaktionen:

Keine.

#### 3.7.2.5. DCMSCRT Drucken Kommissionierscheine

## 3.7.2.5.1. Abbruch MCH1210 - Empfängerwert zu klein, um Ergebnis zu halten

*PTF - Datum*: 11.08.2018 *PTF - Nummer*: 8374

| Drucken Kommissionierscheine                                                                             |                   |
|----------------------------------------------------------------------------------------------------|-------------------|
| Deutsch MS                                                                                               | DCW Hauptmandant  |
| Mandant <u>100</u><br>Unternehmensbereich <u>100 Mandant 100</u>                                         |                   |
| 1=Auswählen für Druck 5=Auswählen für Anzeige                                                            |                   |
| Opt Zu bearbeitende Kommissionierscheine                                                                 |                   |
| _ Kommissionierscheine selektieren nach<br>Kommissionierscheinnummer<br>Sachbearbeiter<br>Kunde<br>Lager |                   |
| <u>1</u> alle Kommissionierscheine                                                                       |                   |
|                                                                                                    | F23=Standardwerte |
|                                                                                                    |                   |

Abbildung 169: Drucken Kommissionierscheine

## Symptom:

War die Restmenge einer Gebindevariante größer als 999 Stück, erfolgte ein Programmabbruch mit der Fehlermeldung MCH1210 "Empfängerwert zu klein, um Ergebnis zu halten".

## Lösung:

Nach einer Programmkorrektur kommt es nicht mehr zu einem Programmabbruch.

## Erforderliche Kundenaktionen:

Keine.

## 3.7.3. 0751 Kommissionierung

## 3.7.3.1. DCMSGOI Bestätigen Kommissionierung

## 3.7.3.1.1. Aufnahme Ablage mit ungeplanten Positionen

*PTF - Datum*: 26.05.2018 *PTF - Nummer*: 8308

|                                                             | Bestätigen Kommissionierung                   |                                      |
|-------------------------------------------------------------|-----------------------------------------------|--------------------------------------|
| Deutsch MS                                                  |                                               | DCW Hauptmandant                     |
| Mandant<br>Unternehmensbereich<br>Vorgangsnummer<br>Kunde   | <u>100</u><br><u>100 Mandant 100</u><br>      |                                      |
| Warenausgangsdatum<br>vor. Liefertermin<br>Warenausgangsart | <u>21.06.2018</u><br>21.06.2018<br>           | -                                    |
| Lieferanschrift<br>Ansprechperson                           |                                               | -                                    |
| Zusatztext<br>Sachbearbeiter                                | Deutsch MS                                    |                                      |
| Mengen übernehmen                                           | J=Ja N=Nein                                   |                                      |
| F3=Beenden<br>F15=Textbausteine                             | F7=Sortierung<br>F20=Arbeiten mit Ablage F23= | F13=Anzeigeoptionen<br>Standardwerte |

Abbildung 170: Bestätigen Kommissionierung

## Symptom:

Aus der Schnittstelle DGIHDRBE wurde ein Vorgang mit ungeplanten Positionen in die Ablage gestellt. Dieser Vorgang ließ sich nicht bearbeiten - es folgte die Meldung MMA1648: "F:Keinen gültigen Preis gefunden".

## Lösung:

Das Programm wurde korrigiert. Jetzt werden ungeplante Positionen nicht mehr gegen einen Auftrag geprüft.

## Erforderliche Kundenaktionen:

Keine.

## 3.7.3.1.2. Tabelle D5100 Fracht inaktiv: Frachtführer Kein Muss

*PTF - Datum*: 26.05.2018 *PTF - Nummer*: 8310

|                                                          | Ändern Ta                                           | belleneintrag   |       |           |         |
|----------------------------------------------------------|-----------------------------------------------------|-----------------|-------|-----------|---------|
| Deutsch MS                                               |                                                     |                 |       | Basis Ma  | andan t |
| Tabelle                                                  | D5100 Zusatzan                                      | wendungen       | 000   |           |         |
| Schlüssel                                                | <b>1</b>                                            |                 |       |           |         |
| Preisgleitung ak<br>Kundenfracht akt<br>Fuhrunternehmerf | tiv <u>0</u><br>iv <u>1</u><br>racht aktiv <u>1</u> |                 |       |           |         |
|                                                          |                                                     |                 |       |           |         |
|                                                          |                                                     |                 |       |           |         |
|                                                          |                                                     |                 |       | Seite     | 1/1     |
| F3=Beenden                                               | F4=Anzeigen                                         | F5=Zurücksetzen | F12=Z | urück     |         |
| F11=Löschen                                              | F10=Umschalten                                      | F6=Hinzufügen   | F24=W | eitere Fu | unkt.   |

### Abbildung 171: Tabelleneintrag D5100 Zusatzanwendungen

## Symptom:

Steht bei einem Eintrag in Tabelle *D1404* "Lieferbedingungen" unter "Fracht abrechnen" J (Ja), dann ist in den Menüpunkten "Bestätigen Kommissionierung" oder "Erfassen Warenausgang" die Angabe eines Frachtführers erforderlich.

Standen in Tabelle *D5100* "Zusatzanwendungen" die Schalter für Fracht auf 0= inaktiv, wurde dies nicht berücksichtigt.

## Lösung:

Nach einer Programmkorrektur ist die Frachtführereingabe bei diesem Szenario (alle Schalter für Fracht in Tabelle *D5100* auf 0= inaktiv) nicht mehr erforderlich. Stattdessen erfolgt lediglich ein Warnhinweis.

#### Erforderliche Kundenaktionen:

#### 3.7.4. 0753 Bonusabrechnung

## 3.7.4.1. D7 Bonus und VV

#### 3.7.4.1.1. Überarbeitung Auftragskopf Historie

*PTF - Datum*: 23.06.2018 *PTF - Nummer*: 8143

| :           |                                                                            | Anze                                     | igen Histori                                                       | sierung                              |                                                                | :                      |                         |
|-------------|----------------------------------------------------------------------------|------------------------------------------|--------------------------------------------------------------------|--------------------------------------|----------------------------------------------------------------|------------------------|-------------------------|
| :<br>: 1=A: | uswählen                                                                   |                                          |                                                                    |                                      |                                                                | :                      | <u>str. 1</u><br>9 Stui |
| : Opt       | Feld                                                                       |                                          | Datum                                                              | Tag                                  | Sachbearbei                                                    | ter :                  | 2018                    |
| . ∎<br>     | Art Bonusemp<br>Adresse Bonus<br>Empfänger Sor<br>Art Sonder- \<br>=Zurück | fänger<br>sempfäng<br>nder-V<br>Vergütun | 12.03.2018<br>12.03.2018<br>12.03.2018<br>12.03.2018<br>12.03.2018 | Montag<br>Montag<br>Montag<br>Montag | Echternach<br>Echternach<br>Echternach<br>Echternach<br>Weiter | St.<br>St.<br>St.<br>e |                         |
| F3=Beei     | nden                                                                       | F2=Anzei                                 | geoptionen                                                         | F15=Zusatzda                         | ten F7=K                                                       | undenabz               | züge                    |

Abbildung 172: Historisierung Bonus und VV

### Symptom:

Unter "Anzeigen Auftrag" → Kopfdaten war die Historie nicht positionsgenau. Zudem war sie unvollständig, was den Bezug auf Bonus/Vergütungsvereinbarungen anging, da nicht alle Felder des Auftragskopfs historisiert wurden.

## Lösung:

Im Rahmen einer Programmkorrektur wurden sowohl die Anzeige als auch das Wegschreiben der Historie zum Auftragskopf überarbeitet.

## Erforderliche Kundenaktionen:

### 3.7.5. 0768 Absatzstätten

## 3.7.5.1. DMVRMNT Pflegen Meldeverleger

#### 3.7.5.1.1. Eintrag "Melder GEDAT" lässt sich nicht löschen

*PTF - Datum:* 06.01.2018 *PTF - Nummer:* 8142

| schunmacher, N.                                             |                                                              | 131 3.                                         | 5.0 300 DCW Bladere            |
|-------------------------------------------------------------|--------------------------------------------------------------|------------------------------------------------|--------------------------------|
| Meldeverleger                                               |                                                              | lusterfrau*"The Base"                          | *70794 Filderstadt             |
| Status Meldever                                             | leger <u>0 aktiv</u>                                         |                                                |                                |
| ID GEDAT                                                    | Hier ist die                                                 | e ID                                           |                                |
| Melder GEDAT                                                | <u>J Kar</u>                                                 | toniergruppe 1                                 |                                |
| Meldeweg                                                    | <u>G</u> G=GEDAT;                                            | E=Extranet; P=Pendel                           | liste                          |
| Abteilung                                                   |                                                              |                                                |                                |
| 5=Anzeigen                                                  |                                                              |                                                |                                |
| )bjekte gesamt<br>)pt Relevanz -<br>00002                   | aktiv 0 inakt<br>Absatzweitergabe<br>Altverträge             | iv 1<br>aktiv inaktiv<br>∩ 1                   | DCW Vertrag<br>N               |
| Dbjekte gesamt<br>Dpt Relevanz -<br>_ 00002                 | aktiv 0 inakt<br>Absatzweitergabe<br>Altverträge             | iv 1<br>aktiv inaktiv<br>0 1                   | DCW Vertrag<br>N               |
| Objekte gesamt<br>Opt Relevanz -<br>00002<br><br>F3=Beenden | aktiv 0 inakt<br>Absatzweitergabe<br>Altverträge<br>F4=Liste | iv 1<br>aktiv inaktiv<br>0 1<br>F6=Abschließen | DCW Vertrag<br>N<br>F12=Zurück |

Abbildung 173: Pflegen Meldeverleger - Melder GEDAT

## Symptom:

Beim "Pflegen Verzeichnis der Meldeverleger" lässt sich der Eintrag "Melder GEDAT" weder bei einem aktiven noch bei einem inaktiven Meldeverleger löschen. Das Überschreiben eines Melders GEDAT ist jedoch möglich.

## Lösung:

Das Programm wurde korrigiert, so dass sich der Eintrag jetzt löschen lässt.

## Erforderliche Kundenaktion:

### 3.8. 0900 Modulübergreifende Funktionen

### 3.8.1. 9100 Mandanten-, Benutzerverwaltung

## 3.8.1.1. ZDCWMAILA1 Bearbeiten Mailversand

#### 3.8.1.1.1. Anhänge falsch erstellt

#### *PTF - Datum*: 14.04.2018 *PTF - Nummer*: 8266

|                                                                                                    | Bearbeiten | E-Ma | il-Versand                                                                          |
|----------------------------------------------------------------------------------------------------|------------|------|-------------------------------------------------------------------------------------|
| and the second second se |            |      | TST 3.5.0 200 EURO DCW-Produktions                                                  |
| Mandant                                                                                                    | <u>200</u> |      |                                                                                     |
| Auswahl.                                                                                                    | <u>0</u>   |      | *=Alle<br>0=Versand erfolgreich<br>2=Versand zurückgestellt<br>4=Versand fehlerhaft |
| Anwendung<br>Korrespondenzbetreff<br>Adressnummer                                                                                                    | <u>*</u>   |      |                                                                                     |
| Vorgangsdatum                                                                                                    |            |      |                                                                                     |
| Versendedatum<br>Versandzeit                                                                                                    |            | Ē    |                                                                                     |
| F3=Beenden                                                                                                    |            |      | F12=Zurück                                                                          |
|                                                                                                    |            |      |                                                                                     |

Abbildung 174: Bearbeiten Mailversand

#### Symptom:

Beim Empfang einer E-Mail war der Anhang zwar vorhanden, aber nicht lesbar.

### Lösung:

Eine Analyse hat ergeben, dass der Anhang gegebenenfalls nicht sichtbare Zeichen nach dem Ende des eigentlichen Dokuments enthielt. Dies konnte dazu führen, dass Virenscanner das Dokument als potenziell schädlich einstuften, woraufhin es nicht mehr verarbeitet werden konnte.

Die nicht sichtbaren Zeichen werden jetzt unterdrückt.

## Erforderliche Kundenaktionen:

#### 3.8.1.1.2. Programm für ZASPMAL Tabelle T0109 E-Mail exi<sup>2</sup>M

*PTF - Datum*: 16.06.2018 *PTF - Nummer*: 8309

## Symptom:

Beim Aufruf des E-Mail-Versandes per exi<sup>2</sup>M wurde zwar ein Protokollsatz unter "Bearbeiten Mailversand" erstellt, eine Nachrichten-ID wurde jedoch nicht angezeigt.

#### Lösung:

Zur Funktion ZASPMAL (Mail Programm) in der Tabelle *T0109* "Exit Programme" wurde das Exit-Programm *ZEXIMAIL* erstellt, das den Aufruf des E-Mail-Versandes per exi<sup>2</sup>M initiiert.

Weiterhin wurden die Meldungen

- ZEM0024 "F:Fehler exi<sup>2</sup>M Transaktion: Spooldatei nicht gefunden."
- ZEM0025 "F:Fehler exi<sup>2</sup>M Transaktion: Fehlerhafter Aufruf PEXPDFMCD" und
- ZEM0026 "F:Fehler exi<sup>2</sup>M Transaktion: Fehlerhafter Aufruf PEXSNDCMD"

erstellt.

### Erforderliche Kundenaktionen:

#### 3.8.2. 9110 Basisanwendungen

## 3.8.2.1. ZDCWMAILA0 Anzeigen E-Mail-Versand

#### 3.8.2.1.1. Option 7=Fehlernachricht: Nachricht falsch

*PTF - Datum:* 20.01.2018 *PTF - Nummer:* 8171

|                                                            | Anzeigen E-                                  | Mail-Versand                      |                        |                                  |
|------------------------------------------------------------|----------------------------------------------|-----------------------------------|------------------------|----------------------------------|
|                                                            |                                              | TST 3.5.0 200                     |                        |                                  |
|                                                            | 5=Anz. E-Mail-Adr.                           |                                   | (7=Fehlerr             | nachricht                        |
| Opt Email Betreff                                          |                                              |                                   | Ref.                   | Formular                         |
| <pre>Willkommen<br/>Ohne_Betreff<br/>Zahlungsanforde</pre> | zum DCW-Kundentag 201<br>rung vom 30.08.16 M | 6 in Hamburg<br>andant 200 TST 3. | N<br>N<br>5.02J        | AL_A7_00<br>DRU_KONTO<br>BMAZAHL |
|                                                            |                                              |                                   | End                    | de                               |
| F3=Beenden<br>F10=Sicht 1                                  | F5=Aktualisieren<br>F11=Techn.Felder 1       | F9=Filtern an<br>F23=Weitere Opt. | F12=Zurüd<br>F24=Weite | ck<br>ere Funkt.                 |

Abbildung 175: Anzeigen E-Mail-Versand - Fehlernachricht

## Symptom:

Wurde bei der Anzeige des E-Mail-Versandes z.B. bei einer fehlerhaft versendeten Mail die Option 7 ausgewählt, sollte bei Datenfreigabe eine passende Fehlernachricht angezeigt werden. Dies wurde aber nur bei Sicht 1 (Technische Felder) korrekt ausgeführt.

#### Lösung:

Nach der erfolgten Programmkorrektur wird mit Option 7=Fehlernachricht zeigt jetzt bei allen Sichten die korrekte Nachricht angezeigt.

## Erforderliche Kundenaktion:

## 3.8.2.2. Z\_API API Basis

#### 3.8.2.2.1. E-Mails mit Status 4 trotz erfolgreichem Versand

#### *PTF - Datum:* 20.01.2018 *PTF - Nummer:* 8173

|                  | TS                       | T 3.5.0 200                 |
|------------------|--------------------------|-----------------------------|
|                  | 5=Anz. E-Mail-Adr.       | 7=Fehlernachricht           |
| pt AdrNr. Suchna | me Anw.Betreff Adressat  | Sachbearbeiter Datum Status |
| _ 0000016        | 10 03 EDV-Abteilung      | 23.03.2017                  |
| 0000016          | 10 03 EDV-Abteilung      | 17.02.2017 0                |
| 0003640          | 10 03 EDV-Abteilung      | 17.02.2017 0                |
| 0000001          | 10 03 EDV-Abteilung      | 17.02.2017 0                |
| 0000016          | 10 03 EDV-Abteilung      | 17.02.2017 0                |
| 0003640          | 10 03 EDV-Abteilung      | 17.02.2017 0                |
| 0000016          | 10 03 EDV-Abteilung      | 17.02.2017 0                |
| _ 0003640        | 10 03 EDV-Abteilung      | 17.02.2017 0                |
| 0000016          | 10 03 EDV-Abteilung      | 30.08.2016 0                |
| 0003640          | 10 03 EDV-Abteilung      | 30.08.2016 0                |
| _ 0000001        | 10 03 EDV-Abteilung      | 30.08.2016 0                |
| 0000016          | 10 03 EDV-Abteilung      | 30.08.2016                  |
|                  |                          | Weitere                     |
| 3=Beenden        | F5=Aktualisieren F9=Filt | ern an F12=Zurück           |

Abbildung 176: Anzeigen Mailversand – Status 0=Versand erfolgreich

#### Symptom:

Unter "Anzeigen E-Mail-Versand" wurden E-Mails mit Status "4" (Fehler) angezeigt, obwohl sie korrekt versendet werden konnten.

Dieses Verhalten trat immer dann auf, wenn in Tabelle *T0109* unter ZASPMAL oder ZASPMA2 kein Programm angegeben war oder diese Einträge gar nicht vorhanden waren

|                   | Auswählen              | Tabelleneintrag |                                                     |               |          |                                            |
|-------------------|------------------------|-----------------|-----------------------------------------------------|---------------|----------|--------------------------------------------|
|                   |                        |                 | TS                                                  | T 3.5.0       | Basis    | <u>Mandant</u>                             |
| Tabelle           | <u>T0109</u> _ Exit Pr | ogramme         |                                                     | Deutsch       | Ê        | 20                                         |
| Suchen            |                        | 78              |                                                     | 000           |          |                                            |
| 1=Auswählen       |                        |                 |                                                     |               |          |                                            |
| pt Funktion Kurzt | pezeichung             | Exit            | Parm1                                               | Parm2         | Parm3    | Parm4                                      |
|                   |                        | Programm        |                                                     |               |          |                                            |
| _ DABSF19 Absatz  | zstätte F19            | AAGRMNT         | тотог                                               |               |          |                                            |
| DABSF20 Absatz    | zstätte F20            | AEXA8000        |                                                     |               |          |                                            |
| ZASPMAL Mail P    | Programm               | ZDCWMAIL        | a Janar                                             |               |          | ы ю т. т. т. т. т. т. т. т. т. т. т. т. т. |
| _ ZASPMA2 Exit r  | ach Versand eMail      |                 | June                                                | са а ка и ка  | ны ана к | 60 60 X 60                                 |
| _ ZASPMNI Allger  | nein Asy.              | ZCTUZPGM        | $\mathbf{i} = \mathbf{i} + \mathbf{i} = \mathbf{i}$ |               |          |                                            |
| _ ZUNXPGI VERTAG  | gsverwaltung Exiti     |                 | а тот и сол                                         | еза 153 ж. ез |          | en 125 n 121                               |
|                   |                        |                 | A 1.1 A 1.1                                         | CJ A 101 A 10 |          |                                            |
|                   |                        |                 |                                                     |               |          |                                            |
|                   |                        |                 |                                                     |               |          |                                            |
|                   |                        |                 |                                                     |               |          |                                            |
|                   |                        |                 |                                                     |               |          |                                            |
| F3=Beenden        | F6=Hinzufügen          | F10=Umschal     | ten                                                 | F24=W         | eitere   | Tasten                                     |
|                   | 5                      |                 |                                                     |               |          |                                            |

Abbildung 177: Tabelle T0109 - Exit-Programme

## Lösung:

Es wurde eine Programmkorrektur vorgenommen. Nun werden korrekt versendete Mails unter "Anzeigen E-Mail-Versand" nicht mehr mit Status 4 angezeigt.

## Erforderliche Kundenaktionen:

## 3.8.2.2.2. Standardprogramm Währungskonvertierung ZCUROP3: Versuchte Division durch 0

*PTF - Datum*: 26.05.2018 *PTF - Nummer*: 8304

## Symptom:

Wird das Standardprogramm Währungskonvertierung (*ZCUROP3*) mit Divisor 0 aufgerufen, erfolgt ein Programmabbruch mit der Message RNQ0102: "Versuch, eine Division durch Null auszuführen".

## Lösung:

Anstelle des Abbruchs erhält das rufende Programm jetzt die Meldung ZMA0553: "F:Es wurde versucht, durch 0 zu dividieren".

## Erforderliche Kundenaktionen:

#### 3.8.2.2.3. Anzeigeoptionen: Abbruch RNQ1255

*PTF - Datum*: 22.12.2018 *PTF - Nummer*: 8456

| Ändern                                                                                                    | Firmenadresse                            |
|----------------------------------------------------------------------------------------------------|------------------------------------------|
| and the second second | TST 3.5.0 300 DCW Brauerei               |
| Firma oder Person E<br>Adressnummer 25                                                                                                    | Status                                   |
| Namenszeile 1<br>Namenszeile 2                                                                                                    |                                          |
| Namenszeile 3                                                                                                    |                                          |
| Ortsteil<br>Postleitzahl Ort                                                                                                    | Opt Anzeigefunktion                      |
| Land Bundesr                                                                                                    | AB TEST STEFAN<br>32 Verwendungsnachweis |
| Nummer und PLZ Postfach<br>PLZ Großempfänger                                                                                                    |                                          |
| Telefaxnummer                                                                                                    |                                          |
|                                                                                                    | : F12=Zurück :                           |
| Sprache <u>Deutsch</u>                                                                                                    | : F:Ungültiger Wert eingegeben :         |
| F2=Anzeigeoptionen                                                                                                    | ·<br>:                                   |
|                                                                                                    |                                          |

Abbildung 178: Anzeigeoptionen

#### Symptom:

Steht eine Option unter den Anzeigeoptionen nicht zur Verfügung, wird sie aber dennoch gewählt, dann folgt im Fenster die Meldung "F:Ungültiger Wert eingegeben".

Nach dem anschließenden Betätigen der Taste F12=Zurück kommt es zu einem Programmabbruch mit der Meldung *RNQ1255: Sitzungs- oder Einheitenfehler in Datei MOPTWRK aufgetreten (C G D F)*.

#### Lösung:

Nach einer Programmkorrektur tritt dieser Fehler nun nicht mehr auf.

## Erforderliche Kundenaktionen:

## 3.8.2.3. TTABMNTC Pflegen Tabelleneintrag

## 3.8.2.3.1. Tabelle A0011 Regel 00 nicht pflegbar

*PTF - Datum*: 01.09.2018 *PTF - Nummer*: 8405

| Ändern Ta                                                                                    | belleneintrag                                                                                                    |
|----------------------------------------------------------------------------------------------|----------------------------------------------------------------------------------------------------|
| 12                                                                                           | Miniatur Gmbh, das Uriginal                                                                                                    |
| A0011 Email-Ve                                                                               | rsandregel Deutsch<br>000                                                                                                    |
| <u>SO</u><br>Sofortig<br><u>01</u>                                                           | <u>erEmailVers</u>                                                                                                    |
| :                                                                                            | Regel                                                                                                    |
| Diese Funktion besti<br>Email-Versand vorges<br>Regeln "00";"01";"99<br>Funktion 2 erforderl | mmt die Regel, die für diesen<br>ehen ist. Für alle Regeln außer den<br>" ist zusätzlich eine Eingabe in<br>ich.                                                                                                    |
| Folgende Werte sind<br>o "00" = sofortige                                                    | möglich:<br>r Email-Versand                                                                                                    |
| :                                                                                            | Weitere                                                                                                    |
| : F2=Erweit. Hilfetext<br>: F12=Abbrechen F20=                                               | F10=Zum Anfang F11=Suchindex :<br>Vergrößern F24=Weitere Tasten :                                                                                                    |
| Ľ                                                                                            | A0011 Email-Ve<br>SO<br>Sofortig<br>01<br>Diese Funktion besti<br>Email-Versand vorges<br>Regeln "00";"01";"99<br>Funktion 2 erforderl<br>Folgende Werte sind<br>o "00" = sofortige<br>F2=Erweit. Hilfetext<br>F12=Abbrechen F20= |

Abbildung 179: Tabelle A0011 Email-Versandregel - Regel 00

## Symptom:

Wurde bei einer E-Mail-Versandregel in Tabelle A0011 die Regel "00" = sofortiger Email-Versand gewählt, forderte das System eine Eingabe bei ,Tage'. Mit der Tagesangabe erfolgte dann kein Mailversand.

### Lösung:

Nach einer Programmkorrektur ist bei Auswahl der Regel 00 unter Funktion 2=Tage ist nun keine Eingabe mehr möglich.

## Erforderliche Kundenaktionen:

## 3.8.2.4. ZTXTINT Pflegen interne Texte

## 3.8.2.4.1. Existenzprüfung Textbaustein: Abbruch \*REQUESTER

### *PTF - Datum*: 29.09.2018 *PTF - Nummer*: 8419

| Pflegen            | Textbaustein<br>TST 3.5.0 20 | 00 EURO DC₩-Produktions |
|--------------------|------------------------------|-------------------------|
|                    |                              |                         |
| landant <u>000</u> |                              |                         |
| nwendung           |                              | _                       |
|                    |                              |                         |
|                    |                              |                         |
| 3=Beenden          |                              | F12=Zurück              |

Abbildung 180: Pflegen interne Texte

#### Symptom:

Soll nur die Existenz eines Textbausteins geprüft werden, dann ist das Öffnen des Bildschirmbildes nicht notwendig.

Dies führte zum Programmabbruch von Batchprogrammen mit der Meldung "Einheit \*REQUESTER beim Eröffnen von Datei ZTXTMNT in Bibliothek DCWPWS nicht gefunden. Fehlernachricht CPF4103 während OPEN angezeigt."

#### Lösung:

Nach einer Programmkorrektur tritt dieser Programmabbruch nun nicht mehr auf.

## Erforderliche Kundenaktionen:

## Kapitel 3 Fehlerkorrekturen - 0900 Modulübergreifende Funktionen - 9183 Programme PTF-Verfahren (PTF-Dokumentation)

## 3.8.3. 9183 Programme PTF-Verfahren (PTF-Dokumentation)

## 3.8.3.1. WPDOCPR0 Drucken PTF-Dokumentation

## 3.8.3.1.1. Freie Zuordnung funktionierte nicht mehr

*PTF - Datum*: 25.08.2018 *PTF - Nummer*: 8396

### Symptom:

In der Druckersteuerung sind unter der "Freien Zuordnung" spezielle Einträge für

- B=Fehlerkorrektur
- C=Weiterentwicklung

definiert. Diese Einrichtung funktionierte nicht mehr.

## Lösung:

Nach einer Programmkorrektur wird die freie Zuordnung wieder für den OVRPRTF verwendet.

### Erforderliche Kundenaktionen:

# 3.9. 9999 System

3.9.1.

## 3.10. Consulting-Lösungen

## 3.10.1. 0160 Schnittstelle Exi2M

#### 3.10.1.1. BBALPL0 Drucken Ergebnisrechnung

*PTF - Datum*: 04.08.2018 *PTF - Nummer*: 8365

|                                              | Drucken Ergebnisrechnung                                                                                                    |
|----------------------------------------------|----------------------------------------------------------------------------------------------------|
| Deutsch MS                                   | DCW Mandant m.2.Rechnungslegung                                                                                                    |
| Mandant Nr. <u>1</u><br>Konzernweit <u>N</u> | 20 .von                                                                                                    |
| Ausführung                                   | Drucksteuerung                                                                                                    |
| <u>B</u> B=Bilanz<br>G=GuV                   | <u>N</u> Vorjahreswerte<br>J Anzahlungen separat ausweisen<br><u>N</u> Positionen mit Nullsalden drucken                                                                              |
| <u>1</u> Version<br><u>N</u> Kurzform        | <u>J</u> Erläuterungen zu Hauptkonten<br><u>1</u> Erläuterung: 1=Salden 2=Verkehrszahlen<br><u>N</u> Erläuterungen zu Haupt- und Unterkonten<br><u>N</u> Erläuterungen mit Nullsalden |
| 1 1=HGB<br>2=IAS/IFRS                        | 2Gegenüberstellung Kontensalden je Rechnungslegung6Textspalte6060Betragsspalte 1080Betragsspalte 2N100Betragsspalte 3                                                                 |
| F3=Verlassen                                 | F6=Ausführen F9=Konsolidiert F18=Ändern Job                                                                                                    |
|                                              |                                                                                                    |

Abbildung 181: Drucken Ergebnisrechnung mit zwei Rechnungslegungen

### Symptom:

Nach Aufruf von "Drucken Ergebnisrechnung" in einem Mandanten mit zwei Rechnungslegungen und Eingabe der Option 2="Gegenüberstellung Kontensalden je Rechnungslegung" wurde trotz Installation von exi<sup>2</sup>m und Auswahl der Excel-Ausgabe kein Excel-Sheet erstellt.

## Lösung:

Nach einer Programmkorrektur erfolgt die Ausgabe der Gegenüberstellung jetzt auch korrekt via exi<sup>2</sup>M nach Excel.

## Erforderliche Kundenaktionen:

## 3.10.1.2. BARSSTR Drucken Forderungsstruktur

### 3.10.1.2.1. Tabelleneintragsänderung BARSCRTN6 in Z0160

*PTF - Datum*: 06.10.2018 *PTF - Nummer*: 8424

|                          | Erstellen    | Dru        | ckliste:       | Forderungsst  | ruktur  |                  |
|--------------------------|--------------|------------|----------------|---------------|---------|------------------|
| <u>Deutsch</u>           | MS           |            |                |               |         | DCW Hauptmandan  |
| Mandant                  |              | <u>100</u> | <u>)</u>       | Konzernweit   | (J/N)   | N                |
| Raster in Ta             | agen         | <u>030</u> | <u>)</u>       | Obergrenze i  | n Tagen | <u>0300</u>      |
| Stichdatum               |              | <u>30.</u> | <u>10.2018</u> | Rasterbeginn  |         | <u>30.10.201</u> |
| Listenart                |              | A          | M = Mah        | nstruktur     | V = Va  | lutastruktur     |
|                          |              |            | A = Alt        | ersstruktur   | Z = Za  | hlungserwartung  |
| Kontenart                |              | <u>D</u>   | D = Deb        | itoren        | M = Mi  | schkonten        |
| Hauptkonto               |              |            |                |               |         |                  |
| Kontogrupp               |              |            |                |               |         |                  |
| Mindestsal               |              |            |                | Ausgabe       |         |                  |
| Mit Anzahl               | <b>A</b> I . |            | <b>A</b>       |               |         |                  |
| Vertragsnr               | Husgabe:     |            |                | Nur Liste     |         |                  |
| Hut UP-Sta<br>Varbardoot |              |            | 2 =            | Excel und L1: | ste     |                  |
| verbanusst               |              |            | 5 -            | Nul Excer     |         |                  |
|                          |              |            | E10 E          |               | E10 7   |                  |
| Husgabe de               | Fb=Hustuhren |            | FI0=E          | instellungen  | F1Z=Zur | uck              |
| Gutschrift               |              |            |                |               |         |                  |
| E3=Ende                  | Ν            |            |                |               |         |                  |
| I V LINC                 | 43           |            |                |               |         |                  |

Abbildung 182: Drucken Forderungsstruktur mit Ausgabe nach ex<sup>2</sup>M

## Symptom:

Nach Aufruf "Drucken Forderungsstruktur", Auswahl A=Altersstruktur, H=Verband nach Hauptkonto sowie Aufruf der Ausgabe nach exi<sup>2</sup>M wurden die angeforderten Daten nicht in Excel ausgegeben.

### Lösung:

Der Tabelleneintrag *BARSCRTN6* der Tabelle *Z0160* wurde korrigiert. Nun wird ein Excel-Sheet korrekt ausgegeben.

## Erforderliche Kundenaktionen:

## 3.10.2. JWEB\_165 Business Analytics

### 3.10.2.1. ZABADMDSP Verwalten BI-Tool

### 3.10.2.1.1. Änderung eines Tabellenschlüssels

### *PTF - Datum*: 10.11.2018 *PTF - Nummer*: 8446

|              | BI-DataTo        | ol: Übersicht       |               |
|--------------|------------------|---------------------|---------------|
| eutsch       | MS               |                     | Basis Mandant |
| S=Anzeigen   |                  |                     |               |
| Datei        | Bezeichnung      | Status              |               |
| ZABACC       | Kontoblätter     | 17.08.2018 08:36:41 | 126           |
| ZABADR       | Adressen         | 17.08.2018 08:34:45 | 52            |
| ZABCOM       | Mandanten        | 22.05.2018 12:37:29 | 1             |
| ZABCOPLAN    | KoRe-Plandaten   | 22.05.2018 12:37:32 |               |
| ZABCOPO      | KoRe-Bewegungen  | 14.08.2018 10:27:58 | 2.617         |
| ZABCOPO2     | KoRe-Bewegungen  | 22.05.2018 12:37:32 |               |
| ZABDSC       | Bezeichnungen    | 17.08.2018 08:34:45 | 826.943       |
| ZABFIPO      | FiBu-Bewegungen  | 14.08.2018 10:27:58 | 4.373         |
| ZABFIPOS     | FiBu-Vorträge    | 22.05.2018 12:37:32 |               |
| ZABFYK       | Geschäftsjahre   | 14.08.2018 10:27:51 | 222           |
| ZABFYPER     | Perioden         | 14.08.2018 10:27:51 | 2.904         |
| ZABGRPO      | Perioden         | 22.05.2018 12:37:32 |               |
|              |                  |                     | Weitere       |
| 3=Beenden    | F5=Aktualisieren | F6=Neue Übernahme   | F12=Zurück    |
| 10=Übersicht |                  |                     |               |
|              |                  |                     |               |

Abbildung 183: BI-DataTool

### Symptom:

Der SQL-Server konnte zu einem gewissen KoRe-Objekt keine Verbindung zwischen den Tabellen ZABCOPO "KoRe-Bewegungen" und ZABTAB "Tabelleneinträge" herstellen. Die Ursache lag darin, dass der Schlüssel dieses KoRe-Objektes in der Tabelle K0x01 geändert, aber kein neuer Satz in der BI-Tabelle ZABTAB geschrieben worden war.

## Lösung:

Nach einer Programmkorrektur tritt dieser Fehler nicht mehr auf.

## Erforderliche Kundenaktionen:
# 3.10.3. 9500 Migration DCW <-> SAP

# 3.10.3.1. ZDCWSAP Migration DCW -> SAP

# 3.10.3.1.1. Abbruch mit Fehlermeldung CPF4101 - Datei XBEKNU nicht gefunden

#### *PTF - Datum*: 18.08.2018 *PTF - Nummer*: 8387

| <u>Deutsch MS</u>                                                     | Migrati                                                      | ion D | CW->SAP          | System:<br>DCW Haup | DCWDEMO<br>otmandant |
|-----------------------------------------------------------------------|--------------------------------------------------------------|-------|------------------|---------------------|----------------------|
| 1. Selektieren D<br>2. Export D<br>3. Verarbeiten Z<br>4. Erstellen Z | CW-Daten<br>atenbankdatei<br>90 Projekt ADR<br>90 Projekt MM |       |                  |                     |                      |
| Auswahl oder Befehl<br>===> <u></u>                                   | F6=Nachrichten                                               |       | F8=Mandanten     | F12=Zurück          |                      |
| F11=Gesamt-Menü                                                       | F14=Übergebene                                               | Jobs  | F18=Druckausgabe | F24=Weitere         | e Funkt.             |

Abbildung 184: Migration DCW -> SAP

## Symptom:

Der Export von Kontozeilen funktionierte nicht. Da die Datei XBEKNU nicht gefunden wurde, kam es zum Abbruch mit Fehlermeldung CPF4101.

# Lösung:

Nach einer Programmkorrektur kommt es nicht mehr zum Abbruch.

# Erforderliche Kundenaktionen:

Keine.

#### 3.10.4. JWEB\_AT01 UStID-Prüfung Deutschland

#### 3.10.4.1. AUIDCHKD Prüfen UStID-Nr DE

#### 3.10.4.1.1. Korrektur aufgrund Änderungen Portal BZSt

*PTF - Datum*: 01.12.2018 *PTF - Nummer*: 8458

|                                        | Prüfen             | UStID-Nummern                               |                              |
|----------------------------------------|--------------------|---------------------------------------------|------------------------------|
| <u>DCW Master</u>                      |                    | Miniat                                      | <u>ur Gmbh, das Original</u> |
|                                        |                    |                                             |                              |
|                                        |                    |                                             |                              |
| Mandant                                | 600                |                                             |                              |
| handant                                |                    |                                             |                              |
| Adressbereich von                      |                    |                                             |                              |
| bis                                    |                    |                                             |                              |
|                                        |                    |                                             |                              |
| Ab Datum letzte Pi                     | rutung<br>         |                                             | nhan fahlanfnai              |
| pieses palum yill<br>genrüften USt-IDe | Feblerbefte und ne | ulungsprutung von vo<br>ve TDe werden immer | ner tentertrei<br>genriift   |
| Verwendung Dehito                      | r N                |                                             | geprart.                     |
| for wondaring bobi to                  |                    |                                             |                              |
|                                        |                    |                                             |                              |
|                                        |                    |                                             |                              |
|                                        |                    |                                             |                              |
|                                        |                    |                                             |                              |
|                                        |                    |                                             |                              |
|                                        |                    | E6-0uofiibnon                               | E12-Zupilek                  |
| F3=Beenden                             |                    | FO-HUSTUHFEN                                | FIZ-ZUIULK                   |
| F3=Beenden                             | F8=Protokoll       | F18=Ändern Job                              |                              |

Abbildung 185: Prüfen UStID-Nummern

# Symptom:

Die Prüfung der UStID über den Webservice UStId funktioniert nicht mehr. Es wird sowohl nach der Online- als auch nach der Batch-Prüfung die Fehlermeldung "222" angezeigt.

#### Lösung:

Die Programme "Prüfen UStID-Nr DE" wurden korrigiert. Der vom Portal des Bundesfinanzministeriums (BZSt) neu gelieferte Code "222" kann jetzt mit den Programmen verarbeitet werden. Er bedeutet folgendes:

"Die angefragte USt-IdNr. ist gültig. Bitte beachten Sie die Umstellung auf ausschließlich HTTPS (TLS 1.2) zum 07.01.2019."

### Erforderliche Kundenaktionen:

Das aktuelle PTF muss eingespielt werden.

# 4. Anhänge

# 4.1. Verzeichnisse

| 4.1.1. Abbildungsverzeichnis                                                                     |    |
|--------------------------------------------------------------------------------------------------|----|
| Abbildung 1: Tabelle A0009                                                                       | 2  |
| Abbildung 2: Tabelle A0009 Verwendungsnachweis - einzelner Eintrag                               | 3  |
| Abbildung 3: Option 32=Verwendungsnachweis                                                       | 5  |
| Abbildung 4: Pflegen Adresse - Status Leer                                                       | 9  |
| Abbildung 5: Berechtigung ASTSBLK                                                                | 10 |
| Abbildung 6: Pflegen Adresse - F7=Telekommunikation                                              | 11 |
| Abbildung 7: Tabelle A0108 - Eintrag                                                             | 12 |
| Abbildung 8: Prüfen UID-Nummern Österreich                                                       | 13 |
| Abbildung 9: Ausschnitt aus Musterformular AA_XX_YY                                              | 14 |
| Abbildung 10: Drucksymbole Auskunftspflicht in einem Beispielandruck                             | 16 |
| Abbildung 11: Neue Drucksymbole Auskunftspflicht - Bankverbindung                                | 17 |
| Abbildung 12: Tabelle B0002 Ausgangszahlung - Programm für Datenformat muss geändert werden      | 19 |
| Abbildung 13: Tabelle T0109                                                                      | 20 |
| Abbildung 14: Erstellen Kontrolldatei Polen                                                      | 22 |
| Abbildung 15: Erstellen Kontrolldatei Polen: Tabelle A0001                                       | 23 |
| Abbildung 16: Erstellen Kontrolldatei Polen - Tabelle T2007                                      | 23 |
| Abbildung 17: Erstellen Kontrolldatei Polen - Pflegen Adressat                                   | 24 |
| Abbildung 18: Erstellen JPK Abrufmeldung PL                                                      | 26 |
| Abbildung 19: Anzeigen Konto F15=Drucken                                                         | 28 |
| Abbildung 20: Anzeigen Konto F15=Drucken – Excel-Ausgabe via exi <sup>2</sup> M mit neuer Spalte | 29 |
| Abbildung 21: Anzeigen Konto F15=Drucken - exi <sup>2</sup> M-Schablonenverwaltung               | 29 |
| Abbildung 22: Bereitstellen FAIA-Daten                                                           | 30 |
| Abbildung 23: Tabelle B0352 Klassifizierung                                                      | 31 |
| Abbildung 24: Tabelle B0351 Mapping Standardkontenplan                                           | 32 |
| Abbildung 25: Anzeigen SII-Meldungen                                                             | 33 |
| Abbildung 26: Tabelle B0488, "SII Reporting Company"                                             | 34 |
| Abbildung 27: Tabelle B0427                                                                      | 35 |
| Abbildung 28: Erstellen Dati Fattura                                                             | 36 |

| Abbildung 29: Erstellen Payment Practices Report                                                                   | 37 |
|----------------------------------------------------------------------------------------------------|----|
| Abbildung 30: Menüpunkt BPPPBGD                                                                                    | 39 |
| Abbildung 31: Tabelle B0250                                                                                        | 40 |
| Abbildung 32: Tabelle A0009 - zusätzlicher Parameter J                                                             | 41 |
| Abbildung 33: Buchen Verkaufsbeleg mit Buchungsdatum vor dem 01.01.2019: B=Verkaufsrechnung drucken                | 43 |
| Abbildung 34:Buchen Verkaufsbeleg mit Buchungsdatum ab dem 01.01.2019                                              | 44 |
| Abbildung 35: Pflegen Mandant - Finanzbuchhaltung Buchungsfunktionen, S. 2: Verzugszinsen buchen                   | 45 |
| Abbildung 36: Tabelle B3905 "Kostenrechnung"                                                                       | 46 |
| Abbildung 37: Tabelle B3905 - Eintrag                                                                              | 47 |
| Abbildung 38:Tabelle B3900 Programmsteuerung - zu ändernder Eintrag                                                | 50 |
| Abbildung 39: Menüpunkt "Füllen Arbeitsdatei camt"                                                                 | 51 |
| Abbildung 40: Zahlverkehr Schweiz - Erstellen Datenträger                                                          | 54 |
| Abbildung 41: Tabelle B0002 Ausgangszahlung – Programm für Datenformat                                             | 55 |
| Abbildung 42: Tabelle B0002 Ausgangszahlungen - Währung 2                                                          | 55 |
| Abbildung 43: Tabelle M0310 - Eintrag                                                                              | 57 |
| Abbildung 44: Tabelle M0310 - neue Parameter Kartonierung                                                          | 58 |
| Abbildung 45: Pflegen Vorgangsteuerung                                                                             | 59 |
| Abbildung 46: Vorgangssteuerung Materialverzeichnis, Pflegen "Sachbearbeiter Pflichtfeld"                          | 60 |
| Abbildung 47 : PDF/E-Mail-Erweiterung Liefererinnerung/-mahnung: Drucken Liefererinnerung                          | 61 |
| Abbildung 48: PDF/E-Mail-Erweiterung Liefererinnerung/-mahnung: Tabelle M0004, Eintrag Umstellung Druckersteuerung | 62 |
| Abbildung 49: PDF/E-Mail-Erweiterung Liefererinnerung/-mahnung: Pflegen Druckersteuerung                           | 62 |
| Abbildung 50: PDF/E-Mail-Erweiterung Liefererinnerung/-mahnung: Tabelle T2007, neue Einträge                       | 63 |
| Abbildung 51: Tabelle T0109 - EINVCHK                                                                              | 64 |
| Abbildung 52: Auswahlbildschirm im Dialog                                                                          | 65 |
| Abbildung 53: PDF/E-Mail-Erweiterung Einkaufskontrakte - Anzeigen Kontrakte EK                                     | 66 |
| Abbildung 54: PDF/E-Mail-Erweiterung Einkaufskontrakte - Tabelle M0004, Umstellung Druckersteuerung                | 67 |
| Abbildung 55: PDF/E-Mail-Erweiterung Einkaufskontrakte - Pflegen Druckersteuerung                                  | 67 |
| Abbildung 56: PDF/E-Mail-Erweiterung Einkaufskontrakte - Tabelle T2007                                             | 68 |
| Abbildung 57: PDF/E-Mail-Erweiterung Auftragsbestätigung -Anzeigen Aufträge                                        | 69 |
| Abbildung 58: PDF/E-Mail-Erweiterung Auftragsbestätigung - Tabelle M0004, Umstellung Druckersteuerung              | 70 |
| Abbildung 59: PDF/E-Mail-Erweiterung Auftragsbestätigung - Pflegen Druckersteuerung                                | 70 |
| Abbildung 60: PDF/E-Mail-Erweiterung Auftragsbestätigung - Tabelle T2007                                           | 71 |
| Abbildung 61: PDF/E-Mail-Erweiterung Lieferschein - Anzeigen Warenausgänge                                         | 72 |
| Abbildung 62: PDF/E-Mail-Erweiterung Lieferschein - Tabelle M0004, Umstellung Druckersteuerung                     | 73 |

| Abbildung 63: PDF/E-Mail-Erweiterung Lieferschein - Pflegen Druckersteuerung              | 73  |
|-------------------------------------------------------------------------------------------|-----|
| Abbildung 64: PDF/E-Mail-Erweiterung Lieferschein - Tabelle T2007                         | 74  |
| Abbildung 65: PDF/E-Mail-Erweiterung Faktura - Anzeigen Faktura                           | 75  |
| Abbildung 66: PDF/E-Mail-Erweiterung Faktura - Tabelle M0004, Umstellung Druckersteuerung | 76  |
| Abbildung 67: PDF/E-Mail-Erweiterung Faktura - Pflegen Druckersteuerung                   | 76  |
| Abbildung 68: PDF/E-Mail-Erweiterung Faktura - Tabelle T2007                              | 77  |
| Abbildung 69: PDF/E-Mail-Erweiterung Faktura - Vorgangssteuerung D30                      | 77  |
| Abbildung 70: Drucken Biersteuerbuch                                                      | 78  |
| Abbildung 71: Druckersteuerung Biersteuerbuch                                             | 79  |
| Abbildung 72: Tabelle A0009 (neu)                                                         | 81  |
| Abbildung 73: Kopieren D_TASPMST nach D_ZASPDSGV                                          | 83  |
| Abbildung 74: Berechtigungsklasse ADSG                                                    | 84  |
| Abbildung 75: Berechtigungsspalten/-zeilen der Klasse ADSG                                | 85  |
| Abbildung 76: Arbeiten mit asynchronen Jobs                                               | 86  |
| Abbildung 77: Pflegen Druckersteuerung für ZTXTPRT                                        | 87  |
| Abbildung 78: Pflegen Anwendungsformulare - Drucken Tabelle                               | 88  |
| Abbildung 79: Formular TTABPRT2                                                           | 89  |
| Abbildung 80: Drucken PTF-Dokumentation                                                   | 90  |
| Abbildung 81: Druckersteuerung Drucken PTF (Mailversand)                                  | 91  |
| Abbildung 82: Pflegen Adresse - Auswahl F7 Telekommunikation                              | 95  |
| Abbildung 83: F7 Telekommunikation - Aufruf der Historisierung der geänderten Zeile       | 96  |
| Abbildung 84: Pflegen Adresse - Anzeige Telekommunikationsdaten mit F7                    | 97  |
| Abbildung 85: Optionen F8                                                                 | 99  |
| Abbildung 86: Tabelle A0407 "Region/Kreis"                                                | 100 |
| Abbildung 87: Tabelle A0702 - Zuordnung Klassen                                           | 101 |
| Abbildung 88: Tabelle A0701 - Klassen                                                     | 102 |
| Abbildung 89: Pflegen Adresse: PLZ-Großempfänger                                          | 103 |
| Abbildung 90: Postleitzahlen-Großempfänger - zweite Zeile mit Postanschrift               | 104 |
| Abbildung 91: Pflegen Adresse - F5=Notiz                                                  | 105 |
| Abbildung 92: Pflegen Adresse - F2=Anzeigeoptionen                                        | 106 |
| Abbildung 93: Externe Prüfprogramme Feldebene Telekommunikation                           | 107 |
| Abbildung 94: Tabelle A0802 – Eintrag Hausnummer                                          | 108 |
| Abbildung 95: EU-DSGVO-Adressgruppe                                                       | 110 |
| Abbildung 96: Tabelle A0009 "Verwendungsnachweis"                                         | 112 |
| Abbildung 97: Arbeiten Ablage Adressenverwaltung                                          | 113 |

| Abbildung 98: Berechtigungskonzept EU-DSGVO                                         | 114 |
|-------------------------------------------------------------------------------------|-----|
| Abbildung 99: Übernehmen externe Adressen                                           | 115 |
| Abbildung 100: Erstellen Kontrolldatei Polen - Startbild                            | 116 |
| Abbildung 101: Tabelle A0009 - Funktion 1 Verwendungsnachweis Programm              | 117 |
| Abbildung 102: Tabelle A0802 - Auto Aufbereitung Straße                             | 118 |
| Abbildung 103: Prüfen Anschrift Deutschland                                         | 121 |
| Abbildung 104: Adressablage - Paketwahl                                             | 122 |
| Abbildung 105: Tabelle A0007 - Adressen laden                                       | 122 |
| Abbildung 106: Prüfen Anschrift Deutschland                                         | 123 |
| Abbildung 107: Pflegen Adresse - Anzeige Packstationen                              | 124 |
| Abbildung 108: Pflegen EU Sanktionsliste - Aufruf Historisierung Prüfstatus         | 125 |
| Abbildung 109: Historisierung Prüfstatus - Feldtexte                                | 126 |
| Abbildung 110: Berechtigung AHISTAD                                                 | 127 |
| Abbildung 111: Anzeigen US-Sanktionsliste                                           | 128 |
| Abbildung 112: Buchen periodische Pauschalen                                        | 129 |
| Abbildung 113: Anzeigen Konto – Auswahl von Konten                                  | 130 |
| Abbildung 114: Tabelle B0027 "Länder SEPA"                                          | 131 |
| Abbildung 115: Erstellen Datenträger                                                | 132 |
| Abbildung 116: Drucken Ergebnisrechnung und Aufruf exi <sup>2</sup> M               | 134 |
| Abbildung 117: Drucken Mehrfachkontierung                                           | 135 |
| Abbildung 118: Erstellen Mahnung Zahlungsanforderung - Mahnvorschlag buchen         | 136 |
| Abbildung 119: Erstellen Mahnung Zahlungsanforderung - Kopieren Anwendungsformulare | 137 |
| Abbildung 120: Erstellen Kontrolldatei Polen - Feld Erstmeldung/Korrektur           | 138 |
| Abbildung 121: Erstellen Kontrolldatei Polen - Monatsmeldung                        | 139 |
| Abbildung 122: Bedienerhilfe "Erstellen JPK Abrufmeldung PL"                        | 140 |
| Abbildung 123: Verwalten BI-Tool                                                    | 141 |
| Abbildung 124: Erstellen AWV-Meldung                                                | 142 |
| Abbildung 125: Tabelleneintrag B0443 mit Hauptkonto-Schlüssel                       | 143 |
| Abbildung 126: Struktureintrag A00                                                  | 144 |
| Abbildung 127: Tabelle T0109 - Schlüssel BPUVP1                                     | 147 |
| Abbildung 128: Drucken Steuerregister                                               | 148 |
| Abbildung 129: Bereitstellen GDPdU-Daten                                            | 149 |
| Abbildung 130: Übernehmen Buchungsbelege                                            | 150 |
| Abbildung 131: Drucken Verbindlichkeitsstruktur                                     | 151 |
| Abbildung 132: Stornieren Interne Belege                                            | 152 |

| Abbildung 133: Drucken Forderungsstruktur, Zahlungserwartung             | 153 |
|--------------------------------------------------------------------------|-----|
| Abbildung 134: Erstellen Mahnung                                         | 154 |
| Abbildung 135: Abrechnen Reisekosten - Belege                            | 155 |
| Abbildung 136: Abrechnen Reisekosten – Auswahl Belegart mit Fragezeichen | 156 |
| Abbildung 137: Abrechnen Reisekosten neu - F6 (Abschließen/Buchen)       | 157 |
| Abbildung 138: Suchen Reisekosten neu                                    | 158 |
| Abbildung 139: Tabelle B3905 - Kostenrechnung                            | 159 |
| Abbildung 140: Erfassen Reisekosten - Ablage                             | 160 |
| Abbildung 141: Übernehmen Kontoauszug                                    | 161 |
| Abbildung 142: Übernehmen Kontoauszug                                    | 162 |
| Abbildung 143: Tabelle B3304 "Interner OP-Suchbegriff"                   | 162 |
| Abbildung 144: Pflegen variable Suchbegriffe                             | 163 |
| Abbildung 145: Übernehmen camt-Auszug                                    | 164 |
| Abbildung 146: Übernehmen Anlageblätter                                  | 165 |
| Abbildung 147: Drucken Abschreibungen - Fehlermeldung                    | 166 |
| Abbildung 148: Erstellen Ist-Verteilung                                  | 167 |
| Abbildung 149: Pflegen Material/Artikel                                  | 168 |
| Abbildung 150: Drucken Bestellung - Infomeldung                          | 169 |
| Abbildung 151: Schließen Bestellung für Wareneingang                     | 171 |
| Abbildung 152: Erfassen BE für Lager                                     | 172 |
| Abbildung 153: Erfassen BE - F20=Arbeiten mit Ablage                     | 173 |
| Abbildung 154: Tabelle E1303 Portokondition - Eintrag                    | 174 |
| Abbildung 155: Ablage                                                    | 175 |
| Abbildung 156: Bearbeiten Qualitätskontrolle                             | 176 |
| Abbildung 157: Pflegen INTRASTAT                                         | 177 |
| Abbildung 158: Arbeiten mit asynchronen Jobs                             | 179 |
| Abbildung 159: Pflegen Konditionen Verkauf                               |     |
| Abbildung 160: .Kommissionierung nach Auftragsänderung                   |     |
| Abbildung 161: Pflegen Kunde, Seite 3/6                                  |     |
| Abbildung 162: Freigeben Auftrag                                         |     |
| Abbildung 163: Drucken Lieferpapiere                                     |     |
| Abbildung 164: Drucken Lieferpapiere - Anzeigefunktion 44=Kunde          |     |
| Abbildung 165: Drucken Faktura                                           |     |
| Abbildung 166: Ändern Faktura - Kopfdaten                                |     |
| Abbildung 167: Vorgangssteuerung M00 "Preisfindung"                      | 189 |

| Abbildung 168: Drucksymbole für Fakturen (Auszug)                            | 190 |
|------------------------------------------------------------------------------|-----|
| Abbildung 169: Drucken Kommissionierscheine                                  | 191 |
| Abbildung 170: Bestätigen Kommissionierung                                   | 192 |
| Abbildung 171: Tabelleneintrag D5100 Zusatzanwendungen                       | 193 |
| Abbildung 172: Historisierung Bonus und VV                                   | 195 |
| Abbildung 173: Pflegen Meldeverleger - Melder GEDAT                          | 196 |
| Abbildung 174: Bearbeiten Mailversand                                        | 197 |
| Abbildung 175: Anzeigen E-Mail-Versand - Fehlernachricht                     | 199 |
| Abbildung 176: Anzeigen Mailversand – Status 0=Versand erfolgreich           | 200 |
| Abbildung 177: Tabelle T0109 - Exit-Programme                                | 201 |
| Abbildung 178: Anzeigeoptionen                                               | 203 |
| Abbildung 179: Tabelle A0011 Email-Versandregel - Regel 00                   | 204 |
| Abbildung 180: Pflegen interne Texte                                         | 205 |
| Abbildung 181: Drucken Ergebnisrechnung mit zwei Rechnungslegungen           | 208 |
| Abbildung 182: Drucken Forderungsstruktur mit Ausgabe nach ex <sup>2</sup> M | 209 |
| Abbildung 183: BI-DataTool                                                   | 210 |
| Abbildung 184: Migration DCW -> SAP                                          | 211 |
| Abbildung 185: Prüfen UStID-Nummern                                          | 212 |